# SIM Router IDG500V-0T501

取扱説明書

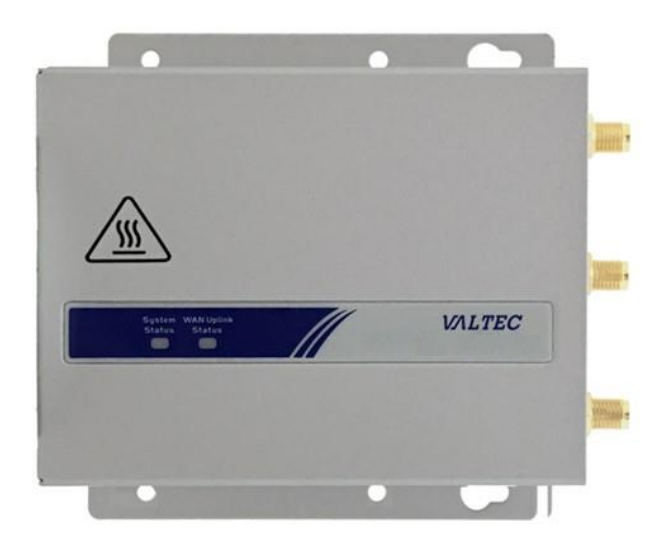

## 株式会社バルテック

第1.0版

本書には本装置を正しくご利用いただく為の、接続・設置方法、注意・警告事項が記載されている為、 お使いになる前に必ずお読みになり、方法や注意事項を十分ご理解いただいた上でご利用ください。 本書は紛失しないように、大切に保管してください。

- ◆ 本書および本製品の一部または全部を無断で転載、複製、改変することはできません。
- ◆ 本書および本製品の内容は、改変・改良・その他の都合により予告無く変更することがあります。
- ◆ 本製品の使用または使用不能から生ずる付随的な損害(事業利益の損失・事業の中断・記録内容の変化・消失など)に関して、当社は一切責任を負いません。
- ◆ 取扱説明書の記載内容を守らないことにより生じた損害に関して、当社は一切責任を負いません。
- ◆ 接続機器との組み合わせによる誤動作から生じた損害に関して、当社は一切責任を負いません。
- ◆ 本書に記載されている会社名、製品名は、それぞれ各社の商標または登録商標です。

| 第1:                                                                                                    | 章.                                                                                   | はじめに                                                                                                    | 5                                                                                |
|----------------------------------------------------------------------------------------------------|--------------------------------------------------------------------------------------|----------------------------------------------------------------------------------------------------|----------------------------------------------------------------------------------|
| 1-1.                                                                                                    | はじ                                                                                   | とめに                                                                                                    | 5                                                                                |
| 1-2.                                                                                                    | 内容                                                                                   | 『品リスト                                                                                                    | 6                                                                                |
| 1.                                                                                                    | 2. 1                                                                                 | 梱包の内容                                                                                                    | 6                                                                                |
| 1-3.                                                                                                    | 製品                                                                                   | 出仕様                                                                                                    | 7                                                                                |
| 1-4.                                                                                                    | · //-                                                                                | - ドウェア構成                                                                                                    | 8                                                                                |
| 1-5.                                                                                                    | LED                                                                                  | 表示                                                                                                    | 9                                                                                |
| 1–6.                                                                                                    | 設置                                                                                   | 『および保守に関する注意事項1                                                                                                    | 0                                                                                |
| 1.                                                                                                    | 5.1                                                                                  | システム要件1                                                                                                    | 10                                                                               |
| 1.                                                                                                    | 5.2                                                                                  | 警告・注意事項1                                                                                                    | 10                                                                               |
| 1.                                                                                                    | 5.3                                                                                  | 表面温度に関する注意事項1                                                                                                    | 11                                                                               |
| 1–7.                                                                                                    |                                                                                      | -ドウェアの設置1                                                                                                    | 2                                                                                |
| 1.                                                                                                    | 6. 1                                                                                 | 設置方法1                                                                                                    | 12                                                                               |
| 1.                                                                                                    | 6. 2                                                                                 | SIM カードを挿入する1                                                                                                    | 12                                                                               |
| 1.                                                                                                    | 6.3                                                                                  | 電源の接続1                                                                                                    | 13                                                                               |
| 1.                                                                                                    | 6.4                                                                                  | DIN レールを取り付ける1                                                                                                    | 13                                                                               |
| 1.                                                                                                    | 6.5                                                                                  | ネットワーク、またはホストへの接続1                                                                                                    | 14                                                                               |
| 1.                                                                                                    | 6.6                                                                                  | Web UI の構成・設定1                                                                                                    | 14                                                                               |
|                                                                                                    |                                                                                      |                                                                                                    |                                                                                  |
|                                                                                                    |                                                                                      |                                                                                                    |                                                                                  |
| <b>第 2</b> 1                                                                                                    | 章.                                                                                   | 基本ネットワーク 1                                                                                                    | 6                                                                                |
| <b>第2</b> 3                                                                                                    | 章.<br>WAN                                                                            | 基本ネットワーク 1<br>&アップリンク                                                                                                    | <b>6</b>                                                                         |
| <b>第2</b> 3<br>2-1.<br>2.                                                                                                    | <b>章</b><br>WAN                                                                      | <b>基本ネットワーク 1</b><br>&アップリンク                                                                                                    | <b>6</b><br>6                                                                    |
| <b>第2</b> :<br>2-1.<br>2.<br>2.                                                                                                    | 章. ¥AN<br>1.1<br>1.2                                                                 | <b>基本ネットワーク1</b><br>&アップリンク                                                                                                    | <b>6</b><br>16<br>17<br>21                                                       |
| <b>第2</b> :<br>2-1.<br>2.<br>2.                                                                                                    | <b>章</b> .<br>WAN<br>1.1<br>1.2<br>イン                                                | <b>基本ネットワーク</b>                                                                                                    | <b>6</b><br>16<br>17<br>21                                                       |
| <b>第2</b> 3<br>2-1.<br>2.<br>2.                                                                                                    | <b>章.</b> WAN<br>1.1<br>1.2<br>イン                                                    | <b>基本ネットワーク</b>                                                                                                    | <b>6</b><br>16<br>17<br>21<br>22<br>32                                           |
| <b>第2</b> 3<br>2-1.<br>2.<br>2.<br>2.<br>2-2.                                                                                                    | <b>章</b><br>WAN<br>1.1<br>1.2<br>イン<br>イン<br>LAN                                     | <b>基本ネットワーク 1</b><br>&アップリンク 1<br>物理インターフェイス 1<br>インターネット設定 2<br>ターネット接続リスト - イーサネットWAN 2<br>ターネット接続 - モバイル NET 3<br>および VLAN                                                                                                    | <b>6</b><br>16<br>17<br>21<br>22<br>32<br>13                                     |
| 第2:<br>2-1.<br>2.<br>2.<br>·<br>·<br>2-2.<br>2.                                                                                                    | <b>章</b><br>WAN<br>1.1<br>1.2<br>イン<br>イン<br>LAN<br>2.1                              | 基本ネットワーク                                                                                                    | <b>6</b><br>16<br>17<br>21<br>22<br>32<br>13<br>43                               |
| 第2:<br>2-1.<br>2.<br>2.<br>·<br>·<br>2-2.<br>2.<br>2.                                                                                                    | 章<br>WAN<br>1.1<br>1.2<br>イン<br>イン<br>LAN<br>2.1<br>2.2                              | 基本ネットワーク       1         &アップリンク       1         物理インターフェイス       1         インターネット設定       2         ターネット接続リスト       イーサネット WAN         ターネット接続       モバイル NET         および VLAN       4         仮想 LAN (VLAN)       4                                                                                                    | <b>6</b><br>16<br>17<br>21<br>22<br>32<br>13<br>43<br>46                         |
| 第2:<br>2-1.<br>2.<br>2.<br>2.<br>2-2.<br>2.<br>2.<br>2.<br>2.                                                                                                    | 章<br>WAN<br>1.1<br>1.2<br>イン<br>LAN<br>2.1<br>2.2                                    | 基本ネットワーク       1         &アップリンク       1         物理インターフェイス       1         インターネット設定       2         ターネット接続リスト       -         オーサネット接続       -         オーサネット LAN       4         仮想 LAN (VLAN)       4         DHCP       サーバー                                                                                                    | 6<br>16<br>17<br>21<br>22<br>32<br>13<br>43<br>43<br>46<br>56                    |
| 第2:<br>2-1.<br>2.<br>2.<br>2.<br>2-2.<br>2.<br>2.<br>2.<br>2.<br>2.                                                                                                 | 章.<br>WAN<br>1.1<br>1.2<br>イン<br>LAN<br>2.1<br>2.2<br>2.3<br>WiF                     | 基本ネットワーク       1         &アップリンク       1         物理インターフェイス       1         インターネット設定       2         ターネット接続リスト       -         ターネット接続       -         オーサネット WAN       2         ターネット接続       -         モバイル NET       3         および VLAN       4         イーサネット LAN       4         DHCP サーバー       5         i<【未対応】                                                                                                    | 6<br>16<br>17<br>21<br>22<br>13<br>43<br>46<br>56<br>53                          |
| 第2:<br>2-1.<br>2.<br>2.<br>2.<br>2-2.<br>2.<br>2.<br>2.<br>2.<br>2.<br>2.<br>2.<br>2.<br>2.<br>4.                                                                   | 章.<br>WAN<br>1.1<br>1.2<br>イン<br>LAN<br>2.1<br>2.2<br>2.3<br>WiF<br>IPv              | 基本ネットワーク       1         &アップリンク       1         物理インターフェイス       1         インターネット設定       2         ターネット接続リスト - イーサネット WAN       2         ターネット接続 - モバイル NET       3         および VLAN       4         イーサネット LAN       4         防CP サーバー       5         i 【未対応】       6                                                                                                    | 6<br>16<br>17<br>21<br>22<br>13<br>43<br>46<br>56<br>53<br>53                    |
| 第2:<br>2-1.<br>2.<br>2.<br>2.<br>2-2.<br>2.<br>2.<br>2.<br>2.<br>2.<br>2.<br>2.<br>2.<br>2.<br>2.<br>2.<br>2.<br>2                                                  | <b>章</b> .<br>NAN<br>1.1<br>1.2<br>イン<br>LAN<br>2.1<br>2.2<br>2.3<br>WiF<br>ポー       | 基本ネットワーク       1         &アップリンク       1         物理インターフェイス       1         インターネット設定       2         ターネット接続リスト       - イーサネットWAN         ターネット接続       - モバイル NET         および VLAN       4         イーサネット LAN       4         DHCP サーバー       5         i 【未対応】       6         「未対応】       6         ト転送       6                                                                                                    | 6<br>16<br>17<br>21<br>22<br>32<br>13<br>46<br>56<br>53<br>53<br>54              |
| 第2:<br>2-1.<br>2.<br>2.<br>2-2.<br>2.<br>2.<br>2.<br>2.<br>2.<br>2.<br>2.<br>2.<br>2.<br>2.<br>2.<br>2.<br>2                                                        | 章<br>WAN<br>1.1<br>1.2<br>イイン<br>LAN<br>2.1<br>2.2<br>2.3<br>WiF<br>パー<br>5.1        | 基本ネットワーク       1         &アップリンク       1         物理インターフェイス       1         インターネット設定       2         ターネット接続リスト - イーサネットWAN       2         ターネット接続 - モバイル NET       3         および VLAN       4         イーサネットLAN       4         仮想 LAN (VLAN)       4         トーバー       5         i 【未対応】       6         長定       6         設定       6                                                                                                    | 6<br>16<br>17<br>21<br>22<br>13<br>43<br>46<br>56<br>53<br>53<br>54<br>55        |
| 第2:<br>2-1.<br>2.<br>2.<br>2.<br>2-2.<br>2.<br>2.<br>2.<br>2.<br>2.<br>2.<br>2.<br>2.<br>2.<br>2.<br>2.<br>2.<br>2                                                  | 章<br>WAN<br>1.1<br>1.2<br>イイン<br>LAN<br>2.1<br>2.2<br>2.3<br>WiF<br>パー<br>5.1<br>5.2 | 基本ネットワーク       1         &アップリンク       1         物理インターフェイス       1         インターネット設定       2         ターネット接続リスト       イーサネットWAN         ターネット接続       モバイル NET         および VLAN       4         イーサネット LAN       4         DHCP サーバー       5         i 【未対応】       6         「未対応】       6         62       【未対応】         63       【未対応】         64       6         15       1         65       【未対応】         66       【未対応】         67       6         67       1         67       1         68       1         7       1         7       1         7       1         7       1         7       1         7       1         7       1         7       1         7       1         7       1         7       1         7       1         7       1         7       1         7       1 | 6<br>16<br>17<br>21<br>22<br>32<br>13<br>143<br>146<br>53<br>54<br>55<br>56      |
| 第2:<br>2-1.<br>2.<br>2.<br>2.<br>2-2.<br>2.<br>2.<br>2.<br>2.<br>2-3.<br>2-4.<br>2-5.<br>2.<br>2.<br>2.<br>2.<br>2.<br>2.<br>2.<br>2.<br>2.<br>2.<br>2.<br>2.<br>2. | 章<br>WAN<br>1.1<br>1.2<br>イインン<br>LAN<br>2.1<br>2.3<br>IPv<br>5.1<br>5.2<br>5.3      | 基本ネットワーク       1         &アップリンク       1         物理インターフェイス       1         インターネット設定       2         ターネット接続リスト       - イーサネットWAN         ターネット接続       - モバイル NET         および VLAN       4         イーサネット LAN       4         仮想 LAN (VLAN)       4         DHCP サーバー       5         i 【未対応】       6         6       【未対応】       6         Db定       6       6         放定       6       6         放定       6       6         加乙 およびパススルー       7                                                                                                    | <b>6</b><br>16<br>17<br>21<br>22<br>32<br>43<br>46<br>53<br>54<br>55<br>66<br>71 |

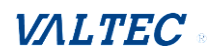

| 2   | . 6. 1 | 静的ルーティング       | 75 |
|-----|--------|----------------|----|
| 2   | . 6. 2 | 動的ルーティング       | 78 |
| 2   | . 6. 3 | ルーティング情報       | 85 |
| 2–7 | . DNS  | および DDNS 【未対応】 | 86 |

| 第3章.オブジェクト定義      | <br>87 |
|-------------------|--------|
| 3-1. スケジュール設定     | <br>87 |
| 3.1.1 スケジュール設定構成  | <br>87 |
| 3-2. ユーザー 【未対応】   | <br>89 |
| 3-3. グループ化 【未対応】  | <br>89 |
| 3-4. 外部サーバー 【未対応】 | <br>89 |
| 3-5. 証明書 【未対応】    | <br>89 |

| 第4章. | フィールド通信 | 【未対応】 | <br>90 |
|------|---------|-------|--------|
|      |         |       | <br>   |

| 第5章.     | セキュリティ                 | 91  |
|----------|------------------------|-----|
| 5-1. VPN | Ν                      | 91  |
| 5. 1. 1  | IPSec                  | 92  |
| 5.1.2    | OpenVPN 【未対応】          | 103 |
| 5.1.3    | L2TP                   | 103 |
| 5.1.4    | PPTP 【未対応】             | 110 |
| 5.1.5    | GRE 【未対応】              | 110 |
| 5-2. フ   | ァイアウォール                | 111 |
| 5. 2. 1  | パケットフィルター              | 111 |
| 5. 2. 2  | URL ブロッキング【未対応】        | 117 |
| 5.2.3    | MAC 制御                 | 117 |
| 5. 2. 4  | コンテントフィルター【未対応】        | 120 |
| 5-2-5.   | アプリケーションフィルター 【未対応】    | 120 |
| 5. 2. 6  | IPS                    | 121 |
| 5. 2. 7  | オプション                  | 125 |
| 第6章.     | 管理(Administration)     | 129 |
| 6-1. 設分  | 定と管理                   | 129 |
| 6-1-1.   | コマンドスクリプト【未対応】         | 130 |
| 6-1-2.   | Device Management【未対応】 | 133 |
| 6-1-3.   | SNMP                   | 135 |
| 6-1-4.   | Telnet & SSH           | 146 |
| 6-2. シス  | ステム操作                  | 150 |

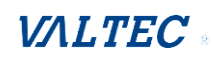

| 6−2−1.パスワードおよび MMI     | 150 |
|------------------------|-----|
| 6-2-2. システム情報          | 154 |
| 6-2-3. システムタイム         | 155 |
| 6-2-4. システムログ          |     |
| 6-2-5. バックアップおよび復元     |     |
| 6-2-6. 再起動およびリセット      |     |
| 6–3. FTP               | 166 |
| 6-3-1. サーバー構成          |     |
| 6-4. 診断                | 169 |
| 6-4-1. パケットアナライザ 【未対応】 |     |
| 6-4-2. 診断ツール           |     |
|                        |     |

| 第 | 7章.                                   | サービス                                                                                                    | 170        |
|---|---------------------------------------|----------------------------------------------------------------------------------------------------|------------|
| - | 7-1. セ.                               | ?ルラーツールキット                                                                                                    | 170        |
|   | 7-1-1.                                | . データ使用量                                                                                                    | 171        |
|   | 7–1–2.                                | . SMS                                                                                                    | 174        |
|   | 7-1-3.                                | . SIM PIN                                                                                                    | 179        |
|   | 7–1–4.                                | USSD                                                                                                    |            |
|   | 7–1–5.                                | . 通信スキャン                                                                                                    |            |
| - | 7-2. イ                                | 「ベント処理                                                                                                    | 189        |
|   | 7-2-1.                                | . 構成                                                                                                    | 190        |
|   | 7-2-2.                                | . 管理イベント                                                                                                    | 194        |
|   | 7-2-3.                                | 通知イベント                                                                                                    | 197        |
| - | 7-3. 位                                | ☑置追跡【未対応】                                                                                                    | 199        |
|   | 7-3-1.                                | . GNSS 【未対応】                                                                                                    | 199        |
|   |                                       |                                                                                                    |            |
| 第 | 8章.                                   | ステータス                                                                                                    | 200        |
| 8 | 3-1. ダ                                | ゙゙ッシュボード                                                                                                    | 200        |
|   | 8-1-1.                                | . デバイスダッシュボード                                                                                                    | 200        |
| 8 | 3-2. 基:                               | 本ネットワーク                                                                                                    | 202        |
|   | 8-2-1.                                | . WAN&アップリンクステータス                                                                                                | 202        |
|   | 8-2-2.                                | . LAN および VLAN ステータス                                                                                             | 206        |
|   | 8-2-3.                                |                                                                                                    |            |
|   |                                       | . 無線ステータス 【未対応】                                                                                                  | 206        |
|   | 8-2-4.                                | . 無線ステータス 【未対応】<br>. ダイナミック DNS ステータス 【未対応】                                                                      | 206<br>206 |
| 8 | 8-2-4.<br>3-3. セ                      | . 無線ステータス 【未対応】<br>. ダイナミック DNS ステータス 【未対応】<br>!キュリティ                                                            |            |
| 8 | 8-2-4.<br>3-3. セ<br>8-3-1.            | . 無線ステータス 【未対応】<br>ダイナミック DNS ステータス 【未対応】<br>キュリティ<br>VPN                                                        |            |
| 8 | 8-2-4.<br>3-3. セ・<br>8-3-1.<br>8-3-2. | <ul> <li>無線ステータス 【未対応】</li> <li>ダイナミック DNS ステータス 【未対応】</li> <li>キュリティ</li> <li>VPN</li> <li>ファイヤーウォール</li> </ul> |            |

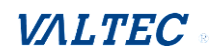

| 第9章.   | 改訂履歴         | . 223 |
|--------|--------------|-------|
| 8-5-5. | . セルラー信号     | 222   |
| 8-5-4. | . セルラー使用状況   | 221   |
| 8-5-3. | . ログイン統計     | 220   |
| 8-5-2. | ネットワークトラフィック | 219   |
| 8-5-1. | . 接続セッション    | 218   |
| 8-5. 統 | 計とレポート       | 218   |
| 8-4-3. | 。GNSS 【未対応】  | 217   |
| 8-4-2. | 2. ログストレージ   | 217   |

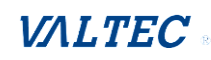

# 第1章. はじめに

# 1-1. はじめに

本製品は、M2M (マシンツーマシン) での使用に最適です。世界クラスのLTEモジュール が搭載されているため、モバイルキャリアのSIMカードを差し込むだけでインターネット に接続できます。冗長SIM設計により、重要な用途でのWAN接続の信頼性がさらに高くな ります。世界クラスの3G HSPA+または4G LTEモジュールが搭載されているため、モバイ ルキャリアのSIMカードを差し込むだけでインターネットに接続できます。冗長SIM設計 により、重要な用途でのWAN接続の信頼性がさらに高くなります。VPNトンネリングテク ノロジーにより、リモートサイトを簡単にイントラネットの一部に組み込むことができ ます。また、すべてのデータはセキュリティ保護(256ビットAES暗号化) されたリンク で送受信されます。M2M用途のさまざまな要件に対応できるよう、モジュラー設計により 製作されています。

#### ■主な機能:

- 3G/4G WAN接続ができます。
- 包括的なLAN接続のためのイーサネットポートを提供し、LAN-1ポートは別のWANインター フェイスとして構成することができます。
- NATファイアウォールにより高度なセキュリティを実現します。
- 高度なリモート管理やローカル管理によりネットワークを監視できます。
- 本体は頑丈で取り付けがしやすい金属製で、ビジネス環境やM2M環境でのさまざまな M2M(マシンツーマシン)用途に対応しています。
- ・ 推奨利用は、楽天SIMです。

本製品を設置して使用する前に、本書をよくお読みになって、本製品の機能を十分に理解 してください。

# 1-2. 内容品リスト

# 1.2.1 梱包の内容

■標準パッケージ

|   |    | 説明                            | 数量 |
|---|----|-------------------------------|----|
| 1 |    | SIMルータ 本体 (型番:IDG500V-0T501)  | 1個 |
| 2 |    | セルラーアンテナ                      | 2個 |
| 3 |    | ネジ端子ブロックアダプターに対する<br>オスDCジャック | 1個 |
| 4 |    | DINレールブラケット                   | 2個 |
| 5 |    | RJ45 ケーブル                     | 1個 |
| 6 | 00 | ゴム製足                          | 4個 |
| 7 |    | 電源アダプタ<br>● PSE認証             | 1個 |

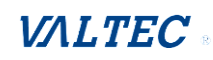

1-3. 製品仕様

#### デバイスインタフェース

モジュール内蔵: 1\*LTE-Cat.4、2\*SIM
LANポート: 1(2)\*RJ45 GE
ログストレージ: 1\*Micro-SDスロット
拡張機能: 1\*Micro USB
GNSS: 1\*GPSの組み込み受信機(Active)
入力電源: DC 5~18V、消費電力: max. 6.5W
アンテナコネクタ: 2\*SMA (F)-LTE、1\* SMA(F)-GPS

#### WAN機能

・WAN機能:セルラー、デュアルSIMフェールオーバー
 ・セルラー: 3GPP、LTE、セルラーブリッジ
 ・ネットワーク監視: ICMP/DNSチェッキング

#### プロトコル

・DHCPサーバー ・ポート転送: NAT、DMZ、仮想サーバー&コンピュータ、 VPNパススルー ・ルーティング: 静的ルーティング

#### ステータス

・ダッシュボード:システム情報
 ・ネットワークステータス:ワイヤレスWAN&LAN接続情報、
 詳細ワイヤレス信号品質
 ・セルラーモバイル通信情報:電波品質、IMEI/MEID、
 使用周波数取得
 ・セキュリティ: VPNステータスと概要、ファイアーウォール
 リスト

| уу                                                                                                    | Sku   | Band              | モジュール認証               |  |
|----------------------------------------------------------------------------------------------------|-------|-------------------|-----------------------|--|
| JO                                                                                                    | Japan | B1/B3/B8/18/19/41 | docomo/SoftBank/au/楽天 |  |
| the second second |       |                   |                       |  |

※固定IP付きプランは楽天のみ

#### **セキュリティ** •VPN:IPSec、L2TP •ファイアウォール:ステルスモード、IPS •フィルタリング機能:パケットフィルタ、 MAC制御

#### 管理

・設定装置: Web GUI、コマンドプロンプト
・管理ツール: SNMPv3 Std. & AMIT MIB
・システム:設定保存/復元、FWアップグレード
・診断機能:診断ツール

#### サービス

 ・セルラーツールキット: SMS、セルラーデータ使用量管理、 通信スキャン
 ・イベント制御機能: 設定/通知/モニターイベントSMS、ログ、 SNMPトラップ、Eメール通知
 ・ネットワークサービス: ダイナミックDNS、時刻設定
 ・スケジューリング: システムの再起動、機能のオン/オフ

#### 環境条件

・動作/保存温度:-30°C~70°C、-40°C~85°C
 ・湿度:10%~95%(結露なきこと)
 ・外形寸法:93x90x27mm

#### 認証

•認証取得:TELEC、JATE

#### 付属品

•1 \*デバイス、2\*アンテナ(3dBi) •1 \* RJ45ケーブル(1.5M)

#### 他の項目

・DC電源ジャックピン仕様:2.0 (DS-210-20)
 ・適切なDCコネクタ:外径5.5mm / 内径2.1mm
 ・DINレールキット

※固定 IP 付きプランの SIM については、楽天 SIM のみ動作検証済みです。 他キャリアの動的 IP プランの SIM については、インターネット接続のみ確認済みです。 SIM の契約プランによっては、外部公開サーバなどの利用はできません。 従量制プランでの SIM 利用は通信料金が高額になる可能性があるため推奨いたしません。

# 1-4. ハードウェア構成

≻ 左側

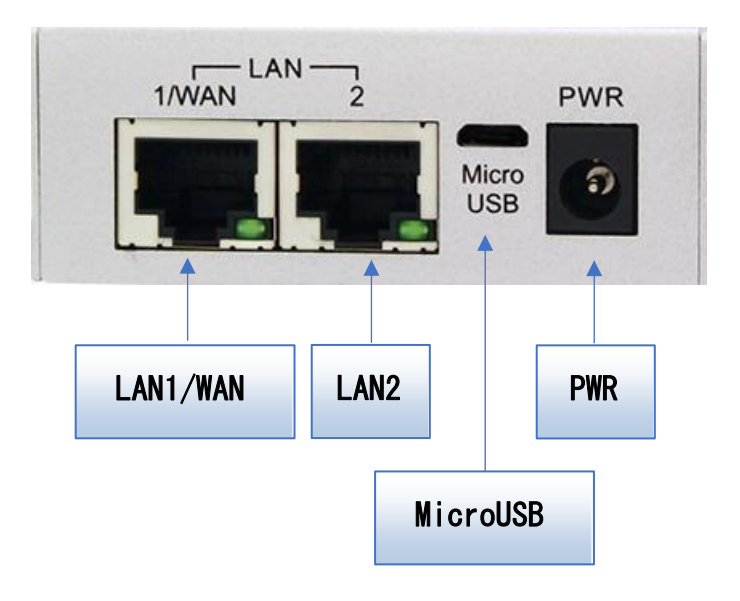

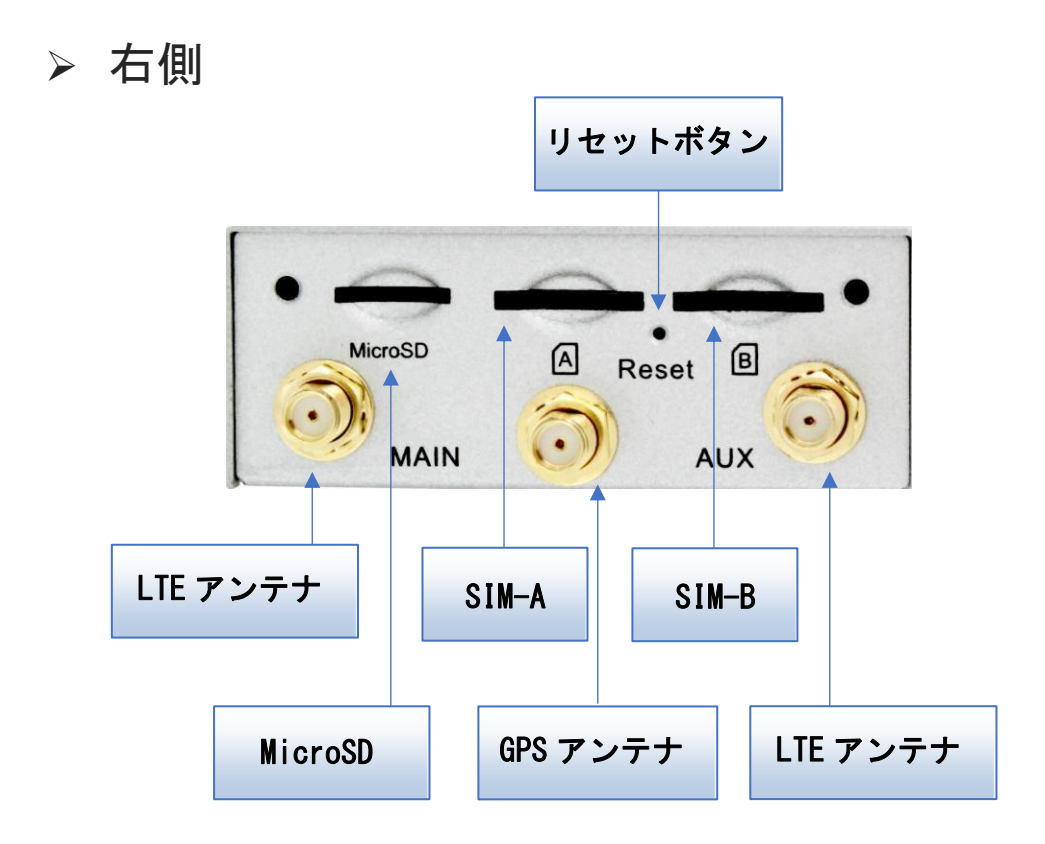

※リセットボタン

リセットボタンを 6~8 秒間押し続けてから放すと(長押しすると)、デバイスが工場出 荷時のデフォルトの設定に戻ります。

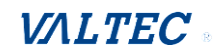

# 1-5. LED 表示

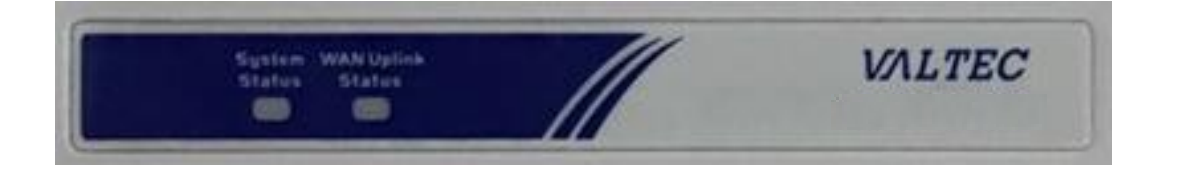

| 表示                     | LEDの色    | 説明                                                                                                    |
|------------------------|----------|----------------------------------------------------------------------------------------------------|
| WAN Uplink             | 青色       | LED の色が以下のように表示されるとき<br>・ <b>青色</b> : Cellular モジュールは、LTE モードです。<br>・ <b>赤</b> : Cellular モジュールは、HSPA/3G モードです。                                  |
| Status                 | 赤色       | LED の動作が以下のようであるとき: <ul> <li>・ 点滅(高速): 信号強度は、0~30%です。</li> <li>・ 点滅(低速、1.5~2 秒に1回): 信号強度は、31~60%です。</li> <li>・ 常時点灯: 信号強度は、61~100%です。</li> </ul> |
| System<br>Status       | 青色<br>赤色 | <b>青色-点滅(1秒ごと)</b> :ゲートウェイは、正常に動作しています。<br>赤色-点滅(高速):ゲートウェイは、リカバリモードまたは異常状態<br>にあります。                                                            |
| LAN1<br>LAN2<br>(RJ45) | 緑色       | <ul> <li>OFF:イーサネットケーブルが接続されていないか、デバイスがリンク<br/>されていません。</li> <li>緑色:イーサネット接続が確立されています。</li> <li>緑色のフラッシュ:イーサネット経由で転送されるデータパケット。</li> </ul>       |

# 1-6. 設置および保守に関する注意事項

# 1.5.1 システム要件

| ネットワークの要件                    | ·イーサネット RJ45 ケーブル<br>·3G/4G セルラーサービスに加入契約している<br>·PC にイーサネットアダプターが搭載されている                                                                                                    |
|------------------------------|----------------------------------------------------------------------------------------------------|
| Web ベースの<br>構成ユーティリティの<br>要件 | <b>次のものを搭載しているコンピュータ</b><br>·Windows®、Macintosh、Linux ベースのオペレーティングシステム<br>·インストール済みのイーサネットアダプター<br><b>ブラウザーの要件:</b><br>·Internet Explorer 6.0以降<br>·Chrome 2.0以降<br>·Firefox 3.0以降<br>·Safari 3.0以降 |

# 1.5.2 警告·注意事項

|      | 電源アダプタはパッケージに付属のもののみを使用してください。<br>電圧定格が異なる電源アダプタの使用は危険を伴い、本製品に損傷が<br>発生する場合がございます。                               |
|------|----------------------------------------------------------------------------------------------------|
| 注意 ● | ケースを開けて、修理や分解、改造をしないでください。<br>火災、やけど、感電などの原因となります。<br>本製品が非常に高温になっている場合は、ただちに電源を切断し、<br>所定のサービスセンターに修理を依頼してください。 |
| •    | 本製品は安定した場所に設置してください。<br>傾き、ぐらつきのある台などに設置すると、落下の原因となりま<br>す。<br>本製品と付属品は屋外で使用しないでください。                            |
| •    | ほこりや湿気が多い場所、または高温になる場所での使用、保管は<br>行わないでください。                                                                     |
| •    | 従量制プランでの SIM 利用は通信料金が高額になる可能性がある<br>ため推奨いたしません。                                                                  |

# 1.5.3 表面温度に関する注意事項

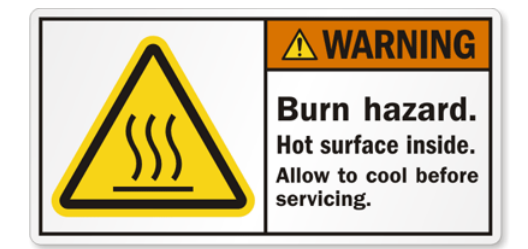

- 金属製エンクロージャーの表面温度は、非常に高くなる恐れがあります。 ※特に、以下の場合に表面温度が高くなります。
  - ・長時間動作させた後、空調のない閉じたキャビネットに設置した場合
  - ・高い周囲温度の空間に設置した場合
- 保守点検中に指で熱い表面に触れないようにしてください。

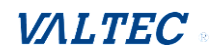

# 1-7. ハードウェアの設置

本章では、ハードウェアの設置および構成方法について説明します。

## 1.6.1 設置方法

本装置は、デスクトップ上、または、壁に取り付けることができます。

## 1.6.2 SIM カードを挿入する

#### 警告:SIM カードを挿入または交換する前に、必ずデバイスの電源を切断してください。

SIM カードスロットは、ハウジングの右側にあり、SIM カードを保護する役割がありま す。SIM カードの取り付けや取り外しを行う前に、外部 SIM カードを取り外す必要があ ります。

SIM カードを挿入または取り出しを行うには、次の手順に従ってください。 SIM カードを正しく取り付けてから、外部 SIM カードカバーを取り付けます。

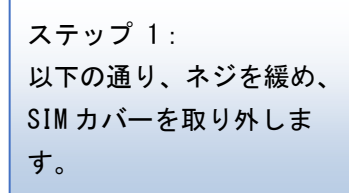

ステップ 2: SIM カードをスロット 1 (SIM-A) またはスロット 2 (SIM-B) に押し込みます。

ステップ 3: 挿入した SIM カードを再 度押して、SIM スロットか ら取り出します。

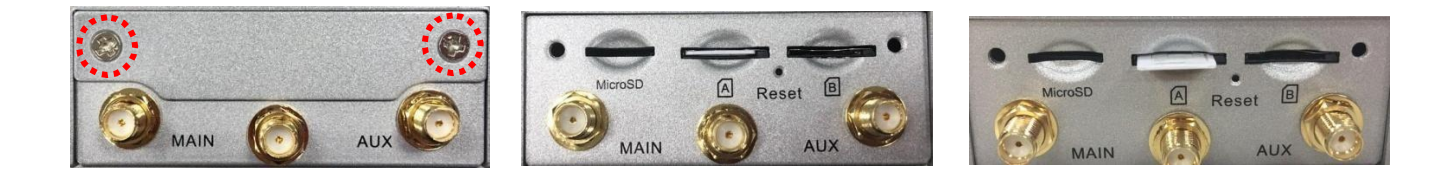

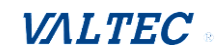

## 1.6.3 電源の接続

パッケージには、DC5V/2A 電源アダプタ(最大消費電力は5~6W)と2ピン端子ブロック があり、DC 電源をこのゲートウェイに簡単に接続することができます。

ゲートウェイに他の DC 電源を使って給電する場合は、DC 電源の電圧が、5V~18V に従っており、電極がその割り当て(「+」は DC 電源用、「-」は GND 線用)に従って、正しく接続されていることを確認してください。

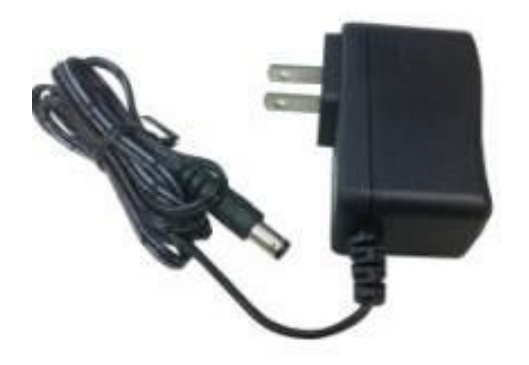

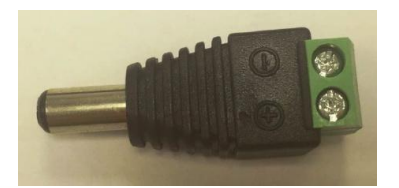

警告:この業務用電源アダプタは、主にこのデバイスを初期構成で使用する場合の電源 に使用します。温度の幅が大きい環境での使用を目的としたものではありません。 このデバイスに対応した他の業務用電源を用意または購入してください。

# 1.6.4 DIN レールを取り付ける

以下、取り付けイメージです。

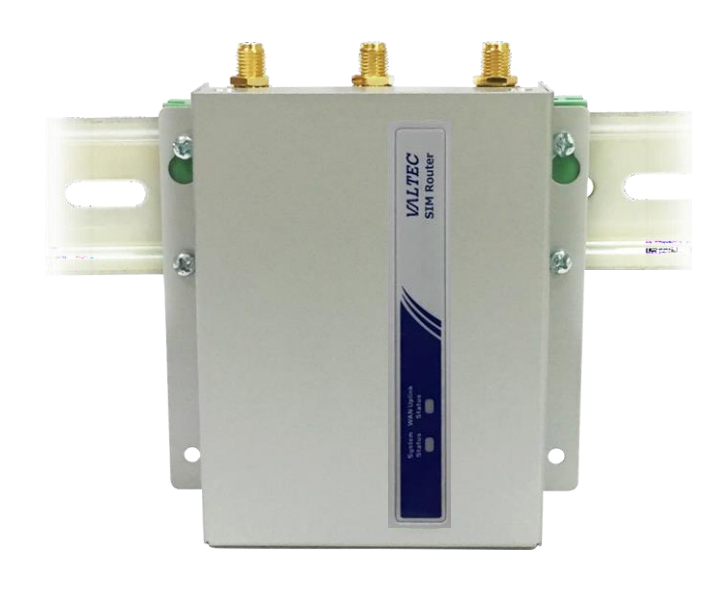

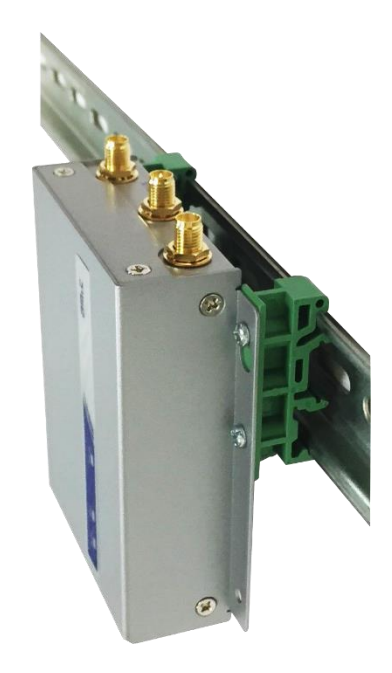

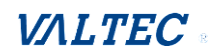

## 1.6.5 ネットワーク、またはホストへの接続

本装置には、RJ45 ポート×1 があり、イーサネットに接続できます。また、ネットワークの伝送速度を自動検出し、自動構成を実行します。デバイスの RJ45 ポート(LAN) にイー サネットケーブルを接続し、イーサネットケーブルのもう一方の端部をコンピュータのネ ットワークポートに接続します。これにより、RJ45 イーサネットケーブルを使用して、 デバイスをホスト PC のイーサネットポートに接続し、デバイスの構成を行うことができ るようになります。

## 1.6.6 Web UI の構成・設定

デバイスの構成は Web UI から行うことができます。 IP アドレス (http://192.168.123.254) \*1 を入力します。

← → × ⋒ ③ 192.168.123.254

ログインページが表示されたら、ユーザー名とパスワード「admin」 \*2 を入力し、 [ログイン)]ボタンをクリックします。

※ [ログイン] ボタンをクリック後、リロードする必要がございます。

| = | ユーザー名とパスワードを入力して<br>「ログインボタン」をクリックしてください。 |
|---|-------------------------------------------|
| i | ユーザー名                                     |
|   | パスワード                                     |
|   | ログイン                                      |

セキュリティのため、初回ログイン時にパスワードの変更を要求されます。 新しいパスワードを設定してください。

注:パスワードは10文字以上で、少なくとも1つの英字と1つの数字を含む必要が あります。パスワードはログイン アカウントと同じにすることはできません。

\*1:このゲートウェイのデフォルトの LAN IP アドレスは 192.168.123.254 です。
 変更する場合は、新しい IP アドレスを使用して、ログインする必要があります。
 \*2:ログインパスワードは必ずデフォルト値から変更するようにしてください。

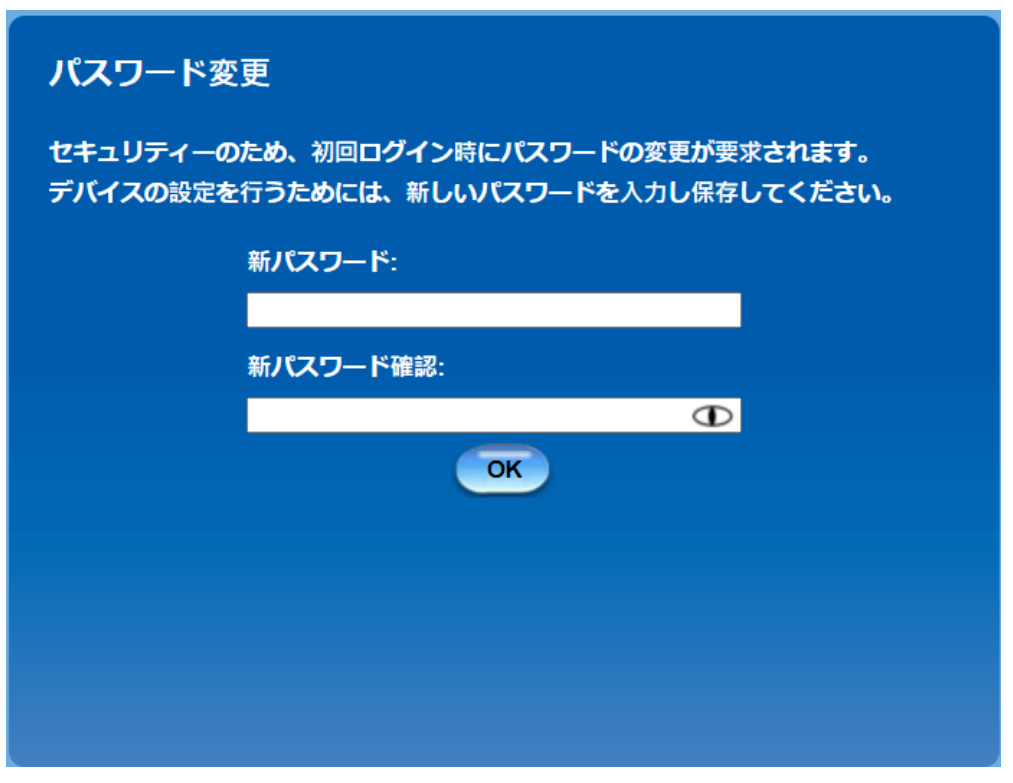

# 第2章. 基本ネットワーク

# 2-1. WAN&アップリンク

## 基本ネットワーク > [WAN&アップリンク]

| 基本ネットワーク     | Ø ス <del>7</del> −9ス | ▶ 物理インターフェイス ▶ 接続設定 |                                       |          | ウィジェット |
|--------------|----------------------|---------------------|---------------------------------------|----------|--------|
| *            | ◎ 基本ネットワーク           | ・ 物理インターフェイスリスト     |                                       |          |        |
| WAN & アッブリンク | LANおよびVLAN           | インターフェイス名<br>WANL1  | <b>物理インターフェイス</b><br>モバイル NET(5G) TE) | 動作モード    | アクション  |
|              | @ IPv6               | WAN-2               | イーサネット                                | フェールオーバー | 編集     |
| <b>t</b>     | ● ボート転送              |                     |                                       |          |        |
| 物理インタフェーズ    | - 10-5-1 JU          |                     |                                       |          |        |
| +            |                      |                     |                                       |          |        |
| インターネット設定    |                      |                     |                                       |          |        |
| ◆<br>終了      |                      |                     |                                       |          |        |

ゲートウェイは、二つの WAN インターフェイスを提供し、ゲートウェイのイントラネット内の 全クライアントホストが ISP を介してインターネットにアクセスできるようにします。しか し、世界中の ISP は、様々な接続プロトコルを適用し、ゲートウェイまたはユーザーのデバイ スを ISP にダイアルインさせ、その後、異なる種類の伝送媒体を介して、インターネットにリ ンクさせます。

したがって、WAN 接続により、WAN の物理インターフェイスおよびインターネットにアクセスするためのイントラネット用のインターネット設定を指定することができます。各 WAN インターフェイスに対して、最初に、物理インターフェイスを指定し、その後、ISP に接続するためのインターネットに設定を指定しなければなりません。

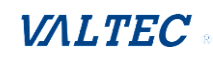

# 2.1.1 物理インターフェイス

#### 基本ネットワーク > [WAN&アップリンク] > [物理インターフェイス] タブ

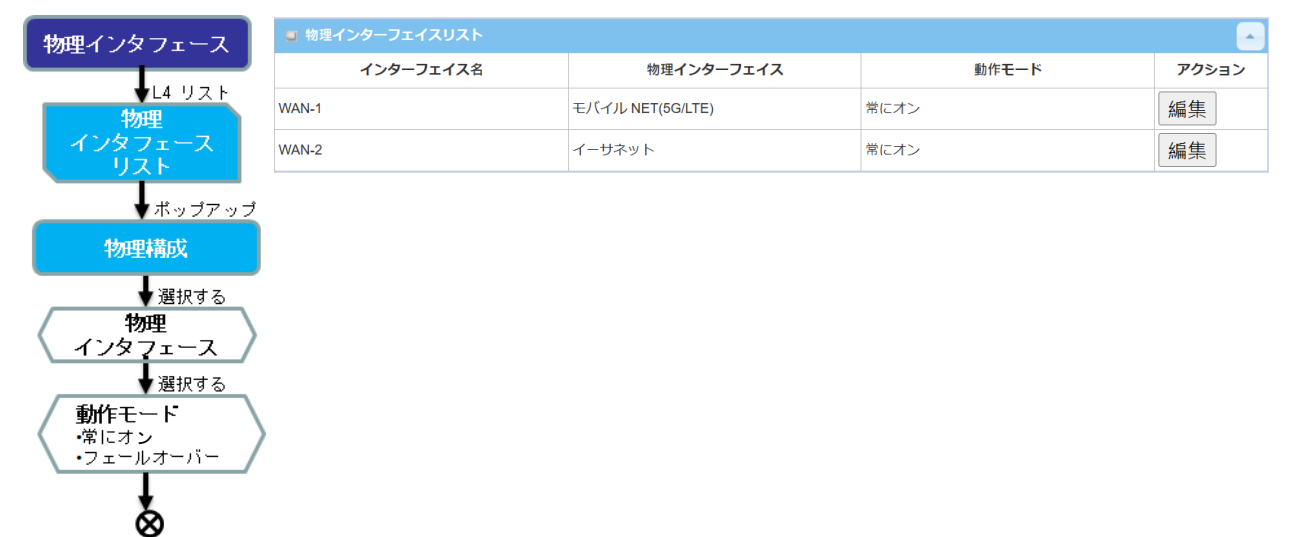

1 つの WAN インターフェイスを構成するための最初のステップは、「物理インターフェイス」 ページに表示される通り、WAN 接続に対して、どの種類の接続媒体を使用するかを指定する ことです。

「物理インターフェイス」ページには、2 つの構成ウィンドウ(「物理インターフェイスリスト」および「インターフェイス構成)」)があります。

「物理インターフェイスリスト」ウィンドウには、利用可能なすべての物理インターフェイ スが表示されます。

「物理インターフェイスリスト」ウィンドウで、インターフェイスに対する[編集]ボタン をクリックすると、「インターフェイス構成」ウィンドウが表示され、ここで、WAN インター フェイスを構成することができます。

#### 物理インターフェイスの設定

基本ネットワーク > [WAN&アップリンク] > [物理インターフェイス] タブに進みます。

物理インターフェイスにより、物理 WAN インターフェイスを設定し、WAN の挙動を調整する ことができます。

注:利用可能な WAN インターフェイスの数は、購入したゲートウェイにより異なる場合が あります。

[編集] ボタンが適用されると、インターフェイス構成画面が表示されます。 この例では、WAN-1 インターフェイスが使用されています。

| ■ 物理インターフェイスリスト |                  |       | ·     |
|-----------------|------------------|-------|-------|
| インターフェイス名       | 物理インターフェイス       | 動作モード | アクション |
| WAN-1           | モバイル NET(5G/LTE) | 常にオン  | 編集    |
|                 |                  |       |       |

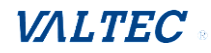

## インターフェイス構成:

| ■ インターフェイス構成(WAN-1) |                        |  |  |  |
|---------------------|------------------------|--|--|--|
| 項目                  | 設定                     |  |  |  |
| ▶ 物理インターフェイス        | Cellular(5G/LTE) ~     |  |  |  |
| ▶ 動作モード             | 常にオンマ                  |  |  |  |
| ▶ VLANタギング          | □ 有効 <b>0</b> (1-4095) |  |  |  |

## インターフェイス構成

| 項目             | 設定値                                                      | 説明                                                                                                    |  |  |
|----------------|----------------------------------------------------------|----------------------------------------------------------------------------------------------------|--|--|
| 物理<br>インターフェイス | 入力必須                                                     | ドロップダウンリストから、希望するインターフェ<br>イスを選択します。                                                                                                    |  |  |
| 動作モード          | 1.入力必須<br>2.WAN-1は、一次インター<br>フェースであり、デフォル<br>トは、「常にオン」です | インターフェイスの動作モードを定義します。<br>このWANを常に有効にするには、「常にオン」を選<br>択します。<br>注)「常にオン」は 、WAN-1の場合のみ利用可能                                                     |  |  |
| VLANタギング       | 任意の設定                                                    | です。<br>「有効」ボックスにチェックを入れて、ISPにより<br>提供されるタグ値を入力します。<br>入力値の範囲:1~4095です。<br>入力しない場合は、ボックスからチェックを外しま<br>す。<br>注:この機能は、このゲートウェイに対して利用で<br>きません。 |  |  |

#### ■物理インターフェイス:

- イーサネット WAN:ゲートウェイには、WAN 接続として構成できる1つ以上の RJ45 WAN ポートがあります。ファイアウォールデバイスの背後にある外部 DSL モデム、またはセ ットアップに直接接続できます。
- モバイルNET WAN:ゲートウェイには、WAN 接続として、1つの内蔵 3G/4G セルラーが あります。各セルラーWAN に対して、特殊フェールオーバー機能用に挿入する1つ、ま たは2つの SIM カードがあります。

| インターフェイス構成(WAN-1)              |                    |
|--------------------------------|--------------------|
| 項目                             | 設定                 |
| <ul> <li>物理インターフェイス</li> </ul> | Cellular(5G/LTE) ~ |
| ▶ 動作モード                        | 常にオンマ              |
| ▶ VLANタギング                     | □ 有効 0 (1-4095)    |

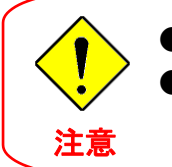

SIM カードの挿入や取り外しを行う前に必ずゲートウェイの電源を切断してください。 ゲートウェイの稼働中に SIM カードの挿入や取り外しを行うと、SIM カードが破損する 恐れがあります。

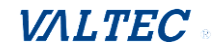

#### ■動作モード∶

動作モード設定には、3 つの項目(「常にオン」、「フェールオーバー」、「無効」)がありま す。※シングル WAN デバイスの場合、「常にオン」のみが利用可能です。

| ■ インターフェイス構成(WAN-1)            |                    |  |  |  |  |
|--------------------------------|--------------------|--|--|--|--|
| 項目                             | 設定                 |  |  |  |  |
| <ul> <li>物理インターフェイス</li> </ul> | Cellular(5G/LTE) ~ |  |  |  |  |
| ▶ 動作モード                        | 常にオンマ              |  |  |  |  |
| ▶ VLANタギング                     | □ 有効 0 (1-4095)    |  |  |  |  |

常にオン
 : この WAN インターフェイスを常に有効に設定します。

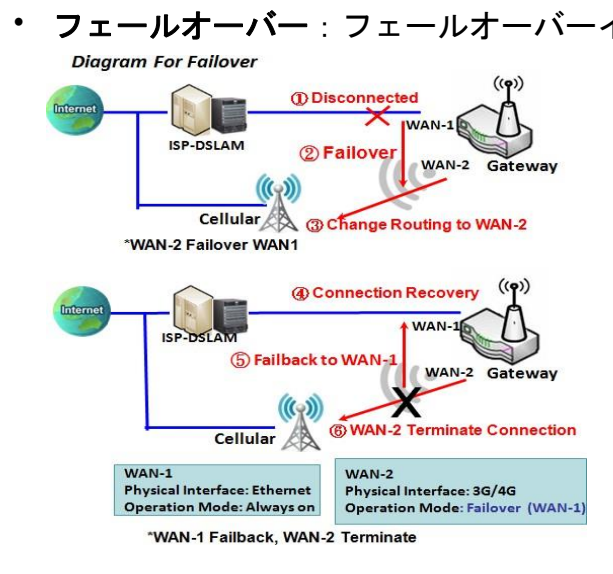

> 図に示すように、WAN-2 は、WAN-1 のバックア ップWAN です。WAN-1 は、動作モード「常時オ ン」のプライマリ接続として機能します。WAN-1 が切断されるまで、WAN-2 はアクティブ化さ れません。WAN-1 接続が接続で復元されると、 データトラフィックが再び引き継がれます。こ のとき、WAN-2 接続は終了します。

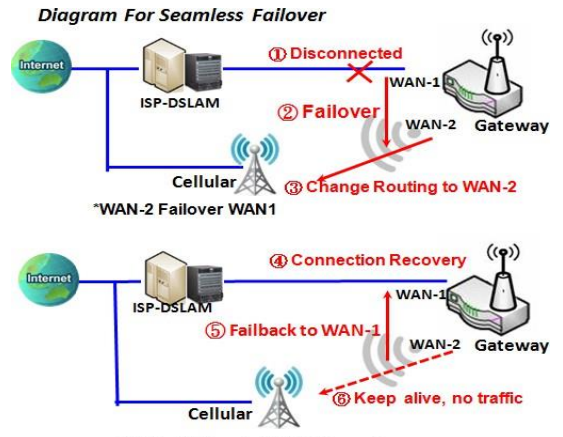

\*WAN-1 Failback, WAN-2 Keep Alive

シームレスフェールオーバー、さらにフェール オーバー操作モードには、「シームレス」オプシ ョンがあります。構成ウィンドウで「シームレ ス」チェックボックスをオンにしてシームレス オプションを有効にすると、システムの再起動 後にプライマリ接続とフェールオーバー接続の 両方が起動されます。しかし、プライマリ接続 だけがデータ転送を実行しますが、フェールオ ーバーは接続ラインを維持します。プライマリ 接続が切断されると、システムはフェールオー バー接続のルーティングパスをフェールオーバー 接続がアクティブになってからダイヤルアップ 時間を節約します。

「シームレス」有効チェックボックスがアクテ ィブになると、システムの起動時にフェールオ ーバーインターフェイスを連続して接続できる ようになります。フェールオーバーWAN インタ

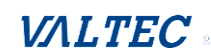

ーフェイスは、データトラフィックなしで接続 を維持します。フェールオーバー処理中の切り 替え時間を短縮することを目的としています。 したがって、プライマリ接続が切断されると、 フェールオーバーインターフェイスは、フェー ルオーバーインターフェイスへのルーティング パスを変更するだけで、即座にデータ転送ミッ ションを引き継ぎます。フェールオーバー接続 のダイヤルアップ時間は、あらかじめ接続され ているため保存されます。

■VLAN タギング:

一部の ISP は、特定のサービスに対してゲートウェイから VLAN タグを WAN パケットに挿入 することを要求する場合があります。WAN 物理インターフェイスで、VLAN タギングを有効 にし、タグを指定してください。イーサネットおよび ADSL 物理インターフェイスのみがこ の機能をサポートすることに注意してください。VLAN タギングは、ゲートウェイに対して は、利用できません。

| ■ インターフェイス構成(WAN-1) |                    |  |  |  |
|---------------------|--------------------|--|--|--|
| 項目                  | 設定                 |  |  |  |
| ▶ 物理インターフェイス        | Cellular(5G/LTE) ~ |  |  |  |
| ▶ 動作モード             | 常にオン・              |  |  |  |
| ▶ VLANタギング          | □ 有効 0 (1-4095)    |  |  |  |

# 2.1.2 インターネット設定

| インターネット設定                      | ▶ 物理インターフェイス → 接続設定 |                  |          |          | ウィジェット |
|--------------------------------|---------------------|------------------|----------|----------|--------|
| <b>↓</b> L4                    | ■ インターネット接続リスト      |                  |          |          |        |
| インターネット                        | インターフェイス名           | 物理インターフェイス       | 動作モード    | WANタイプ   | アクション  |
| 設定リスト                          | WAN-1               | モバイル NET(5G/LTE) | 常にオン     | モバイル NET | 編集     |
|                                | WAN-2               | イーサネット           | フェールオーバー | 動的IP     | 編集     |
| ↓ リビート編集                       |                     |                  |          |          |        |
| WAN-x                          |                     |                  |          |          |        |
|                                |                     |                  |          |          |        |
| 36746 36746                    |                     |                  |          |          |        |
| インターネット設定<br>(WAN-x)           |                     |                  |          |          |        |
| ● 選択する<br><b>物理</b><br>インタフェーズ |                     |                  |          |          |        |
| ◆ボッブアップ<br>3G/4GWANタイプ<br>構成   |                     |                  |          |          |        |
| ₩<br>&                         |                     |                  |          |          |        |

### 基本ネットワーク > [WAN&アップリンク] > [接続設定] タブ に進みます。

各WAN接続に対する物理インターフェイスを指定した後、管理者は、ISPのダイアルインプロ セスを満たすため、接続プロファイルを構成しなければなりません。これにより、ゲート ウェイのイントラネット内の全クライアントホストが、インターネットにアクセスできる ようになります。

「インターネット設定」ページには、いくつかの構成ウィンドウ(「インターネット接続 リスト」、「インターネット接続構成」、「WANタイプ構成」および各WANタイプに対する 関連構成ウィンドウ)があります。各WANインターフェイスのインターネット設定の場合、 最初に物理インターフェイスの WANタイプを指定し、次に、そのWANタイプに対する関連パラ メータ構成を指定しなければなりません。

「インターネット設定リスト」ウィンドウで、物理インターフェイスの[編集]ボタンをク リックすると、「インターネット接続構成」ウィンドウが表示されます。ここで、インタ ーネット接続を行うための物理インターフェイスに対するWANタイプの種類を指定します。 選択した WANタイプに基づき、対応する各構成ウィンドウにおいて、必要なパラメータを構 成することができます。

## • インターネット接続リスト - イーサネット WAN

| ↓ Edit                        | ■ インターネット接続リス                    | (F                    |          |        | ×     |
|-------------------------------|----------------------------------|-----------------------|----------|--------|-------|
| Internet Connection List      | インターフェイス名                        | 物理インターフェイス            | 動作モード    | WANタイプ | アクション |
| Ethernet                      | WAN-1                            | イーサネット                | 常にオン     | 動的IP   | 編集    |
| Popup                         | WAN-2                            | 3G/4G                 | フェールオーバー | 3G/4G  | 編集    |
| Internet Connect<br>Configure | ■ インターネット接続構成                    | 覧 ( WAN - 1 )         |          |        |       |
| Select one                    | 項目                               |                       | 設定       |        |       |
| WAN Type=                     | ▶ WANタイプ                         | 動的IP ▼                |          |        |       |
| Dynamic IP<br>Static IP       | <ul> <li>動的IPWANタイプ構成</li> </ul> | 静的IP<br>動的IP<br>PPPoE |          |        |       |
| PPPoE<br>L2TP                 | 項目                               | PPTP                  | 設定       |        |       |
| PPTP 🧡 L4 Setup               | ▶ ホスト名                           |                       | (選択的)    |        |       |
| XXX WAN Type<br>Configuration | ▶ ISP登録アドレス                      |                       | (選択的)    |        |       |
|                               | ▶ MTU設定                          | □ 有効                  |          |        |       |
| L4 Setup                      | ▶ NAT                            | ☑ 有効                  |          |        |       |
| Common Configure              | ▶ IGMP                           | 無効▼                   |          |        |       |
| Ţ                             | ▶ WAN IPエイリアス                    | □ 有効 10.0.0.1         |          |        |       |
| Ň                             |                                  |                       |          |        |       |

WAN-1、WAN-2の[編集]から、各設定画面を表示します。

## ■イーサネットインターフェイスの WAN タイプ:

イーサネットは、M2M ゲートウェイ用の最も一般的な WAN&アップリンクインターフェ イスです。

通常、WAN 接続をセットアップするために、xDSL またはケーブルモデムに接続されて います。ISP に接続するには、さまざまな WAN タイプがあります。

| ■ インターネット接続構成 ( WAN - 1 ) |                |       |  |
|---------------------------|----------------|-------|--|
| 項目                        |                | 設定    |  |
| ▶ WANタイプ                  | 動的IP ▼<br>静的IP |       |  |
| 動的IPWANタイプ構成              | 動的IP<br>PPPoE  |       |  |
| 項目                        | PPTP           | 設定    |  |
| <ul> <li>ホストタ</li> </ul>  |                | (選択的) |  |

| WAN タイプ                     | 説明                                                          |  |
|-----------------------------|-------------------------------------------------------------|--|
| 静的 IP                       | ISP が固定 IP を提供する場合に、選択します。                                  |  |
| 動的 IP                       | DHCP サーバーにより WAN の割り当てられる IP アドレスは毎回異なります。                  |  |
| PPPoE                       | この WAN タイプは、ADSL 接続に広く使用されています。<br>通常、ダイヤルアップごとに IP が異なります。 |  |
| PPTP                        | この WAN タイプは、ロシアなど一部の国で一般的です。                                |  |
| L2TP                        | この WAN タイプは、イスラエルなど一部の国で一般的です。                              |  |
| ※PPTP、L2TP はサポートされていない機能です。 |                                                             |  |

©2024 VALTEC Co.,Ltd.All Rights Reserved.

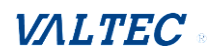

## イーサネット WAN 設定の構成

[編集] ボタンが適用されると、「インターフェイス接続構成」画面が表示されます。 この例では、WAN-1 インターフェイスが使用されています。

|                  | ■ インターネット接続リスト                                               |                                                                                               |                                                                                                    |  |
|------------------|--------------------------------------------------------------|-----------------------------------------------------------------------------------------------|----------------------------------------------------------------------------------------------------|--|
| 物理インターフェイス       | 動作モード                                                        | WANタイプ                                                                                        | アクション                                                                                                    |  |
| Eバイル NET(5G/LTE) | 常にオン                                                         | モバイル NET                                                                                      | 編集                                                                                                    |  |
| イーサネット           | 常にオン                                                         | 動的IP                                                                                          | 編集                                                                                                    |  |
|                  |                                                              |                                                                                               |                                                                                                    |  |
| E                | 物理 <b>インターフェイス</b><br>:バイル NET(5G/LTE)<br><sup>-</sup> ーサネット | 物理インターフェイス         動作モード           ボイル NET(5G/LTE)         常にオン           ゲーサネット         常にオン | 物理インターフェイス         動作モード         WANタイプ           ジバイル NET(5G/LTE)         常にオン         モバイル NET           ゲーサネット         常にオン         勤的IP |  |

#### ・WAN タイプ = 動的 IP

選択すると、「動的 IP WAN タイプ構成」が表示されます。 項目、および設定に関する説明は、以下です。

| インターネット接続構成(WA | N - 1) |
|----------------|--------|
| 項目             | 設定     |
| ▶ WANタイプ       | 動的IP ▼ |
|                |        |

| 動的IPWANタイプ構成 |       |
|--------------|-------|
| 項目           | 設定    |
| ▶ ホスト名       | (選択的) |
| ▶ ISP登録アドレス  | (選択的) |

## 動的 IP WAN タイプ

| 項目         | 設定値   | 説明                                                                                                    |
|------------|-------|----------------------------------------------------------------------------------------------------|
| ホスト名       | 任意の設定 | サービスプロバイダから提供されたホスト名を入力します。                                                                                                    |
| ISP 登録アドレス | 任意の設定 | サービスプロバイダに登録した MAC アドレスを入力します。<br>または、[複製] ボタンをクリックして、PCの MAC をこのフィー<br>ルドに複製します。<br>通常、インターネットに接続するために割り当てられた PC の<br>MAC アドレスです。 |

#### ・WAN タイプ = 静的 IP

## 選択すると、「静的 IP WAN タイプ構成」が表示されます。 項目、および設定に関する説明は、以下です。

| ■ インターネット接続構成 ( WAN - 1 ) |        |  |
|---------------------------|--------|--|
| 項目                        |        |  |
| ▶ WANタイプ                  | 静的IP ▼ |  |
|                           |        |  |

| ■ 静的IPWANタイプ構成 |                       |
|----------------|-----------------------|
| 項目             | 設定                    |
| ▶ WAN IPアドレス   |                       |
| ▶ WANサブネットマスク  | 255.255.255.0 (/24) 🔹 |
| ▶ WANゲートウェイ    |                       |
| ▶ プライマリーDNS    |                       |
| ▶ セカンダリーDNS    | (選択的)                 |

#### ・WAN タイプ = PPPoE

## 選択すると、「PPPoE WAN タイプ構成」が表示されます。 項目、および設定に関する説明は、以下です。

| <ul> <li>ゴインターネット接続構成(WAN - 1)</li> </ul> |         |  |
|-------------------------------------------|---------|--|
| 項目                                        | 設定      |  |
| ▶ WANタイプ                                  | PPPoE V |  |
|                                           |         |  |

| PPPoE WANタイプ構成  |        |
|-----------------|--------|
| 項目              | 設定     |
| ► IP Type       | IPv4 • |
| ▶ PPP₀Eアカウント    |        |
| ▶ PPPoEパスワード    |        |
| ▶ プライマリーDNS     | (選択的)  |
| ▶ セカンダリーDNS     | (選択的)  |
| ▶ サービス名         | (選択的)  |
| ▶ 割り当てられたIPアドレス | (選択的)  |

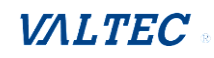

# WAN タイプ = PPTP ※PPTP はサポートされていない機能です。 選択すると、「PPTP WAN タイプ構成」が表示されます。 項目、および設定に関する説明は、以下です。

| ■ インターネット接続構成 ( WAN - 1 ) |        |  |
|---------------------------|--------|--|
| 項目                        | 設定     |  |
| ▶ WANタイプ                  | PPTP V |  |
|                           |        |  |

| PPTP WANタイプ構成                 |           |
|-------------------------------|-----------|
| 項目                            | 設定        |
| ▶ IPモード                       | 動的IPアドレス▼ |
| ▶ サーバー IPアドレス/名               |           |
| ▶ PPTPアカウント                   |           |
| <ul> <li>PPTPパスワード</li> </ul> |           |
| ▶ 接続ID                        | (選択的)     |
| ▶ MTU設定                       | □ 有効      |
| ▶ MPPE                        | □ 有効      |

| PPTP WAN タイプ      |       |                                                                                                    |  |
|-------------------|-------|----------------------------------------------------------------------------------------------------|--|
| 項目                | 設定値   | 説明                                                                                                    |  |
| IP €— ド           | 入力必須  | <ul> <li>PPTP インターネット接続の場合は、静的または動的 IP アドレスを選択します。</li> <li>■静的 IP アドレスを選択した場合、[WAN IP アドレス]、</li> <li>[WAN サブネットマスク]、および [WAN ゲートウェイ] を入力する必要があります。</li> <li>・WAN IP アドレス (入力必須):サービスプロバイダから提供された WAN IP アドレスを入力します。</li> <li>・WAN サブネットマスク (入力必須):サービスプロバイダ から提供された WAN サブネットマスクを入力します。</li> <li>・WAN ゲートウェイ (入力必須):サービスプロバイダから 提供された WAN ゲートウェイの IP アドレスを入力します。</li> <li>■動的 IP アドレスを選択した場合、上記の設定は必要ありません。</li> </ul> |  |
| サーバーIP アドレス<br>/名 | 入力必須  | PPTP サーバー名または IP アドレスを入力します。                                                                                                    |  |
| PPTP アカウント        | 入力必須  | サービスプロバイダから PPTP ユーザー名を入力します。                                                                                                    |  |
| PPTP パスワード        | 入力必須  | サービスプロバイダから提供された PPTP パスワードを入力<br>します。                                                                                                    |  |
| 接続 ID             | 任意の設定 | PPTP 接続を識別する名前を入力します。                                                                                                    |  |
| MPPE              | 任意の設定 | 「有効」にチェックを入れると、PPTP 接続用の MPPE<br>(MicrosoftPoint-to-Point Encryption) セキュリティが有<br>効になります。                                                                                                    |  |

# WAN タイプ = L2TP ※L2TP はサポートされていない機能です。 選択すると、「L2TP WAN タイプ構成」が表示されます。 項目、および設定に関する説明は、以下です。

| インターネット接続構成(WA | N-1)   |
|----------------|--------|
| 項目             |        |
| ▶ WANタイプ       | L2TP V |
|                |        |

| a L2TP WANタイプ構成 |               |
|-----------------|---------------|
| 項目              | 設定            |
| ▶ IPモード         | 動的IPアドレス▼     |
| ▶ サーバー IPアドレス/名 |               |
| ▶ L2TPアカウント     |               |
| ▶ L2TPパスワード     |               |
| ▶ MTU設定         | □ 有効          |
| ▶ サービスポート       | ユーザー定義 ▼ 1702 |
| ▶ MPPE          | □ 有効          |

| L2TP WAN タイプ      |      |                                                                                                    |
|-------------------|------|----------------------------------------------------------------------------------------------------|
| 項目                | 設定値  | 説明                                                                                                    |
| IP €— ド           | 入力必須 | <ul> <li>L2TP インターネット接続の場合は、静的または動的 IP アドレスを選択します。</li> <li>■静的 IP アドレスが選択を選択した場合、[WAN IP アドレス]、[WAN サブネットマスク]、および [WAN ゲートウェイ] を入力する必要があります。</li> <li>・WAN IP アドレス (入力必須): サービスプロバイダから提供された WAN IP アドレスを入力します。</li> <li>・WAN サブネットマスク (設定を入力しなければなりません):サービスプロバイダから提供された WAN サブネットマス ク(設定を入力しなければなりません):サービスプロバイダから提供された WAN サブネットマス クを入力します。</li> <li>・WAN ゲートウェイ (入力必須): サービスプロバイダから提供された WAN ゲートウェイの IP アドレスを入力します。</li> <li>■動的 IP を選択した場合、上記の設定は必要ありません。</li> </ul> |
| サーバーIP アドレス<br>/名 | 入力必須 | L2TP サーバー名または IP アドレスを入力します。                                                                                                    |
| L2TP アカウント        | 入力必須 | サービスプロバイダから L2TP ユーザー名を入力します。                                                                                                    |
| L2TP パスワード        | 入力必須 | サービスプロバイダから提供された L2TP パスワードを入力し<br>ます。                                                                                                    |
| サービスポート           | 入力必須 | インターネットサービスのサービスポートを入力します。選<br>択できる項目は3つあります。<br>・自動:ポートが自動的に割り当てられます。<br>・1701 (Cisco の場合):サービスポートをポート 1701 に設<br>定し、CISCO サーバに接続します。                                                                                                    |

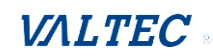

|      |       | ・ <b>ユーザー定義</b> :サービスプロバイダが提供するサービスポ         |
|------|-------|----------------------------------------------|
|      |       | ートを入力します。                                    |
| MPPE | 任意の設定 | 「有効」にチェックを入れると、PPTP 接続用の MPPE                |
|      |       | (MicrosoftPoint-to-Point Encryption)セキュリティが有 |
|      |       | 効になります。                                      |

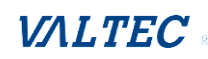

## イーサネット接続の共通構成

| Common Configure                                                                                           | ■ ネットワーク監視構成                   |           |
|----------------------------------------------------------------------------------------------------|--------------------------------|-----------|
| Connection<br>Control                                                                                      | 項目                             | 設定        |
| Setup                                                                                                    | ▶ ネットワーク監視構成                   | ☞ 有効      |
| •NAT Enable?                                                                                               | <ul> <li>チェック方法</li> </ul>     | DNSクエリ ・  |
| V Enable<br>Network                                                                                        | <ul> <li>読み込み確認</li> </ul>     | ☑ 有効      |
| Monitor No<br>Yes                                                                                          | <ul> <li>クエリ間隔</li> </ul>      | 5 (秒)     |
| ↓ Select<br>•DNS Query                                                                                     | <ul> <li>レイテンシーしきい値</li> </ul> | 3000 (ms) |
| •ICMP Checking                                                                                             | ▶失敗しきい値                        | 5 (回)     |
| •Loading Check?                                                                                            | ▶ ターゲット1                       | DNS1 v    |
| •Check Interval<br>•Check Timeout                                                                          | ▶ ターゲット2                       | なし        |
| -Latency Inreshold<br>-Fail Threshold<br>-Target 1<br>-Target 2<br>Enable<br>IGMP Enable?<br>WAN IP Alias? |                                |           |

## どの WAN タイプを設定した場合でも、重要なパラメータがいくつか設定されます。 構成するルールに従ってください。

| ▶ 接続制御        | 自動再接続 ▼ |
|---------------|---------|
|               |         |
| NAT           | ☑ 有効    |
| ▶ IGMP        | 無効▼     |
| ▶ WAN IPエイリアス | □ 有効    |

#### ■接続制御

#### • 自動再接続:

このゲートウェイは、起動後に自動的にインターネット接続を確立し、接続が切断される と再接続を試みます。重要な用途で使用する場合は、このオプションを選択して、常時イ ンターネット接続を確保することをお勧めします。

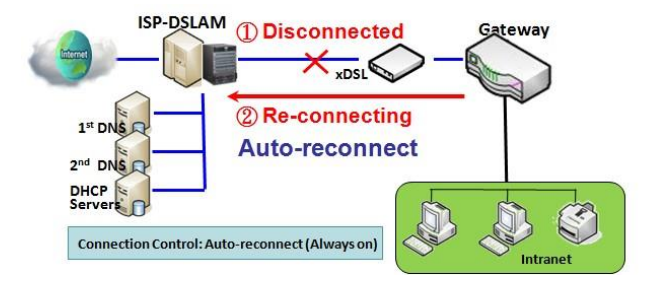

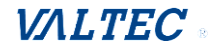

#### ・オンデマンド接続:

このゲートウェイは、ローカルデータを WAN 側に送信する時点までインターネット接続の 確立を開始しません。LAN と WAN の間で通常のデータ転送が行われた後、アイドル時間が [最大アイドル時間]の値に達すると、このゲートウェイは WAN 接続を切断します。

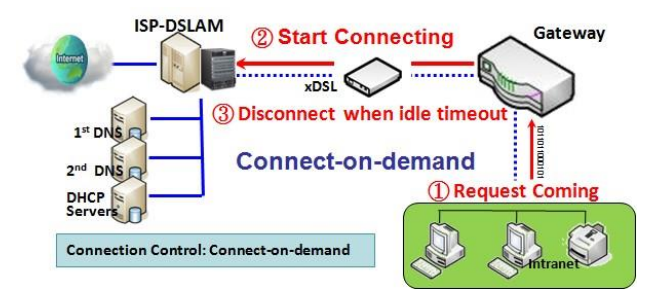

#### ・手動:

このゲートウェイは、Web UI で、[接続]ボタンを押すまで、WAN 接続の確立を開始しま せん。 LAN と WAN の間で通常のデータ転送が行われた後、アイドル時間が [最大アイド ル時間] の値に達すると、このゲートウェイは WAN 接続を切断します。

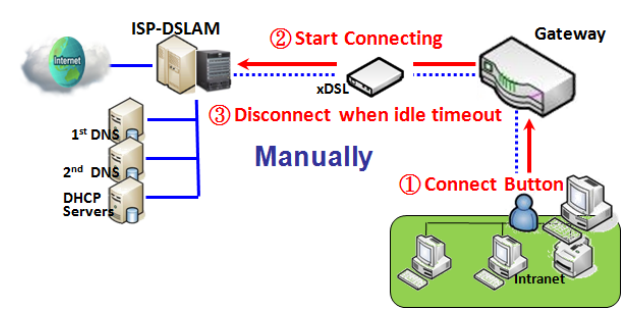

WAN インターフェイスが、フェールオーバーロールの別の WAN インターフェイスのプラ イマリインターフェイスとして機能する場合、システムが「(自動再接続(常にオン)」 に設定する必要があるため、[接続制御] パラメータを構成できません。

ネットワーク監視

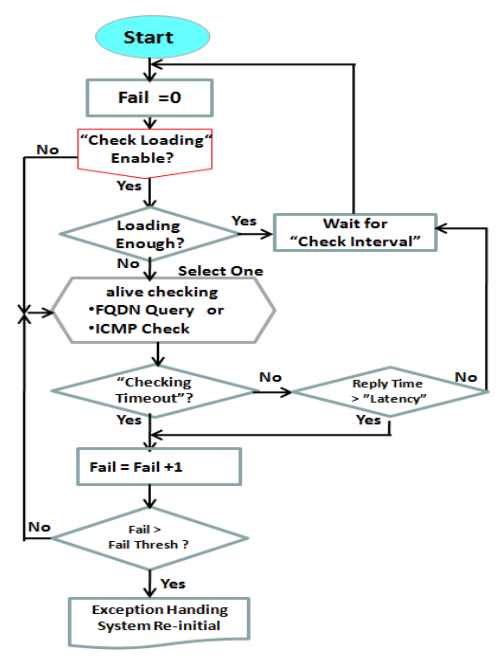

継続的に接続状態を監視する必要があります。これ を行うには、「ICMP 確認」と「FQDN クエリ」を使用 して確認します。接続トラフィックがある場合、パ ケットの確認は帯域幅を浪費します。応答されるパ ケットの応答時間も増加する可能性があります。「ネ ットワーク監視」が異常に動作しないようにするに は、「負荷の確認」を有効にすると、トラフィックが あるときに接続確認を停止します。別の「確認間 隔」を待機してから、もう一度、読み込みを確認し ます。

「ネットワーク監視」を行うとき、「待ち時間」より も応答時間が長い場合、または「タイムアウトの確 認」よりも応答がない場合、「失敗」カウントが増加 します。継続し、「失敗」カウントが、「失敗しきい 値」より大きい場合、ゲートウェイは、例外ハンド リングプロセスを実行し、この接続を再度初期化し ます。そうしなければ、ネットワーク監視プロセス が再び開始されます。

## イーサネット接続の共通構成を設定する

| 項目             | 設定値                                                                              | 説明                                                                                                    |  |  |
|----------------|----------------------------------------------------------------------------------|----------------------------------------------------------------------------------------------------|--|--|
| 接続制御           | 入力必須                                                                             | <ul> <li>・自動再接続が選択されている場合:<br/>常に、インターネット接続を維持することを意味します。</li> <li>・オンデマンド接続が選択されている場合:<br/>データトラフィックが検出されたときのみ、インターネット<br/>接続が確立されることを意味します。</li> <li>・手動接続が選択されている場合:<br/>手動で接続をダイアルアップするために、[接続]ボタンをク<br/>リックする必要があることを意味します。<br/>詳細は、ステータス &gt; 基本ネットワーク &gt; 「WAN&amp;アップ<br/>リンク」タブに進んでください。</li> <li>注_1:このフィールドは、基本ネットワーク &gt; 物理インター<br/>フェイス &gt; 「動作モード」が、「世にキンリに選択されてい</li> </ul> |  |  |
|                |                                                                                  | フェイス > 「動作モート」か、「常にオン」に選択されてい<br>る場合のみ利用可能です。<br>注_2:自動接続が選択されているとき、自動再接続が正常に動<br>作していることを確認するため、別なネットワーク監視機能を<br>有効化しなければなりません。                                                                                                    |  |  |
| 最大アイドル<br>時間   | 1. 任意の設定<br>2. デフォルトは、<br>「600秒」です                                               | 接続アイドルタイムアウト時にインターネット接続を切断する<br>最大アイドル時間を指定します。<br>値の範囲:300~86400<br>注:このフィールドは、接続制御スキームとして、「オンデマ<br>ンド接続」、または「手動接続」が選択されている場合のみ利<br>用可能です。                                                                                                    |  |  |
| MTU設定          | <ol> <li>1.入力必須</li> <li>2.デフォルトは、</li> <li>「0」です</li> <li>3.文字列形式:整数</li> </ol> | MTU(最大伝送単位)を指定します。<br>値の範囲:512~1500(自動の場合は、0を設定します)                                                                                                    |  |  |
| NAT            | デフォルトは、<br>チェックありです                                                              | ボックスのチェックを外して、NAT 機能を無効化します。                                                                                                    |  |  |
| ネットワーク<br>監視構成 | 1. 任意の設定<br>2. デフォルトは、<br>有効です                                                   | ネットワーク監視機能が有効化されているとき、ゲートウェイ<br>は、DNS クエリまたは ICMP を使って、インターネット接続<br>(接続中または切断中)を定期的に確認します。<br>・DNS クエリ、または ICPM チェッキングを選択して、WAN リン<br>クを検出します。DNS クエリを使って、システムは、DNS クエ<br>リパケットをターゲット1、およびターゲット2で指定される<br>宛先に送信することにより、接続を確認します。                                                                                                    |  |  |

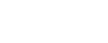

30

|                 |                                                              | ICMP チェッキングを使って、システムは、ICMP 要求パケット<br>を指定された宛先に送信することにより、接続を確認します。<br>・読み込み確認を有効化することにより、帯域幅が完全に占有<br>去れている場合、ルーターに未応答の DNS クエリまたは ICMP<br>要求を無視することを許可します。これにより、偽リンクダウ<br>ンステータスを防ぐことになります。<br>・クエリ/確認間隔は、2つの DNS クエリまたは ICMP チェッキ<br>ングパケット間の伝送間隔を定義します。<br>値の範囲: 2~30 秒<br>・確認タイムアウトは、各 DNS クエリ/ICMP のタイムアウトを<br>定義します。<br>値の範囲: 2~5 秒<br>・レイテンシーしきい値は、応答時間のしきい値を定義しま<br>す。<br>値の範囲: 2000 (1000 回分の確認タイムアウト) ミリ秒以上<br>・失敗しきい値は、ルーターが、WAN リンクダウンステータス<br>を認識する前の検出される切断を指定します。切断を確認する<br>前にしきい値に対する切断検出時間を入力します。<br>値の範囲: 2~10 秒<br>・ターゲット1 (デフォルトでは、DNS1 が設定) は、DNS クエ<br>リ/ICMP 要求を送信する最初のターゲットを指定します。<br>DNS1: ターゲットにあるプライマリ DNS を設定します。<br>のび52: ターゲットにあるプライマリ DNS を設定します。<br>のther Host (他のホスト): ターゲットである IP アドレス<br>を入力します。<br>・ターゲット2 (デフォルトでは、None (なし) が設定) は、<br>DNS 1 エリ/ICMP 要求を送信する 2 番目のターゲットを指定し<br>ます。<br>None (なし): ターゲット 2 を無効化します。<br>DNS1: ターゲットである セカンダリ DNS を設定します。<br>のther Host (他のホスト): ターゲットである IP アドレス<br>を入力します。<br>2 DNS1: ターゲットである 2 番目のターゲットを指定し<br>ます。<br>None (なし): ターゲット 2 を無効化します。<br>DNS2: ターゲットである 2 本の<br>アドレス<br>を入力します。<br>注: 自動再接続を接続制御スキームとして選択した場合、デフ<br>オルトで、ネットワーク監視機能は有効化されます。オンデマ<br>ンド接続または手動接続の場合、それを無効化しても、自動再<br>接続に変更すると、有効化チェックボックスに自動的にチェッ<br>クガ 3 4 世 4 |
|-----------------|--------------------------------------------------------------|----------------------------------------------------------------------------------------------------|
| IGMP            | デフォルトは、<br>無効です                                              | 自動を選択し、IGMP 機能を有効化します。<br>有効化ボックスにチェックを入れて、IGMP ゲートウェイを有効<br>化します。                                                                                                    |
| WAN IP<br>エイリアス | 1. デフォルトは、<br>チェックなしです<br>2. 文字列形式 : IP<br>アドレス(IPv4タ<br>イプ) | ボックスにチェックを入れて、WAN IP エイリアスを有効化し、<br>割り当てる IP アドレスを入力します。                                                                                                    |
| 保存              | 該当なし                                                         | [保存]ボタンをクリックし、構成を保存します。                                                                                                    |
| キャンセル           | 該当なし                                                         | [キャンセル]ボタンをクリックし、構成した内容を元の設定に<br>復元します。                                                                                                    |

## ・インターネット接続 - モバイル NET

| インターネット設定リスト                 | <ul> <li>インターネット接続リスト</li> </ul> |                  |                     |          |       |  |
|------------------------------|----------------------------------|------------------|---------------------|----------|-------|--|
| 物理インタフェース=36/46              | インターフェイス名                        | 物理インターフェイス       | 動作モード               | WANタイプ   | アクション |  |
| ★ ポップアップ                     | WAN-1                            | Cellular(5G/LTE) | 常にオン                | モバイル NET | 編集    |  |
| 1 ノメーネット<br>接続を構成            | WAN-2                            | -                | 無効                  | -        | 編集    |  |
| ↓ 選択する<br>₩ANタイプ=            | インターネット接続構成(WAI)                 |                  |                     |          |       |  |
| 3G/4G                        | 項目                               |                  | 設定                  |          |       |  |
| ★ ポップアップ                     | ▶ WANタイプ                         | モバイル NET ~       |                     |          |       |  |
| 3G/4C#ANタイブ<br>構成            | Cellular WAN Type Configuration  | tion             |                     |          |       |  |
| ↓L4セットアップ                    | 項目                               |                  | 設定                  |          |       |  |
| SIM-A/SIM-Bを                 | ▶ 優先SIMカード                       | SIM-Aは優先度が高      | , ヽ マ フェールバック: 🗌 有効 |          |       |  |
| 構成                           | ▶ 自動機内モード                        | □ 有効             |                     |          |       |  |
| ↓L4セットアップ                    | ▶ SIM転換のポリシー                     | ポリシー設定           |                     |          |       |  |
| SIM-A/SIM-B<br>APNプロファイルリスト  | ■ SIM-Aカードとの接続                   |                  |                     |          |       |  |
| ┃ リビート追加/編                   | 項目                               |                  | 設定                  |          |       |  |
|                              | ▶ ネットワークタイプ                      | 自動 ~             |                     |          |       |  |
| APNフロファイル-x                  | ▶ ダイアルアッププロファイル                  | 手動設定             | ~                   |          |       |  |
| <b>↓</b> ポップアップ              | ▶ APN                            |                  |                     |          |       |  |
| SIM-A/SIM-BのAPNブ<br>ロファイルを構成 | ▶ IPタイプ                          | IPv4 v           |                     |          |       |  |
| ↓L4セットアップ                    |                                  |                  |                     |          |       |  |
| 3G/4G接続コモンを<br>構成            |                                  |                  |                     |          |       |  |
|                              |                                  |                  |                     |          |       |  |

| Cellular WAN Type Configuration | <ul> <li>Image: A set of the set of the</li></ul> |
|---------------------------------|----------------------------------------------------------------------------------------------------|
| 項目                              | 設定                                                                                                    |
| ▶ 優先SIMカード                      | SIM-Aは優先度が高い v フェールバック: □ <sup>有効</sup>                                                                                                    |
| ▶ 自動機内モード                       | □ 有効                                                                                                    |
| ▶ SIM転換のポリシー                    | ポリシー設定                                                                                                    |

#### 優先の SIM カード - デュアル SIM フェールオーバー

モバイル NET 組み込みデバイスの場合、1 つの組み込みセルラーモジュールは、1 つの WAN インターフェイスのみを作成することができます。このデバイスは、1 つのモジュー ルに対して、デュアル SIM カードを用いることにより、特殊フェールオーバーメカニズ ムを備えています。これは、デュアル SIM フェールオーバーと呼ばれます。この機能 は、地理的位置が変更されたとき、ISP 切り替えを行う場合に有用です。

「デュアル SIM フェールオーバー」には、「フェールバック」を有効、または無効した状態での「SIM-A は優先度が高い」、「SIM-B は優先度が高い」、「SIM-A のみ」および 「SIM-B のみ」を含む様々な利用シナリオがあります。

#### ・SIM-A/SIM-B のみ:

「SIM-A のみ」または「SIM-B のみ」を使用する場合、ゲートウェイデバイスとセルラー ISP の間のネゴシエーションパラメータとして、指定した SIM カードスロットしか使用 されません。

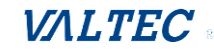

#### ・SIM-A / SIM-B は優先度が高い(フェールバック有効無し):

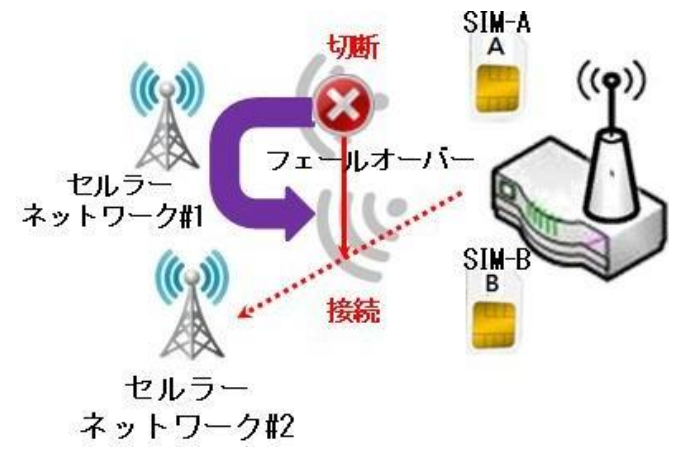

デフォルトでは、セルラーISP に対するデ ータ転送に「SIM-A は優先度が高い」が使 用されます。

「SIM-A は優先度が高い」または「SIM-B は優先度が高い」状態の場合、ゲートウェ イは、最初に、SIM-AまたはSIM-Bカードを 使用することにより、インターネットへの 接続を試みます。接続が切断されたとき、 ゲートウェイは、自動的に代替用の他の SIM カードを使用するように切り替わりま す。そして、現在のSIM 接続がされるとい う例外を除き、元の SIM カードを使用しよ うするよう、スイッチバックすることはあ りません。つまり、SIM-AとSIM-Bは交互に 使用されますが、どちらが使用されている間 は引き続きデータ転送に使用されます。

• SIM-A / SIM-B は優先度が高い(フェールバック有効有り):

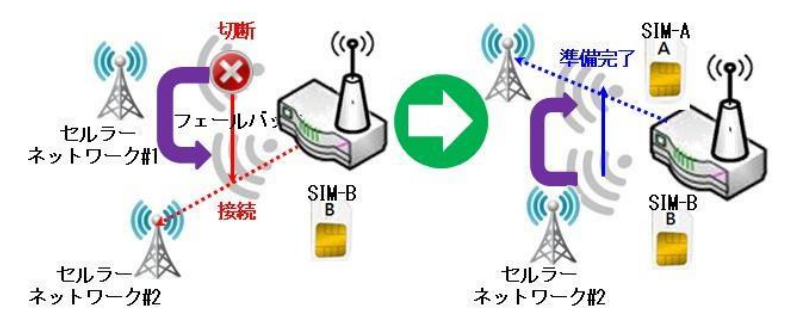

フェールバックを有効にした「SIM-A は優先度が高い」シナリオは、接続 が切断され、ゲートウェイシステム は、SIM-B を使用するように切り替 わるときに使用されます。そして、 SIM-A 接続が回復すると、元の SIM-A カードを使用するよう、スイッチバ ックします。

#### Cellular (4G/LTE) 設定の構成

インターネット接続リストに Cellular(4G/LTE) WAN 設定の構成が表示されます。

| [編集] バダンをクリックして、構成します。<br>詳細設定については、以下のページに従います。 |                  |       |          |       |  |  |
|--------------------------------------------------|------------------|-------|----------|-------|--|--|
| ■ インターネット接続リスト                                   |                  |       |          | ·     |  |  |
| インターフェイス名                                        | 物理インターフェイス       | 動作モード | WANタイプ   | アクション |  |  |
| WAN-1                                            | Cellular(5G/LTE) | 常にオン  | モバイル NET | 編集    |  |  |
| WAN-2                                            | -                | 無効    | -        | 編集    |  |  |
|                                                  |                  |       |          |       |  |  |

| 🧧 インターネット接続構成(WAN-1)            |                                         |
|---------------------------------|-----------------------------------------|
| 項目                              | 設定                                      |
| ▶ WANタイプ                        | モバイル NET ~                              |
|                                 |                                         |
| Cellular WAN Type Configuration |                                         |
| 項目                              | 設定                                      |
| ▶ 優先SIMカード                      | SIM-Aは優先度が高い V フェールバック: □ <sup>有効</sup> |
| ▶ 自動機内モード                       | □ 有効                                    |
| ▶ SIM転換のポリシー                    | ポリシー設定                                  |

## <u>Cell</u>ular WAN 接続構成

| 項目       | 設定値                                                                                                    |                                                                                                    |  |
|----------|----------------------------------------------------------------------------------------------------|----------------------------------------------------------------------------------------------------|--|
| WANタイプ   | 1. 入力必須<br>2. デフォルトは、<br>「モバイルNET」です                                                                                                    | ドロップダウンボックスから、Cellular WAN 接続に対す<br>るインターネット接続方法を選択します。<br>モバイル NET のみが利用可能です。                                                                                                    |  |
| 優先SIMカード | <ol> <li>1. 入力必須</li> <li>2. デフォルトは、</li> <li>「SIM-Aは優先度が高い」です</li> <li>3. デフォルトは、</li> <li>「フェールバック」</li> <li>のチェックはなしです</li> <li>す</li> </ol> | 接続用にどの SIM カードを使用するかを選択します。<br>「SIM-A は優先度が高い」または「SIM-B は優先度が高<br>い」が選択されている場合、SIM A/SIM B を使って接続が<br>確立されることを意味します。<br>そして、接続に失敗した場合、他の SIM カードに切り替わ<br>り、接続が確立するまで、再度ダイアルを試みます。<br>「SIM-A のみ」 または「SIM-B のみ」が選択されている場<br>合、選択した SIM カードのみを使って、ダイアルアップを<br>試みます。<br>フェールバックにチェックが入っていると、接続が選択さ<br>れたメイン SIM を用いるダイアルアップではない場合、メ<br>イン SIM にフェールバックし、定期的に接続の確立を試み<br>ることを意味します。<br>注_1:シングル SIM 設計の製品の場合、「SIM-A のみ」が<br>利用可能です。<br>注_2:フェールバックは、「SIM-A は優先度が高い」また<br>は「SIM-B は優先度が高い」が選択されているときのみ利<br>用可能です。 |  |
| 自動機内モード  | デフォルトは、<br>チェックなしです                                                                                                    | 有効ボックスにチェックを入れて、機能を有効にします。<br>デフォルトでは、オートフライトモードを無効にすると、<br>セルラーモジュールは常に携帯電話タワーで物理チャネル<br>を占有します。 それは即座にデータ接続を得ることがで<br>き、管理 SMS は常に必要な時に受信できます。<br>自動機内モードを有効にすると、ゲートウェイは「フライ<br>トモードでデータセッションがオフラインになると携帯機<br>能が誤動作する」というメッセージを表示し、携帯電話モ<br>ジュールを自動機内モードにします。さらに、セルラーモ<br>ジュールが故障したプライマリ接続をバックアップするた<br>めのデータ接続に使用されるときはいつでも、セルラーモ<br>ジュールはアクティブになり、セルラータワーに接続し、<br>データ接続を取得します。<br>注:セルラーISP が接続されているゲートウェイに自動機<br>内モードを有効にするように、要求されない限り、チェッ<br>クしないでください。                                              |  |

#### ポリシー設定を構成する ※本項目は対応しておりません。

| ■ ポリシー設定      |                               |  |  |
|---------------|-------------------------------|--|--|
| 項目            | 設定                            |  |  |
| ▶ 接続失敗        | 0 (1-10) 🗆                    |  |  |
| ▶ RSSI監視      | □ 有効 しきい値: - 0 (-90~-113 dBm) |  |  |
| ▶ ネットワーク・サービス | □ 有効 LTE信号なし: 0 (1~30 分)      |  |  |
| ▶ ローミング・サービス  | □ 有効 タイムアウト: 0 (1~30 分)       |  |  |

#### SIM-A/SIM-B カードを構成する

## ここでは、状況または要件に応じて、セルラー接続に対する構成を設定することができま す。

| <ul> <li>SIM-Aカードとの接続</li> </ul> |                 |  |
|----------------------------------|-----------------|--|
| 項目                               | 設定              |  |
| ▶ ネットワークタイプ                      | 自動 🗸            |  |
| ▶ ダイアルアッププロファイル                  | ■手動設定・          |  |
| ► APN                            |                 |  |
| ▶ IPタイプ                          | IPv4 v          |  |
| ▶ PINコード                         | (選択的)           |  |
| ▶ ダイヤルナンバー                       | (選択的)           |  |
| アカウント                            | (選択的)           |  |
| ▶ パスワード                          | (選択的)           |  |
| ▶ 認証                             | CHAP V          |  |
| ×IPモ−ト <sup>×</sup>              | 動的IP ~          |  |
| ▶ プライマリーDNS                      | [1.1.1.1] (選択的) |  |
| ▶ セカンダリーDNS                      | (進沢的)           |  |
| ▶ ローミング                          | □ 有効            |  |
- 注\_1:SIM-Bカードの構成は、SIM-Aカードの構成と同じ規則に従います。
- ここでは、例として、 SIM-A を一覧表示します。
- 注\_2:「SIM-A または SIM-B は優先度が高い」 が選択されている場合のみ、SIM-A カードに よる接続、および SIM-B カードによる接続の両方がポップアップ表示されます。 そうでない場合は、それらの一方のみがポップアップ表示されます。

| SIM-A/SIM-B APN プロファイルの設定 |                                      |                                                                                                    |
|---------------------------|--------------------------------------|----------------------------------------------------------------------------------------------------|
| 項目                        | 設定値                                  | 説明                                                                                                    |
| ネットワーク<br>タイプ             | 1. 入力必須<br>2. デフォルトは、<br>「自動」です      | 「自動」を選択すると、ネットワークタイプにかかわらず、自動的<br>にネットワークが登録されます。<br>LTE ネットワークのみを登録するには、「LTE のみ」を選択しま<br>す。<br>注:選択肢は、モデルの仕様により、異なる場合があります。                                                                                                    |
| ダイアルアップ<br>プロファイル         | 1. 入力必須<br>2. デフォルトは、<br>「手動構成」です    | ご利用のモバイル NET ネットワークに対するダイアルアッププロフ<br>ァイルのタイプを指定します。<br>「手動構成」、「APN プロファイルリスト」、「自動」のいずれか<br>になります。<br>・「手動構成」を選択し、「アクセスポイント名」、「ダイアル番<br>号」、「アカウント」、および「パスワード」をご利用のキャリア<br>が提供した内容で設定します。<br>・「APN プロファイルリスト」を選択し、接続が確立されるまで、<br>順番にダイアルアップする複数のプロファイルを設定します。新し<br>いフィールドがポップアップ表示されます。詳細については、基本<br>ネットワーク > WAN およびアップリック > インターネット設定 ><br>SIM-A APN プロファイルリストに進んでください。<br>・SIM カードの IMSI をメーカーのデータベース内に一覧表示され<br>る記録と比較することにより、ダイアルアップ中に必要なすべての<br>構成を自動的に取得するには、「自動検出」を選択します。<br>注_1:加入契約に対するネットワークを指定するために、「手動」<br>または 「APN プロファイルリスト」を選択することを強く推奨し<br>ます。<br>ISP は、加入者に対して、このようなネットワーク設定を必ず提供<br>します。<br>注_2: Auto-detection (自動検出)を選択した場合、不適切なネッ<br>トワークに接続、またはご利用の ISP に対する有効な APN を検索で<br>きない可能性があります。 |
| APN                       | 1. 入力必須<br>2. 文字列形式:任<br>意のテキスト      | 接続を確立するために使用する APN を入力します。<br>ダイアルアッププロファイルスキームとして、 <b>「手動構成」</b> を選択<br>した場合、必須入力です。                                                                                                    |
| IP タイプ                    | 1. 入力必須<br>2. 文字列形式:IP<br>アドレス(IPv4) | Cellular ネットワークが提供するネットワークサービスの IP タイ<br>プを指定します。IPv4、IPv6、または IPv4/6 から選択が可能で<br>す。<br>※IPv6 は、本製品では対応しておりません。                                                                                                    |
| PIN ⊐− ⊬                  | 文字列形式:整数                             | ご利用の SIM カードをロック解除するために必要な場合は、PIN を<br>入力します。                                                                                                    |

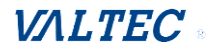

| ダイヤルナンバー  | 文字列形式 : 任意<br>のテキスト               | 接続を確立するために使用する APN を入力します。<br>※ダイアルアッププロファイルスキームとして、「 <b>手動設定」</b> を選<br>択した場合、表示する項目です。                                                                                                    |
|-----------|-----------------------------------|----------------------------------------------------------------------------------------------------|
| アカウント     | 文字列形式 : 任意<br>のテキスト               | 認証に使用するアカウントを入力します。<br>値の範囲:0~53 文字<br>※ダイアルアッププロファイルスキームとして、「 <b>手動設定」</b> を選<br>択した場合、表示する項目です。                                                                                                    |
| パスワード     | 文字列形式 : 任意<br>のテキスト               | 認証に使用する パスワードを入力します。<br>※ダイアルアッププロファイルスキームとして、「 <b>手動設定」</b> を選<br>択した場合、表示する項目です。                                                                                                    |
| 認証        | 1. 入力必須<br>2 デフォルトは、<br>「自動」です    | <ul> <li>・PAP (パスワード認証プロトコル)を選択し、そのプロトコルを<br/>使ってキャリアのサーバーにより認証します。</li> <li>・CHAP (チャレンジハンドシェイク認証プロトコル)を選択し、そ<br/>のプロトコルを使って、キャリアのサーバーにより認証します。</li> <li>・自動が選択されているとき、PAP または CHAP いずれかのサーバーにより認証します。</li> <li>※ダイアルアッププロファイルスキームとして、「手動設定」を選<br/>択した場合、表示する項目です。</li> </ul> |
| IP モード    | 1. 入力必須<br>2 デフォルトは、<br>「動的 IP」です | <ul> <li>「動的 IP」が選択されているとき、キャリアのサーバーから、すべての IP 構成を取得し、デバイスを直接設定します。</li> <li>キャリアにより提供された固有のアプリケーションを有している場合、または、独自の IP 構成を設定する場合は、「スタティックIP」モードに切り替え、IP アドレス、サブネットマスクおよびゲートウェイなどの必要なすべてのパラメータを入力します。</li> <li>注:「IP サブネットマスク」は入力必須です。<br/>正しく構成されていることを確認してください。</li> </ul>   |
| プライマリーDNS | 文字列形式 : IP<br>アドレス (IPv4<br>タイプ)  | IP アドレスを入力し、プライマリーDNS 設定を変更します。<br>入力されていない場合、ダイアルアップ中に、キャリアによりサー<br>バーアドレスが与えられます。                                                                                                    |

#### SIM-A/SIM-B APN プロファイルリストの作成/編集

接続用に新しい APN プロファイルを追加したり、追加した APN プロファイルの内容を編集したりすることができます。

これは「ダイアルアッププロファイル」で「APN プロファイルリスト」を選択しているときのみ利用可能です。

確認および変更しやすいよう、作成したすべての APN プロファイルが一覧表示されます。

[追加] ボタンが適用されると、「APN プロファイルの設定」画面を表示します。

| <ul> <li>SIM-Aカードとの接続</li> </ul> |                                   |  |  |  |
|----------------------------------|-----------------------------------|--|--|--|
| 項目                               | 設定                                |  |  |  |
| ▶ ネットワークタイプ                      | 自動 ✓                              |  |  |  |
| ▶ ダイアルアッププロファイル                  | APNプロファイルリスト ▼                    |  |  |  |
| ▶ IPタイプ                          | IPv4 v                            |  |  |  |
| ▶ PIN⊐− ト <sup>×</sup>           | (選択的)                             |  |  |  |
| ▶ IPモード                          | 動的IP ▼                            |  |  |  |
| ▶ プライマリーDNS                      | (選択的)                             |  |  |  |
| ▶ セカンダリーDNS                      | (選択的)                             |  |  |  |
| ▶ ローミング                          | □ 有効                              |  |  |  |
|                                  |                                   |  |  |  |
| ■ SIM-A APNプロファイルリスト 追加 削除       |                                   |  |  |  |
| ID プロファイル名 APN                   | IPタイプ アカウント パスワード 認証 優先度 有効 アクション |  |  |  |
|                                  |                                   |  |  |  |

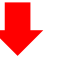

| ■ SIM-A APNプロファイルの設定        |           |  |
|-----------------------------|-----------|--|
| 項目                          | 設定        |  |
| <ul> <li>プロファイル名</li> </ul> | Profile-1 |  |
| ► APN                       |           |  |
| ▶ IPタイプ                     | IPv4 V    |  |
| アカウント                       | (選択的)     |  |
| ▶ パスワード                     | (選択的)     |  |
|                             | 自動 🗸      |  |
| ▶優先度                        |           |  |
| ▶ プロファイル                    | □ 有効      |  |
|                             | 保存        |  |

#### SIM-A/SIM-B APN プロファイルの設定

| 項目      | 設定値                                                   | 説明                                                                                                    |
|---------|-------------------------------------------------------|----------------------------------------------------------------------------------------------------|
| プロファイル名 | 1. デフォルトは、<br>「Profile-x」です<br>2. 文字列形式 : 任意<br>のテキスト | プロファイルに対して記述するプロファイル名を入力します。                                                                                                    |
| APN     | 文字列形式 : 任意の<br>テキスト                                   | 接続を確立するために使用する APN を入力します。                                                                                                    |
| ІР Туре | 1. 入力必須<br>2. デフォルトは、<br>「IPv4」です                     | IPv4 ネットワークを利用するには、IPv4 を選択します。<br>IPv6 ネットワークを利用するには、IPv6 を選択します。<br>IPv4 と IPv6 ネットワークを利用するには、IPv4/6 を選択しま<br>す。<br>※IPv6 は、本製品では対応しておりません。 |

VALTEC

| アカウント  | 文字列形式 : 任意の<br>テキスト             | 認証に使用するアカウントを入力します。<br>値の範囲 : 0~53 文字                                                             |
|--------|---------------------------------|---------------------------------------------------------------------------------------------------|
| パスワード  | 文字列形式 : 任意の<br>テキスト             | 認証に使用するパスワードを入力します。                                                                               |
| 認証     | 1. 入力必須<br>2. デフォルトは、<br>「自動」です | モバイル NET 接続に対する認証方法を選択します。<br>自動、PAP、CHAP、または、None(なし)を選択することができ<br>ます。                           |
| 優先度    | 1. 入力必須<br>2. 文字列: 整数           | ダイアルアップ順序に対する値を入力します。有効な値は、1~<br>16 です。最も小さい番号が割り当てられたプロファイルを使っ<br>て、ダイアルアップを開始します。<br>値の範囲: 1~16 |
| プロファイル | デフォルトは、<br>チェックありです             | ボックスにチェックを入れて、このプロファイルを有効します。<br>ダイアルアップ操作において、このプロファイルを無効するに<br>は、ボックスのチェックを外します。                |
| 保存     | 該当なし                            | 「保存」ボタンをクリックして、構成を保存します。                                                                          |
| キャンセル  | 該当なし                            | 「キャンセル」ボタンをクリックして、構成した内容を元の設定<br>に復元します。                                                          |

# モバイル NET 接続の共通構成の設定

# Cellular (4G/LTE)に対する共通構成を変更することができます。

| 🛢 モバイル NET 接続の共通設定  | la de la companya de la companya de la companya de la companya de la companya de la companya de la companya de |
|---------------------|----------------------------------------------------------------------------------------------------|
| 項目                  | 設定                                                                                                    |
| ▶ 接続制御              | 自動再接続 ~                                                                                                    |
| ▶時間スケジュール           | (0) 常時~                                                                                                    |
| ▶ MTU設定             | □ 有効                                                                                                    |
| ▶ IPパススルー(セルラーブリッジ) | □ 有効 固定MAC:                                                                                                    |
| ▶ NAT               | ☑ 有効                                                                                                    |
| ▶ IGMP              | 無効~                                                                                                    |
| ▶ WAN IPエイリアス       | □ <sup>有效</sup> 10.0.0.1                                                                                       |

# モバイル NET 接続の共通設定

| 項目                    | 設定値                         | 説明                                                                                                    |
|-----------------------|-----------------------------|----------------------------------------------------------------------------------------------------|
| <b> </b> 損日<br>  接続制御 | 設定値<br>デフォルトは、<br>「自動再接続」です | <ul> <li>記明</li> <li>「自動再接続」が選択されている場合</li> <li>物理リンクが接続されている場合、常に、インターネット</li> <li>接続を維持することを意味します。</li> <li>「オンデマンド接続」が選択されている場合</li> <li>データトラフィックが検出されたときのみ、インターネット</li> <li>ト接続が確立されることを意味します。</li> <li>「手動接続」が選択されている場合</li> <li>手動で接続をダイアルアップするために、[接続]ボタンを</li> <li>クリックする必要があることを意味します。</li> <li>詳細は、ステータス &gt; 基本ネットワーク &gt; 「WAN&amp;アップ</li> <li>リンク」タブに進んでください。</li> </ul> |
|                       |                             |                                                                                                    |

| 見ナマイド=時間               | 1 広音の記守                                                                                                 | 注_1:このフィールドは、基本ネットワーク > WAN > 物理<br>インターフェイス > 「動作モード」が、「常にオン」に選<br>択されている場合のみ利用可能です。<br>注_2:自動接続が選択されているとき、自動再接続が正常<br>に動作していることを確認するため、別なネットワーク監<br>視機能を有効しなければなりません。                                                                                                    |
|------------------------|----------------------------------------------------------------------------------------------------|----------------------------------------------------------------------------------------------------|
| 取入了1トル时间               | 1. 任息の設定<br>2. デフォルトは、<br>「600 秒」です                                                                     | 接続アイドルタイムアウト時にインターネット接続を切断<br>する最大アイドル時間を指定します。<br>値の範囲:300~86400<br>注:このフィールドは、接続制御スキームとして「オンデ<br>マンド接続」、または「手動接続」が選択されている場合<br>のみ利用可能です。                                                                                                    |
| 時間<br>スケジュール           | 1. 入力必須<br>2. デフォルトは、<br>「(0)常時」です                                                                      | 「(0)常時」が選択されている場合、このWANは、常に動作<br>中であることを意味します。<br>別なスケジュールルールを設定したい場合は、選択する他<br>のオプションがあります。詳細については、オブジェクト<br>定義 >スケジュール設定に進んでください。                                                                                                    |
| MTU 設定                 | 1. 入力必須<br>2. デフォルトは<br>「1430」です<br>3. 文字列形式: 整数                                                        | モバイル NET 接続に対する MTU(最大伝送単位)を指定し<br>ます。<br>値の範囲:512~1500(自動の場合は、0 を設定します)                                                                                                    |
| IP パススルー<br>(セルラーブリッジ) | 1. デフォルトは、<br>チェックなしです<br>2. Fixed MAC(固定<br>MAC)に対する文字列<br>形式: MAC アドレス<br>(例えば、<br>00:50:18:aa:bb:cc) | 「有効」ボックスにチェックが入っている場合、デバイス<br>は、初めて接続するローカルLAN クライアントに対して、<br>直接 WAN IP を割り当てることを意味します。<br>しかし、Fixed MAC (固定 MAC) に非ゼロ値が入力されてい<br>る場合、この MAC アドレスを持つクライアントのみが、<br>WAN IP アドレスを取得できることを意味します。<br>注1: このフィールドは、モバイル NET-n が、WAN-1 に設<br>定されている場合のみ利用可能です。<br>注2: IP パススルーがオンである場合、NAT および WAN IP<br>エイリアスは、機能が再度無効されるまで利用できませ<br>ん。 |
| NAT                    | デフォルトは、<br>チェックありです                                                                                     | 有効ボックスのチェックを外して、NAT 機能を無効しま<br>す。                                                                                                    |
| IGMP                   | デフォルトは、<br>「無効」です                                                                                       | 「自動」を選択し、IGMP 機能を有効します。<br>有効ボックスにチェックを入れて、IGMP ゲートウェイを有<br>効します。                                                                                                    |
| WAN IP<br>エイリアス        | 1. デフォルトは、<br>チェックなしです<br>2. 文字列形式 : IP<br>アドレス(IPv4 タイ<br>プ)                                           | 有効ボックスにチェックを入れて、「WAN IP エイリアス」<br>を有効し、割り当てる IP アドレスを入力します。                                                                                                    |

| ■ ネットワーク監視構成 |           |
|--------------|-----------|
| 項目           | 設定        |
| ▶ ネットワーク監視構成 | □ 有効      |
| ▶ チェック方法     | DNSクエリ ・  |
| ▶ 読み込み確認     | ☞ 有効      |
| ▶ クエリ間隔      | 5 (秒)     |
| ▶ レイテンシーしきい値 | 3000 (ms) |
| ▶失敗しきい値      | 5 (国)     |
| ▶ デフォルト1     | DNS1 v    |
| ▶ デフォルト2     | なし        |

ネットワーク監視構成

| 項目             |                             |                                                                                                    |
|----------------|-----------------------------|----------------------------------------------------------------------------------------------------|
| ネットワーク<br>監視構成 | デフォルトは、<br>チェックあり(有効)<br>です | 有効ボックスにチェックを入れると、ネットワーク監視機能が有<br>効になります。                                                                                                    |
| チェック方法         | デフォルトは、<br>「DNS クエリ」です      | 「DNS クエリ」、または「ICPM チェック」を選択して、WAN リンク<br>を検出します。<br>「DNS クエリ」を使って、システムは、DNS クエリパケットをタ<br>ーゲット1、およびターゲット2で指定される宛先に送信するこ<br>とにより、接続を確認します。<br>「ICPM チェック」を使って、システムは、ICMP 要求パケットを<br>指定された宛先に送信することにより、接続を確認します。                                           |
| 読み込み確認         |                             | ゲートウェイは、WAN&インターフェイスを介して転送されたパケ<br>ットがあることを検出すると、「特定のパケット」の送信を停止<br>します。<br>・レイテンシーしきい値(待ち時間しきい値):<br>アプリケーションの接続が良好である必要がある場合は、この関<br>数を使用することをお勧めします。<br>・失敗しきい値:<br>ルーターが、WAN リンクダウンステータスを認識する前の検出さ<br>れる切断を指定します。切断を確認する前にしきい値に対する切<br>断検出時間を入力します。 |
| クエリ間隔          |                             | クエリ間隔は、「チェック方法」項目の「DNS クエリ」、または<br>「ICPM チェック」の間の送信間隔を定義します。                                                                                                    |
| デフォルト1         | デフォルトは、<br>「DNS1」です         | デフォルト1(デフォルトは、DNS1)は、DNS クエリ/ICMP 要求を<br>送信する最初のターゲットを指定します。<br>DNS1:ターゲットにあるプライマリーDNS を設定します。<br>DNS2:ターゲットであるセカンダリーDNS を設定します。<br>ゲートウェイ:現在のゲートウェイをターゲットに設定します。<br>他のホスト:ターゲットである IP アドレスを入力します。                                                      |

| デフォルト2 | デフォルトは 、<br>「なし」です | <ul> <li>デフォルト2は、DNSクエリ/ICMP要求を送信する2番目のター<br/>ゲットを指定します。</li> <li>なし:2番目のターゲットは必要ありません。</li> <li>DNS1:ターゲットにあるプライマリーDNSを設定します。</li> <li>DNS2:ターゲットであるセカンダリーDNSを設定します。</li> <li>ゲートウェイ:現在のゲートウェイをターゲットに設定します。</li> <li>他のホスト:ターゲットである IPアドレスを入力します。</li> </ul> |
|--------|--------------------|----------------------------------------------------------------------------------------------------|
| 保存     | 該当なし               | [保存]ボタンをクリックして、構成を保存します。                                                                                                    |
| キャンセル  | 該当なし               | [キャンセル]ボタンをクリックして、構成した内容を元の設定に<br>復元します。                                                                                                    |

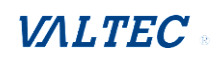

# 2-2. LAN および VLAN

この選択により、LAN および VLAN の構成が提供されます。 VLAN は、オプション機能です。購入したゲートウェイの製品仕様に依存します。

# 基本ネットワーク > [LAN および VLAN]

|              |                            |           |            |                       |          |          |    | 言語:日本語 🖌 |
|--------------|----------------------------|-----------|------------|-----------------------|----------|----------|----|----------|
|              |                            |           |            |                       |          |          |    | ログアウト    |
| Ø 27-92      | ▶ イーサネットレ                  | AN )仮想LAN | ▶ DHCPサーバー |                       |          |          |    | ウィジェット   |
|              | • 設定                       |           |            |                       |          |          |    |          |
| ■ WAN&アップリンク |                            | 項目        |            |                       |          | 設定       |    |          |
| ◎ LANおよびVLAN | ▶ IPモード                    |           |            | 静的IP                  |          |          |    |          |
| O IPv6       | ・LAN IPアドレ                 | ス         |            |                       |          |          |    |          |
| ◎ ポート転送      | <ul> <li>サブネットマ</li> </ul> | スク        |            | 255.255.248.0 (/21) 🖌 |          |          |    |          |
| ●ルーティング      | ■ 追加P機能                    | 追加削除      |            |                       |          |          |    |          |
| DNS & DDNS   | ID                         |           | 名称         | インターフェイス              | IPアドレス   | サブネットマスク | 有効 | アクション    |
| 🐻 オプジェクト定義   | (                          |           |            |                       | 保存 キャンセル |          |    |          |
| 🛛 2+1971     |                            |           |            |                       |          |          |    |          |

2.2.1 イーサネット LAN

基本ネットワーク > [LAN および VLAN] > [イーサネット LAN] タブを開きます。 ローカルエリアネットワーク(LAN)を使って、ネットワークに接続されたコンピュータ 間で、データまたはファイルを共有することができます。

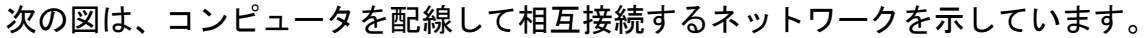

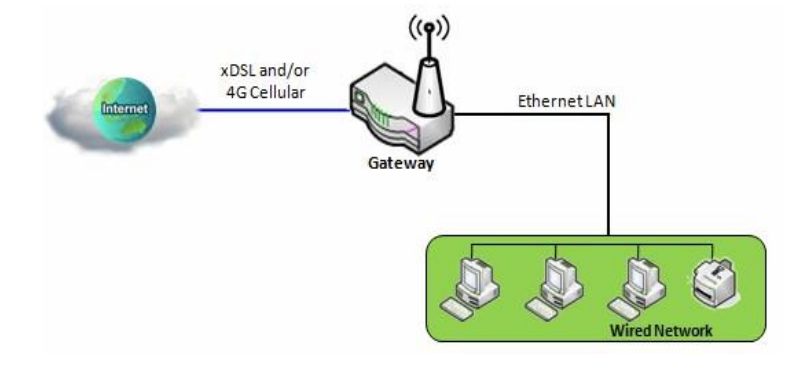

IPv4 イーサネット LAN 設定を行うには、次の手順に従ってください。

| ■ 設定         | × 🔺                   |
|--------------|-----------------------|
| 項目           | 設定                    |
| ▶ IPモード      | 静的IP                  |
| ▶ LAN IPアドレス | 192.168.123.254       |
| ▶ サブネットマスク   | 255.255.255.0 (/24) ▼ |

| 項目    | 設定値  | 説明                                      |
|-------|------|-----------------------------------------|
| IPモード | 該当なし | 関連する構成に従って、ゲートウェイの LAN IP モードを<br>示します。 |

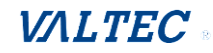

|            |                        | ・静的 IP:少なくとも1つの WAN インターフェイスが有<br>たた、エレス根へ、LAN ID エードは、整体 ID エードズ   |
|------------|------------------------|---------------------------------------------------------------------|
|            |                        | 効になっている場合、LAN IP モートは、静的 IP モートで<br>  固定されます。                       |
|            |                        | 回たこれをす。<br>  ・動的 IP : 使用可能な WAN インターフェイスがすべて無                       |
|            |                        | 効になっている場合、LAN IP モードは、動的 IP モードに                                    |
|            |                        | なります。                                                               |
| LAN IPアドレス | 1. 入力必須                | 本デバイスのローカル IP アドレスを入力します。                                           |
|            | 2. デフォルトで 、            | ネットワーク上のネットワークデバイスは、本デバイス                                           |
|            | 192.168.123.254 が設     | の LAN IP アドレスをデフォルトゲートウェイとして使用                                      |
|            | 定されています                | する必要があります。この設定は必要があれば変更する                                           |
|            |                        | ことかできます。                                                            |
|            |                        | <br> 注・これは Web III の IP アドレスでもあります - 変更し                            |
|            |                        | た場合、Web UI を表示するにはブラウザに新しい IP アド                                    |
|            |                        | レスを入力する必要があります。                                                     |
| サブネットマスク   | 1. 入力必須                | ドロップダウンリストから、このゲートウェイに対する                                           |
|            | 2. デフォルトで、             | サブネットマスクを選択します。                                                     |
|            | 255. 255. 255. 0 (/24) | サブネットマスクは、1 つのネットワークまたはサブネッ                                         |
|            | が設定されています。             | トで使用できるクライアントの数を定義します。デフォ                                           |
|            |                        | ルトのサブネットマスクは 255.255.255.0 (/24)です。                                 |
|            |                        | これは、このサブネットで最大 254 個の IP アドレスを                                      |
|            |                        | 使用できることを表します。実際には、そのうちの1つ                                           |
|            |                        | はこのゲートウェイの LAN IP アドレスとして使用され                                       |
|            |                        | るため、LAN ネットワークで使用できるクライアント数<br>  は見ます 052 ムズオ                       |
|            |                        | は取入 ビ 233 百 ビ 9 。<br>  値の範囲 - 255 0 0 0 (/8) ~255 255 255 259 (/20) |
|            |                        |                                                                     |
| 保存         |                        | L保存」ホタンをクリックして、構成を保存します。<br>                                        |
| キャンセル      | 該当なし                   | [キャンセル]ボタンをクリックして、構成した内容を元                                          |
|            |                        | の設定に復元します。                                                          |

#### 追加 IP の作成/編集

本ゲートウェイは、特別な管理のために LAN IP エイリアス機能を提供します。本ゲートウェイに追加 LAN IP を追加し、その追加 IP を使って、本ゲートウェイにアクセスすることができます。

[追加]ボタンが適用されると、「追加 IP 構成」画面を表示します。

| ■ 追 | 加P機能追加 削除 |              |        |          |    | × ×   |
|-----|-----------|--------------|--------|----------|----|-------|
| ID  | 名称        | インターフェ<br>イス | IPアドレス | サブネットマスク | 有効 | アクション |
|     | _         |              |        |          |    |       |
|     | +         |              |        |          |    |       |

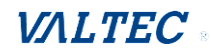

| ■ 追加IP構成   |                       |
|------------|-----------------------|
| 項目         | 設定                    |
| ▶ 名称       |                       |
| ▶ インターフェイス | lo 🔻                  |
| ▶ IPアドレス   |                       |
| ▶ サブネットマスク | 255.255.255.0 (/24) 🔻 |
| ▶ 有効       |                       |
|            | 保存                    |

| 項目       | 設定値                                                         | 説明                                                                                                    |
|----------|-------------------------------------------------------------|----------------------------------------------------------------------------------------------------|
| 名称       | 1. 任意の設定                                                    | エイリアス IP アドレスの名称を入力します。                                                                                                    |
| インターフェイス | 1. 入力必須<br>2. デフォルトは、<br>「lo」です                             | インターフェイスタイプを指定します。<br>lo または br0 になります。                                                                                                    |
| IP アドレス  | 1.任意の設定<br>2.デフォルトで、<br>192.168.123.254 が設<br>定されています       | 本デバイスに対する追加 IP アドレスを入力します。                                                                                                    |
| サブネットマスク | 1. 入力必須<br>2. デフォルトで、<br>255. 255. 255. 0(/24)<br>が設定されています | ドロップダウンリストから、このゲートウェイに対するサ<br>ブネットマスクを選択します。<br>サブネットマスクは、1 つのネットワークまたはサブネッ<br>トで使用できるクライアントの数を定義します。デフォル<br>トのサブネットマスクは 255. 255. 255. 0 (/24)です。これ<br>は、このサブネットで最大 254 個の IP アドレスを使用で<br>きることを表します。実際には、そのうちの1つはこのゲ<br>ートウェイの LAN IP アドレスとして使用されるため、LAN<br>ネットワークで使用できるクライアント数は最大で 253 台<br>です。<br>値の範囲: 255. 0. 0. 0 (/8) ~255. 255. 255. 255 (/32) |
| 保存       | 該当なし                                                        | [保存]ボタンをクリックして、構成を保存します。                                                                                                    |

# 2.2.2 仮想 LAN (VLAN)

仮想 LAN (VLAN) は、特定のスイッチまたはルーターデバイスの下の論理ネットワーク で、クライアントホストを特定の VLAN ID によりグループ化することができます。こ のゲートウェイでは、ポートベースの VLAN とタグベースの VLAN の両方を使用できま す。これらの機能を使用すると、ローカルネットワークを複数の「仮想 LAN」に分割 することができます。一部のアプリケーションのシナリオでは一般的な要件です。 例えば、SMB にはさまざまな部門があります。同一部門内のすべてのクライアントホス トは、アクセス権限と QoS プロパティが同じである必要があります。部門をポートベ ースの VLAN またはタグベースの VLAN のいずれかにグループとして割り当てることが できます。次に、プランで構成します。ISP のサービス (IPTV など) によっては、ル ーターが「VLAN タグ」をサポートしてしない場合があります。このサービスに必要な すべてのデバイスを、1 つのタグベースの VLAN としてグループ化できます。 ゲートウェイに物理イーサネット LAN ポートが1 つしかない場合は、ポートベースの VLAN を有効にすると、非常に限られた構成しか使用できません。

#### ≻Port-based VLAN (ポートベースの VLAN)

ポートベースの VLAN 機能では、インターネットサーフィン、マルチメディアの利用、 VoIP 通話などの差別化サービスで、イーサネットポート、ポート 1〜ポート 4、WiFi 仮想アクセスポイント、VAP-1〜VAP-8 をグループ化することができます。各 VLAN グ ループには 2 種類の動作モード (NAT とブリッジ)を適用できます。NAT VLAN グルー プごとに 1 台の DHCP サーバーが割り当てられ、グループホストメンバーは、このサー バーの IP アドレスを取得できます。これにより、各ホストはビジネスアクセスゲート ウェイの NAT メカニズムによりインターネットサーフィンを行うことができるように なります。ブリッジモードでは、イントラネットパケットフローは各種のサービスの ため、VLAN タグが設定された WAN トランクポートから上部リンクに送信されます。

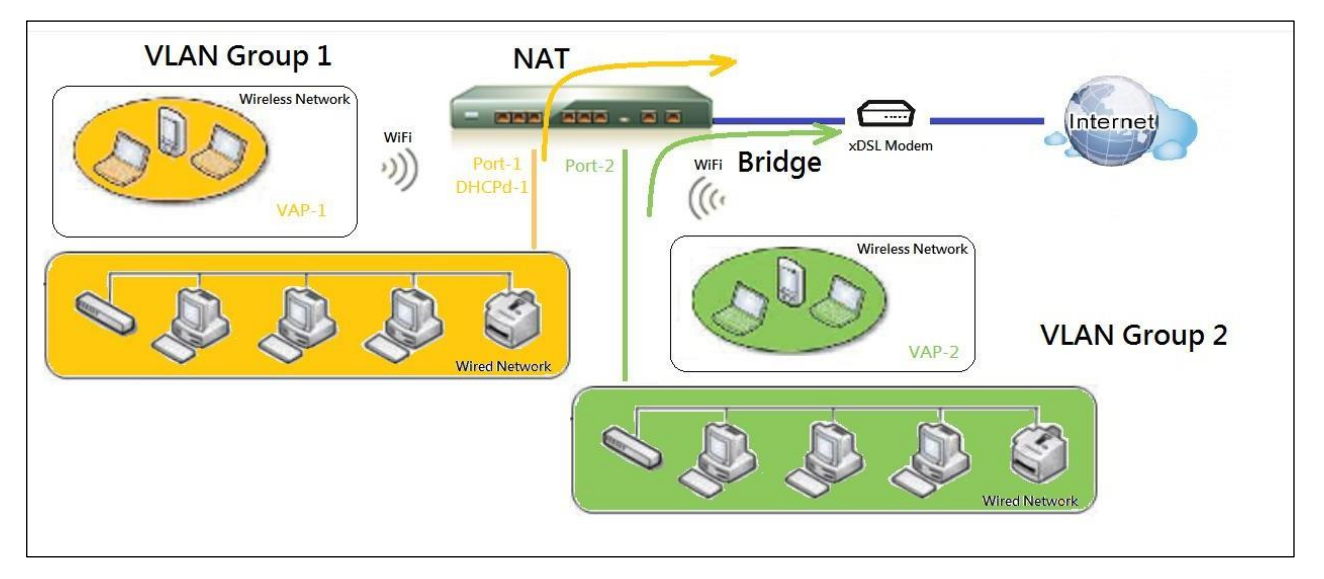

ポートベースの VLAN は、論理 LAN セグメントを形成する有線または無線ゲートウェ イのイーサネットまたは仮想 AP 上のポートのグループです。 以下に例をあげます。 例えば、ある企業では、管理者は 3 つのネットワークセグメント、 [ロビー] / [ミ ーティングルーム] 、 [オフィス] 、 [データセンター] を計画します。 [ワイヤレ

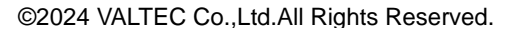

スゲートウェイ]で、管理者は [ロビー] / [ミーティングルーム] セグメントに VLAN ID 3 を設定しました。VLAN グループには、NAT モードおよび DHCP-3 サーバー が装備された Port-3 および VAP-8 (SSID: Guest) が含まれます。また、 [オフィ ス] セグメントには VLAN ID 2 を設定しました。VLAN グループには、NAT モードおよ び DHCP-2 サーバーが装備された Port-2 および VAP-1 (SSID: Staff) が含まれま す。

最後に、管理者は、 [Data Center (データセンター)] セグメントに VLAN ID 1 も 設定しました。この VLAN グループには、Port-1 があり、次の図のように WAN インタ ーフェイスへの NAT モードが設定されています。

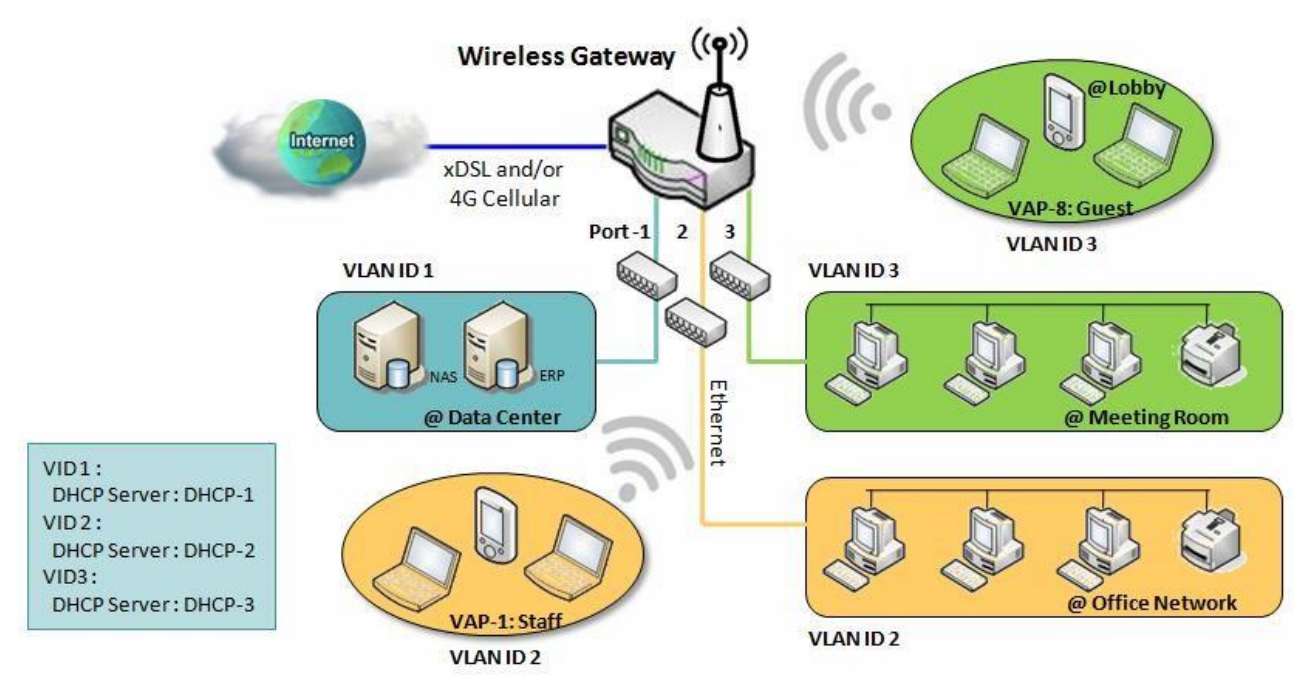

上記はゲートウェイでイーサネット LAN ポートが 3 つある場合の一般的な例です。しかし、デバイスにイーサネット LAN ポートが1 つしかない場合、そのデバイスには1 つの VLAN グループしか存在しません。このような状況では、ポートベースの VLAN 構成では、NAT モードとブリッジモードの両方をサポートしています。

# ➤ Tag-based VLAN (タグベースの VLAN)

タグベースの VLAN 機能は、イーサネットポート、ポート 1~ポート 4、および、WiFi 仮想アクセスポイント(VAP-1~VAP-8)をイントラネットにサブネットを展開するための異なる VLAN タグとともにグループ化できます。すべてのパケットフローで、イン ターネット用の同じ物理イーサネットポートを使用する場合でも、複数の VLAN タグ を使用することができます。これらのフローは、異なるタグがあるためそれぞれ異なる場所に転送されます。この方法は、地理的に異なる場所にあるホストを同じワーク グループとしてグループ化する場合に便利です。

タグベースの VLAN は VLAN トランクとも呼ばれています。VLAN トランクはルーターデ バイスから異なる VLAN ID のパケットフローをすべて収集し、イントラネットに送信 します。タグ付けされた VLAN の VLAN メンバーシップは、ポートで受信されたパケッ トフレーム内の VLAN ID 情報で判別されます。さらに、管理者は VLAN スイッチを使 用して、VLAN トランクを VLAN ID に基づき複数のグループに分けることもできます。 以下に例をあげます。

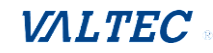

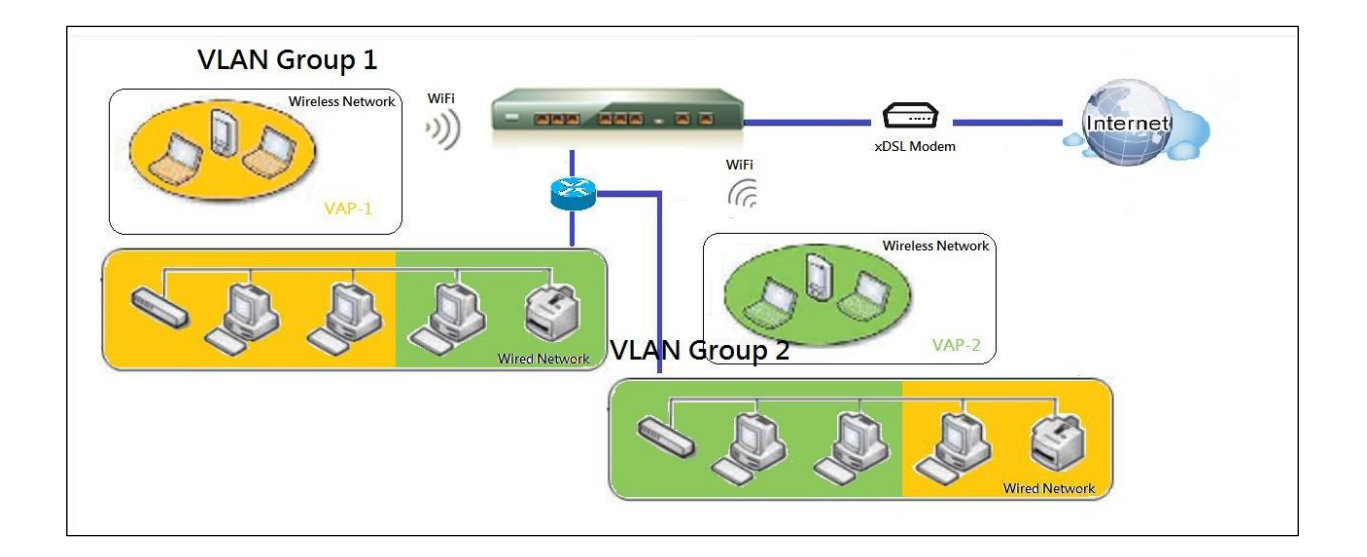

例えば、ある企業では、管理者は 3 つのネットワークセグメント、 [Lab (研究 室)] / [Meeting Room (ミーティングルーム)] 、 [Office (オフィス)] を計画 します。セキュリティ VPN ゲートウェイで、管理者は、 [Office (オフィス)] セグ メントに VLAN ID 12 を設定しました。この VLAN グループには DHCP-3 サーバーがあ り、192.168.12.x サブネットを構築しています。また、

[Meeting Rooms (ミーティングセグメント)] セグメントには、VLAN ID 11 を設定 しました。この VLAN グループには DHCP-2 サーバーがあり、イントラネット専用の 192.168.11.x サブネットを構築しています。つまり、VLAN 11 グループのクライアン トホストはいずれもインターネットにアクセスできません。最後に、 [Lab (研究 室)] セグメントには、VLAN ID 10 を設定しました。この VLAN グループには DHCP-1 サーバーがあり、192.168.10.x サブネットを構築しています。

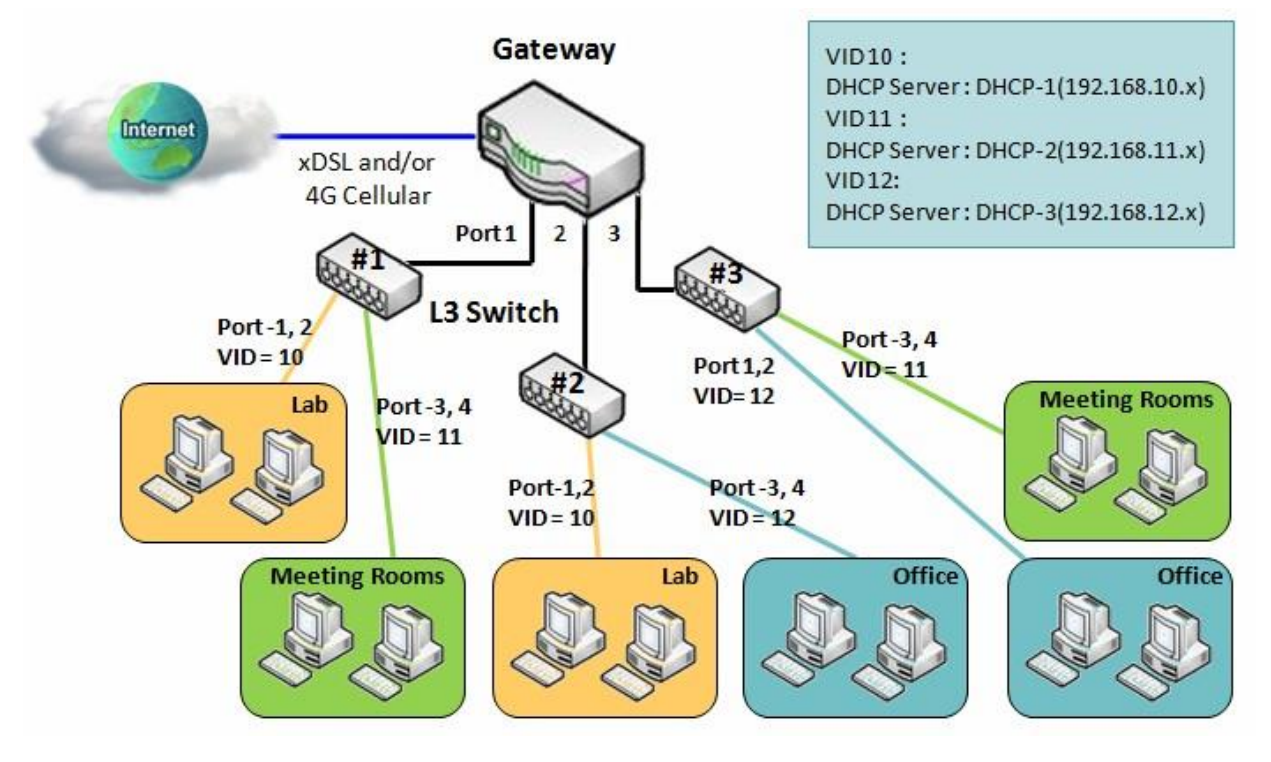

## ➤ VLAN Groups Access Control (VLAN グループアクセス制御)

管理者は、すべての VLAN グループに対するインターネットアクセス権を指定できます。 また、どの VLAN グループが互いに通信できるかを構成することもできます。

#### VLAN Group Internet Access (VLAN グループのインターネットアクセス)

管理者は、ある VLAN グループのメンバーがインターネットにアクセスできるようにす るかどうかを指定できます。次の例では、VID が 2 および 3 の VLAN グループはインタ ーネットにアクセスできますが、VID が 1 の VLAN グループはインターネットにアク セスできません。つまり、 [Meeting Room (ミーティングルーム)]の訪問者と [Office (オフィス)]のスタッフはインターネットにアクセスできます。しかし、 データセンター内のコンピュータ/サーバーは、セキュリティの配慮からインターネ ットにアクセスできません。データセンターのサーバーは、信頼されたスタッフだけ が使用するか、セキュリティ保護されたトンネルからアクセスします。

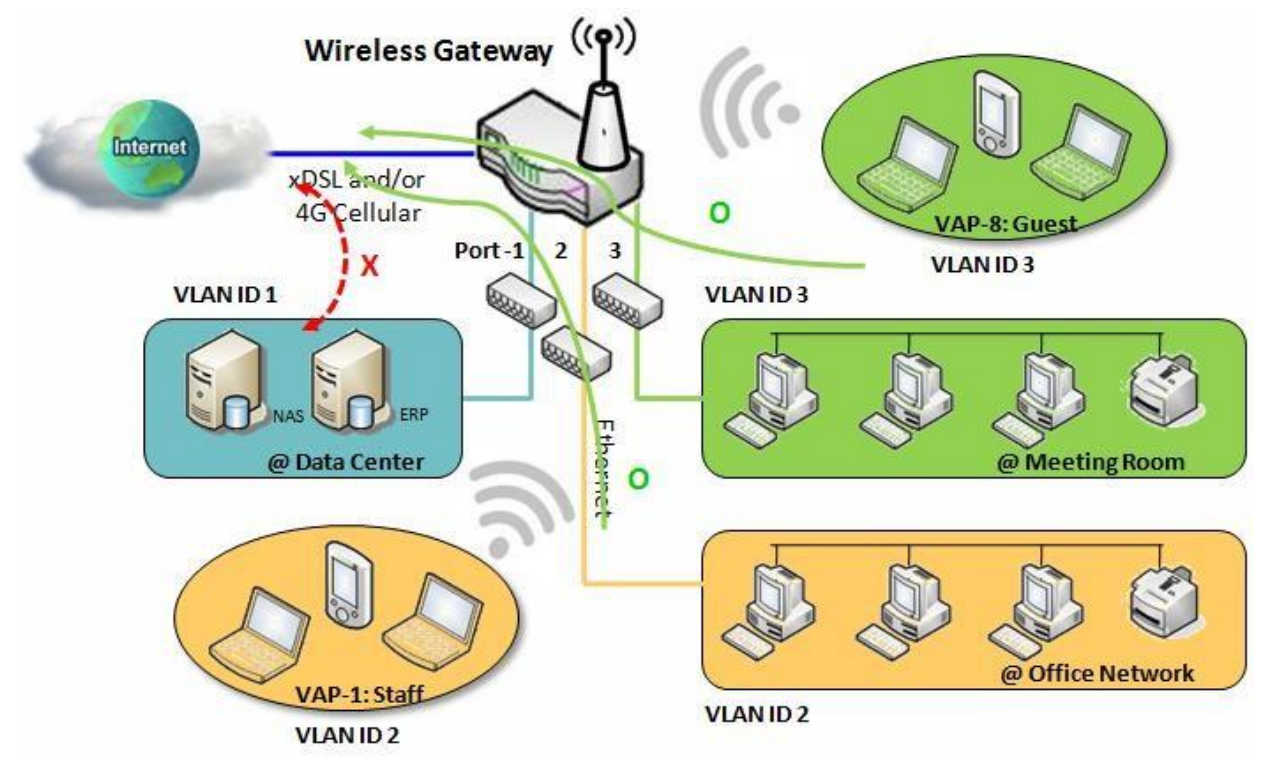

#### Inter VLAN Group Routing (VLAN 間グループルーティング):

ポートベースのタグを使用する場合、管理者はある VLAN グループのメンバーホスト が別の VLAN グループのメンバーホストと通信できるようにするかどうかを指定でき ます。これが通信ペアで、1 つの VLAN グループが複数の通信ペアに参加することが できます。しかし、通信ペアには推移的なプロパティがありません。

例えば、AはBと通信でき、BがCと通信できる場合でも、AがCと通信できるとは限りません。

次の図はその例です。VID が 1、および 2 の VLAN グループは相互に通信できますが、 VID 1 と VID 3 の間、および VID 2 と VID 3 の間では通信ができません。

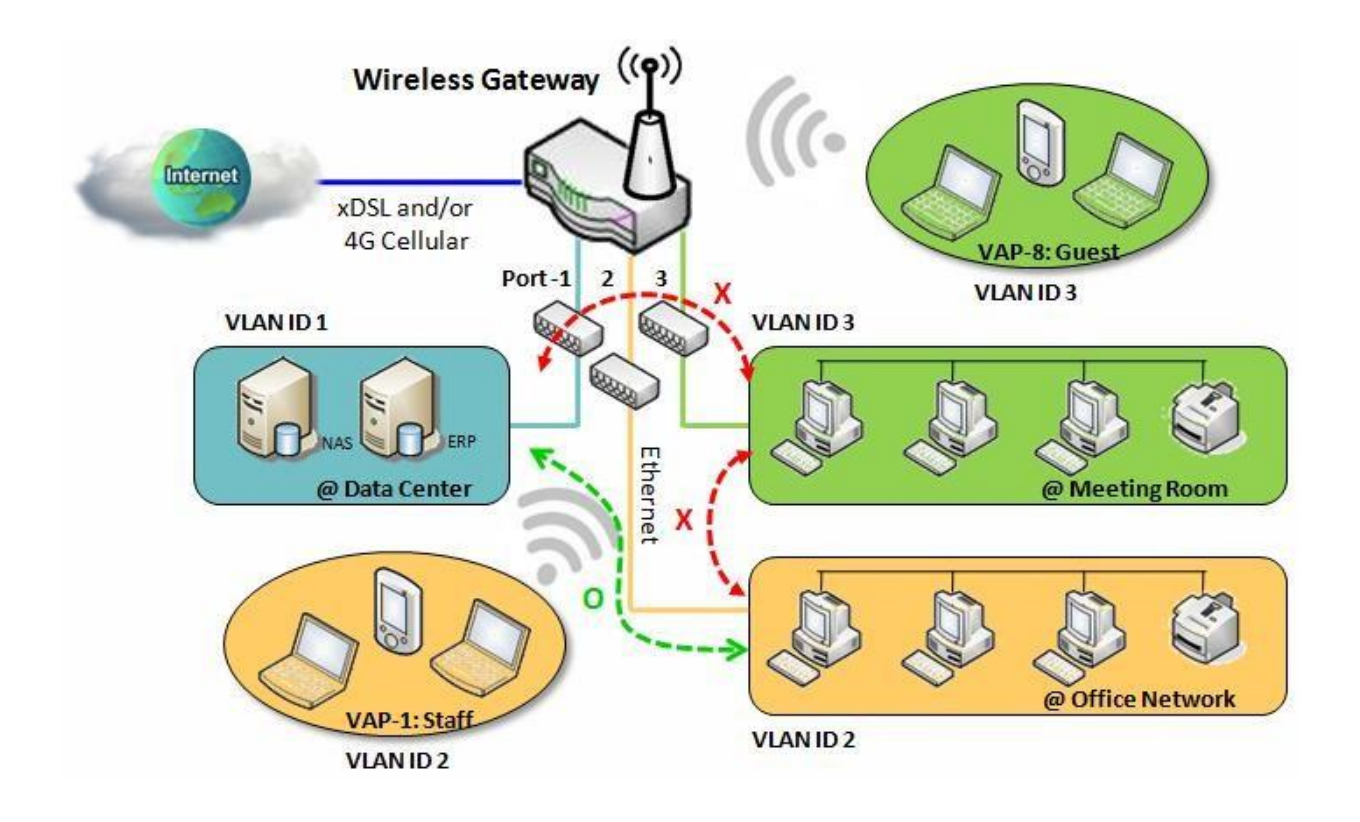

VLAN 設定

**基本ネットワーク** > [LAN および VLAN] > [仮想 LAN] タブに進みます。

VLAN 機能を使用すると、ローカルネットワークを複数の仮想 LAN に分割することができま す。ポートベース、およびタグベースの VLAN タイプがあります。 適用するものを選択してください。

| ■ 設定                   |                        |                                                                                                    |
|------------------------|------------------------|----------------------------------------------------------------------------------------------------|
| 項目                     |                        | 設定                                                                                                    |
| ▶ VLANタイプ              |                        | ポートベース・                                                                                                    |
| ▶ システム保留された            | VLAN ID                | Start ID 1 (1-4091) ~ End ID 5                                                                                                    |
| 項目                     | 設定値                    |                                                                                                    |
| VLAN タイプ               | デフォルトに<br>「ポートベー<br>です | は、 ローカルサブネットを整理するために採用する VLAN タイプを<br>選択します。<br>・ポートベース:ポートベースの VLAN では、各 LAN ポートにル<br>ールを追加することができ、VLAN ID を使用して高度な制御を<br>行うことができます。<br>・タッグベース:タグベースの VLAN では、VLAN ID を追加し、<br>この VLAN ID にメンバーと DHCP サーバーを選択できます。<br>[タグベース VLAN リスト]テーブルに移動します。 |
| システムに保留<br>された VLAN ID | デフォルトは<br>「1~5」です      | は、 システム動作用に予約されている VLAN ID 範囲を指定します。<br>ポートベース/タグベースの VLAN グループ化の場合は、予約さ<br>れた範囲外の ID のみを使用してください。<br>値の範囲: 1~4091                                                                                                    |
| 保存                     | 該当なし                   | [適用]ボタンをクリックして、構成を保存します。                                                                                                    |

©2024 VALTEC Co.,Ltd.All Rights Reserved.

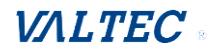

#### ポートベースの VLAN - VLAN ルールの作成/編集

ポートベースの VLAN を使用すると、各 LAN ポートをカスタム設定できます。すべての LAN ポートの構成を表示するデフォルトルールがあります。最大ルール番号は、LAN ポート番号 に基づいています。

[追加/編集] ボタンをクリックすると、 [ポートベースの VLAN 構成] 画面を表示します。

| a ポーI | トベースVLAI               | אגעא             | 追加           | 削除          |                 |               |             |         |    | ~ X       |
|-------|------------------------|------------------|--------------|-------------|-----------------|---------------|-------------|---------|----|-----------|
| 名称    | VLAN ID                | VLAN<br>タギ<br>ング | NAT/プリッ<br>ジ | ポートメン<br>バー | LAN IPアドレス      | サブネットマ<br>スク  | 結合WAN       | WAN VID | 有効 | アクシ<br>ョン |
| LAN   | ネーティブ<br>VLAN Tag<br>1 | x                | NAT          | 詳細          | 192.168.123.254 | 255.255.255.0 | すべての<br>WAN | 0       | V  | 編集        |

ここには、以下3つのセクションがあります。

[ポートベースの VLAN 構成]、[IP 固定マッピングルールリスト]、[VLAN 間グループ ルーティング]

#### [ポートベースの VLAN 構成]

| ■ ポートベースのVLAN構成 |                                                                                                    |  |  |  |
|-----------------|----------------------------------------------------------------------------------------------------|--|--|--|
| 項目              | 設定                                                                                                    |  |  |  |
| ▶ 名称            | LAN                                                                                                    |  |  |  |
| VLAN ID         | ネーティブVL                                                                                                    |  |  |  |
| ▶ VLANタギング      | 無効 ▼                                                                                                    |  |  |  |
| ▶ NAT/ブリッジ      | NAT 🔻                                                                                                    |  |  |  |
| ▶ ポートメンバー       | ポート: @ ポート-1 @ ポート-2 @ ポート-3 @ ポート-4<br>5G: @ VAP-1 @ VAP-2 @ VAP-3 @ VAP-4 @ VAP-5 @ VAP-6 @ VAP-7 @ VAP-8 |  |  |  |
| ► LAN to Join   | □ 有効 DHCP 1 ▼                                                                                               |  |  |  |
| ▶ WAN&WAN VID結合 | すべてのWAN▼ None                                                                                               |  |  |  |
| ▶ LAN IPアドレス    | 192.168.123.254                                                                                             |  |  |  |
| ▶ サブネットマスク      | 255.255.255.0 (/24)                                                                                         |  |  |  |
| ▶ DHCPサーバー/リレー  | サーバー ▼                                                                                                    |  |  |  |
| ▶ DHCPサーバー名     | DHCP 1                                                                                                    |  |  |  |
| ▶ IPプール         | 開始アドレス: 192.168.123.100<br>終了 アドレス: 192.168.123.200                                                         |  |  |  |
| ▶ リース時間         | 3600 秒                                                                                                    |  |  |  |
| ▶ ドメイン名         | (選択的)                                                                                                    |  |  |  |
| ▶ プライマリーDNS     | (選択的)                                                                                                    |  |  |  |
| ▶ セカンダリーDNS     | (選択的)                                                                                                    |  |  |  |
| ▶ プライマリWINS     | (選択的)                                                                                                    |  |  |  |
| ▶ セカンダリーWINS    | (選択的)                                                                                                    |  |  |  |
| ・ ゲートウェイ        | (選択的)                                                                                                    |  |  |  |
| ▶ 有効            |                                                                                                    |  |  |  |

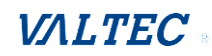

| 項目            | 設定値                         | 説明                                                      |
|---------------|-----------------------------|---------------------------------------------------------|
| 名称            | 1. 入力必須                     | このルールの名称を定義します。                                         |
|               | 2. 文字列形式:デ                  | デフォルトテキストがあり、変更することはできません。                              |
|               | フォルトテキスト                    |                                                         |
|               | あり                          |                                                         |
| VLAN ID       | 人力必須                        | VLAN ID 番号を定義します。 範囲は 1~4094 です。                        |
| VLAN タギング     | デフォルトは、                     | ・「有効」が選択されている場合、ルールは、[VLAN ID] および                      |
|               | 「無効」です                      | [ポートメンバー]の構成に従ってアクティブになります。                             |
|               |                             | ・「無効」が選択されている場合、ルールは、[ホートメンハ] の携載に従ってアタニュゴになります         |
|               | デフナルトけ                      | ー」の構成に促ってアクティブになります。                                    |
|               | 「NAT」です                     | ルールの「NAT」モード、または「ノリッジ」モードを選択しま<br>す                     |
| ポートメンバー       | デフォルトは                      | ン。<br>ルールに追加するLAN ポートと VAP を選択します                       |
|               | チェックなしです                    | 注:利用可能なメンバーリストは、購入した製品によって異な                            |
|               |                             | る場合があります。                                               |
| WAN & WAN VID | デフォルトは、                     | インターネットへのアクセスを許可する「WAN」または「すべて                          |
| 結合            | 「すべての WAN」                  | のWAN」を選択します。                                            |
|               | です                          | 注:[ブリッジ] モードが選択されている場合は、WAN を選択し                        |
|               |                             | て、VID を入力する必要があります。                                     |
| LAN IP アドレス   | 入力必須                        | ルールが使用した DHCP サーバーの [IP アドレス] を割り当て                     |
| ×             |                             |                                                         |
| サフネット         | テフォルトで、<br>255,255,255,0(/  | DHCP サーバーの【サフネットマスク】を選択します。                             |
| ***           | 233.233.233.0 (/ 24) が選択されて |                                                         |
|               | います                         |                                                         |
| DHCP サーバー/    | デフォルトは、                     | [DHCP サーバー]のタイプを定義します。                                  |
| リレー           | 「サーバー」です                    | 選択できるタイプは [サーバー]、[リレー]、および [無効] の                       |
|               |                             | 3つです。                                                   |
|               |                             | <ul> <li>リレー: VLAN グループの DHCP リレー機能を有効にするに</li> </ul>   |
|               |                             | は、[リレー]を選択し、[DHCP サーバーIP アドレス]フィ                        |
|               |                             | ールトに入力します。<br>・ サーバー、VIAN グループに対して、DHOD サーバー機能を左右       |
|               |                             | かにするには「サーバー」を選択」 DHCP サーバーの設定                           |
|               |                             | を指定する必要があります。                                           |
|               |                             | <ul> <li>・ 無効:[無効]を選択すると、VLAN グループの DHCP サーバ</li> </ul> |
|               |                             | 一機能が無効になります。                                            |
| DHCP サーバーIP   | 入力必須                        | DHCP サーバーの [リレー] タイプを選択した場合、ゲートウェ                       |
| アドレス/DHCP リ   |                             | イが割り当てられた DHCP サーバーに DHCP 要求をリレーする                      |
| レーの場合のみ)      |                             | [DHCP サーバーIP アドレス]を割り当てます。                              |
| DHCP サーバー名    | 入力必須                        | 指定した VLAN グループの DHCP サーバーの名前を定義します。                     |
| IP プール        | 入力必須                        | IP プールの範囲を定義します。                                        |
|               |                             | [開始アドレス]と[終了アドレス]フィールドがあります。                            |
|               |                             | クライアントが、この DHCP サーバーから IP アドレスを要求す                      |
|               |                             | ると、IF ノールの範囲内に IF アトレスか割り当てられます。                        |

| リース時間      | 入力必須                | DHCP サーバーが新しいデバイスにリースする IP アドレスの期<br>間を定義します。<br>デフォルトでは、[リース時間] は 3600 秒です。 |
|------------|---------------------|------------------------------------------------------------------------------|
| ドメイン名      | 文字列形式は任意<br>のテキストです | 本 DHCP サーバーのドメイン名です。<br>値の範囲 : 0~31 文字                                       |
| プライマリーDNS  | IPv4 形式です           | 本 DHCP サーバーのプライマリーDNS です。                                                    |
| セカンダリーDNS  | IPv4 形式です           | 本 DHCP サーバーのセカンダリーDNS です。                                                    |
| プライマリーWINS | IPv4 形式です           | 本 DHCP サーバーのプライマリーWINS です。                                                   |
| セカンダリーWINS | IPv4 形式です           | 本 DHCP サーバーのセカンダリーWINS です。                                                   |
| ゲートウェイ     | IPv4 形式です           | 本 DHCP サーバーのゲートウェイです。                                                        |
| 有効         | デフォルトは、<br>チェックなしです | 有効ボックスにチェックをして、本ルールを有効します。                                                   |
| 保存         | 該当なし                | [保存] ボタンをクリックして、構成を保存します。                                                    |
| キャンセル      | 該当なし                | [キャンセル] ボタンをクリックして、構成した内容を元の設<br>定に復元します。                                    |

また、VLAN グループの DHCP サーバーが必要な場合は、 [IP 固定マッピングルールリスト] に IP ルールを追加できます。

[追加] ボタンが適用されると、「マッピングルール構成」画面を表示します。

| IP固定マッピン  | ·グルールリスト 追加             | 1                                                                                                    | 前 <b>『</b> 余        |         |       |  |  |  |
|-----------|-------------------------|----------------------------------------------------------------------------------------------------|---------------------|---------|-------|--|--|--|
| MA        | Cアドレス                   |                                                                                                    | IPアドレス              | 有効      | アクション |  |  |  |
| 🗉 マッピングルー | ル構成                     |                                                                                                    |                     |         |       |  |  |  |
| τj        | 目                       |                                                                                                    | 設定                  |         |       |  |  |  |
| ▶ MACアドレス |                         |                                                                                                    |                     |         |       |  |  |  |
| ▶ IPアドレス  |                         |                                                                                                    |                     |         |       |  |  |  |
| ▶ 有効      |                         |                                                                                                    |                     |         |       |  |  |  |
|           |                         |                                                                                                    | 保存                  |         |       |  |  |  |
| 項目        | 設定値                     |                                                                                                    | 説明                  |         |       |  |  |  |
| MAC アドレス  | 入力必須                    | DHCP サーバーが一致させる [MAC アドレス] ターゲットを定義します。                                                                                                    |                     |         |       |  |  |  |
| IP アドレス   | 入力必須                    | <ul> <li>DHCP サーバーが割り当てる [IP アドレス] を定義します。</li> <li>上記のフィールドに入力された [MAC アドレス] からの要求がある場合、DHCP サーバーは、この [IP アドレス] を、その [MAC アドレス]</li> <li>ルールに一致するクライアントに割り当てます。</li> </ul> |                     |         |       |  |  |  |
| 有効        | デフォルトは、<br>チェックなしで<br>す | ボックスにチェックをして、本ルールを有効にします。                                                                                                    |                     |         |       |  |  |  |
| 保存        | 該当なし                    |                                                                                                    | [保存] ボタンをクリックして、構成る | を保存します。 |       |  |  |  |

注: Web ブラウザがリフレッシュされた後に変更を適用するには、必ず [適用] ボタンを クリックして、VLAN ページに戻ってください。

| ■ ポー | トベースVLA                | אגעא             | 追加           | 削除          |                 |               |             |         |    | ~ X   |
|------|------------------------|------------------|--------------|-------------|-----------------|---------------|-------------|---------|----|-------|
| 名称   | VLAN ID                | VLAN<br>タギ<br>ング | NAT/プリッ<br>ジ | ポートメン<br>バー | LAN IPアドレス      | サブネットマ<br>スク  | 結合WAN       | WAN VID | 有効 | アクション |
| LAN  | ネーティブ<br>VLAN Tag<br>1 | x                | NAT          | 詳細          | 192.168.123.254 | 255.255.255.0 | すべての<br>WAN | 0       | V  | 編集    |
|      |                        |                  |              | 適用┃         | 'LAN間グループルーラ    | ティング          |             |         |    |       |

# ポートベースの VLAN - VLAN 間グループルーティング

[VLAN グループルーティング] ボタンをクリックすると、「VLAN グループインターネット アクセス定義」画面と「VLAN 間グループルーティング」画面を表示します。

| <b>u</b> # | トベースVLAI               | אגעא             | 追加           | 削除          |                 |               |             |         |    | ~ X   |
|------------|------------------------|------------------|--------------|-------------|-----------------|---------------|-------------|---------|----|-------|
| 名称         | VLAN ID                | VLAN<br>タギ<br>ング | NAT/プリッ<br>ジ | ポートメン<br>バー | LAN IPアドレス      | サブネットマ<br>スク  | 結合WAN       | WAN VID | 有効 | アクション |
| LAN        | ネーティブ<br>VLAN Tag<br>1 | x                | NAT          | 部制          | 192.168.123.254 | 255.255.255.0 | すべての<br>WAN | 0       | 8  | 編集    |
|            |                        |                  |              | 適用V         | LAN間グループルーラ     | ティング          |             |         |    |       |

# [編集] ボタンが適用されると、これに類似した画面が表示されます。

| 🍯 VLANグループのインターネット | アクセス             | 定義                                     |    |     |  |  |  |  |
|--------------------|------------------|----------------------------------------|----|-----|--|--|--|--|
| VLAN IDs           |                  | メンバー インタネットア<br>(WAN)                  |    |     |  |  |  |  |
| 1                  | ポート :<br>5G VAP: | ポート:1,2,3,4<br>iG VAP: 1,2,3,4,5,6,7,8 |    |     |  |  |  |  |
| VLAN間グループルーティング    |                  |                                        |    |     |  |  |  |  |
| VLAN IDs           |                  | -71<×                                  | アク | ション |  |  |  |  |
|                    |                  |                                        |    | 編集  |  |  |  |  |
|                    |                  |                                        |    | 編集  |  |  |  |  |
|                    |                  |                                        |    | 編集  |  |  |  |  |
|                    |                  |                                        |    | 編集  |  |  |  |  |
|                    |                  | 保存                                     |    |     |  |  |  |  |

| 項目        | 設定値        | 説明                                    |
|-----------|------------|---------------------------------------|
| VLAN グループ | デフォルトは、すべて | デフォルトでは、すべてのボックスがチェックされ、すべての          |
| インターネット   | のボックスにチェック | VLAN ID メンバーが WAN インターフェイスにアクセスできるこ   |
| アクセス定義    | ありです       | とを示します。                               |
|           |            | 特定の VLAN ID ボックスのチェックを外すと、VLAN ID メンバ |
|           |            | ーがインターネットにアクセスできなくなります。               |
|           |            | 注:VLAN ID 1 は、常に使用できます。LAN ルールのデフォル   |
|           |            | トの VLAN IDです。その他の VLAN IDは、有効になっている   |
|           |            | 場合にのみ使用できます。                          |

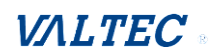

| VLAN 間グループ | デフォルトは、ボック | 期待される VLAN ID ボックスをクリックして、VLAN 間アクセ   |
|------------|------------|---------------------------------------|
| ルーティング     | スのチェックなしです | ス機能を有効にします。                           |
|            |            | デフォルトでは、異なる VLAN ID のメンバーは互いにアクセス     |
|            |            | できません。ゲートウェイは、[VLAN 間グループルーティン        |
|            |            | グ] に対して、最大 4 つのルールをサポートします。           |
|            |            | 例えば、ID_1とID_2 にチェックを入れると、VLAN ID_1 のメ |
|            |            | ンバーは、VLAN ID_2 のメンバーにアクセスでき、その逆も可     |
|            |            | 能です。                                  |
| 保存         | 該当なし       | [保存]ボタンをクリックして、構成を保存します。              |

タッグベースの VLAN を使用すると、VLAN ID に従って各 LAN ポートをカスタマイズできま す。すべての LAN ポートおよび VAP の構成を表示するデフォルトルールがあります。 ルーターは、最大 128 つのトラップイベントレシーバセットをサポートします。

# [追加] ボタンが適用されると、 [タグベースの VLAN 構成] 画面を表示します。

| 🔲 タッグ     | ペースVLANU               | スト 追加       | <b>肖</b> 『除余                                            |              |        |          | - ×  |
|-----------|------------------------|-------------|---------------------------------------------------------|--------------|--------|----------|------|
|           | インタネット                 |             | ポートメンバー                                                 | ブリッジメンターフェース | ロアドレス  | サブネットマフク | アクショ |
| VLANID 12 | 122421                 |             | · 122/                                                  | 7977179 JI A | 171.67 | 52491377 | >    |
| ネーティ      | ポート: 🖉 ポート-1 🖉 ポート-2 🛛 |             | ・ト-1 🗹 ボート-2 🗹 ボート-3 🗹 ボート-4                            |              |        |          | 編集   |
| ブVLAN     | ~                      | 5G: 🕢 VAP-1 | ✓ VAP-2 ♥ VAP-3 ♥ VAP-4 ♥ VAP-5 ♥ VAP-6 ♥ VAP-7 ♥ VAP-8 | DITOP I      |        |          | □ 選択 |

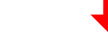

| ■ タグペースのVLAN構成 | 🔺 👟                                                                                                  |
|----------------|----------------------------------------------------------------------------------------------------|
| 項目             | 設定                                                                                                   |
| VLAN ID        | 11                                                                                                   |
| ▶ インタネットアクセス   | ☑ 有効                                                                                                 |
| -)/<×イーボ       | ポート:      ポート-1      ポート-2      ポート-3      ポート-4 5G: VAP-1 VAP-2 VAP-3 VAP-4 VAP-5 VAP-6 VAP-7 VAP-8 |
| ▶ ブリッジインターフェース | DHCP 1 •                                                                                             |
|                |                                                                                                    |

| <br>1381-  |
|------------|
| <br>- ZNTT |

| 項目               | 設定値                          | 説明                                                                                                    |
|------------------|------------------------------|----------------------------------------------------------------------------------------------------|
| VLAN ID          | 入力必須                         | VLAN ID 番号を定義します。範囲は 6~4094 です。                                                                                                    |
| インターネット<br>アクセス  | デフォルトは、すべてのボ<br>ックスにチェックありです | [有効] ボックスをクリックすると、VLAN グループの<br>メンバーがインターネットにアクセスできるようになり<br>ます。                                                                      |
| ポートメンバー          | デフォルトは、ボックスの<br>チェックは外されています | LAN ポートボックスにチェックを入れて、VLAN グループ<br>に参加します。                                                                                             |
| ブリッジ<br>インターフェース | デフォルトで、「DHCP1」が<br>選択されています  | この VLAN グループのメンバーに [ブリッジインターフ<br>ェース]を選択します。<br>VLAN 用の DHCP サーバーを作成または編集するには、基<br>本ネットワーク > LAN および VLAN > 「DHCP サーバ<br>ー」を参照してください。 |
| 保存               | 該当なし                         | [保存]ボタンをクリックして、構成を保存します。<br>注 : [保存]ボタンをクリックした後、[適用]ボタンを<br>クリックして設定を適用します。                                                           |

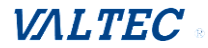

# 2.2.3 DHCP サーバー

# ≻DHCP サーバー

ゲートウェイは、異なる VLAN グループからの DHCP 要求を満たすために最大4台の DHCP サーバーをサポートします(詳細については、VLAN のセクションを参照してくだ さい)。また、LAN IP アドレスがゲートウェイ LAN インターフェイスと同じものであ るデフォルト設定(デフォルトサブネットマスク設定が「255.255.0」、デフォル ト IP プール範囲が、ゲートウェイの WEB UI の DHCP サーバーリストページに示され ているよう、「.100」から「.200」)が1つあります。

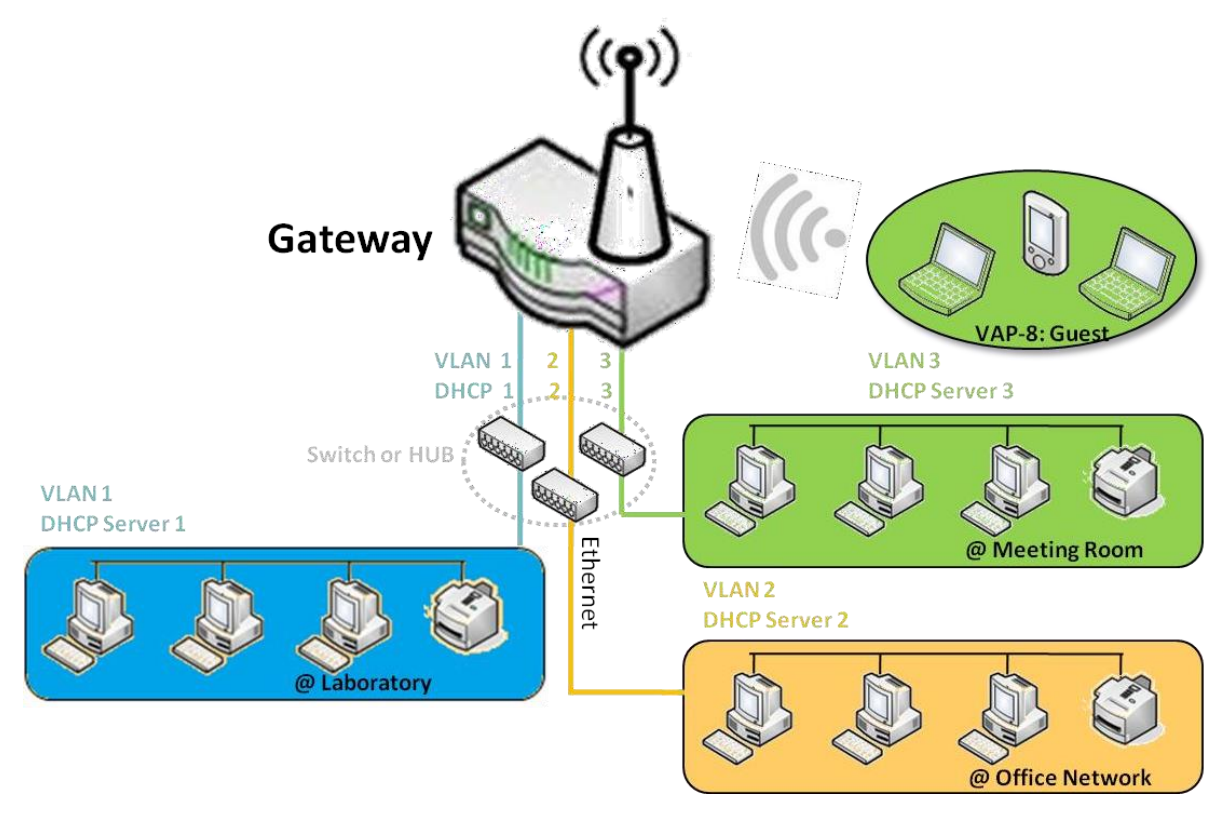

ユーザーは、「DHCP サーバーリスト」の背後にある[追加]ボタンをクリックするか、リ ストの各 DHCP サーバーの最後にある[編集]ボタンをクリックし、現在の設定を編集す ることにより、DHCP サーバー構成を追加することができます。

また、DHCP サーバーを選択し、「選択」チェックボックスと[削除]ボタンをクリックすることにより、DHCP サーバーを削除することができます。

# ▶ 固定マッピング

DHCP クライアントリストにターゲットがすでに存在していた場合、ユーザーは、固定 IP アドレスを割り当て、特定のクライアント MAC アドレスを選択してからコピーする ことができます。または、ターゲットの MAC アドレスの接続準備ができていないと き、事前に手動でいくつかの他のマッピングルールを追加することができます。

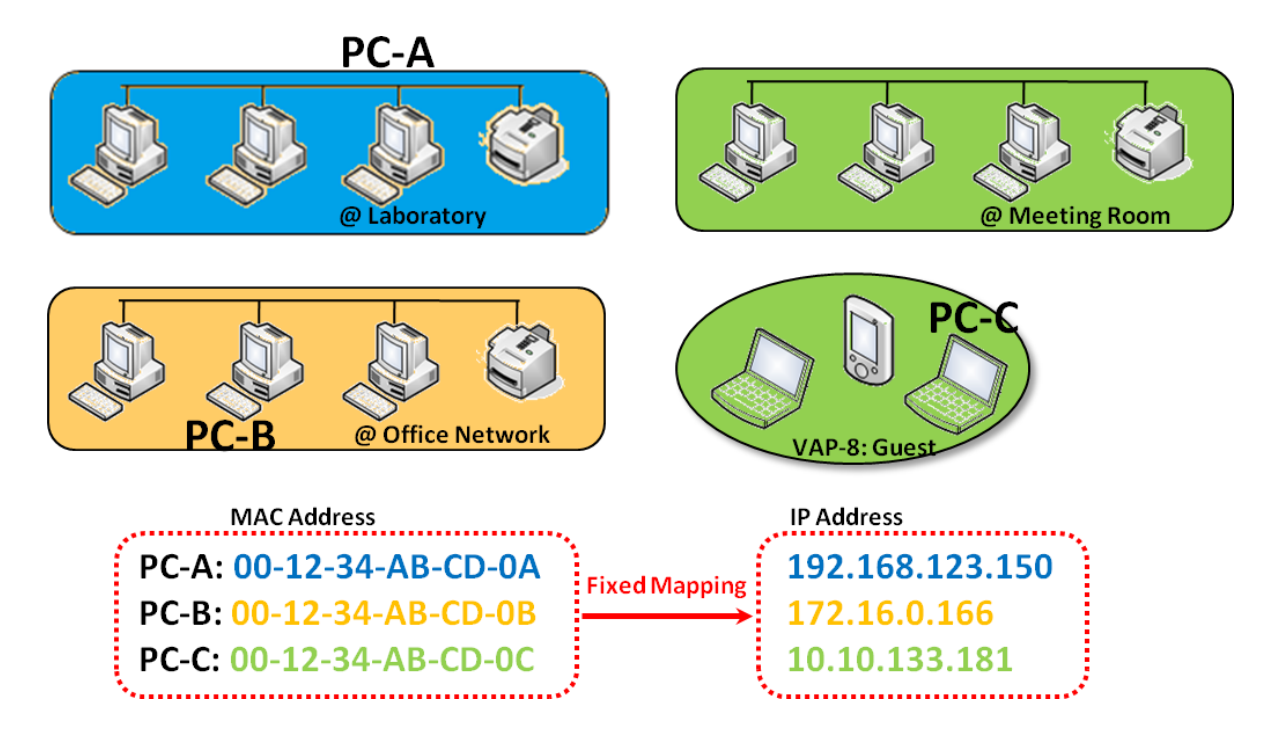

DHCP サーバーリスト

基本設定 > [LAN および VLAN] > [DHCP サーバー] タブに進みます。

DHCP サーバー設定では、DHCP サーバーポリシーを作成およびカスタマイズして、ローカルエ リアネットワーク(LAN)上のデバイスに IP アドレスを割り当てることができます。

# DHCP サーバー設定

#### DHCP サーバーポリシーの作成/編集

ゲートウェイを使用すると、DHCP サーバーポリシーをカスタム設定することができます。複数の LAN ポートが利用可能な場合、LAN(または VLAN グループ)ごとに 1 つのポリシーを 定義し、最大 4 つのポリシーをサポートできます。

[追加]ボタンが適用されると、DHCP サーバー構成画面を表示します。

| DHCP5         | ーパーリスト        | 追加       | 削除         | DHCPクライアン                           | ノトリス      | 4         |               |               |               |                |            |    | - ×           |
|---------------|---------------|----------|------------|-------------------------------------|-----------|-----------|---------------|---------------|---------------|----------------|------------|----|---------------|
| DHCPサー<br>バー名 | LAN IPアドレ     | ス サブ     | ネットマ<br>スク | IPプール                               | リース<br>時間 | ドメイ<br>ン名 | プライマリ<br>一DNS | セカンダリ<br>一DNS | プライマ<br>リWINS | セカンダリ<br>一WINS | ゲートウ<br>ェイ | 有効 | アクション         |
| DHCP 1        | 192.168.123.2 | 54 255.2 | 255.255.0  | 192.168.123.100-<br>192.168.123.200 | 3600      |           | 0.0.0.0       | 0.0.0.0       | 0.0.0.0       | 0.0.0.0        | 0.0.0.0    | 4  | 編集<br>固定マッピング |

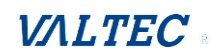

| ■ DHCPサーバー構成              |                                                     |  |  |  |  |
|---------------------------|-----------------------------------------------------|--|--|--|--|
| 項目                        | 設定                                                  |  |  |  |  |
| ▶ DHCPサーバー名               | DHCP 1                                              |  |  |  |  |
| ▶ LAN IPアドレス              | 192.168.123.254                                     |  |  |  |  |
| ▶ サブネットマスク                | 255.255.255.0 (/24) 🔻                               |  |  |  |  |
| ▶ IPプール                   | 開始アドレス: 192.168.123.100<br>終了 アドレス: 192.168.123.200 |  |  |  |  |
| ▶ リース時間                   | 3600 秒                                              |  |  |  |  |
| <ul> <li>ドメイン名</li> </ul> | (選択的)                                               |  |  |  |  |
| ▶ プライマリーDNS               | (選択的)                                               |  |  |  |  |
| ▶ セカンダリーDNS               | (選択的)                                               |  |  |  |  |
| ▶ プライマリWINS               | (選択的)                                               |  |  |  |  |
| ▶ セカンダリーWINS              | (選択的)                                               |  |  |  |  |
| ▶ ゲートウェイ                  | (選択的)                                               |  |  |  |  |
| ▶ サーバー                    | ☞ 有効                                                |  |  |  |  |

| 項目                            | 設定値                    | 説明                                |
|-------------------------------|------------------------|-----------------------------------|
| サーバー名                         | 1. 文字列形式は任意の           | DHCP サーバー名を入力します。                 |
|                               | テキストです                 | 理解しやすい名称を入力します。                   |
|                               | 2. 入力必須                |                                   |
| LAN IP アドレス                   | 1.IPv4 形式です            | 本 DHCP サーバーの IP アドレスです。           |
|                               | 2. 入力必須                |                                   |
| サブネットマスク                      | デフォルトで、                | 本 DHCP サーバーのサブネットマスクです。           |
|                               | 255. 255. 255. 0 (/24) |                                   |
| • <b>D</b> - <sup>0</sup> - 1 | か設定されています              |                                   |
| IP ブール                        | 1. IPv4 形式です           | 本 DHCP サーバーの IP フールです。このフィールドに入力さ |
|                               | 2. 入力必須                | れる開始アドレスとこのフィールドに入力される終了アドレ       |
|                               |                        | スで構成されます。                         |
| リース時間                         | 1. 数値文字列形式です           | 本 DHCP サーバーのリース時間です。              |
|                               | 2. 入力必須                | 値の範囲:300~604800 秒。                |
| ドメイン名                         | 文字列形式は任意の              | 本 DHCP サーバーのドメイン名です。              |
|                               | テキストです                 |                                   |
| プライマリ―DNS                     | IPv4 形式です              | 本 DHCP サーバーのプライマリーDNS です。         |
| セカンダリ―DNS                     | IPv4 形式です              | 本 DHCP サーバーのセカンダリーDNS です。         |
| プライマリーWINS                    | IPv4 形式です              | 本 DHCP サーバーのプライマリーWINS です。        |
| セカンダリーWINS                    | IPv4 形式です              | 本 DHCP サーバーのセカンダリーWINS です。        |
| ゲートウェイ                        | IPv4 形式です              | 本 DHCP サーバーのゲートウェイです。             |
| サーバー                          | デフォルトは、                | 有効ボックスにチェックをして、本 DHCP サーバーを有効し    |
|                               | チェックなしです               | ます。                               |
| 保存                            | 該当なし                   | [保存] ボタンをクリックして、構成を保存します。         |

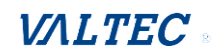

#### DHCP サーバー上のマッピングルールの作成/編集

ゲートウェイを使用すると、DHCP サーバー上のマッピングルールをカスタム設定することができます。これは、最大 64 のルールセットをサポートします。

| [固定マ          | 固定マッピング]ボタンが適用されると、「マッピングルールリスト」画面を表示します。 |               |                  |           |           |                  |               |                   |                   |            |    |         |
|---------------|-------------------------------------------|---------------|------------------|-----------|-----------|------------------|---------------|-------------------|-------------------|------------|----|---------|
| DHCP5         | ーバーリスト 道                                  | 助削除           | DHCPクライアン        | ノトリス      | 1         |                  |               |                   |                   |            |    | - ×     |
| DHCPサー<br>バー名 | LAN IPアドレス                                | サブネットマ<br>スク  | IPプール            | リース<br>時間 | ドメイ<br>ン名 | プライマリ<br>一DNS    | セカンダリ<br>一DNS | プライマ<br>リWINS     | セカンダリ<br>一WINS    | ゲートウ<br>ェイ | 有効 | アクション   |
| DHCP 1        | 192.168.123.254                           | 255.255.255.0 | 192.168.123.100- | 3600      |           | 0.0.0.0          | 0.0.0.0       | 0.0.0.0           | 0.0.0.0           | 0.0.0.0    | 4  | 編集      |
|               |                                           |               | 192.168.123.200  |           |           | 0000000000000000 | 0.000         | 0.000.000.000.000 | 10000000000000000 |            |    | 固定マッピング |

### [追加]ボタンが適用されると、マッピングルール構成画面を表示します。

| 💿 マッピングルールリスト | 追加」削除 | 珈 削除   |    |       |  |  |  |  |
|---------------|-------|--------|----|-------|--|--|--|--|
| MACア          | /ドレス  | IPアドレス | 有効 | アクション |  |  |  |  |
|               | Ļ     |        |    |       |  |  |  |  |

🔳 マッピングルール構成

| 項目        | 設定   |
|-----------|------|
| ▶ MACアドレス |      |
| ▶ IPアドレス  |      |
| ▶ ノレーノレ   | □ 有効 |

| 項目       | 設定値                              | 説明                         |
|----------|----------------------------------|----------------------------|
| MAC アドレス | 1.MAC アドレスの文字<br>列形式です<br>2.入力必須 | 本マッピングルールの MAC アドレスです。     |
| IP アドレス  | 1.IPv4 形式です<br>2.入力必須            | 本マッピングルールの IP アドレスです。      |
| ルール      | デフォルトは、<br>チェックなしです              | 有効ボックスにチェックをして、本ルールを有効します。 |
| 保存       | 該当なし                             | [保存]ボタンをクリックして、構成を保存します。   |

#### DHCP クライアントリストの表示/コピー

[DHCP クライアントリスト]ボタンが適用されると、「DHCP クライアントリスト」画面を表示します。

| ■ DHCPサーバーリスト 追加 削除 [ |                 |               | DHCPクライアン                           | ノトリス      | 4         |               |               |               |                |            |    | - ×           |
|-----------------------|-----------------|---------------|-------------------------------------|-----------|-----------|---------------|---------------|---------------|----------------|------------|----|---------------|
| DHCPサー<br>バー名         | LAN IPアドレス      | サブネットマ<br>スク  | IPプール                               | リース<br>時間 | ドメイ<br>ン名 | プライマリ<br>一DNS | セカンダリ<br>一DNS | プライマ<br>リWINS | セカンダリ<br>一WINS | ゲートウ<br>ェイ | 有効 | アクション         |
| DHCP 1                | 192.168.123.254 | 255.255.255.0 | 192.168.123.100-<br>192.168.123.200 | 3600      |           | 0.0.0.0       | 0.0.0.0       | 0.0.0.0       | 0.0.0.0        | 0.0.0.0    | 4  | 編集<br>固定マッピング |
|                       |                 |               |                                     |           |           |               |               |               |                |            |    |               |

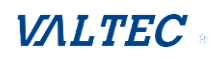

DHCP クライアントが選択され、[固定マッピングにコピー]ボタンが適用されると、DHCP ク ライアントの IP、および MAC アドレスが、特定の DHCP サーバー上のマッピングルールリ ストに自動的に適用されます。

| ■ DHCPクライアントリスト 固定マッピングにコピー |                    |                              |                   |             |      |  |  |  |  |  |
|-----------------------------|--------------------|------------------------------|-------------------|-------------|------|--|--|--|--|--|
| LAN インタ                     | IPアドレス             | <b>士7 b 名</b>                | MACTELZ           | 確りのリーフ時間    | アク   |  |  |  |  |  |
| フェーズ                        | 171.64             |                              | MINO T VA         | えりの 9 - ス時間 | ション  |  |  |  |  |  |
| WiFi                        | 動的 /192.168.211.30 | android-<br>7700772cfb94064d | 9C:5C:F9:C6:F2:59 | 00:08:21    | □ 選択 |  |  |  |  |  |
| イーサネット                      | 動的 /192.168.211.42 | IoT_Cellular_Gateway         | 00:50:18:34:78:44 | 00:08:40    | □選択  |  |  |  |  |  |

#### DHCP サーバーオプションの有効/無効

DHCP サーバーオプション設定により、DHCP オプション 66、72 または 114 を設定すること ができます。

[有効]ボタンをクリックして、DHCP オプション機能を有効します。DHCP サーバーは、 DHCPOFFER DHCPACK パッケージの送信において、予想されるオプションを追加します。

| オプション | 意味                            | RFC        |
|-------|-------------------------------|------------|
| 66    | TFTP サーバー名                    | [RFC 2132] |
| 72    | デフォルトの World Wide<br>Web サーバー | [RFC 2132] |
| 114   | URL                           | [RFC 3679] |

| ■ 設定            | × 🔺  |
|-----------------|------|
| 項目              | 設定   |
| ▶ DHCPサーバーオプション | □ 有効 |

#### DHCP サーバーオプションの作成/編集

ゲートウェイは、最大 99 のオプション設定をサポートします。

# [追加/編集] ボタンが適用されると、「DHCP サーバーオプション構成」画面を表示します。

| 🧧 DHCPサーバーオプションリスト 🧾       | <u>〕</u> 加 |            |     |   |    | - ×   |  |  |  |  |
|----------------------------|------------|------------|-----|---|----|-------|--|--|--|--|
| ID オプション名 DHCPサ            | ーバー選択      | オプション選択    | タイプ | 値 | 有効 | アクション |  |  |  |  |
| •                          |            |            |     |   |    |       |  |  |  |  |
|                            |            |            |     |   |    |       |  |  |  |  |
| ■ DHCPサーバーオプションの構成         |            |            |     |   |    |       |  |  |  |  |
| 項目                         |            |            |     |   |    |       |  |  |  |  |
| <ul> <li>オプション名</li> </ul> | Option 1   |            |     |   |    |       |  |  |  |  |
| ▶ DHCPサーバー選択               | DHCP 1     | T          |     |   |    |       |  |  |  |  |
| ▶ オプション選択                  | DHCP C     | PTION 66 V |     |   |    |       |  |  |  |  |
| ▶ タイプ                      | 単一IPフ      | "ドレス       | ¥   |   |    |       |  |  |  |  |
| ▶値                         |            |            |     |   |    |       |  |  |  |  |
| ▶有効                        | 🔲 有効       |            |     |   |    |       |  |  |  |  |

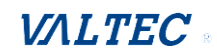

| 項目      | 設定値                          | 説明                                   |                                      |                 |  |  |  |
|---------|------------------------------|--------------------------------------|--------------------------------------|-----------------|--|--|--|
| オプション名  | 1. 文字列形式は任意                  | DHCP サーバー:                           | オプション名を入力します。                        | )               |  |  |  |
|         | のテキストです                      | 理解しやすい名称を入力します。                      |                                      |                 |  |  |  |
|         | 2. 入力必須                      |                                      |                                      |                 |  |  |  |
| サーバー選択  | 利用可能な全 DHCP サ                | このオプション                              | ンが適用される DHCP サーバ                     | 「一を選択します。       |  |  |  |
|         | ーバーのドロップダ                    |                                      |                                      |                 |  |  |  |
|         | ウンリストです。                     |                                      |                                      |                 |  |  |  |
| オプション選択 | 1. 入力必須                      | ドロップダウン                              | <b>ノリストから特定のオプシ</b> ∃                | ョンを選択します。       |  |  |  |
|         | 2. デフォルトで                    | これは、Optio                            | n 66、Option 72 または Op                | tion 144、のいずれか  |  |  |  |
|         | 「OPTION 66」が選択               | になります。                               |                                      |                 |  |  |  |
|         | されています                       | tftp の場合は.                           | Option 66                            |                 |  |  |  |
|         |                              | www の場合は、                            | Option 72                            |                 |  |  |  |
|         |                              | URL の場合は、                            | Option 144                           |                 |  |  |  |
| タイプ     | DHCP サーバーオブシ                 | 異なるオブショ                              | ョンは、異なる値のタイプを<br>  ッ・・ <u>・</u> ・・・・ | を持ちます。          |  |  |  |
|         | ヨンの値のタイフの                    | 66                                   |                                      |                 |  |  |  |
|         |                              | 単一 FQDN<br>72 「,」により区切られた IP アドレスリスト |                                      |                 |  |  |  |
|         |                              |                                      |                                      |                 |  |  |  |
|         |                              | 114                                  | 単一 UKL                               | <b>D</b>        |  |  |  |
|         |                              | 42                                   | 「,」により区切られた [                        |                 |  |  |  |
|         |                              | 150                                  | 「,」により区切られた 1                        | P / F V & J & F |  |  |  |
|         |                              | 160                                  |                                      |                 |  |  |  |
|         |                              |                                      | 単一 FUDN<br>き物ナスシェッジをリナナ              |                 |  |  |  |
| 1旦      | 1. IPV4 形式です<br>2. FODN 形式です | 水のダイ ノニュ                             | ≢拠する必安かめります∶<br>。                    |                 |  |  |  |
|         | 2. FQUN 形式で9<br>2 ID リフトです   |                                      | タイプ                                  | 值               |  |  |  |
|         | 3. IF リストピタ<br>A URI 形式です    | 66                                   | 単一 IP アドレス                           | IPv4 形式です       |  |  |  |
|         |                              |                                      | 単一 FQDN                              | FQDN 形式です       |  |  |  |
|         | 5. 八刀必须                      | 72                                   | 「,」により区切られた                          | 「,」により区切られ      |  |  |  |
|         |                              |                                      | IP アドレスリスト                           | た IPv4 形式       |  |  |  |
|         |                              | 114                                  | 単一 URL                               | URL 形式です        |  |  |  |
| 有効      | デフォルトは、                      | 有効ボックスにチェックをして、本ルールを有効します。           |                                      |                 |  |  |  |
|         | チェックなしです                     |                                      |                                      |                 |  |  |  |
| 保存      | 該当なし                         | [保存] ボタン                             | <b>νをクリックして、構成を</b> 係                | <b>そ存します。</b>   |  |  |  |

### DHCP リレーの作成/編集

ゲートウェイは、最大6のDHCPリレー構成をサポートします。

# [追加/編集] ボタンが適用されると、「DHCP リレー設定」を表示します。

|    | DHCPリレー構成リスト | 追加)削除       |            |        |                    |    | - ×   |
|----|--------------|-------------|------------|--------|--------------------|----|-------|
| ID | 代理名          | LANインターフェース | WANインタフェース | サーバーIP | DHCPリレーオ<br>プション82 | 有効 | アクション |
| _  |              | <b>↓</b>    |            |        |                    |    |       |

| DHCPリレー設定      |           |
|----------------|-----------|
| 項目             | 就定        |
| ▶代理名           |           |
| ▶ LANインターフェース  | LAN V     |
| ▶ WANインタフェース   | WAN - 1 🔻 |
| ▶ サーバーIP       |           |
| DHCP OPTION 82 |           |
| ▶ 有効           |           |

| 項目          | 設定値         | 説明                               |
|-------------|-------------|----------------------------------|
| 代理名         | 1. 文字列形式は任意 | DHCP リレー名を入力します。                 |
|             | のテキストです     | 理解しやすい名称を入力します。                  |
|             | 2. 入力必須     |                                  |
| LAN インターフェー | 1. 入力必須     | DHCP リレー機能で適用するドロップダウンリストの LAN イ |
| ス           | 2. デフォルトは、  | ンターフェースを選択します。                   |
|             | 「LAN」です     |                                  |
| WAN インタフェース | 1. 入力必須     | DHCP リレー機能で適用するドロップダウンリストの WAN イ |
|             | 2. デフォルトは、  | ンタフェースを選択します。使用可能な WAN インタフェー    |
|             | 「WAN-1」です   | ス、および L2TP 接続にすることができます。         |
| サーバーIP      | 入力必須        | ゲートウェイが指定された WAN インターフェイスを介して    |
|             |             | 割り当てられた DHCP サーバーに DHCP 要求を中継する  |
|             |             | DHCP サーバーの IP アドレスを割り当てます。       |
| 有効          | デフォルトは、     | 有効ボックスにチェックをして、本設定を有効にします。       |
|             | チェックなしです    |                                  |
| 保存          | 該当なし        | [保存] ボタンをクリックして、構成を保存します。        |

# 2-3. WiFi 【未対応】

本製品ではサポートされていない機能です。

# 2-4. IPv6 【未対応】

本製品ではサポートされていない機能です。

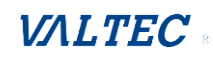

# 2-5. ポート転送

基本ネットワーク > [ポート転送]

ネットワークアドレス変換(NAT)とは、トラフィックルーティングデバイスを通過中に、 インターネットプロトコル(IP)データグラムパケットヘッダー内のネットワークアドレス 情報を変更することによって、1 つの IP アドレス空間を別の IP アドレス空間に再マッピ ングする方法です。この技術は、もともとすべてのホストの番号再設定を行うことなく、IP ネットワーク内のトラフィックを容易に再ルーティングするために使用されていました。こ れは、IPv4 アドレスの枯渇に直面し、グローバルアドレス空間への割り当てを節約するため の一般的で不可欠なツールとなっています。お客様が購入された製品が埋め込みを行い、 NAT 機能を有効します。また、[基本ネットワーク] - [WAN&アップリンク] - [接続設定] - [WAN タイプ構成]ページ、で NAT 機能を無効化することができます。

| 27-92        | ▶ 設定 ▶ 仮想サーバー & 仮想コンピュータ | ▶ DMZおよびパススルー | ウィジェット |
|--------------|--------------------------|---------------|--------|
|              | ■ NATループバック              |               |        |
| ◎ WAN&アップリンク | 項目                       | 設定            |        |
| O LANおよびVLAN | ▶ NATループバック              | □ 有効          |        |
| O IPv6       |                          | 保存キャンセル       |        |
| ◎ ボート転送      |                          |               |        |

通常、企業ゲートウェイの背後にあるすべてのローカルホストまたはサーバーは、NAT ファ イアウォールで保護されています。NAT ファイアウォールは、認識できないパケットをフィ ルタリングしてイントラネットを保護します。したがって、すべてのローカルホストは、外 部には見えません。ポート転送またはポートマッピングとは、通信要求を 1 つのアドレスと ポート番号の組み合わせから、割り当てられたものにリダイレクトする機能です。この技術 は、最も一般的に、宛先 IP アドレスとポート番号を再マッピングすることにより、ゲート ウェイ (外部ネットワーク)の反対側のホストに利用可能な保護または偽装 (内部) ネット ワーク上に存在するホスト上のサービスを行うために使用されます。

# 2.5.1 設定

#### NAT ループバック

この機能を使用すると、内部 NAT ローカルネットワークから WAN グローバル IP アドレス にアクセスできます。サーバーをネットワーク内で実行する場合に便利です。例えば、 LAN 側でメールサーバーを設定した場合、NAT ループバック機能を有効すると、ローカル デバイスはゲートウェイのグローバル IP アドレスを使用して、このメールサーバーにア クセスできます。いずれの側でも、LAN 側または WAN 側で電子メールサーバーにアクセ スしている場合は、メールサーバーの IP アドレスを変更する必要はありません。

#### 構成設定

#### 基本設定 > [ポート転送] > [設定] タブに進みます。

NAT ループバックにより、ローカルネットワーク内から WAN IP アドレスにアクセスできます。

#### NAT ループバックの有効

| NATループバック   |          | <ul> <li>Image: A set of the set of the</li></ul> |
|-------------|----------|----------------------------------------------------------------------------------------------------|
| 項目          |          | 設定                                                                                                    |
| ▶ NATループバック | ☑ 有効     |                                                                                                    |
| 項目          | 設定値      | 説明                                                                                                    |
| NAT ループバック  | デフォルトは、  | ボックスにチェックをして、本設定を有効します。                                                                                                    |
|             | チェックなしです |                                                                                                    |
| 保存          | 該当なし     | [保存]ボタンをクリックして、構成を保存します。                                                                                                    |
| キャンセル       | 該当なし     | [キャンセル] ボタンをクリックして、構成した内容を元の設<br>定に復元します。                                                                                                    |

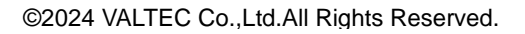

# 2.5.2 仮想サーバー&仮想コンピュータ

|      | 設定                                                    |             |        |         |       |                     |         |       |           |       | - ×     |
|------|-------------------------------------------------------|-------------|--------|---------|-------|---------------------|---------|-------|-----------|-------|---------|
|      | ī                                                     | 項目          |        |         |       |                     |         | 設定    |           |       |         |
| ► (į | 反想サーバ-                                                | _           |        | ☑ 有效    | ]     |                     |         |       |           |       |         |
| ▶ 11 | 反想コンピ:                                                | ュータ         |        | ☑ 有效    | ]     |                     |         |       |           |       |         |
| ۵    | <ul> <li>■ 仮想サーバーリスト 追加 削除</li> </ul>                 |             |        |         |       |                     | ×       |       |           |       |         |
| חו   | WANY                                                  | タフェース       | ++-    | バーIP    | 送信元IP | プロトコル               | パブリック   | プライベー | ・時間スケジュ   | 有动    | アクション   |
| 10   | 10.112                                                | //± ∧       |        | /       |       |                     | ポート     | トポート  | ール        | 71/73 | ////    |
| 1    | É                                                     | 7倍5         | 10.0   | .75.101 | 任意    | TCP(6) & UDP(17)    | 25      | 15    | (0) 常時    | A.    | 編集 🗌 選択 |
| 2    | È                                                     | <b>消</b> 倍至 | 10.0   | .75.102 | 任意    | TCP(6) &<br>UDP(17) | 110     | 110   | (0) 常時    | A.    | 編集 🗌 選択 |
|      | <ul> <li>         ■ 仮想コンピュータリスト 追加 削除     </li> </ul> |             |        |         |       |                     |         |       |           |       |         |
|      | ID                                                    |             | グロー    | JÜLIP   |       | <b>-</b>            | -カルIP   |       | 有効        |       | アクション   |
|      | 1                                                     |             | 118.18 | 3.81.44 |       | 10.0                | .75.102 |       | <b>\$</b> | [     | 編集 🔲 選択 |

「仮想サーバー」、「NAT ループバック」、「仮想コンピュータ」など、ゲートウェイ内で 実装されているいくつかの重要なポート転送機能があります。

これは、外出先でオフィスゲートウェイの背後にある様々なサーバーにアクセスする必要がある企業スタッフにとっては必要です。「仮想サーバー」機能を使って、これらのサ ーバーを設定することができます。出張後、元の設定を変更せずに LAN 側からグローバ ル IP を使って、これらのサーバーにアクセスする場合は、NAT ループバックを用いて、 実現することができます。

「仮想コンピュータ」とは、NAT ゲートウェイの背後にあるホストであり、その IP アド レスは、グローバルなものであり、外部から見えます。NAT の背後にあるため、ゲート ウェイファイアウォールによって保護されています。仮想コンピュータを構成するに は、仮想コンピュータのローカル IP をグローバル IP にマッピングしてください。

# 仮想サーバーおよび NAT ループバック

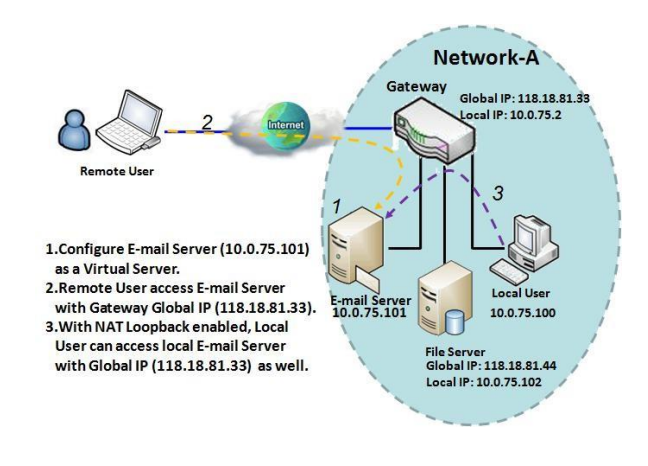

「仮想サーバー」を用いることにより、イ ンターネットに存在するサーバーであるか のように、ゲートウェイのグローバル IP アドレスまたは FQDN を使用してサーバー にアクセスすることができます。しかし、 実際には、これらのサーバーは、イントラ ネットに配置され、物理的にゲートウェイ の後ろにあります。ゲートウェイは、ポー トによるサービス要求を LAN サーバーに 転送し、LAN サーバーから WAN 側の要求 者に応答を転送します。

例に示すように、E メール仮想サーバーは、SMTP サービスポート 25 と POP3 サービスポ

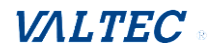

ート110を含む、ネットワークAのイントラネットに、IPアドレス10.0.75.101のサー バーに配置されるように定義されています。したがって、リモートユーザーは、WAN側 からゲートウェイのグローバル IP 118.18.81.33を使って、Eメールサーバーにアクセ スすることができます。しかし、実際のEメールサーバーはLAN側にあり、ゲートウェ イは、電子メールサービス用のポート転送を担当します。

NAT ループバックを使用すると、内部 NAT ローカルネットワークから WAN グローバル IP アドレスにアクセスできます。サーバーをネットワーク内で実行する場合に便利です。例 えば、LAN 側でメールサーバーを設定した場合、NAT ループバック機能を有効すると、ロ ーカルデバイスはゲートウェイのグローバル IP アドレスを使用して、このメールサーバ ーにアクセスできます。いずれの側でも、LAN 側または WAN 側で電子メールサーバーに アクセスしている場合は、メールサーバーの IP アドレスを変更する必要はありません。

# 仮想コンピュータ

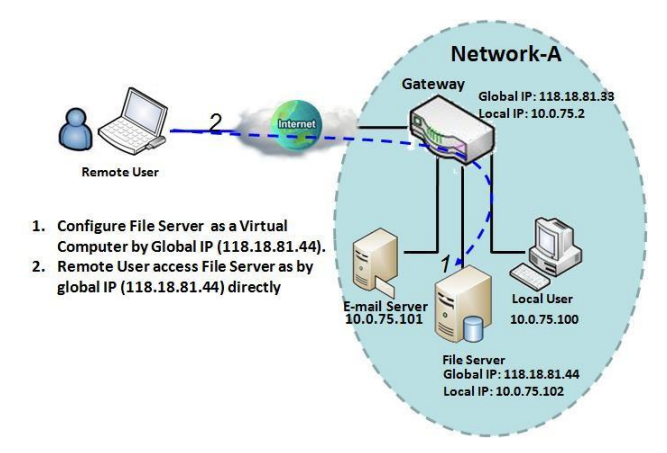

「仮想コンピュータ」を使用すると、 LAN ホストをグローバル IP アドレスに割 り当て、外部に見えるようにすることがで きます。その間、これらは、ゲートウェイ ファイアウォールにより、イントラネット 内のクライアントホストとして保護されま す。例えば、ローカル側の IPアドレスが 10.0.75.102、グローバル IPアドレスが 118.18.82.44 のLAN側の

FTPファイルサーバーを設定した場合、リモートユーザーは、NAT ゲートウェイの背後 に隠れている、ファイルサーバーにアクセスできます。これは、ゲートウェイが、IP アドレス 118.18.82.44 に対するすべてのアクセスを処理し、アクセス要求をファイ ルサーバーに転送し、サーバーからの応答を外部に送信するためです。

# 仮想サーバー&仮想コンピュータの設定

**基本設定 〉 [ポート転送] 〉 [仮想サーバー&仮想コンピュータ]** タブに進みます。

#### 仮想サーバー&仮想コンピュータの有効

| ■ 設定       |      | 🔺 💌 |
|------------|------|-----|
| 項目         |      | 設定  |
| ▶ 仮想サーバー   | ☑ 有効 |     |
| ▶ 仮想コンピュータ | ☑ 有効 |     |
|            |      |     |

| 項目     | 設定値      | 説明                            |
|--------|----------|-------------------------------|
| 仮想サーバー | デフォルトは、  | ボックスにチェックを入れると、ポート転送機能が有効になりま |
|        | チェックなしです | 9 o                           |

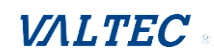

| 仮想コンピュー | デフォルトは、  | ボックスにチェックを入れると、ポート転送機能が有効になりま |
|---------|----------|-------------------------------|
| タ       | チェックありです | す。                            |
| 保存      | 該当なし     | [保存] ボタンをクリックして、構成を保存します。     |
| キャンセル   | 該当なし     | [キャンセル] ボタンをクリックして、設定をキャンセルしま |
|         |          | す。                            |

### 仮想サーバーの作成/編集

ゲートウェイを使用すると、仮想サーバールールをカスタム設定することができます。 最大 20 のルールベースの仮想サーバーセットをサポートします。

# [追加]ボタンが適用されると、「仮想サーバールール構成」画面を表示します。

|    | 仮想サーバーリスト  | 追加               | 削除    |       |       |              |               |              |    |     | -   | x |
|----|------------|------------------|-------|-------|-------|--------------|---------------|--------------|----|-----|-----|---|
| ID | WANインタフェース | к <del>У</del> - | ーバーIP | 送信元IP | プロトコル | パブリック<br>ポート | プライベー<br>トポート | 時間スケジュ<br>ール | 有効 | アクシ | 232 | ~ |

| ■ 仮想サーバールール設定                |                      |
|------------------------------|----------------------|
| 項目                           | 設定                   |
| ▶ WANインタフェース                 | ✓ 全部 □ WAN-1 □ WAN-2 |
| ▶ サーバーIP                     |                      |
| ▶送信元IP                       | 任意    ▼              |
| ▶ プロトコル                      | TCP(6) & UDP(17) ▼   |
| ▶ パブリックポート                   | 単―ポート ▼              |
| ▶ プライベートポート                  | Single Port V        |
| <ul> <li>時間スケジュール</li> </ul> | (0) 常時 ▼             |
| ▶ ルール                        | □ 有效                 |

| 項目       | 設定値        |                                    |
|----------|------------|------------------------------------|
| WAN      | 1. 入力必須    | 選択したインターフェイスが、ゲートウェイのパケット入力イン      |
| インターフェイス | 2. デフォルトは、 | ターフェイスになるように定義します。                 |
|          | 「全部」です     | フィルタリングするパケットが、WAN-x から来ている場合は、こ   |
|          |            | のフィールドで WAN-x を選択します。              |
|          |            | 任意のインターフェイスからゲートウェイに入ってくるパケット      |
|          |            | に対して、「全部」を選択します。                   |
|          |            | WAN-x が有効な場合、WAN-x ボックスを選択することができま |
|          |            | <i>च</i> .                         |
|          |            |                                    |
|          |            | 注:利用可能なチェックボックス(WAN-1~WAN-4)は、製品の  |
|          |            | WAN インターフェイスの数により異なります。            |
| サーバーIP   | 入力必須       | このフィールドは、上記の WAN インターフェイス設定で選択さ    |
|          |            | れたインターフェイスの IP アドレスを指定するためのフィール    |
|          |            | ドです。                               |
| プロトコル    | 入力必須       | ・「ICMPv4」を選択:                      |
|          |            | パケットフィルタルールのプロトコルが、ICMPv4 であることを意  |

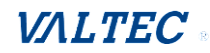

|  | 味します。時間スケジュールのルールに適用し、それ以外の場合             |
|--|-------------------------------------------|
|  | は、(常時)にします。 (オブジェクト定義>「スケジュール設            |
|  | 定」を参照) その後、有効ボックスにチェックを入れ、このル             |
|  | ールを有効します。                                 |
|  | ・「TCP」を選択:                                |
|  | パケットフィルタルールの 「プロトコル」が TCP であることを          |
|  | 意味します。                                    |
|  | 「パブリックポート」は、既知のサービスから事前定義されたポ             |
|  | ートを選択し、「プライベートポート」は、パブリックポート」             |
|  | 番号と同じです。                                  |
|  | 「パブリックポート」は、「単ーポート」を選択してポート番号             |
|  | を指定し、「プライベートポート」は、「単ーポート」番号を設定            |
|  | することができます。                                |
|  | 「パブリックポート」は、「ポート範囲」を選択してポート範囲             |
|  | を指定し、「プライベートポート」は、 「単ーポート」または             |
|  | 「ポート範囲」を選択できます。                           |
|  | 値の範囲: パブリックポート、プライベートポートの場合、1~            |
|  | 65535 です。                                 |
|  | ・「UDP」を選択:                                |
|  | パケットフィルタルールの「プロトコル」が、UDP であることを           |
|  | 意味します。                                    |
|  | 「パブリックポート」は、「既知のサービス」から事前定義され             |
|  | たポートを選択し、「プライベートポート」は、「パブリックポー            |
|  | ト」番号と同じです。「パブリックポート」は、「単一ポート」を            |
|  | 選択してポート番号を指定し、「プライベートポート」は、 「単            |
|  | ーポート」番号を設定することができます。                      |
|  | 「パブリックポート」は、「ポート範囲」を選択してポート範囲             |
|  | を選択できます。                                  |
|  | 値の範囲: パブリックポート、プライベートポートの場合、1~            |
|  | 65535 です。<br>                             |
|  | ・ITCP&UDP」を選択:                            |
|  | パケットフィルタルールの「プロトコル」が、TCP および UDP で        |
|  |                                           |
|  | 「パフリックボート」は、「既知のサービス」から事前定義され             |
|  | たホートを選択し、「フライベートホート」は、「パフリックホー            |
|  | ト」番号と同じです。「ハフリックホート」は、「単一ホート」を            |
|  | 選択してホート番号を指定し、「フライベートホート」は、「単一            |
|  | ホート」番号を設定することかできます。                       |
|  | 「ハノリックホート」は、「ホート範囲」を選択してホート範囲             |
|  | を拍圧し、  ノフ1 ハートホート」は、  単一ホート」または           |
|  | 「小一下軋曲」を迭折じさより。<br>「「「「」」」を送折してまり。        |
|  | 旭の戦曲:ハノリックボート、フフィハートボートの場合、 ~<br>65525 ズオ |
|  | しししして、<br>- <b>ГССЕ</b> 」 大部日 .           |
|  | ・เน้นแปล と迭状:                             |
|  |                                           |
|  | 忠小しより。<br>- 「ECD」 た翌日 -                   |
|  | 「「「」で進行                                   |

|          |                                      | パケットフィルタルールの「プロトコル」が、ESP であることを<br>意味します。<br>・「SCTP」を選択:<br>パケットフィルタルールの「プロトコル」が、SCTP であることを<br>意味します。<br>・「ユーザー定義」を選択:<br>パケットフィルタルールの「プロトコル」が、ユーザー定義であ<br>ることを意味します。プロトコル番号に対して、ポート番号を入<br>力します。 |
|----------|--------------------------------------|----------------------------------------------------------------------------------------------------|
| 時間スケジュール | 入力必須                                 | 時間スケジュールのルールに適用し、それ以外の場合は、「(0)常時」にします。<br>(「オブジェクト定義」の「スケジュール設定」を参照)                                                                                                    |
| ルール      | 1. 任意の設定です<br>2. デフォルトは、<br>チェックなしです | 有効ボックスにチェックを入れると、ルールが有効になります。                                                                                                    |
| 保存       | 該当なし                                 | [保存] ボタンをクリックして、構成を保存します。                                                                                                    |

# 仮想コンピュータの作成/編集

ゲートウェイを使用すると、仮想コンピュータルールをカスタム設定することができます。 最大 20 のルールベースの仮想コンピュータセットをサポートします。

# [追加]ボタンが適用されると、「仮想コンピュータルール設定」画面を表示します。

| ■ 仮想コンビュータリスト 追加 削除 ▲ ★ |         |        |    |       |
|-------------------------|---------|--------|----|-------|
| ID                      | グローバルIP | ローカルIP | 有効 | アクション |
|                         | •       |        |    |       |

| ■ 仮想コンピュータルール設定 |                                                             |    |  |  |  |
|-----------------|-------------------------------------------------------------|----|--|--|--|
| グローバルIP         | ローカルIP                                                      | 有効 |  |  |  |
|                 |                                                             |    |  |  |  |
|                 |                                                             |    |  |  |  |
|                 | 保存 网络马克拉马克 医马克克克 保存 网络马克克克克克克克克克克克克克克克克克克克克克克克克克克克克克克克克克克克克 |    |  |  |  |

| 項目       | 設定値  |                                |
|----------|------|--------------------------------|
| グローバル IP | 入力必須 | WAN IPの IPアドレスを指定するためのフィールドです。 |
| ローカル IP  | 入力必須 | LAN IPの IPアドレスを指定するためのフィールドです。 |
| 有効       | 該当なし | ボックスにチェックを入れると、ルールが有効になります。    |
| 保存       | 該当なし | [保存]ボタンをクリックして、構成を保存します。       |

# 2.5.3 DMZ およびパススルー

DMZ ホストとは、インターネットサイバースペースに露出していますが、ゲートウェイ デバイスによるファイアウォール保護範囲内にあるホストです。したがって、この機能 により、コンピュータは、インターネットゲーム、テレビ会議、インターネット電話お よび他の特別なアプリケーションの双方向通信を実行することができます。特定のアプ リケーションが、NAT メカニズムによってブロックされている場合、この問題を解決す るために LAN コンピュータを DMZ ホストとして指定することができます。

| ■ 設定        |                                                                |
|-------------|----------------------------------------------------------------|
| 項目          | 設定                                                             |
| ► DMZ       | <ul> <li>□ 有効 ● 全部 □ WAN-1 □ WAN-2</li> <li>DMZホスト:</li> </ul> |
| ▶ パススルーの有効化 | ✓ IPSec Ø PPTP Ø L2TP                                          |

DMZ 機能を使用すると、NAT ゲートウェイの背後にある DMZ ホストに対するすべての通 常パケットをゲートウェイが通過させるよう要求することができます(これは、これら のパケットが、ゲートウェイ内のアプリケーションまたはイントラネット内の他のクラ イアントホストによって受信されることが予想されない場合に限ります)。確かに、DMZ ホストも、ゲートウェイのファイアウォールにより保護されています。機能を有効に し、必要に応じて、イントラネットにホストを持つ DMZ ホストを指定します。

DMZ のシナリオ

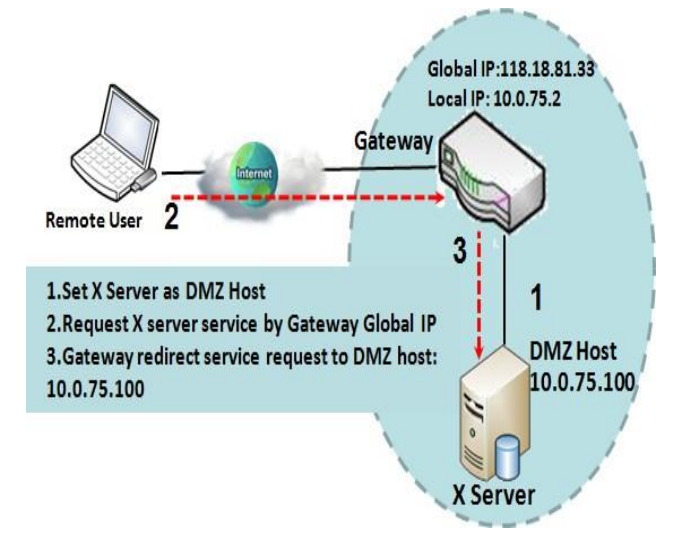

ネットワーク管理者が、NAT ゲートウェイ の背後にあるホストにいくつかのサービ スデーモンを設定して、リモートユーザ ーが、サーバーからのサービスを積極的 に要求できるようにする場合、このホス トを DMZ ホストとして構成する必要があ ります。図に示すように、IP アドレスが 10.0.75.100 の DMZ ホストとして、X サ ーバーがインストールされています。次 に、リモートユーザーは、グローバル IP アドレスが 118.18.81.33 であるゲートウ ェイが提供するように、Xサーバーからサ ービスを要求することができます。ゲー トウェイは、構成された仮想サーバーま たはアプリケーションに属さないパケッ トを直接 DMZ ホストに転送します。
VPN パススルーのシナリオ

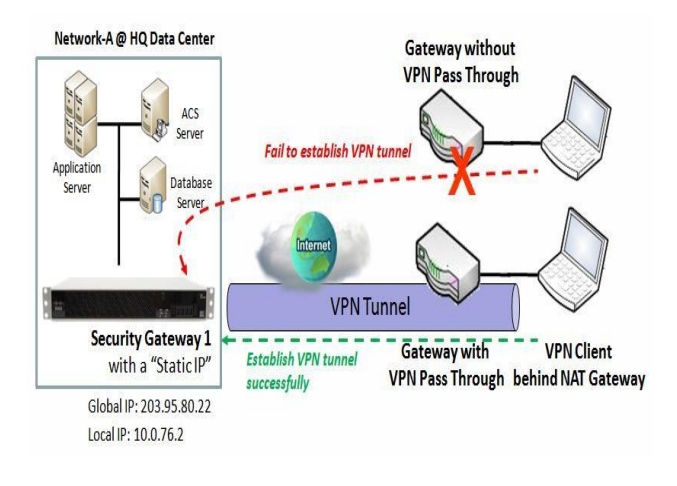

VPN トラフィックは、TCP、または UDP 接 続と異なるため、NAT ゲートウェイにより ブロックされます。NAT ゲートウェイの背 後にある VPN クライアントから開始され る VPN 接続のパススルー機能をサポート するため、ゲートウェイは、そのような アプリケーションに対して、何らかの種 類の VPN パススルー機能を実装する必要 があります。ゲートウェイは、IPSec、 PPTP、および L2TP 接続のパススルー機能 をサポートしています。対応するチェッ クボックスにチェックを入れて、有効し てください。

### DMZ およびパススルーの設定

基本設定 > [ポート転送] > [DMZ およびパススルー] タブに進みます。

DMZ ホストとは、インターネットサイバースペースに露出していますが、ゲートウェイデバ イスによるファイアウォール保護範囲内にあるホストです。

### DMZ およびパススルーの有効にする

| ■ 設定                                                       |                          |                                                                                                    | <ul> <li>Image: A set of the set of the</li></ul> |  |  |  |  |
|------------------------------------------------------------|--------------------------|----------------------------------------------------------------------------------------------------|----------------------------------------------------------------------------------------------------|--|--|--|--|
| 項目                                                         |                          |                                                                                                    | 設定                                                                                                    |  |  |  |  |
| <ul> <li>▶ DMZ</li> <li>■ 有効 Ø</li> <li>DMZホスト:</li> </ul> |                          | <ul><li>□ 有効</li><li>☑</li><li>☑&lt;</li></ul> | 全部 🔲 WAN-1 📄 WAN-2                                                                                                    |  |  |  |  |
| <ul> <li>パススルーの有効(</li> </ul>                              | í٤                       | 🖌 IPSec 🖌                                                                                                    | PPTP 🗹 L2TP                                                                                                    |  |  |  |  |
| 項目                                                         | 設定値                      |                                                                                                    |                                                                                                    |  |  |  |  |
| DMZ                                                        | 1. 入力必<br>2. デフォ<br>「全部」 | が須<br>- ルトは、<br>です                                                                                                    | 「有効」にチェックを入れると、DMZ 機能が有効になります。<br>選択したインターフェイスをゲートウェイのパケット入力イン<br>ターフェイスに定義し、DMZ ホストフィールドのホストLAN IP<br>の IP アドレスに入力します。<br>フィルタリングするパケットが、WAN-x から来ている場合は、<br>このフィールドで WAN-x を選択します。任意のインターフェイ<br>スからルーターに入ってくるパケットに対して、「全部」を選択<br>します。<br>WAN-x が有効な場合、WAN-x ボックスを選択することができま<br>す。<br>注:利用可能なチェックボックス (WAN-1~WAN-4) は、製品の<br>WAN インターフェイスの数により異なります。                                                                                                    |  |  |  |  |

| パススルーの | デフォルトは、  | ボックスにチェックを入れ、IPSec、PPTP および L2TP に対する    |
|--------|----------|------------------------------------------|
| 有効化    | チェックありです | パススルー機能を有効します。                           |
|        |          | パススルー機能を有効すると、ゲートウェイの背後にある VPN           |
|        |          | ホストは、引き続きリモート VPN サーバーに接続できます。           |
| 保存     | 該当なし     | [保存] ボタンをクリックして、構成を保存します。                |
| キャンセル  | 該当なし     | [キャンセル] ボタンをクリックして、構成した内容を元の設<br>定に復元します |
|        |          |                                          |

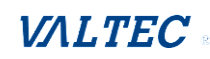

## 2-6. ルーティング <sup>基本ネットワーク > [ルーティング]</sup>

| 🕢 रू-७२    | ▶ 静的/       | レーティング    | 動的ルーティング  | ▶ ルーティング情報 | 1       |       |    |       |
|------------|-------------|-----------|-----------|------------|---------|-------|----|-------|
| ● 基本ネットワーク | <b>三</b> 湯宇 | 2         |           |            |         |       |    | 「へして」 |
| WAN&アップリンク |             | 項目        |           |            | 設定      |       |    |       |
| LANおよびVLAN | ▶ 静的/       | レーティング    | ☑ 有効      |            |         |       |    |       |
| 👂 WiFi     |             |           |           |            |         |       |    |       |
| P IPv6     | IPv         | 4静的ルーティング | ルールリスト 追加 | 削除         |         |       |    |       |
| ◎ボート転送     | ID          | 宛先IP      | サブネットマスク  | ゲートウェイIP   | インタフェーズ | メトリック | 有効 | アクション |
| ◎ ルーティング   |             |           |           |            |         |       |    |       |

ルーターやサブネットが複数ある場合は、ルーティング機能を有効にして、パケットが適切 なルーティングパスを経由し、複数のサブネットが相互に通信できるようにする必要があり ます。ルーティングとは、ネットワーク内で最適なパスを選択するプロセスです。

これは、パケット交換技術を使用して、電子データネットワーク(インターネットなど)の ような多くの種類のネットワークで実行されます。ルーティングプロセスは、通常、様々な ネットワーク宛先へのルート記録を保持するルーティングテーブルに基づいて転送を指示し ます。したがって、効率的なルーティングのためには、ルーターのメモリに保持されている ルーティングテーブルを構築することが非常に重要です。ほとんどのルーティングアルゴリ ズムは、一度に1つのネットワークパスしか使用しません。

ルーティングテーブルには、特定の宛先サブネットの事前定義されたルーティングパスが記録されます。これは、静的ルーティングです。ただし、ルーティングテーブルの内容が、 RIP、OSPF、BGP などのプロトコルを使用して、取得したルーティングパスを近隣のルーターから記録する場合。これは、動的ルーティングです。これらの両方のルーティングアプローチを1つずつ説明します。

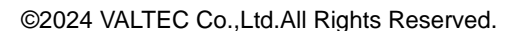

## 2.6.1 静的ルーティング

| Static Routing                       | ■ 設定           |            |               |           |          |       |    | [ヘルプ] |
|--------------------------------------|----------------|------------|---------------|-----------|----------|-------|----|-------|
|                                      | 項目             | 項目         |               |           | 設定       |       |    |       |
| Configuration                        | ▶ 静的ルーティング     |            | ☑ 有効          |           |          |       |    |       |
| Enable                               | IPv4静的ルーティン:   | ブルール       | リスト追加         | 削除        |          |       |    |       |
| Static No<br>Routing?                | ID 宛先IP        | サ          | ブネットマスク       | ゲートウェイIP  | インターフェイス | メトリック | 有効 | アクション |
| Yes                                  | ■ IPv4静的ルーティング | ブレール       | <b>満成</b>     |           |          |       |    |       |
| Add/ Delete                          | 項目             |            | 設定            |           |          |       |    |       |
| Rule List                            | ▶ 宛先IP         |            |               |           |          |       |    |       |
| Check                                | サブネットマスク       |            | 255.255.255.0 | ) (/24) ▼ |          |       |    |       |
| Finish?                              | ▶ ゲートウェイIP     | ▶ ゲートウェイIP |               |           |          |       |    |       |
| ↓ No                                 | No ↓ インターフェイス  |            | 自動▼           |           |          |       |    |       |
| Static Routing<br>Rule Configuration | ▶ メトリック        |            |               |           |          |       |    |       |
| ×                                    | ▶ ルール          |            | □ 有効          |           |          |       |    |       |

「静的ルーティング」機能を使用すると、ゲートウェイのルーティングテーブルに格納す る一部の専用ホスト/サーバーまたはサブネットのルーティングパスを定義することができ ます。ゲートウェイは、着信パケットをルーティングテーブルに基づき、異なるピアゲー トウェイにルーティングします。静的ルーティング情報をゲートウェイルーティングルー ルリストに定義する必要があります。

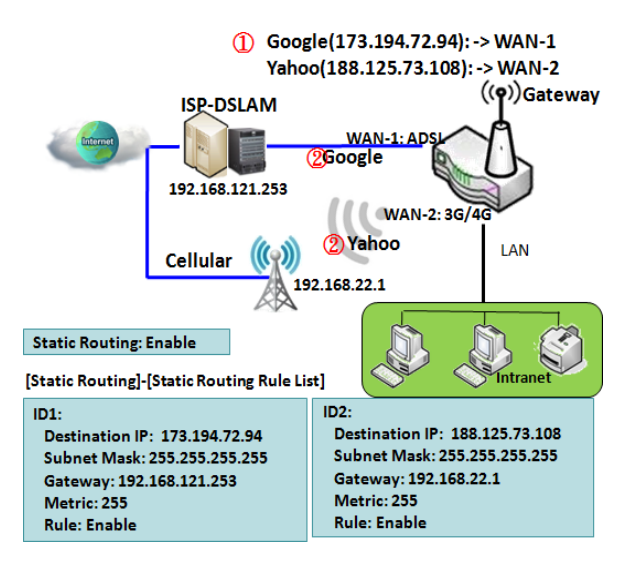

ゲートウェイの管理者は指定したい場合、どの パケット、どのゲートウェイ・インタフェース を経由して転送するのか、および、どのピアゲ ートウェイで目的地に転送するのか、「静的ル ーティング」機能によって実行できます。イン トラネットからの専用パケットフローは、手動 でシステムルーティングテーブルに定義され て、既定義されたピアゲートウェイと相応ゲー トウェイ・インターフェイスを経由して目的地 にルーティングされます。 図のように、目的地が Google にアクセスする 場合、ルール1は ADSL としてインターフェイス を設定し、ルーティングゲートウェイは IP-DSLAM ゲートウェイ 192.168.121.253 となりま す。 Google へのすべてのパケットは WAN-1 を 経由します。 同じ方式で、Yahoo へのアクセス はルール2にも適用されます。ルール2は、イ ンタフェースとして Cellular (4G/LTE)を設定し ます。

**基本ネットワーク** > [ルーティング] > [静的ルーティング] タブに進みます。

静的ルーティング機能には、「設定」、「静的ルーティングルールリスト」、「静的ルーティン グルール構成」の3つの構成ウィンドウがあります。

「設定」ウィンドウでは、グローバル静的ルーティング機能を有効することができます。 既にルーティングルールがある場合でも、ルーティングを一時的に無効化する場合は、「有 効」チェックボックスのチェックを外して、無効化します。

「静的ルーティングルールリスト」ウィンドウには、定義済みのすべての静的ルーティン グルールエントリが一覧表示されます。

[追加]、または[編集]ボタンを使って、1 つの新しい静的ルーティングルールを追加および 作成する、または、既存の静的ルーティングルールを変更します。

[追加]、または[編集]ボタンが適用されると、静的ルーティングルールを定義するための 「静的ルーティングルール構成」ウィンドウが表示されます。

#### 静的ルーティングの有効

有効ボックスにチェックを入れ、「静的ルーティング」機能を有効します。

| ■ 設定       |                     | × •                     |
|------------|---------------------|-------------------------|
| 項目         |                     | 設定                      |
| ▶ 静的ルーティング | ☑ 有効                |                         |
| 項目         | 設定値                 | 説明                      |
| 静的ルーティング   | デフォルトは、<br>チェックなしです | チェックを入れると、この機能が有効になります。 |

#### 静的ルーティングルールの作成/編集

静的ルーティングルールリストには、すべての静的ルーティングルールエントリの設定パ ラメータが表示されます。静的ルーティングルールを構成するには、専用ホスト/サーバー またはサブネットの宛先 IP アドレスおよびサブネットマスク、ピアゲートウェイの IP ア ドレス、メトリックおよびルールアクティベーションを含む関連パラメータを指定する必 要があります。

ゲートウェイを使用すると、静的ルーティングルールをカスタム設定することができます。 これは、最大 64 のルールセットをサポートします。

[追加]ボタンが適用されると、「静的ルーティングルール構成」画面が表示されます。一 方、各静的ルーティングルールの終端の[編集]ボタンを使って、ルールを変更することがで きます。

| IPv | /4静的ルーティングル | レールリスト 追加 ; | 削除       |          |       |    | - ×   |
|-----|-------------|-------------|----------|----------|-------|----|-------|
| ID  | 宛先IP        | サブネットマスク    | ゲートウェイIP | インターフェイス | メトリック | 有効 | アクション |
|     |             |             |          |          |       |    |       |

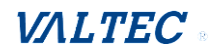

| ■ IPv4静的ルーティングルール構成 |                       |  |  |  |
|---------------------|-----------------------|--|--|--|
| 項目                  | 設定                    |  |  |  |
| ▶ 宛先IP              |                       |  |  |  |
| ▶ サブネットマスク          | 255.255.255.0 (/24) 🔹 |  |  |  |
| ▶ ゲートウェイIP          |                       |  |  |  |
| ▶ インターフェイス          | 自動 ▼                  |  |  |  |
| ▶ メトリック             |                       |  |  |  |
| ▶ ルール               | □ 有効                  |  |  |  |

| IPv4静的ルーティングルール構成 |                                               |                                                                                    |  |  |  |  |
|-------------------|-----------------------------------------------|------------------------------------------------------------------------------------|--|--|--|--|
| 項目                | 設定値                                           | 説明                                                                                 |  |  |  |  |
| 宛先 IP             | 1.IPv4 形式です<br>2.入力必須                         | この静的ルーティングルールの宛先 IP を指定します。                                                        |  |  |  |  |
| サブネット<br>マスク      | デフォルトで、<br>255. 255. 255. 0(/24)<br>が設定されています | この静的ルーティングルールのサブネットマスクを指定し<br>ます。                                                  |  |  |  |  |
| ゲートウェイ IP         | 1.IPv4 形式です<br>2.入力必須                         | この静的ルーティングルールのゲートウェイ IP を指定しま<br>す。                                                |  |  |  |  |
| インターフェイス          | デフォルトは、<br>「自動」です                             | この静的ルーティングルールのインターフェイスを選択し<br>ます。<br>「自動」、または利用可能な WAN/LAN インターフェイスに<br>することができます。 |  |  |  |  |
| メトリック             | 1. 数値文字列形式です<br>2. 入力必須                       | この静的ルーティングルールのメトリックです。<br>値の範囲 : 0~255                                             |  |  |  |  |
| ルール               | デフォルトは、<br>チェックなしです                           | 有効ボックスにチェックを入れると、ルールが有効になり<br>ます。                                                  |  |  |  |  |
| 保存                | 該当なし                                          | [保存] ボタンをクリックして、構成を保存します。                                                          |  |  |  |  |

77

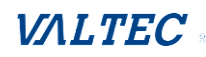

## 2.6.2 動的ルーティング

| V                      |                                        |                  |          |     |    |    |            |      |
|------------------------|----------------------------------------|------------------|----------|-----|----|----|------------|------|
| Dynamic No<br>Bouting? | ■ RIP構成                                |                  |          |     |    |    |            |      |
| Yes Enable             | I IIIIIIIIIIIIIIIIIIIIIIIIIIIIIIIIIIII | ē<br>目           |          |     | 設定 |    |            |      |
| RIP                    | RIP                                    |                  | 無効 ▼     |     |    |    |            |      |
| Configuration          | ■ OSPF構成                               |                  |          |     |    |    |            | ~ ×  |
| V No                   | ij                                     | 间                |          |     | 設定 |    |            |      |
|                        | <ul> <li>OSPF</li> </ul>               |                  | □ 有効     |     |    |    |            |      |
| (Yes                   | ▶ ルーターID                               |                  |          |     |    |    |            |      |
| Add/Delete No          | ▶ 認証                                   |                  | None 🔻   |     |    |    |            |      |
| OSPF Area List? 🗲      | ・バックボーンサン                              | ブネット             |          |     |    |    |            |      |
| Yes                    | ■ OSPF領域リス                             | ▶ 追加 削除          |          |     |    |    |            | •    |
| OFPF Area              | ID                                     | 領域サン             | ブネット     | 領域  | ID | 有効 | <b>P</b> ! | クション |
| Configuration          | BGP構成                                  |                  |          |     |    |    |            | ~ ×  |
| Enable                 | 項                                      | 目                |          |     | 設定 |    |            |      |
| BGP? No                | BGP                                    |                  | □ 有効     |     |    |    |            |      |
| ()Yes                  | ASN                                    |                  |          |     |    |    |            |      |
| GP Network             | ▶ ルーターID                               |                  |          |     |    |    |            |      |
| Configuration          | BGPネットワー                               | - <b>クリスト 追加</b> | 削除       |     |    |    |            |      |
| Add/Delete No          | ID                                     |                  | ネットワークサブ | ネット | 有効 | b  | アクショ       | עו   |
| BGP                    |                                        |                  |          |     | 1  |    |            |      |
| Network List?          |                                        |                  |          |     |    |    |            |      |
| BGP Neighbor           |                                        |                  |          |     |    |    |            |      |
| Configuration          |                                        |                  |          |     |    |    |            |      |
| <b>⊗</b> ←             |                                        |                  |          |     |    |    |            |      |

適応型ルーティングとも呼ばれる動的ルーティングは、パスが宛先によって特徴付けら れるシステムの能力を記述し、パスがネットワーク状態の変化に応答して、システムを 通過するパスを変更します。

本ゲートウェイは、ルーティングテーブルを自動的に確立するために、RIPv1 / RIPv2 (ルーティング情報プロトコル)、OSPF(オープン最短パスファースト)、BGP(ボーダ ーゲートウェイプロトコル)などの動的ルーティングプロトコルをサポートしていま す。動的ルーティング機能は、ネットワークに多数のサブネットがある場合に非常に便 利です。一般的に、RIP は小規模のネットワークに適しています。OSPF は中規模のネッ トワークに適しています。BGP は大規模なネットワークインフラストラクチャで多く使 用されます。

サポートされる動的ルーティングプロトコルは、次のように説明されています。

### RIP のシナリオ

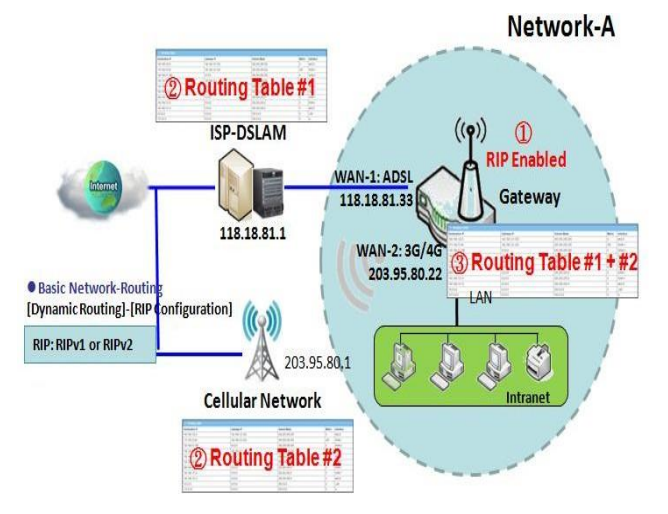

ルーティング情報プロトコル(RIP)と は、ルートメトリックとしてホップカウン トを使用する、最も古い距離ーベクトルル ーティングプロトコルの 1 つです。RIP は、送信元から宛先に対するパスで許可さ れるホップカウントに制限を実装する ことによって、ルーティングループを防止 します。許可される RIP の最大ホップカ ウントは 15 です。しかし、このホップ制 限により、RIP がサポートできるネットワ ークサイズも制限されます。16 のホップカ ウントは無限遠とみなされます。つまり、 パスは到達不能とみなされます。RIP は、 スプリットホライズン、ルートポイズニン グおよびホールドダウンメカニズムを実装 して、間違ったルーティング情報が伝播さ れないようにします。

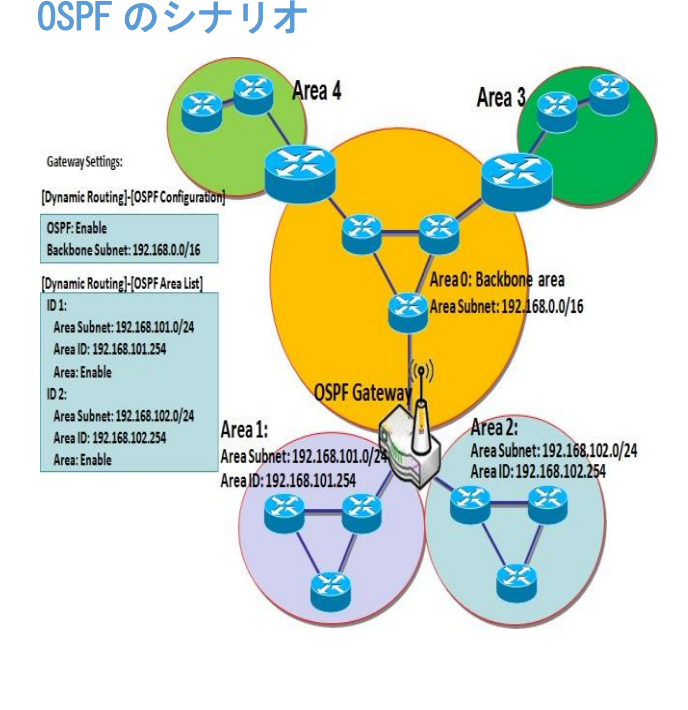

OSPF (Open Shortest Path First) とは、 リンクステートルーティングアルゴリズム を使用するルーティングプロトコルです。 これは、大規模な企業ネットワークで最も 広く使用されている IGP (Interior Gateway Protocol)です。使用可能なルー ターからリンクステート情報を収集し、ネ ットワークのトポロジマップを構築します。 トポロジは、宛先 IP アドレスのみに基づい てデータグラムをルーティングするルーテ ィングテーブルとして提示されます。 ネットワーク管理者は、企業バックボーン からルーティングテーブルを取得し、企業 バックボーンにリンクされていない他のル ーターにルーティング情報を転送するため に、大規模な企業ネットワークに OSPF ゲ

ートウェイを配置することができます。

通常、OSPF ネットワークは、ルーティング領域に細分され、 管理を簡素化し、トラフィックとリソースの使用率を最適化します。 図に示すように、OSPF ゲートウェイは、エリア 0 のバックボーンゲートウェイからルーテ ィング情報を収集し、そのルーティング情報をバックボーンにないエリア 1 とエリア 2 の ルーターに転送します。 BGP のシナリオ

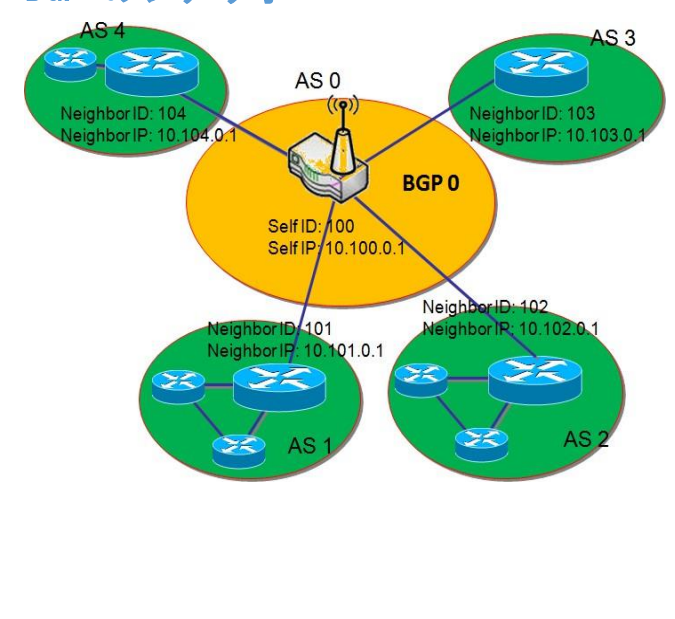

Border Gateway Protocol (BGP) とは、 インターネット上の自律システム (AS) 間でルーティング と到達可能性の情報を 交換するために設計された標準的な外部 ゲートウェイプロトコルです。通常、パ ス、ネットワークポリシー、または、ル ールセットに基づいてルーティングを決 定します。

ほとんどの ISP は、BGP を使って、相互間 のルーティングを確立します(特にマル チホームの場合)。非常に大規模なプラ イベート IP ネットワークも内部的に BGP を使用します。ある AS 内の主要な BGP ゲートウェイは、ルーティング情報を交 換するため、いくつかの他の境界ゲート ウェイとリンクします。

これは、AS 内で収集したデータを他の AS 内のすべてのルーターに配布します。 図に示すように、BGP 0 は AS 0 を支配するゲートウェイです(自己 IP は 10.100.0.1、お よび、自己 ID は 100 です)。これは、インターネット内の他の BGP ゲートウェイとリンク します。このシナリオは、ある ISP のサブネットと他の ISP のサブネットがリンクするよ うなものです。BGP プロトコルで動作することにより、BGP 0 は、インターネット内の他の BGP ゲートウェイからルーティング情報を収集することができます。そして、ルーティング データをその支配された AS 内のルーターに転送します。最後に、AS 0 にあるルーター は、パケットを他の AS にルーティングする方法を理解します。

### 動的ルーティングの設定

基本ネットワーク 〉 [ルーティング] 〉 [動的ルーティング] タブに進みます。

動的ルーティング設定により、オフィス設定に基づき、ルーター経由で RIP、OSPF、およ び、BGP プロトコルをカスタマイズすることができます。

「動的ルーティング」ページには、動的ルーティング機能用の7つの設定ウィンドウがあります。「RIP構成」、「OSPF構成」、「OSPF 領域リスト」、「OSPF 領域構成」、

「BGP 構成」、「BGP 近隣リスト」、「BGP 近隣構成」ウィンドウです。

RIP、OSPF、および、BGP プロトコルは、個別に構成することができます。

「RIP 構成」ウィンドウでは、有効または無効化する RIP プロトコルのバー ジョンを選 択することができます。「OSPF 構成」ウィンドウでは、OSPF 動的ルーティングプロトコ ルを有効し、そのバックボーンサブネットを指定することができます。

さらに、「OSPF 領域リスト」ウィンドウには、OSPF ネットワーク内のすべての定義済み 領域が一覧表示されます。

ただし、「BGP 構成」ウィンドウでは、BGP 動的ルーティングプロトコルを有効して、自 己 ID を指定することができます。「BGP 近隣リスト」ウィンドウには、BGP ネットワー ク内のすべての定義済みの近隣が一覧表示されます。

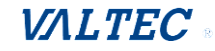

### RIP 構成

RIP 構成設定では、オフィス設定に基づき、ルーター経由で RIP プロトコルをカスタマイズ することができます。

| IP構成  |         |    |                                   | ~ × |
|-------|---------|----|-----------------------------------|-----|
| 項目    |         |    | 設定                                |     |
| ▶ RIP |         | 無効 | T                                 |     |
| 項目    | 設定値     |    | 説明                                |     |
| RIP   | デフォルトは、 | •  | 「無効」を選択すると、RIP プロトコルが無効されます。      |     |
|       | 「無効」です  |    | RIP v1 を選択すると、RIPv1 プロトコルが有効されます。 |     |
|       |         |    | RIP v2 を選択すると、RIPv2 プロトコルが有効されます。 |     |

#### 0SPF 構成

OSPF 構成設定では、オフィス設定に基づき、ルーター経由で OSPF プロトコルをカスタマ イズすることができます。

| ■ OSPF構成      | × 🔺    |
|---------------|--------|
| 項目            | 設定     |
| ▶ OSPF        | □ 有効   |
| ▶ ルーターID      |        |
| ▶ 認証          | None • |
| ▶ バックボーンサブネット |        |

| 項目              | 設定値                                                                                              |                                                                                                    |
|-----------------|--------------------------------------------------------------------------------------------------|----------------------------------------------------------------------------------------------------|
| OSPF            | デフォルトは、<br>チェックなしです                                                                              | 有効ボックスにチェックをつけると、OSPF プロトコルを有効<br>にします。                                                                                                    |
| ルーターID          | 1. IPv4 形式です<br>2.入力必須                                                                           | OSPF ロトコル上のこのルーターのルーターID です。                                                                                                    |
| 認証              | デフォルトは、<br>「なし」です                                                                                | <ul> <li>OSPF プロトコル上のこのルーターの認証方法です。</li> <li>・「なし」を選択すると、OSPF プロトコル上の</li> <li>Authentication (認証) が無効化されます。</li> <li>・「テキスト」を選択すると、OSPF プロトコル上のこのフィールドに Key (キー) が入力された Text Authentication (テキスト認証) が有効化されます。</li> <li>・「MD5」を選択すると、OSPF プロトコル上のこれらのフィールドに ID と Key (キー) が入力された MD5 Authentication (MD5 認証) が有効化されます。</li> </ul> |
| バックボーン<br>サブネット | 1.Classless Inter<br>Domain Routing (CIDR)<br>サブネットマスク表記法<br>です。<br>(例:192.168.1.0/24)<br>2.入力必須 | OSPF プロトコル上のこのルーターのバックボーンサブネット<br>です。                                                                                                    |

#### OSPF 領域ルールの作成/編集

ゲートウェイにより、OSPF 領域リストのルールをカスタマイズすることができます。 これは、最大 32 のルールセットをサポートします。

### [追加]ボタンが適用されると、「OSPF 領域ルール構成」画面を表示します。

| OSPF領域リスト 追加 削除 |         |      |    |       |  |  |
|-----------------|---------|------|----|-------|--|--|
| ID              | 領域サブネット | 領域ID | 有効 | アクション |  |  |
|                 |         |      |    |       |  |  |
|                 |         |      |    |       |  |  |
| ■ OSPF領域構成      |         |      |    | - ×   |  |  |
| 項目              |         | 設定   |    |       |  |  |
| ▶ 領域サブネット       |         |      |    |       |  |  |
| ▶領域ID           |         |      |    |       |  |  |
| ▶領域             | □ 有効    |      |    |       |  |  |
|                 |         | 保存   |    |       |  |  |

| OSPF 領域構成 | OSPF 領域構成                                                                                         |                                   |  |  |  |
|-----------|---------------------------------------------------------------------------------------------------|-----------------------------------|--|--|--|
| 項目        | 設定値                                                                                               | 説明                                |  |  |  |
| 領域サブネット   | 1. Classless Inter<br>Domain Routing<br>(CIDR) サブネットマス<br>ク表記法です。<br>(例:192.168.1.0/24)<br>2.入力必須 | OSPF 領域リスト上のこのルーターの領域サブネットで<br>す。 |  |  |  |
| 領域 ID     | 1.IPv4 形式です<br>2.入力必須                                                                             | OSPF 領域リスト上のこのルーターの領域 ID です。      |  |  |  |
| 領域        | デフォルトは、<br>チェックなしです                                                                               | 有効ボックスにチェック入れて、本ルールを有効にしま<br>す。   |  |  |  |
| 保存        | 該当なし                                                                                              | [保存]ボタンをクリックして、構成を保存します。          |  |  |  |

### BGP 構成

BGP 構成では、ルーター設定を通して、BGP プロトコルをカスタマイズすることができます。

| ■ BGP構成  |      |
|----------|------|
| 項目       | 設定   |
| ▶ BGP    | □ 有効 |
| > ASN    |      |
| ▶ ルーターID |      |

| BGP ネットワーク構成 |                                                   |                                                                   |  |
|--------------|---------------------------------------------------|-------------------------------------------------------------------|--|
| 項目           | 設定値                                               | 説明                                                                |  |
| BGP          | デフォルトは、<br>チェックなしです                               | チェックをつけると、BGP プロトコルを有効にします。                                       |  |
| ASN          | <ol> <li>1. 数値文字列形式です</li> <li>2. 入力必須</li> </ol> | BGP プロトコル上のこのルーターの ASN Number (ASN 番号) です。<br>値の範囲 : 1~4294967295 |  |
| ルーターID       | 1.IPv4 形式です<br>2.入力必須                             | BGP プロトコル上のこのルーターのルーターID です。                                      |  |

#### BGP ネットワークルールの作成/編集

ゲートウェイを使用すると、BGP ネットワークルールをカスタム設定することができます。 これは、最大 32 のルールセットをサポートします。

[追加]ボタンが適用されると、「BGP ネットワークルール構成」画面を表示します。

| ■ BGPネットワーク | リスト追加が除                                |            |                       |               |
|-------------|----------------------------------------|------------|-----------------------|---------------|
| ID          | ネットワークサ                                | ブネット       | 有效                    | アクション         |
|             | Ļ                                      |            |                       |               |
| ■ BGPネットワーク | 満成                                     |            |                       | - ×           |
| 項目          |                                        |            | 設定                    |               |
| ▶ ネットワークサブネ | ット IP:                                 |            | 255.255.255.0 (/24) ▼ |               |
| ▶ ネットワーク    | □ 有効                                   | □ 有効       |                       |               |
|             |                                        | 保存         |                       |               |
| 項目          | 設定値                                    |            | 説明                    |               |
| ネットワーク      | 1.IPv4 形式です                            | BGP ネットワーク | フリスト上のこのルーター          | -のネットワークサブネ   |
| サブネット       | 2. 入力必須 ットです。このフィールドには IP アドレスと選択されたサブ |            | レスと選択されたサブネ           |               |
|             |                                        | ットマスクが入    | カされています。              |               |
| ネットワーク      | デフォルトは、                                | 有効ボックスに    | チェックをつけると、本ル          | レールを有効にします。   |
|             | チェックなしです                               |            |                       |               |
| 保存          | 該当なし                                   | [保存]ボタンを   | クリックして、構成を保ィ          | <b>字します</b> 。 |

### BGP 近隣ルールの作成/編集

ゲートウェイを使用すると、BGP 近隣ルールをカスタム設定することができます。 これは、最大 32 のルールセットをサポートします。

### [追加]ボタンが適用されると、「BGP 近隣ルール構成」画面を表示します。

| ■ 近隣IPリスト 追 | 加削除  |         |    | · · · · |  |
|-------------|------|---------|----|---------|--|
| ID          | 近隣IP | リモートASN | 有効 | アクション   |  |
|             |      |         |    |         |  |
| ■ BGP近隣構成   |      |         |    | × ×     |  |
| 項目          |      | 設定      |    |         |  |
| ▶近隣IP       |      |         |    |         |  |
| ▶ リモートASN   |      |         |    |         |  |
| ▶近隣         | □ 有効 |         |    |         |  |
| 保存          |      |         |    |         |  |

| 項目       | 設定値                     | 説明                                                                  |
|----------|-------------------------|---------------------------------------------------------------------|
| 近隣 IP    | 1.IPv4 形式です<br>2.入力必須   | BGP 近隣リスト上の、このルーターの Neighbor IP(近隣 IP)<br>です。                       |
| リモート ASN | 1. 数値文字列形式です<br>2. 入力必須 | BGP 近隣リスト上の、このルーターの RemoteASN(リモート<br>ASN)です。<br>値の範囲: 1~4294967295 |
| 近隣       | デフォルトは、<br>チェックなしです     | 有効ボックスのチェックをつけて、本ルールを有効にします。                                        |
| 保存       | 該当なし                    | [保存]ボタンをクリックして、構成を保存します。                                            |

### 2.6.3 ルーティング情報

ルーティング情報により、ルーティングテーブルおよびポリシールーティング情報を表示 することができます。

ポリシールーティング情報は、負荷分散機能が有効になっていて、負荷分散戦略がユーザ ーポリシーである場合にのみ使用できます。

### 基本ネットワーク > [ルーティング] > [ルーティング情報] タブに進みます。

| Routing Table |                 |          |               | ~ ×          |
|---------------|-----------------|----------|---------------|--------------|
| 宛先IP          | サブネットマスク        | ゲートウェイIP | メト<br>リッ<br>ク | インターフェ<br>イス |
| 10.91.182.128 | 255.255.255.240 | 0.0.0.0  | 0             | WAN-2        |
| 192.168.11.0  | 255.255.255.0   | 0.0.0.0  | 0             | WAN-1        |
| 192.168.123.0 | 255.255.255.0   | 0.0.0.0  | 0             | LAN          |
| 169.254.0.0   | 255.255.0.0     | 0.0.0.0  | 0             | LAN          |
| 118.0.0.0     | 255.0.0.0       | 0.0.0.0  | 0             | WAN-1        |
| 118.0.0.0     | 255.0.0.0       | 0.0.0.0  | 0             | WAN-2        |
| 127.0.0.0     | 255.0.0.0       | 0.0.0.0  | 0             | lo           |

| 項目        | 設定値  | 説明                                  |
|-----------|------|-------------------------------------|
| 宛先 IP     | 該当なし | 宛先 IP のルーティング記録です。IPv4 形式です。        |
| サブネットマスク  | 該当なし | サブネットマスクのルーティング記録です。IPv4 形式です。      |
| ゲートウェイ IP | 該当なし | ゲートウェイ IP のルーティング記録です。IPv4 形式です。    |
| メトリック     | 該当なし | メトリックのルーティング記録です。数値文字列形式です。         |
| インターフェイス  | 該当なし | インターフェイスタイプのルーティング記録です。文字列形式<br>です。 |

| ■ ポリシールーティング情報 |       |      |       | ~ ×        |
|----------------|-------|------|-------|------------|
| ポリシールーティングソース  | 送信元IP | 宛先IP | 宛先ポート | WANインタフェース |
| 負荷分散           | -     | -    | -     | -          |

| 項目          | 設定値  | 説明                                    |
|-------------|------|---------------------------------------|
| ポリシールーティング  | 該当なし | ソースのポリシールーティングです。文字列形式です。             |
| ソース         |      |                                       |
| 送信元 IP      | 該当なし | 送信元 IP のポリシー                          |
|             |      | ルーティングです。IPv4 形式です。                   |
| 宛先 IP       | 該当なし | 宛先 IP のポリシールーティングです。IPv4 形式です。        |
| 宛先ポート       | 該当なし | 宛先ポートのポリシールーティングです。文字列形式です。           |
| WAN インタフェース | 該当なし | WAN インタフェースのポリシールーティングです。文字列形式<br>です。 |

# 2-7. DNS および DDNS 【未対応】

本製品ではサポートされていない機能です。

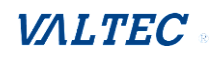

# 第3章.オブジェクト定義

### 3-1. スケジュール設定

スケジュール設定は、他の機能に適用可能なタイムスケジュールルールを追加/削除する機 能を提供します。

### 3.1.1 スケジュール設定構成

**オブジェクト定義** > [スケジューリング] > [設定] タブに進みます。

| 🗉 タイムスク | ■ タイムスケジュールリスト 追加 削除 ▲ 🗙 |                       |                    |  |  |
|---------|--------------------------|-----------------------|--------------------|--|--|
| ID      |                          | ルール名                  | アクション              |  |  |
|         |                          |                       |                    |  |  |
| 項目      | 設定値                      |                       | 説明                 |  |  |
| 追加      | 該当なし                     | [追加]ボタンをクリックして。<br>す。 | 、タイムスケジュールルールを構成しま |  |  |
| 削除      | 該当なし                     | [削除]ボタンをクリックして        | 、選択したルールを削除します。    |  |  |

[追加]ボタンが適用されると「タイムスケジュール構成」、および「期間定義」画面を表示します。

| 🗉 タイムス  | ケジュールリスト 追加 | 削除   | × ×   |
|---------|-------------|------|-------|
| ID ルール名 |             | ルール名 | アクション |
|         | +           |      |       |

| ■ タイムスグシュール構成 |                |  |  |  |
|---------------|----------------|--|--|--|
| 項目            | 設定             |  |  |  |
| ▶ ルール名        |                |  |  |  |
| ▶ ルールポリシー     | 無効 ▼ 以下の期間において |  |  |  |

| 項目      | 設定値           | 説明                        |
|---------|---------------|---------------------------|
| ルール名    | 文字列:任意のテキスト   | ルール名を設定します。               |
| ルールポリシー | デフォルトは、「無効」です | 以下の期間において、機能の無効/有効を適用します。 |

| ■ 期間定義 |               |             |             |
|--------|---------------|-------------|-------------|
| ID     | 週日            | 開始時間(hh:mm) | 終了時間(hh:mm) |
| 1      | - 一つを選択する - ▼ |             |             |
| 2      | - 一つを選択する - ▼ |             |             |
| 3      | - 一つを選択する - ▼ |             |             |
| 4      | - 一つを選択する - ▼ |             |             |
| 5      | - 一つを選択する - ▼ |             |             |
| 6      | - 一つを選択する - ▼ |             |             |
| 7      | - 一つを選択する - ▼ |             |             |
| 8      | - 一つを選択する - ▼ |             |             |

| 項目    | 設定値                 |                                |
|-------|---------------------|--------------------------------|
| 週日    | メニューから選択            | 毎日または曜日のいずれかを選択します。            |
| 開始時間  | 時間フォーマット<br>(hh:mm) | 選択した曜日の開始時間です。                 |
| 終了時間  | 時間フォーマット<br>(hh:mm) | 選択した曜日の終了時間です。                 |
| 保存    | 該当なし                | [保存]ボタンをクリックして、設定を保存します。       |
| キャンセル | 該当なし                | [キャンセル]ボタンをクリックして、設定をキャンセルします。 |

# 3-2. ユーザー 【未対応】

本製品ではサポートされていない機能です。

# 3-3. グループ化 【未対応】

本製品ではサポートされていない機能です。

# 3-4. 外部サーバー 【未対応】

本製品ではサポートされていない機能です。

# 3-5. 証明書 【未対応】

本製品ではサポートされていない機能です。

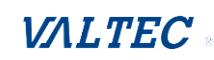

第4章.フィールド通信 【未対応】

本製品ではサポートされていない機能です。

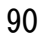

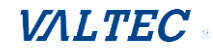

# 第5章. セキュリティ

### 5-1. VPN

仮想プライベートネットワーク (VPN) はプライベートネットワークをインターネットなどの パブリックネットワークにまたがって拡張する機能です。これにより、コンピュータはプラ イベートネットワークに直接接続しているかのようにして、共有ネットワークやパブリック ネットワークにまたがってデータの送受信を行うことができます。また、プライベートネッ トワークの機能、セキュリティ、管理ポリシーを利用することができます。この機能を利用 するには、専用の接続続や暗号化、またはその両方を使用して仮想ポイントツーポイント接 続を確立します。トンネル技術では、カプセル化プロトコル、暗号化アルゴリズム、ハッシ ュアルゴリズムを利用することにより、データの機密性、データの送信元認証、データの統 合性を実現します。

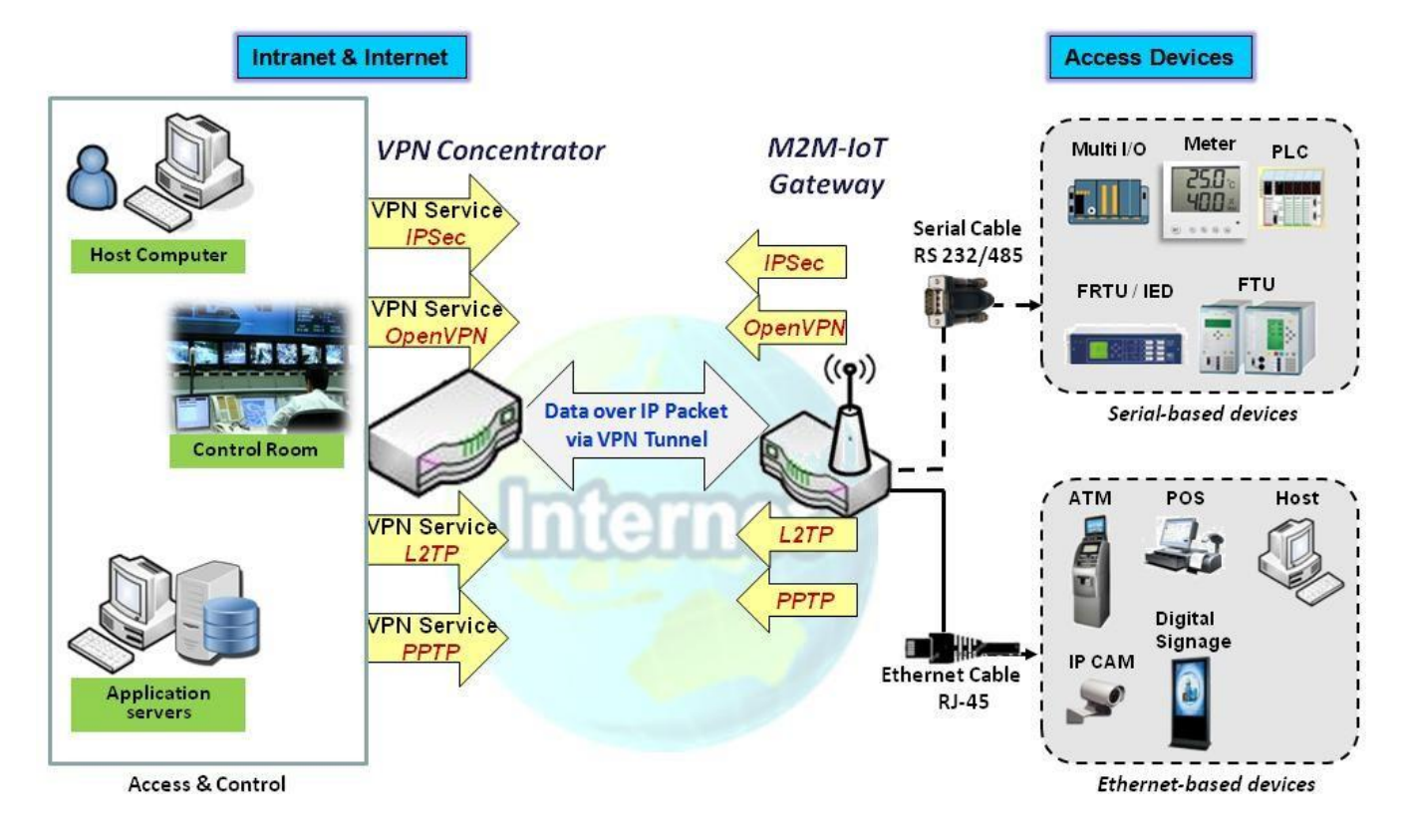

本製品シリーズは、IPSec、OpenVPN、L2TP (over IPSec)、PPTP、GRE など、データ転送のために複数サイト間で安全なトンネルを確立するためのさまざまなトンネリング技術をサポートしています。

※OpenVPN、PPTP、GRE は、本製品ではサポートされていない機能です。

## 5.1.1 IPSec

| ■ 設定                    |            |           |       |     | ~ ×   |
|-------------------------|------------|-----------|-------|-----|-------|
| 項目 設定                   |            |           |       |     |       |
| ▶ IPSec                 | □ 有効       | □ 有効      |       |     |       |
| ▶ 最大同時IPSecトンネル         | 16         |           |       |     |       |
|                         |            |           |       |     |       |
| ■ ダイナミックVPNリスト 追加 削除 更新 |            |           |       | - × |       |
| ID トンネル名                | インターフェイス   | クライアント接続  | 有効    |     | アクション |
|                         |            |           |       |     |       |
| ■ IPSec Tunnel List 追加  | 削除 更新      |           |       |     | - ×   |
| ID トンネル名 インター<br>フェイス   | リモートゲートウェイ | リモートサブネット | ステータス | 有効  | アクション |

IPSec(インターネットプロトコルセキュリティ)は、IP(インターネットプロトコル) 通信をセキュリティ保護するために、通信セッションの各 IP パケットを認証および暗 号化するプロトコルスイートです。IPSec には、セッション開始時にエージェント間で相 互認証を行い、セッション中に使用する暗号キーのネゴシエーションを行うためのプロ トコルが含まれます。

IPSec クライアントとサーバーの間で、IPSec VPN トンネルが確立されます。IPSec VPN クライアントは「イニシエーター」、IPSec VPN サーバーは「レスポンダ」と呼ばれることもあります。このゲートウェイは、さまざまな役割として構成したり、さまざまなリモートデバイスとのトンネル数を確立したりすることができます。VPN 接続を設定する前に、トンネリングのシナリオタイプを決定する必要があります。

### IPSec トンネルのシナリオ

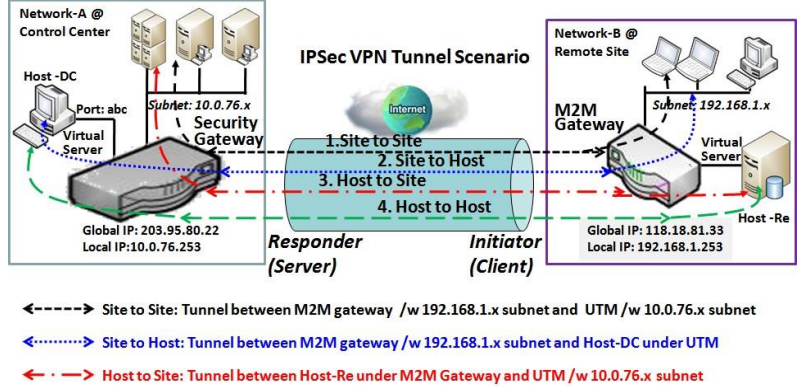

← — → Host to Host: Tunnel between Host-Re under M2M Gateway and Host-DC under UTM

IPSec トンネルを構築するに は、IPSec ピアの背後にある ホストがリモートサイトまた はホストにアクセスできる場 合は、リモートゲートウェイ のグローバル IP とオプション のサブネットを入力する必要 があります。このような構成 では、次の4つのシナリオが あります。

Site to Site (サイト間):

両方のゲートウェイのリモートゲートウェイ IP とサブネットを設定する必要がありま す。IPSec トンネルが確立すると、両方のゲートウェイの背後にあるホストは、トンネ ルを介して互いに通信することができます。

Site to Host (サイトからホスト): Site to Host (サイトからホスト) は、サブネット内のクライアントとアプリケーショ

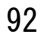

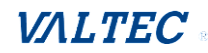

ンサーバー (ホスト) 間のトンネリングに適しています。図のように、M2M ゲートウェ イの背後にあるクライアントは、Site to Host VPN トンネルを介して、コントロールセ ンターにあるホスト「Host-DC」にアクセスすることができます。

Host to Site (ホストからサイト): 対照的に、単一ホスト(またはモバイルユーザー) がイントラネット内のリソースに アクセスするためには、ホストからサイトへのシナリオを適用することができます。

Host to Host (ホスト間): Host to Host (ホスト間) は、2 つの単一ホストの間に VPN トンネルを構築するための 特別な構成です。

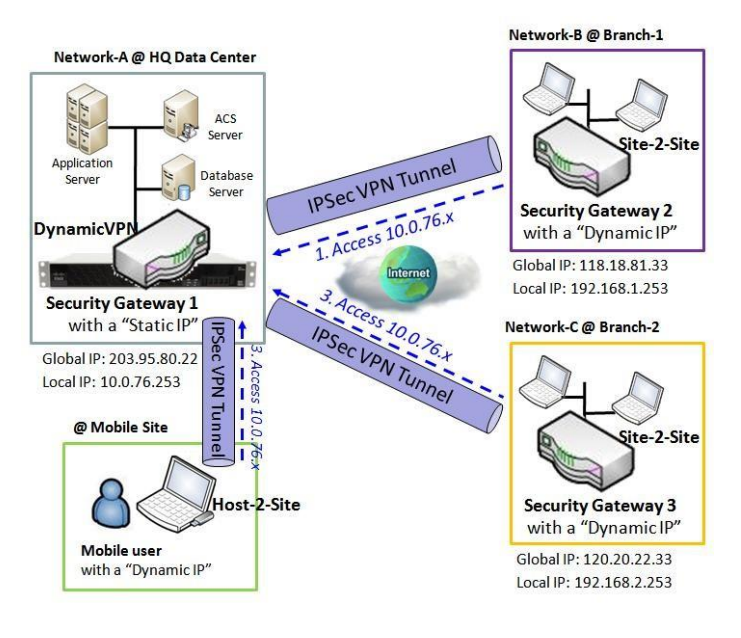

動的 VPN サーバーのシナリオ

動的 VPN サーバーのシナリオは、 特に動的 IP を使用するモバイルク ライアントの場合、リモートサイト で複数のトンネルを構築する効率的 な方法です。このシナリオでは、ゲ ートウェイはサーバー(レスポン ダ) の役割のみになり、「Static IP (静的 IP)」または「FQDN」が必 要です。 これにより、多くの VPN クライア ント (イニシエータ) が、さまざま なトンネルシナリオに接続できるよ うになります。要するに、単純な動 的 VPN サーバー設定では、多くの VPN クライアントが、サーバーに接

続することができます。

しかし、ハブアンドスポークのメカニズムと比較して、動的 VPN サーバー経由で、任意の2つのクライアント間で直接通信することはできません。

購入したゲートウェイの場合は、WAN インターフェイスごとに 1 つの動的 VPN サーバ ーを構成することができます。

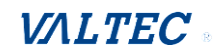

セキュリティ > [VPN] > [IP Sec] タブに進みます。

IPSec 設定により、IPSec トンネルを作成および構成することができます。

### IPSec の有効

| ■ 設定            |      |  |  |  |
|-----------------|------|--|--|--|
| 項目              | 設定   |  |  |  |
| ▶ IPSec         | ☞ 有効 |  |  |  |
| ▶ 最大同時IPSecトンネル | 16   |  |  |  |

| 項目         | 設定値      | 説明                                 |
|------------|----------|------------------------------------|
| IPSec      | デフォルトは、  | 有効ボックスにチェックをすると、IPSec 機能を有効にしま     |
|            | チェックなしです | す。                                 |
| 最大同時       | 製品仕様に依存し | 指定された値は、同時 IPSec トンネル接続の最大数を制限し    |
| IFSEC トノイル | よ 9      |                                    |
|            |          | ※購入したモテルのテフォルト値は異なる場合があります。        |
| 保存         | 該当なし     | [保存]ボタンをクリックして、設定を保存します。           |
| キャンセル      | 該当なし     | [キャンセル]ボタンをクリックして、設定をキャンセルしま<br>す。 |

### IPSec トンネルの作成/編集

IPSec トンネル設定をさらに構成する前に、IPSec 有効ボックスにチェックが入っていることを確認して有効にしてください。

[追加/編集] ボタンが適用されると、構成画面を表示します。

| I IP | Sec Tunnel List | 追加           | 削除 更新      |           |       |    | ~ ×   |
|------|-----------------|--------------|------------|-----------|-------|----|-------|
| ID   | トンネル名           | インター<br>フェイス | リモートゲートウェイ | リモートサブネット | ステータス | 有効 | アクション |
|      |                 | ₽            |            |           |       |    |       |

トンネル構成、ローカルおよびリモート構成、認証、IKE フェーズ、IKE プロポーザル定義、 IPSec フェーズ、および、IPSec プロポーザル定義です。

ローカルとリモートの両方の VPN デバイスのトンネルの詳細を設定する必要があります。

| ■ トンネル設定    |                           |
|-------------|---------------------------|
| 項目          |                           |
| トンネル        | □ 有効                      |
| ▶ トンネル名     | IPSec #1                  |
| ▶ インターフェイス  | WAN1 T                    |
| トンネルシナリオ    | Site-to-Site(Tunnel mode) |
| トンネルTCP MSS | Auto • 0 (64~1500 Bytes)  |
| カプセルビプロトコル  | ESP V                     |
| ▶ IKEパージョン  | v1 •                      |

| トンネル構成          | トンネル構成                                          |                                                                                                    |  |  |  |
|-----------------|-------------------------------------------------|----------------------------------------------------------------------------------------------------|--|--|--|
| 項目              | 設定値                                             | 説明                                                                                                    |  |  |  |
| トンネル            | デフォルトは、<br>チェックなしです                             | 有効ボックスにチェックを入れると、IPSec トンネルを有<br>効にします。                                                                                                    |  |  |  |
| トンネル名           | 1. 入力必須<br>2. 文字列形式は、<br>任意のテキストで<br>す          | トンネル名(識別しやすい名称)を入力します。<br>値の範囲: 1~19 文字                                                                                                    |  |  |  |
| インターフェイス        | 1.入力必須<br>2.デフォルトは、<br>「WAN-1」です                | IPSec トンネルを確立するインターフェイスを選択しま<br>す。これは、利用可能な WAN および LAN インターフェイス<br>にすることができます。                                                                                                    |  |  |  |
| トンネルシナリオ        | 1. 入力必須<br>2. デフォルトは、<br>「Site-to-site」<br>です   | <ul> <li>アプリケーションのドロップダウンボックスから、IPSec<br/>トンネリングシナリオを選択します。</li> <li>Site-to-Site (サイト間)、Site-to-Host (サイトからホス<br/>ト)、Host-to-Site (ホストからサイト)、または、Host-<br/>to-Host (ホスト間) から選択します。</li> <li>LAN インターフェイスが選択されている場合は、Host-to-<br/>Host (ホスト間) シナリオのみが利用可能です。</li> <li>・Site-to-Site、Site-to-Host、Host-to-Site、IPSec<br/>は、トンネルモードでのみ動作します。それらの違いは、<br/>サブネットの数です。</li> <li>・Host-to-Host (ホスト間) では、IPSec は、転送モード<br/>で動作します。</li> </ul> |  |  |  |
| トンネル<br>TCP MSS | 1. 入力必須<br>2. デフォルトは、<br>「Auto」です<br>3. 最大 1500 | IPSec トラフィックの場合、項目は、自動的に TCP MSS を 3<br>方向ハンドシェイクで調整します。<br>これは、VPN 外部インターフェイスで有効になっている<br>[Adjust TCP MSS (TCP MSS の調整)] オプションに関係な<br>く発生します。<br>値の範囲: 64~1500Bytes                                                                                                    |  |  |  |
| カプセル化<br>プロトコル  | 1. 入力必須<br>2. デフォルトは、<br>「ESP」です                | この IPSec トンネルのドロップダウンボックスから、カプ<br>セル化プロトコルを選択します。<br>利用可能なカプセル化は、「ESP」と「AH」です。                                                                                                    |  |  |  |

| IKEバージョン | 1. 入力必須         | この IPSec トンネルの IKE バージョンを指定します。 |
|----------|-----------------|---------------------------------|
|          | 2 デフェルトル        |                                 |
|          | 2. 1 21 10 114. | VI みたは VZ を迭折しみ 9。              |
|          | 「v1」です          | 注:トンネルシナリオの動的 VP オプションが選択されて    |
|          |                 | いる場合、または、カプセル化プロトコルで「AH」が選択     |
|          |                 | されている場合、IKE バージョンは使用できません。      |

| ■ ローカル&リモート 設定 |                          |               |                      |  |
|----------------|--------------------------|---------------|----------------------|--|
| 項目             | 設定                       |               |                      |  |
| ▶ ローカルサブネットリスト | ID                       | サブネット IPアドレス  | サブネットマスク             |  |
|                | 1                        | 192.168.123.0 | 255.255.255.0(/24) ▼ |  |
|                | 追加                       |               |                      |  |
|                | ID                       | サブネット IPアドレス  | サブネットマスク             |  |
| ▶ リモートサブネットリスト | 1                        |               | 255.255.255.0(/24) ▼ |  |
|                | 追加                       | 1             |                      |  |
| ▶ リモートゲートウェイ   | (IPアドレス/FQDN(完全修飾ドメイン名)) |               |                      |  |

| ローカル&リモート設定      |                                                                       |                                                                                                    |  |  |
|------------------|-----------------------------------------------------------------------|----------------------------------------------------------------------------------------------------|--|--|
| 項目               | 設定値                                                                   | 説明                                                                                                    |  |  |
| ローカル<br>サブネットリスト | 1. 入力必須                                                               | <ul> <li>ローカルサブネット IP アドレスとサブネットマスクを指定します。</li> <li>[追加]、または[削除] ボタンをクリックして、ローカルサブネットを追加、または削除します。</li> <li>注_1:トンネルシナリオの動的 VPN を選択すると、使用できるサブネットは1つだけになります。</li> <li>注_2:トンネルシナリオの Host-to-Site、または Host-to-Hostを選択すると、ローカルサブネットは使用できなくなります([追加] ボタンは押せません)。</li> <li>注_3: Hub and Spoke (ハブアンドスポーク)の Hub and Spoke (ハブアンドスポーク)オプションを選択すると、使用できるサブネットは1つだけになります。</li> <li>[有効] ボックスにチェックを入れ、トラフィックのリダイレクト機能を有効します。</li> </ul> |  |  |
| リモート<br>サブネットリスト | 1. 入力必須                                                               | リモートサブネット IP アドレスとサブネットマスクを指定<br>します。<br>[追加]、または [削除] ボタンをクリックして、リモート<br>サブネット設定を追加/削除します。                                                                                                    |  |  |
| リモート<br>ゲートウェイ   | 1. 入力必須<br>2. フォーマットに<br>は、IPv4 アドレ<br>ス、または FQDN<br>を使用することが<br>できます | リモートゲートウェイを指定します。                                                                                                    |  |  |

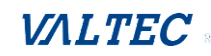

| <b>ः</b> अस |                               |
|-------------|-------------------------------|
| 項目          | 設定                            |
| ▶ キー管理      | IKE+プリシェアーキー▼     (Min.8ピット)  |
| ▶ □-カルID    | タイプ: <u>ユーザー名</u> ▼ ID: (選択的) |
| ▶ リモートID    | タイプ: <u>ユ</u> ーザー名 ▼ ID:      |

| 認訨禰짅    |                                                               |                                                                                                    |
|---------|---------------------------------------------------------------|----------------------------------------------------------------------------------------------------|
| 項目      | 設定値                                                           | 説明                                                                                                    |
| キー管理    | <ol> <li>1.入力必須</li> <li>2.事前共有キー:</li> <li>8~32文字</li> </ol> | この IPSec トンネルのドロップダウンボックスから、キー<br>管理を選択します。<br>IKE+プリシェアーキー (事前共有キー):キー (8~32文<br>字)を設定する必要があります。<br>IKE+X.509:認証するための証明書が必要です。<br>IKE+X.509は、証明書が正しく構成されている場合にのみ<br>使用できます。<br>このマニュアルの「証明書」セクション、および、Webベ<br>ースユーティリティの[オブジェクト定義] >「証明書」<br>を参照してください。<br>※「証明書」は、本製品では対応しておりません。<br>・手動:認証するためのキーIDを入力する必要がありま<br>す。<br>手動キー構成については、後述の手動キー管理のセクショ<br>ンで説明します。 |
| ローカル ID | 任意の設定                                                         | 認証するこの IPSec トンネルのローカル ID を指定します。<br>ローカル ID の「ユーザー名」を選択し、ユーザー名を入力<br>します。<br>ユーザー名にはすべての数字を含めることはできますが、<br>すべてを数字にすることはできません。<br>・ローカル ID の「FQDN」を選択し、FQDN を入力します。<br>・ローカル ID の「User@FQDN」を選択し、User@FQDN を入<br>力します。<br>・ローカル ID の「キーID」を選択し、キーID(英字また<br>は数字)を入力します。                                                                                           |
| リモート ID | 任意の設定                                                         | 認証するこの IPSec トンネルのリモート ID を指定します。<br>リモート ID の「ユーザー名」を選択し、ユーザー名を入力<br>します。ユーザー名にはすべての数字を含めることはでき<br>ますが、すべてを数字にすることはできません。<br>・リモート ID の「FQDN」を選択し、FQDN を入力します。<br>・リモート ID の「User@FQDN」を選択し、User@FQDN を入<br>力します。<br>・リモート ID の「キーID」を選択し、「キーID」(英字また<br>は数字)を入力します。<br>注:トンネルシナリオの Dynamic VPN (動的 VPN)を選択<br>すると、リモート ID は、使用することができません。                       |

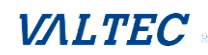

| ■ IKEフェーズ       |                                    |
|-----------------|------------------------------------|
| 項目              | <b>祝</b> 定                         |
| ▶ ネゴシエーションモード   | メインモード・                            |
| ► X-Auth        | <u>なし</u> ▼ X-Authアカウント (選択的)      |
|                 | ユーザー名: パスワード:                      |
| ▶ デッドピア検出 (DPD) | ☑ 有効<br>タイムアウト: 180 (秒) 遅延: 30 (秒) |
| ▶ フェーズ1キーライフタイム | 3600 (秒) (最大:86400)                |

| IKEフェーズ  |               |                                          |
|----------|---------------|------------------------------------------|
| 項目       | 設定値           | 説明                                       |
| ネゴシエーション | デフォルトは、       | この IPSec トンネルのネゴシエーションモードを指定しま           |
| モード      | 「メインモード」      | す。「メインモード」、または「アグレッシブモード」を選              |
|          | です            | 択します。                                    |
| x-Auth   | デフォルトは、       | この IPSec トンネルの X-Auth の役割を指定します。         |
|          | 「なし」です        | 「サーバー」、「クライアント」、「なし」から選択します。             |
|          |               | ・なしが選択された場合:X-Auth 認証は不要です。              |
|          |               | ・ <b>サーバー</b> が選択された場合:このゲートウェイは、X-      |
|          |               | Auth サーバーになります。X-Auth Account (X-Auth アカ |
|          |               | ウント)ボタンをクリックして、リモート X-Auth クライ           |
|          |               | アントアカウントを作成します。                          |
|          |               | ・ <b>クライアント</b> が選択された場合:このゲートウェイは、      |
|          |               | X- Auth クライアントになります。X-Auth サーバーゲート       |
|          |               | ウェイによって認証されるユーザー名とパスワードを入力               |
|          |               | します。                                     |
|          |               | 注: トンネルシナリオで、Dynamic VPN(動的 VPN)を選       |
|          |               | 択すると、X-Auth クライアントは使用できなくなります。           |
| デッドピア検出  | 1. デフォルトは、    | 有効ボックスにチェックを入れて、DPD 機能を有効しま              |
| (DPD)    | チェックありです      | す。                                       |
|          | 2. デフォルトタイ    | タイムアウト、および遅延時間を秒単位で指定します。                |
|          | ムアウトは 180     | 「タイムアウト」と「遅延」の値の範囲: 0~999 秒              |
|          | 秒、遅延は 30 秒    |                                          |
|          | です            |                                          |
| フェーズ1キー  | 1. 入力必須       | フェーズ 1 キーライフタイムを指定します。                   |
| ライフタイム   | 2. デフォルトは     | 値の範囲: 30~86400                           |
|          | 3600 秒です      |                                          |
|          | 3. 最大 86400 秒 |                                          |

| ■ IKEプロポーザル |           |        |         |
|-------------|-----------|--------|---------|
| ID          | 暗号化       | 認証     | DHグループ  |
| 1           | AES-128 • | SHA1 V | グループ2 🔻 |
| 2           | AES-128 • | MD5 V  | グループ2 🔻 |
| 3           | DES 🔻     | SHA1 • | グループ2 🔻 |
| 4           | 3DES 🔻    | SHA1 T | グループ2 🔻 |

### IKEプロポーザル定義

| 項目            | 設定値  |                                                                                                    |
|---------------|------|----------------------------------------------------------------------------------------------------|
| プロポーザル定義<br>ノ | 入力必須 | <ul> <li>「暗号化」方法を指定します。</li> <li>DES / 3DES / AES-128 / AES-192 / AES-256 から指定します。</li> <li>「認証」方法を指定します。</li> <li>なし /MD5 / SHA1 / SHA2-256 から指定します。</li> <li>「DH グループ」を指定します。</li> <li>なし /グループ 1 /グループ 2 /グループ 5/</li> <li>グループ 14/グループ 15/グループ 16 /グループ 17 /</li> <li>グループ 18 から指定します。</li> </ul> |

| ■ IPSecフェーズ     |            |                        |
|-----------------|------------|------------------------|
| 項目              |            | 設定                     |
| > フェーズ2キーライフタイム |            | 28800 (秒) (最大:86400)   |
| IPSecフェーズ       |            |                        |
| 項目              | 設定値        |                        |
| フェーズ 2 キー       | 1. 入力必須    | フェーズ 2 キーライフタイムを指定します。 |
| ライフタイム          | 2. デフォルトは、 | 値の範囲: 30~86400         |
|                 | 28800 秒です  |                        |

| ■ IPSecプロポーサ | 「ル定義          |           |                 |      |        |           |          |  |
|--------------|---------------|-----------|-----------------|------|--------|-----------|----------|--|
| ID           |               | 暗号化       |                 | 認証   |        | PF \$グループ |          |  |
| 1            |               | AES-128 V |                 | SHA1 | SHA1 V |           |          |  |
| 2            |               | AES-128 • |                 | MD5  | ▼      |           |          |  |
| 3            |               | DES V     |                 | SHA1 | ۲      |           | <u> </u> |  |
| 4            |               | 3DES V    |                 | SHA1 | •      |           |          |  |
| IPSecプロフ     | IPSecプロポーザル定義 |           |                 |      |        |           |          |  |
| 項目           |               | 設定値       | 説明              |      |        |           |          |  |
| プロポーザ        | ル定義           | 入力必須      | ・「暗号化」方法を指定します。 |      |        |           |          |  |

| プロポーザル定義 | 入力必須 | ・「暗号化」方法を指定します。                               |
|----------|------|-----------------------------------------------|
|          |      | なし / DES / 3DES / AES-128 / AES-192 / AES-256 |
|          |      | から指定します。                                      |
|          |      | 注 :「なし」は、カプセル化プロトコルが、AH として                   |
|          |      | 設定されている場合にのみ使用できます。                           |
|          |      | ESP カプセル化には使用できません。                           |
|          |      | ・「認証」方法を指定します。                                |
|          |      | なし / MD5 / SHA1 / SHA2-256 から指定します。           |

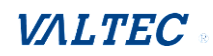

|       |      | 注:「なし」、および「SHA2-256」は、カプセル化プロト<br>コルが、「ESP」として設定されている場合にのみ使用で<br>きます。AH カプセル化には使用できません。<br>・「PFS グループ」を指定します。 |
|-------|------|----------------------------------------------------------------------------------------------------|
|       |      | なし /グループ 1 /グループ 2 /グループ 5 /<br>グループ 14 /グループ 15 /グループ 16 /グループ 17<br>/グループ 18 です。                            |
|       |      | 有効ボックスにチェックを入れて、この設定を有効しま<br>す。                                                                               |
| 保存    | 該当なし | [保存]をクリックして、設定を保存します。                                                                                         |
| もとに戻す | 該当なし | [元に戻す]をクリックして、設定をキャンセルします。                                                                                    |
| 前へ    | 該当なし | [前へ]をクリックして、前ページに戻ります。                                                                                        |

#### 動的 VPN サーバーリストの作成/編集

サイト/ホスト/サイト/ホストシナリオ用の IPSec VPN トンネルを作成する場合と同様に、 [編集] ボタンが適用されると、一連の構成画面が表示されます。

|              |                 | · · · · · · · · · · · · · · · · · · · | × |
|--------------|-----------------|---------------------------------------|---|
| ID トンネル名 インタ | クーフェイス クライアント接続 | を 有効 アクション                            |   |

トンネル構成、ローカルおよびリモート構成、認証、IKE フェーズ、IKE プロポーザル定義、 IPSec フェーズ、および IPSec プロポーザル定義です。

動的 VPN サーバーとしてゲートウェイのトンネルの詳細を構成する必要があります。

注:購入したゲートウェイの場合は、WAN インターフェイスごとに1つの動的 VPN サーバ ーを構成することができます。

| ■ トンネル設定   |                |  |
|------------|----------------|--|
| 項目         |                |  |
| トンネル       | □ 有効           |  |
| ▶ トンネル名    | Dynamic IPSec1 |  |
| ▶ インターフェイス | WAN1 •         |  |
| トンネルシナリオ   | Tunnel Mode 🔻  |  |
| カプセルビプロトコル | ESP V          |  |
| ▶ IKEパージョン | v1 •           |  |

| トンネル構成 |                     |                                             |
|--------|---------------------|---------------------------------------------|
| 項目     | 設定値                 | 説明                                          |
| トンネル   | デフォルトは、<br>チェックなしです | 有効ボックスにチェックを入れ、動的 IPSec VPN トンネル<br>を有効します。 |
| トンネル名  | 1. 入力必須             | トンネル名を入力します。識別しやすい名称を入力しま                   |

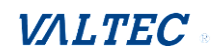

|                | 2.4 文字列形式<br>は、任意テキスト<br>です         | す。<br>値の範囲: 1~19 文字                                                                                                    |
|----------------|-------------------------------------|----------------------------------------------------------------------------------------------------|
| インターフェイス       | 1.入力必須<br>2.デフォルトは、<br>「WAN-1」です    | IPSec トンネルを確立する WAN インターフェイスを選択し<br>ます。                                                                                                    |
| トンネルシナリオ       | 1. 入力必須<br>2. デフォルトは、<br>「動的 VPN」です | IPSec トンネリングシナリオは、動的 VPN に固定されてい<br>ます。                                                                                                    |
| カプセル化<br>プロトコル | 1. 入力必須<br>2. デフォルトは、<br>「ESP」です    | この IPSec トンネルのドロップダウンボックスから、カプ<br>セル化プロトコルを選択します。利用可能なカプセル化<br>は、「ESP」と「AH」です。                                                              |
| IKE バージョン      | 1. 入力必須<br>2. デフォルトは、<br>V1 です      | の IPSec トンネルの IKE バージョンを指定します。v1 ま<br>たは v2 を選択します<br>注: トンネルシナリオの動的 VP が選択されている場合、<br>または、カプセル化プロトコルの AH が選択されている場<br>合、IKE バージョンは使用できません。 |

| ■ ローカル&リモート 設定 |                      |  |
|----------------|----------------------|--|
| 項目             |                      |  |
| ▶ ローカルサブネット    | 192.168.123.0        |  |
| ▶ ローカルネットマスク   | 255.255.255.0(/24) ▼ |  |

| ローカルおよびリモート設定 |      |                          |
|---------------|------|--------------------------|
| 項目            | 設定値  | 説明                       |
| ローカルサブネット     | 入力必須 | ローカルサブネット IP アドレスを指定します。 |
| ローカルネットマスク    | 入力必須 | ローカルサブネットマスクを指定します。      |

| ■ 認証     |            |                                    |
|----------|------------|------------------------------------|
|          | 項目         | 設定                                 |
| ▶ キー管理   |            | [IKE+プリシェアーキー▼] (Min.8ピット)         |
| ▶ ローカルID |            | タイプ: <u>ユーザー名</u> ▼ ID: (選択的)      |
| ▶ リモートロ  |            | タイプ: <u>ユーザー名</u> ID:              |
| 認証構成     |            |                                    |
| 項目       | 設定値        | 説明                                 |
| キー管理     | 1. 入力必須    | この IPSec トンネルのドロップダウンボックスから、キー管理   |
|          | 2. プリシェアーキ | を選択します。                            |
|          | 一:8~32文字   | IKE+プリシェアーキー(事前共有キー): キー(8~32 文字)を |

設定する必要があります。

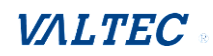

| ローカル ID | 任意の設定 | 認証するこの IPSec トンネルの「ローカル ID」を指定します。<br>・ローカル ID の「ユーザー名」を選択し、ユーザー名を入力し<br>ます。ユーザー名にはすべての数字を含めることはできます<br>が、すべてを数字にすることはできません。<br>・ローカル ID の「FQDN」を選択し、FQDN を入力します。<br>・ローカル ID の「User@FQDN」を選択し、User@FQDN を入力し<br>ます。<br>・ローカル ID の「キーID」を選択し、キーID(英字または数<br>字)を入力します。                                                                                                    |
|---------|-------|----------------------------------------------------------------------------------------------------|
| リモート ID | 任意の設定 | 認証するこの IPSec トンネルの Remote ID (リモート ID) を指<br>定します。<br>・リモート ID の User Name (ユーザー名) を選択し、ユーザー<br>名を入力します。<br>ユーザー名にはすべての数字を含めることはできますが、すべ<br>てを数字にすることはできません。<br>・リモート ID の「FQDN」を選択し、FQDN を入力します。<br>・リモート ID の「User@FQDN」を選択し、User@FQDN を入力し<br>ま<br>す。<br>・リモート ID の「キーID」を選択し、キーID (英字または数<br>字) を入力します。<br>注: Tunnel Scenario (トンネルシナリオ) の Dynamic VPN (動<br>的 VPN) オプションを選択すると、Remote ID (リモート ID)<br>は、使用することができません。 |

残りの IKE フェーズ、IKE プロポーザル定義、IPSec フェーズ、および IPSec プロポーザル定 義の設定については、前のセクションで説明した IPSec トンネルの作成と同じです。関連す る説明を参照してください。

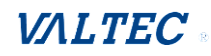

## 5.1.2 OpenVPN 【未対応】

本製品ではサポートされていない機能です。

### 5.1.3 L2TP

| ■ 設定             |                |                             |    |            | - ×   |
|------------------|----------------|-----------------------------|----|------------|-------|
| 項目               | 設定             |                             |    |            |       |
| ▶ L2TP           | ☑ 有効           | ☑ 有效                        |    |            |       |
| ▶ クライアント/サーバー    | サーバー ・         | サーバー                        |    |            |       |
| ■ L2TPサーバー構成     |                |                             |    |            | × ×   |
| 項目               |                |                             | 設定 |            |       |
| ▶ L2TPサーバー       | □ 有効           |                             |    |            |       |
| Interface        | すべてのWAN ▼      |                             |    |            |       |
| L2TP over IPsec  | ■ 有効 プリシェア-    | -‡                          |    | (Min.8ビット) |       |
| ▶ サーバー仮想IP       | 192.168.10.1   |                             |    |            |       |
| ▶ IPプール開始アドレス    | 10             |                             |    |            |       |
| ▶ IPプール終了アドレス    | 17             |                             |    |            |       |
| ▶ 認証プロトコル        | PAP CHAP       | PAP CHAP MS-CHAP MS-CHAP v2 |    |            |       |
| ▶ MPPE暗号化        | ■ 有効 40 bits ▼ | ]                           |    |            |       |
| ▶ サービスポート        | 1701           |                             |    |            |       |
| ■ L2TP サーバーステータス | 更新             |                             |    |            | × ×   |
| ユーザー名 リモー        | - FIP J        | Jモート仮想IP                    | יע | EートコールID   | アクション |
| リモートからの接続なし      |                |                             |    |            |       |
| ューザーアカウントリスト     | 追加 削除          |                             |    |            | - ×   |
| ום ID ב-י        | ザー名            | パスワード                       |    | 有効         | アクション |

L2TP (レイヤー2 トンネリングプロトコル)とは、仮想プライベートネットワーク (VPN) をサポートするためのトンネリングプロトコルで、ISP のサービスの一環として提供され ることもあります。

これ自体には暗号化や機密保持機能はありません。トンネル内を通過する暗号化プロトコ ルによりプライバシーを実現しています。このゲートウェイは、同時に L2TP サーバーと L2TP クライアントの動作を行います。

**L2TP サーバー**:

クライアントが、L2TP トンネルを作成するには、静的 IP または FQDN が必要です。また、クライアントログイン認証用の「ユーザーアカウントリスト」(ユーザー名/パスワード)も保持します。 接続された各 L2TP クライアントに仮想 IP を割り当てるための

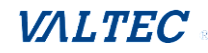

仮想 IP プールがあります。

L2TP Client (L2TP クライアント):

これは、動的 IP を備えたリモートオフィス内のモバイルユーザーまたはゲートウェイです。

トンネルを設定するには、「ユーザー名」、「パスワード」、およびサーバーのグローバル IPを取得する必要があります。

さらに、メイン接続としての各トンネルの動作モード、別のトンネルのフェールオーバー、または、負荷バランストンネルを識別して全体の帯域幅を増やす必要があります。 パケットフローのために「リモートサブネット」を決定する必要があります。

さらに、「リモートサブネット」パラメータで、L2TP トンネルを通過するトラフィックの 種類を定義することもできます。

### L2TP 設定

**セキュリティ > [VPN] > [L2TP] タブ**に進みます。 L2TP 設定により、L2TP トンネルを作成および構成することができます。

#### L2TP の有効

| ■ 設定          | × 🔺    |
|---------------|--------|
| 項目            | 設定     |
| L2TP          | □ 有效   |
| ▶ クライアント/サーバー | サーバー ▼ |

| 項目              | 設定値                 |                                                             |
|-----------------|---------------------|-------------------------------------------------------------|
| L2TP            | デフォルトは、<br>チェックありです | 有効ボックスにチェックをすると、L2TP 機能を有効にしま<br>す。                         |
| クライアント/<br>サーバー | 入力必須                | L2TP の役割を指定します。<br>ゲートウェイが使用するサーバー、 またはクライアントの役<br>割を選択します。 |
| 保存              | 該当なし                | [保存]ボタンをクリックして、設定を保存します。                                    |

### ■ L2TP サーバーとして

「クライアント/サーバー」項目で、「サーバー」を選択すると、L2TP サーバー構成を表示します。

| ■ 設定          | × 🔺      |
|---------------|----------|
| 項目            | 設定       |
| L2TP          | □ 有效     |
| ▶ クライアント/サーバー | [サーバー ▼] |
|               | +        |

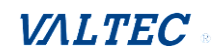

| ■ L2TPサーバー構成    |                             |
|-----------------|-----------------------------|
| 項目              | 設定                          |
| ▶ L2TPサーバー      | ■ 有効                        |
| Interface       | すべてのWAN ▼                   |
| L2TP over IPsec | ■ 有効 プリシェアーキー (Min.8ビット)    |
| ▶ サーバー仮想IP      | 192.168.10.1                |
| ▶ IPプール開始アドレス   | 10                          |
| ▶ IPプール終了アドレス   | 17                          |
| ▶ 認証プロトコル       | PAP CHAP MS-CHAP MS-CHAP v2 |
| ▶ MPPE暗号化       |                             |
| サービスポート         | 1701                        |

| L2TPサーバー構成       |                                          |                                                                                                    |  |  |  |
|------------------|------------------------------------------|----------------------------------------------------------------------------------------------------|--|--|--|
| 項目               | 設定値                                      | 説明                                                                                                    |  |  |  |
| L2TP サーバー        | デフォルトは、<br>チェックありで<br>す                  | 有効ボックスにチェックをすると、L2TP サーバーを有効にし<br>ます。                                                                                                    |  |  |  |
| インターフェイス         | 1.入力必須<br>2.デフォルト<br>は、「すべての<br>WAN-1」です | 選択したインターフェイスをこの L2TP トンネルに使用するよ<br>うに定義します。                                                                                                    |  |  |  |
| L2TP over IPSec  | デフォルトは、<br>チェックありで<br>す                  | 有効ボックスをクリックすると、L2TP over IPSec が有効に<br>なり、プリシェアーキー(事前共有キー)(8~32 文字)を入<br>力する必要があります。                                                                                                    |  |  |  |
| サーバー仮想 IP        | 入力必須                                     | L2TP サーバー仮想 IP を指定します。<br>この L2TP サーバーローカル仮想 IP として設定されます。                                                                                                    |  |  |  |
| IP プール<br>開始アドレス | 入力必須                                     | 仮想 IP プールの L2TP サーバー開始 IP を指定します。<br>L2TP クライアントに割り当てる開始 IP として設定されます。<br>値の範囲 : 1~255                                                                                                    |  |  |  |
| IP プール<br>終了アドレス | 入力必須                                     | 仮想 IP プールの L2TP サーバー終了 IP を指定します。<br>L2TP クライアントに割り当てる終了 IP として設定されます。<br>値の範囲 : 1~255                                                                                                    |  |  |  |
| 認証プロトコル          | 入力必須                                     | L2TP クライアントを認証する L2TP サーバーに対して、単一、<br>または複数の認証プロトコルを選択します。<br>利用可能な認証プロトコルは、PAP / CHAP / MS-CHAP / MS-<br>CHAP v2 です。                                                                        |  |  |  |
| MPPE 暗号化         | 入力必須                                     | <ul> <li>MPPE プロトコルをサポートするかどうかを指定します。</li> <li>有効ボックスをクリックして、MPPE を有効にし、ドロップダウンボックスから、40 ビット/56 ビット/128 ビットを選択します。</li> <li>注: MPPE 暗号化が有効になっている場合、認証プロトコルPAP/CHAP オプションは使用できません。</li> </ul> |  |  |  |
| サービスポート          | 入力必須                                     | L2TP サーバーが使用するサービスポートを指定します。<br>値の範囲 : 1~65535                                                                                                    |  |  |  |

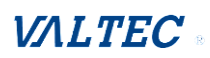

| 保存    | 該当なし | [保存]をクリックして、設定を保存します。      |
|-------|------|----------------------------|
| もとに戻す | 該当なし | [元に戻す]をクリックして、設定をキャンセルします。 |

| ■ L2TP サーバーステータス 更新 |               |                                                      |                                                |                                        |  |  |
|---------------------|---------------|------------------------------------------------------|------------------------------------------------|----------------------------------------|--|--|
| ユーザー名               | リモートIP        | リモート仮想IP                                             | リモートコールロ                                       | アクション                                  |  |  |
| リモートからの接続           | 売なし           |                                                      |                                                |                                        |  |  |
| L2TPサーバー            | L2TPサーバーステータス |                                                      |                                                |                                        |  |  |
| 項目                  | 設定値           |                                                      | 説明                                             |                                        |  |  |
| L2TP サーバー<br>ステータス  | - 該当なし        | 接続されている L2<br>IP、リモート仮想<br>す。<br>[更新] ボタンを2<br>新します。 | TP クライアントのユー<br>IP、およびリモートコー<br>クリックして、L2TP クラ | ·ザー名、リモート<br>-ル ID が表示されま<br>ライアント情報を更 |  |  |

| ■ ユーザーアカウントリスト 追加 削除 ▲ ★            |      |             |       |  |             |     |
|-------------------------------------|------|-------------|-------|--|-------------|-----|
| ID                                  | ユーサ  | 「一名 パスワード 有 |       |  | <b>効 アク</b> | ション |
| <ul> <li>■ ユーザー アカウント 設定</li> </ul> |      |             |       |  |             |     |
| -ב                                  | -ザー名 |             | パスワード |  | アカウント       |     |
| □ 有効                                |      |             |       |  |             |     |
| 保存                                  |      |             |       |  |             |     |

| ユーザーアカウントリスト |           |                                |  |  |  |  |
|--------------|-----------|--------------------------------|--|--|--|--|
| 項目           | 設定値       | 説明                             |  |  |  |  |
| ユーザー         | 最大 10 の   | これは、L2TP 認証ユーザーアカウントエントリです。    |  |  |  |  |
| アカウントリスト     | ユーザーアカウント | リモートクライアントのアカウントを作成および追加し      |  |  |  |  |
|              |           | て、ゲートウェイデバイスへのL2TP VPN 接続を確立する |  |  |  |  |
|              |           | ことができます。                       |  |  |  |  |
|              |           | [追加]ボタンをクリックして、ユーザーアカウントを      |  |  |  |  |
|              |           | 追加します。 ユーザー名とパスワードを入力します。次     |  |  |  |  |
|              |           | に、有効ボックスにチェックを入れて、ユーザーを有効      |  |  |  |  |
|              |           | します。                           |  |  |  |  |
|              |           | [保存]ボタンをクリックして、新規ユーザーアカウン      |  |  |  |  |
|              |           | トを保存します。                       |  |  |  |  |
|              |           | 選択したユーザーアカウントは、[削除] ボタンをクリッ    |  |  |  |  |
|              |           | クすると完全に削除できます。                 |  |  |  |  |
|              |           | 値の範囲: 1~32 文字                  |  |  |  |  |

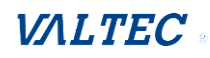

### ■ L2TP クライアントとして

「クライアント/サーバー」項目で、「クライアント」を選択すると、一連の L2TP クライアント構成を表示します。

| ■ 設定          | × 🔺     |
|---------------|---------|
| 項目            | 設定      |
| ▶ L2TP        | ✓ 有效    |
| ▶ クライアント/サーバー | クライアント・ |
|               |         |

| ■ L2TPクライアント構成 |          | × *                           |  |  |  |
|----------------|----------|-------------------------------|--|--|--|
| 項目             | 項目 設定    |                               |  |  |  |
| ▶ L2TPクライアント   | □ 有効     |                               |  |  |  |
| L2TPクライアント構    | 成        |                               |  |  |  |
| 項目             | 設定値      | 説明                            |  |  |  |
| L2TP クライアント    | デフォルトは、  | 有効ボックスにチェックを入れ、ゲートウェイの L2TP ク |  |  |  |
|                | チェックなしです | ライアントロールを有効にします。              |  |  |  |
| 保存             | 該当なし     | [保存]をクリックして、設定を保存します。         |  |  |  |
| もとに戻す          | 該当なし     | [元に戻す]をクリックして、設定をキャンセルします。    |  |  |  |

### L2TP クライアントの作成/編集

[追加/編集] ボタンが適用されると、一連の構成画面を表示します。

|    | L2TPクライアント | リスト&ステー      | タス追加        | 削除 更新                              |               |       |    | × ×   |
|----|------------|--------------|-------------|------------------------------------|---------------|-------|----|-------|
| ID | トンネル名      | インターフ<br>ェイス | バーチャル<br>IP | リモート<br>IP/FQDN(完<br>全修飾ドメ<br>イン名) | Remote Subnet | ステータス | 有効 | アクション |

| ■ L2TPクライアント構成                  |               |            |
|---------------------------------|---------------|------------|
| 項目                              |               | 設定         |
| ▶ トンネル名                         | L2TP #1       |            |
| ▶ インターフェイス                      | WAN1 🔻        |            |
| L2TP over IPsec                 | □ 有効 プリシェアーキー | (Min.8ピット) |
| ▶ リモートLNSIP/FQDN(完全修飾ドメイ<br>ン名) |               |            |
| ► MTU                           | 1500          |            |
| ▶ リモートLNSポート                    | 1701          |            |
| ▶ ユーザー名                         |               |            |
| ▶ パスワード                         |               |            |
| ▶ トンネルパスワード (選択的)               |               |            |
| Remote Subnet                   |               |            |

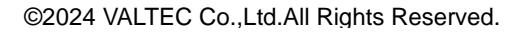

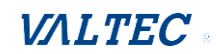
| ▶ 認証プロトコル            | PAP CHAP MS-CHAP MS-CHAP v2                          |  |  |  |  |
|----------------------|------------------------------------------------------|--|--|--|--|
| ▶ MPPE暗号化            | □ 有効                                                 |  |  |  |  |
| NAT before Tunneling | □ 有效                                                 |  |  |  |  |
| ▶ LCPエコータイプ          | <ul> <li>自動 ▼</li> <li>間隔 30 秒 最大故障回数 6 回</li> </ul> |  |  |  |  |
| ▶ サービスポート            | 自動 ▼ 0                                               |  |  |  |  |
| ▶ トンネル               | □ 有効                                                 |  |  |  |  |

| LZIPクライアント構成                      |                                                 |                                                                                                    |  |  |  |
|-----------------------------------|-------------------------------------------------|----------------------------------------------------------------------------------------------------|--|--|--|
| 項目                                | 設定値                                             |                                                                                                    |  |  |  |
| トンネル名                             | 入力必須                                            | トンネル名を入力します。識別しやすい名称を入力しま<br>す。<br>値の範囲: 1~32 文字                                                                                      |  |  |  |
| インターフェイス                          | 入力必須                                            | 選択したインターフェイスをこの L2TP トンネルに使用す<br>るように定義します。<br>(WAN-1 は、WAN-1 インターフェイスが有効な場合のみ利<br>用可能です)<br>他の WAN インターフェイス (WAN-2 など) でも同様です。       |  |  |  |
| L2TP over IPsec                   | デフォルトは、<br>チェックありです                             | 有効ボックスにチェックを入れ、L2TP over IPSec を有効<br>し、さらに、プリシェアーキー(事前共有キー)(8~32 文<br>字)を指定します。                                                      |  |  |  |
| リモート<br>LNSIP/FQDN(完全<br>修飾ドメイン名) | 入力必須                                            | L2TP サーバーのパブリック IP アドレス、または FQDN を<br>入力します。                                                                                          |  |  |  |
| MTU                               | 1. 入力必須<br>2. デフォルトは、<br>「1500」です<br>3. 最大 1500 | I2TP トラフィックの場合、項目は、自動的に TCP MSS を 3<br>方向ハンドシェイクで調整します。<br>これは、VPN 外部インターフェイスで有効になっている<br>[MTU] オプションに関係なく発生します。<br>値の範囲:64~1500Bytes |  |  |  |
| リモート<br>LNS ポート                   | 1. 入力必須<br>2. デフォルトは、<br>「1701」です               | この L2TP トンネルのリモート LNS ポートを入力します。<br>値の範囲 : 1~65535                                                                                    |  |  |  |
| ユーザー名                             | 入力必須                                            | L2TP サーバーに接続するときに認証される、この L2TP ト<br>ンネルのユーザー名を入力します。<br>値の範囲: 0~32 文字                                                                 |  |  |  |
| パスワード                             | 入力必須                                            | L2TP サーバーに接続するときに認証される、この L2TP ト<br>ンネルのパスワードを入力します。                                                                                  |  |  |  |
| トンネル<br>パスワード<br>(選択的)            | デフォルトは、<br>チェックありです                             | この L2TP トンネルが認証するためのトンネリングパスワ<br>ードを入力します。                                                                                            |  |  |  |
| リモート<br>サブネット                     | 入力必須                                            | この L2TP トンネルが L2TP サーバーに到達するためのゲ<br>ートウェイを指定します。<br>リモートサブネットを選択すると、リモートサブネットと<br>いうもう1つの設定を指定する必要があります。これは、                          |  |  |  |

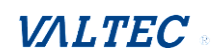

| 認証プロトコル    | 入力必須                | L2TP VPN サーバーのイントラネット用です。したがって、<br>PPTP クライアントピアでは、宛先が専用サブネット内にあ<br>るパケットは、PPTP VPN トンネル経由で転送されます。<br>その他は、L2TP クライアントピアのセキュリティゲートウ<br>ェイの現在のルーティングポリシーに基づいて転送されま<br>す。<br>リモートサブネットフォーマットは、IP アドレス/ネット<br>マスク (例:10.0.0.2/24) でなければなりません。<br>この L2TP トンネルの認証プロトコルを指定することがで<br>きます。<br>PAP / CHAP / MS-CHAP v2 をクリックします |
|------------|---------------------|----------------------------------------------------------------------------------------------------|
|            |                     | <ul> <li>-&gt; プロトコルは、どのボックスをクリックするかを有効にします。</li> </ul>                                                                                                    |
| MPPE 暗号化   | デフォルトは、<br>チェックありです | L2TP サーバーが、MPPE プロトコルをサポートするかどう<br>かを指定します。<br>有効ボックスをクリックして、MPPE を有効します。<br>注:MPPE 暗号化が有効になっている場合、「認証プロトコ<br>ル」項目の PAP/CHAP オプションは使用できません。                                                                                                    |
| LCP エコータイプ | デフォルトは、<br>「自動」です   | <ul> <li>この L2TP トンネルの LCP エコータイプを指定します。</li> <li>これは、「自動」、「ユーザー定義」、「無効」から指定します。</li> <li>・自動:システムが、間隔および 最大故障回数を設定します。</li> <li>・ユーザー定義:間隔、および最大故障回数を入力します。間隔のデフォルト値は 30 秒で、最大故障回数は 6 回です。</li> <li>・無効:LCP エコーを無効化します。</li> <li>値の範囲:間隔時間は、1~99999、故障回数は、1~999です</li> </ul>                                           |
| サービスポート    | 入力必須                | <ul> <li>この L2TP トンネルが使用するサービスポートを指定します。</li> <li>「自動」、「1701 (Cisco の場合)」、「ユーザー定義」から指定します。</li> <li>・自動: システムがサービスポートを決定します。</li> <li>・1701 (Cisco の場合):システムは、CISCO L2TP Server に接続するためにポート 1701 を使用します。</li> <li>・ユーザー定義:サービスポートを入力します。</li> <li>デフォルト値は 0 です。</li> <li>値の範囲: 0~65535</li> </ul>                       |
| トンネル       | デフォルトは、<br>チェックありです | 有効ボックスにチェックを入れて、この L2TP トンネルを有<br>効にします。                                                                                                    |
| 保存         | 該当なし                | [保存]をクリックして、設定を保存します。                                                                                                    |
| もとに戻す      | 該当なし                | [元に戻す]をクリックして、設定をキャンセルします。                                                                                                    |
| 前へ         | 該当なし                | [前へ]をクリックして、前ページに戻ります。                                                                                                    |

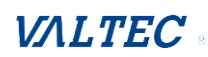

# 5.1.4 PPTP 【未対応】

本製品ではサポートされていない機能です。

# 5.1.5 GRE 【未対応】

本製品ではサポートされていない機能です。

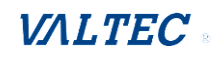

# 5-2. ファイアウォール

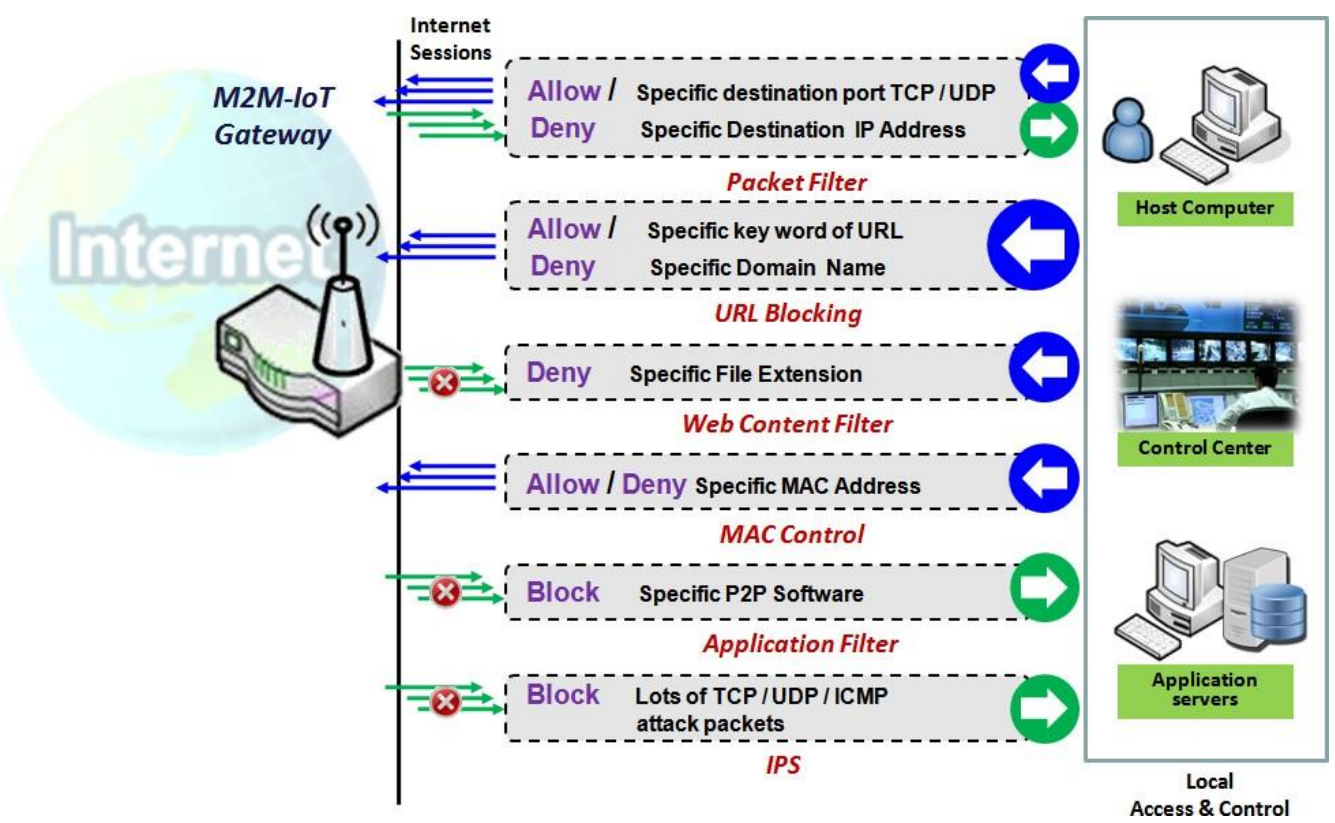

# 5.2.1 パケットフィルター

|                  | 淀          |                      |                    |                  |      |            |               |            |       |          | Ι  | x     |
|------------------|------------|----------------------|--------------------|------------------|------|------------|---------------|------------|-------|----------|----|-------|
|                  | 項目         |                      |                    |                  | 設定   |            |               |            |       |          |    |       |
| ▶ パ              | ケットフィルター   |                      |                    | 有効               |      |            |               |            |       |          |    |       |
| ▶ ブ<br>ト         | ラックリスト/ホワー | イトリス                 | 鳺                  | 規則に一致するものを拒否する ▼ |      |            |               |            |       |          |    |       |
|                  | グアラート      |                      |                    | ■ ログアラート         |      |            |               |            |       |          |    |       |
| ■ パケットフィルタ 追加 削除 |            |                      |                    |                  |      |            |               |            | T     | ×        |    |       |
| ID               | ルール名       | 入力<br>イン<br>ター<br>ニス | 出力<br>ン<br>ー<br>エス | 送信元IP            | 宛先IP | Source MAC | プロ<br>トコ<br>ル | 送信元ポー<br>ト | 宛先ポート | 時間スケジュール | 有効 | アクション |

「パケットフィルター」機能を使用すると、受信パケットと送信パケットのいくつか のフィルタリングルールを定義することができます。したがって、ゲートウェイは、 通過を許可するパケットと拒否するパケットを制御することができます。パケットフ ィルタルールでは、パケットがゲートウェイに入り、出るインターフェイス、送信元 と宛先のIPアドレス、および宛先サービスのポートタイプとポート番号を示す必要が あります。さらに、ルールが有効される予定を示す必要があります。

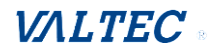

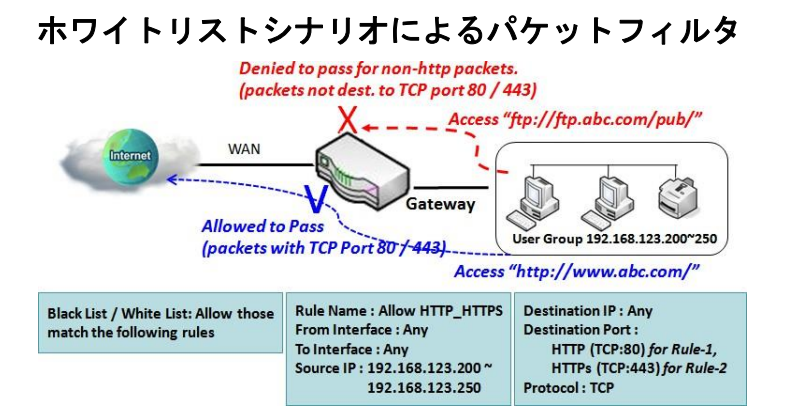

図に示すように、「パケットフィルタルールリスト」をホワイトリスト(以下のルー ルと一致するようにする)として指定し、ルールを定義します。ルール1は HTTP パ ケットの通過を許可し、ルール2は HTTPS パケットの通過を許可します。 このような構成では、ゲートウェイは、WAN ポートを通過する TCP ポート 80 または 443 を対象とする IP 範囲 192.168.123.200 から 250 までの HTTP および HTTPS パケ ットのみを許可します。

# パケットフィルタ設定

セキュリティ > [ファイヤーウォール] > [パケットフィルター] タブに進みます。

| 🖉 27-92            | ► Kø | ットフィルター 🌔 MAC            | 180 🕨 IPS          | ▶ オブショ              | 12                      |      |        |       |        |       | ウィジェット |
|--------------------|------|--------------------------|--------------------|---------------------|-------------------------|------|--------|-------|--------|-------|--------|
| 基本ネットワーク           |      | ðπ                       |                    |                     |                         |      |        |       |        |       | - X    |
| 🚯 オブジェクト定義         |      | 項目                       |                    |                     |                         |      | 設定     |       |        |       |        |
| () t+1)71          | • /  | ペケットフィルター                |                    | □ 有効                | 「助まえたのお何不する」            |      |        |       |        |       |        |
| © VPN              | • •  | /ラックリストホワイトリスト<br>]グアラート |                    | <br>規則に<br>一<br>ログフ | - 339 つものを拒否9 つ<br>7ラート | •    |        |       |        |       |        |
| ◎ ファイヤーウォール        |      | バケットフィルタ 追加 👔            |                    |                     |                         |      |        |       |        |       | - x    |
| バチットノイルター<br>MAC制御 |      |                          |                    |                     |                         |      |        |       |        |       | 時間ア    |
| IPS<br>オプション       | ۰    | D ルール名                   | 入力イン<br>ターフェ<br>ース | 出カイン<br>ターフェ<br>ース  | 送信元IP                   | 宛先IP | 送信元MAC | プロトコル | 送信元ポート | 宛先ボート | スケジョ   |

パケットフィルタ設定では、パケットフィルタポリシーを作成およびカスタマイズして、 オフィス設定に基づいて、特定の受信/送信パケットをルーター経由で許可または拒否す ることができます。

### パケットフィルターの有効

| ■ 設定                  | - ×             |
|-----------------------|-----------------|
| 項目                    | 設定              |
| ▶ パケットフィルター           | □ 有効            |
| ▶ ブラックリスト/ホワイトリス<br>ト | 規則に一致するものを拒否する▼ |
| ▶ ログアラート              | ■ ログアラート        |

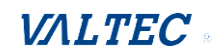

| 項目                  | 設定値                              | 説明                                                                                                    |
|---------------------|----------------------------------|----------------------------------------------------------------------------------------------------|
| パケットフィルター           | デフォルトは、<br>チェックなしです              | 有効ボックスにチェックを入れて、パケットフィルタ<br>機能を有効にします。                                                                                                    |
| ブラックリスト/<br>ホワイトリスト | 次の設定ルールに相<br>応しい時にアクセス<br>を拒否します | 「規則に一致するものを拒否する」を選択すると、名<br>前に示されているように、ルールで指定されたパケッ<br>トはブラックリストに表示されます。<br>対照的に、「規則に一致するものを許可する」を選択し<br>てホワイトリストを指定し、このパケットを通過さ<br>せ、残りをブロックします。 |
| ログアラート              | デフォルトは、<br>チェックなしです              | チェックを入れると、イベントログが有効になりま<br>す。                                                                                                    |
| 保存                  | 該当なし                             | [保存] ボタンをクリックして、構成を保存します。                                                                                                    |
| 元に戻す                | 該当なし                             | [元に戻す] ボタンをクリックして、設定をキャンセ<br>ルします。                                                                                                    |

### パケットフィルタルールの作成/編集

ゲートウェイにより、パケットフィルタリングルールをカスタマイズすることができます。 これは、最大 20 のフィルタルールセットをサポートします。

[追加] ボタンが適用されると、「パケットフィルタ規則」画面を表示します。

| $ID \qquad \mu - \mu A \qquad \begin{array}{c} \lambda \\ \gamma \\ \gamma \\ \gamma \\ \gamma \\ \gamma \\ - \end{array} \end{array} \xrightarrow{\begin{subarray}{c} \lambda \\ \gamma \\ \gamma \\ \gamma \\ \gamma \\ - \end{array} \xrightarrow{\begin{subarray}{c} \lambda \\ \gamma \\ \gamma \\ \gamma \\ \gamma \\ \gamma \\ \gamma \\ \gamma \\ \gamma \\ \gamma \\$ | ۵J | <b>ヾケットフィル</b> タ | 追加                     | 削除               | ŧ     |      |            |               |            |       | -        | Ι  | ×     |
|----------------------------------------------------------------------------------------------------|----|------------------|------------------------|------------------|-------|------|------------|---------------|------------|-------|----------|----|-------|
|                                                                                                    | ID | ルール名             | 入力<br>インー<br>フース<br>ース | 出力<br>イター<br>フェス | 送信元IP | 宛先IP | Source MAC | プロ<br>トコ<br>ル | 送信元ポー<br>ト | 宛先ポート | 時間スケジュール | 有効 | アクション |

| 🧉 パケットフィルタ規則構成                 |                |
|--------------------------------|----------------|
| 項目                             | 設定             |
| ・ ルール名                         | Rule1          |
| <ul> <li>入力インターフェース</li> </ul> | 任意  ✔          |
| ▶ 出力インターフェース                   | 任意  ✓          |
| ▶ 送信元IP                        | [任意 ▼]         |
| ▶ 宛先IP                         | [任意 ▼]         |
| Source MAC                     | 任意・            |
| ▶ プロトコル                        | [任意(0) ▼       |
| ▶ 送信元ポート                       | [ユーザー定義サービス →] |
| ▶ 宛先ポート                        | [ユーザー定義サービス →] |
| <ul> <li>時間スケジュール</li> </ul>   | (0) 常時 🗸       |
| ▶ ルール                          | □ 有効           |

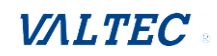

| 項目       | 設定値        | 説明                                                                               |
|----------|------------|----------------------------------------------------------------------------------|
| ルール名     | 1. 文字列形式は任 | パケットフィルタルール名を入力します。覚えやすい名称を入                                                     |
|          | 意のテキストです   | カします。                                                                            |
|          | 2. 入力必須    | 値の範囲:1~30 文字                                                                     |
| 入力       | 1. 入力必須    | 選択したインターフェイスが、ルーターのパケット入力インタ                                                     |
| インターフェース | 2. デフォルトは、 | ーフェイスになるように定義します。フィルタリングするパケ                                                     |
|          | 「任意」です     | ットが、LAN to WAN(LAN から WAN)から来ている場合は、こ                                            |
|          |            | のフィールドで「LAN」を選択します。                                                              |
|          |            | または、VLAN-1 to WAN (VLAN-1 から WAN)を選択し、このフ                                        |
|          |            |                                                                                  |
|          |            | その他の例として、VLAN-I to VLAN-2 (VLAN-1 から VLAN-2)                                     |
|          |            | かめります。VLAN-I to WAN(VLAN-I から WAN) 仕意のインタ                                        |
|          |            | ーフェイスからルーダーに入ってくるハクットに対して、「仕                                                     |
|          |            | 息」を迭折しまり。<br>2つの同一のインターフェイス(オたわた)// AN-1 to // AN-1                              |
|          |            | 2 300同 004 2タークェイス(9 なわら、VLAN-T to VLAN-T(VI AN-1 から VI AN-1) け ルーターにとり受け入れられたいこ |
|          |            |                                                                                  |
| 出力       | 1. 入力必須    | 選択したインターフェイスが、ルーターのパケット出力インタ                                                     |
| インターフェース | 2. デフォルトは、 | 一フェイスになるように定義します。フィルタリングするパケ                                                     |
|          | 「任意」です     | ットが、LAN to WAN(LAN から WAN)から入る場合は、このフ                                            |
|          |            | ィールドで「WAN」を選択します。                                                                |
|          |            | または、VLAN-1 to WAN(VLAN-1から WAN)を選択し、このフ                                          |
|          |            | ィールドで 「WAN」を選択します。                                                               |
|          |            | その他の例として、VLAN-1 to VLAN-2(VLAN-1 から VLAN-2)                                      |
|          |            | があります。VLAN-1 to WAN(VLAN-1 から WAN) 任意のインタ                                        |
|          |            | ーフェイスからルーターから出ていくパケットに対して、「任                                                     |
|          |            | 意」を選択します。                                                                        |
|          |            | 2つの同一のインターフェイス(すなわち、VLAN-1 to VLAN-1                                             |
|          |            | (VLAN-1 から VLAN-1)は、ルーターにより受け入れられないこ                                             |
|          | 1 ] _ >/7  |                                                                                  |
| 送信元 IP   | . 人刀必須     | このフィールトは、送信元 IP アトレスを指定するためのフィ                                                   |
|          | 2. ナノオルトは、 | ールトじゅ。                                                                           |
|          | 「仕息」で9     | 任息の IF デトレスからのハケットをフィルタ y るには、 I任<br>音」を選択します IP アドレスからのパケットをフィルタリン              |
|          |            | ぶ」を送訳しより。II アドレスからのパケットをフィルメウン<br>グするには 「特定の IP アドレス」を選択します                      |
|          |            | 特定の範囲の IP アドレスからのパケットをフィルタリングす                                                   |
|          |            | ACC $IP$ 範囲」を選択します。事前定義されたグループか                                                  |
|          |            |                                                                                  |
|          |            | グループ」を選択します。                                                                     |
|          |            | 注:利用可能にするには、グループをあらかじめ定義しておく                                                     |
|          |            | 必要があります。                                                                         |
|          |            | オブジェクト定義 〉 グルーピング 〉「ホストグループ」を参照                                                  |
|          |            | してください。                                                                          |
|          |            | [追加ルール]ボタンをクリックしてグループを作成することも                                                    |
|          |            | できます。                                                                            |
|          |            | ※「グルーピング」は、本製品では対応しておりません。                                                       |

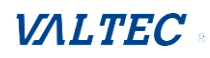

| 宛先 IP      | 1. 入力必須<br>2. デフォルトは、<br>「任意」です     | このフィールドは、宛先 IP アドレスを指定するためのフィール<br>ドです。<br>任意の IP アドレスに入るパケットをフィルタするには、「任<br>意」を選択します。<br>このフィールドに入力した IP アドレスに入るパケットをフィ<br>ルタリング するには、「特定の IP アドレス」を選択します。<br>このフィールドに入力した IP アドレスの範囲に入るパケットを<br>フィルタリングするには、「IP 範囲」を選択します。 事前定義<br>されたグループに入るパケットをフィルタリングするには、「IP<br>アドレスベースグループ」を選択します。<br>注:利用可能にするには、グループをあらかじめ定義しておく<br>必要があります。<br>オブジェクト定義 > グルーピング > 「ホストグループ化」を<br>参照してください。<br>[追加ルール]ボタンをクリックしてグループを作成することも<br>できます。[追加ルール]ボタンで設定した内容は「ホストグル<br>ープ化」設定画面にも表示されます。                                                                             |
|------------|-------------------------------------|----------------------------------------------------------------------------------------------------|
| Source MAC | 1. 入力必須<br>2. デフォルトは、<br>「任意」です     | <ul> <li>このフィールドは、Source MAC address (ソース MAC アドレス)を指定するためのフィールドです。</li> <li>任意の MAC アドレスからのパケットをフィルタするには、「任意」を選択します。</li> <li>MAC アドレスからのパケットをフィルタリングするには、「特定の MAC アドレス」を選択します。</li> <li>mac アドレス」を選択します。</li> <li>a 新前定義されたグループからのパケットをフィルタリングするには、「特定の MAC アドレス」を選択します。</li> <li>事前定義されたグループから</li> <li>のパケットをフィルタリングするには、「MAC アドレスベースグループ」を選択します。</li> <li>注:このオプションを利用可能にするには、グループをあらかじめ定義しておく必要があります。</li> <li>オブジェクト定義&gt;グルーピング&gt;「ホストグループ化」を参照してください。</li> <li>[追加ルール]ボタンをクリックしてグループを作成することもできます。</li> <li>※「グルーピング」は本製品では対応しておりません。</li> </ul> |
| プロトコル      | 1. 入力必須<br>2. デフォルトは、<br>「任意 (0)」です | <ul> <li>■「任意」を選択すると、プロトコルパケットがすべてフィル<br/>タされます。</li> <li>次に、「送信元ポート」で、「既知のサービス」が選択されてい<br/>る場合は、事前定義済ポートのドロップダウンボックスで選択<br/>し、そうでない場合は、「ユーザー定義サービス」を選択して、<br/>ポート範囲を指定します。</li> <li>次に、「宛先ポート」で、「既知のサービス」が選択されている<br/>場合は、事前定義済ポートのドロップダウンボックスで選択<br/>し、そうでない場合は、「ユーザー定義サービス」を選択して、<br/>ポート範囲を指定します。</li> <li>値の範囲:「送信元ポート」、「宛先ポート」の場合、1~65535<br/>です。</li> <li>■「ICMPv4」を選択すると、ICMPv4 パケットをフィルタリング<br/>します。</li> </ul>                                                                                                    |

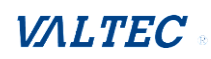

|          |                     | ■「TCP」を選択すると、TCP パケットをフィルタリングしま<br>す。<br>次に、「送信元ポート」で、「既知のサービス」が選択されてい<br>る場合は、事前定義済ポートのドロップダウンボックスで選択<br>し、そうでない場合は、「ユーザー定義サービス」を選択して、<br>ポート範囲を指定します。<br>次に、「宛先ポート」で、「既知のサービス」が選択されている<br>場合は、事前定義済ポートのドロップダウンボックスで選択<br>し、そうでない場合は、「ユーザー定義サービス」を選択して、<br>ポート範囲を指定します。<br>値の範囲:「送信元ポート」、「宛先ポート」の場合、1~65535<br>です。<br>■「UDP」を選択すると、UDP パケットをフィルタリングしま<br>す。<br>次に、Source Port (送信元ポート)で、Well-known Service<br>(よく知ら れているサービス)が選択されている場合は、事前 |
|----------|---------------------|----------------------------------------------------------------------------------------------------|
|          |                     | 定義済ポートドロップダウンボックスを選択し、そうでない場<br>合は、User-defined Service (ユーザー定義サービス)を選択<br>して、ポート範囲を指定します。 次に、Destination Port (宛<br>先ポート) で、Well-known Service (よく 知られているサービ<br>ス)が選択されている場合は、事前定義済ポートドロップダウ<br>ンボックスを選択し、そうでない場合は、User-defined<br>Service (ユーザー定義サービス)を選択して、ポート範囲を指<br>定します。<br>値の範囲: Source Port (ソースポート)、Destination Port<br>(宛先ポート) の場合、1~65535 です。                                                                                     |
|          |                     | <ul> <li>■「GRE」を選択すると、GRE パケットをフィルタリングします。</li> <li>■「SCTP」を選択すると、SCTP パケットをフィルタリングしま</li> </ul>                                                                                                    |
|          |                     | す。<br>■「ユーザー定義」を選択すると、指定したポート番号のパケ<br>ットをフィルタリングします。<br>次に、「Protocol Number」(プロトコル番号)にポート番号を入<br>力します。                                                                                                    |
| 時間スケジュール | 入力必須                | 時間スケジュールをこのルールに適用し、それ以外の場合は、<br>「(0) 常時」にします。<br>ドロップダウンリストが空の場合、「時間スケジュール」が事前<br>設定されていることを確認します。<br>オブジェクト定義 >スケジュール設定 >「設定」タブを参照し<br>ます。                                                                                                    |
| ルール      | デフォルトは、<br>チェックなしです | 有効ボックスにチェックを入れて、本ルールを有効にし、設定<br>を保存します。                                                                                                    |
| 保存       | 該当なし                | [保存]をクリックして、設定を保存します。                                                                                                    |
| キャンセル    | 該当なし                | [キャンセル]をクリックして、設定をキャンセルします。                                                                                                    |

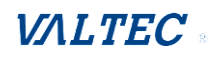

# 5.2.2 URL ブロッキング【未対応】

本製品ではサポートされていない機能です。

# 5.2.3 MAC 制御

| ■ 設定                 | ie 🔁             |        |    |       |  |  |
|----------------------|------------------|--------|----|-------|--|--|
| 項目                   |                  |        |    |       |  |  |
| ▶ MAC制御              | □ 有効             | □ 有効   |    |       |  |  |
| ブラックリスト/ホワイトリスト      | 登録されたMACアドレスを拒否▼ |        |    |       |  |  |
| ▶ ログアラート             | □ 有効             |        |    |       |  |  |
| ▶ LAN PCリストからの既知のMAC | : コピー先           |        |    |       |  |  |
|                      |                  |        |    |       |  |  |
| MAC制御ルールリスト 追加       | 削除               |        |    | ~ ×   |  |  |
| ID ルール名              | MACアドレス          | スケジュール | 有効 | アクション |  |  |

「MAC制御」を使用すると、デバイスの MACアドレスに基づいて、ユーザーごとに異なる ゲートウェイにアクセス権を割り当てることができます。管理者が特定のMACアドレスを 持つクライアントホストからのトラフィックを拒否したい場合は、「MAC制御」機能を使 用して、ブラックリスト構成に基づき拒否することができます。

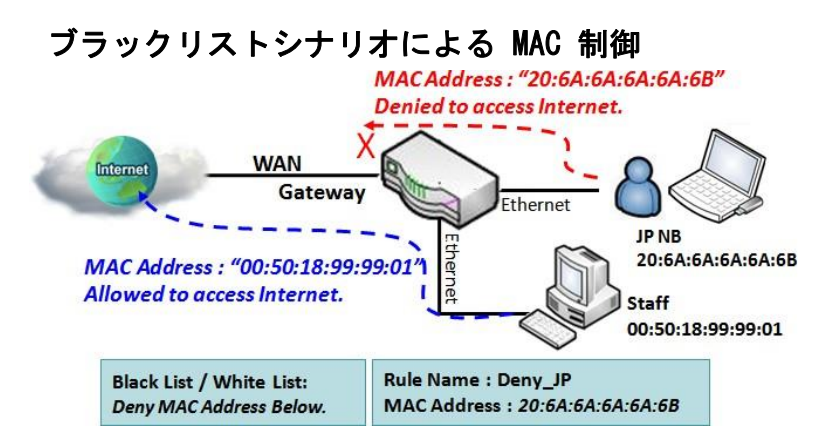

図に示すように、MAC制御機能を有効にし、「MAC制御ルールリスト」をブラックリストとし、「JP NB」からの接続要求を自身のMACアドレス(20:6A:6A:6A:6A:6B)で拒否するゲートウェイのMAC制御ルールを1つ設定します。

システムは、「JP NB」からゲートウェイへの接続をブロックしますが、他の接続は許可 します。

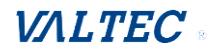

# **セキュリティ 〉 [ファイヤーウォール] 〉 [MAC 制御] タブ**に進みます。

| R 27-92                  | ▶ バケットフ     | マイルター MAC制 | a ips              | ▶ オブション            | /            |      |        |           |        |       | ウィジェ   | ット    |
|--------------------------|-------------|------------|--------------------|--------------------|--------------|------|--------|-----------|--------|-------|--------|-------|
| ◎ 基本ネットワーク               | <b>.</b> BE |            |                    |                    |              |      |        |           |        |       |        | ]     |
| 🚯 オブジェクト定義               |             | 項目         |                    |                    |              |      | 設定     |           |        |       |        |       |
|                          | パケット        | フィルター      |                    | 口有効                |              |      |        |           |        |       |        |       |
| 🔊 t+1171                 | ▶ ブラック      | リストホワイトリスト |                    | 規則に一               | 改するものを拒否する 🗸 |      |        |           |        |       |        |       |
| Ø VPN                    | ・ログアラ       | -ト         |                    | □ ログアラ             | j−ト          |      |        |           |        |       |        |       |
| ◎ ファイヤーウォール<br>バケットフィルター | • रहेभ      | トフィルタ 追加 削 | 除                  |                    |              |      |        |           |        |       |        | -     |
| MAC制御<br>IPS<br>オプション    | ID          | ルール名       | 入力イン<br>ターフェ<br>ース | 出カイン<br>ターフェ<br>ース | 送信元IP        | 宛先IP | 送信元MAC | プロトコ<br>ル | 送信元ポート | 宛先ボート | 時間スケジュ | アクション |

MAC 制御設定により、MAC アドレスポリシーを作成およびカスタマイズして、 特定の送信元 MAC アドレスを持つパケットを許可、または拒否することができます。

## MAC 制御の有効

| ■ 設定                                | × 🔺              |
|-------------------------------------|------------------|
| 項目                                  | 設定               |
| ▶ MAC制御                             | □ 有効             |
| <ul> <li>ブラックリスト/ホワイトリスト</li> </ul> | 登録されたMACアドレスを拒否▼ |
| ▶ ログアラート                            | ■ 有效             |
| ▶ LAN PCリストからの既知のMAC                | ▼ □ピー先           |

| 項目                       | 設定値                                  | 説明                                                                                                    |
|--------------------------|--------------------------------------|----------------------------------------------------------------------------------------------------|
| MAC 制御                   | デフォルトは、<br>チェックなしです                  | 有効ボックスにチェックを入れ、MAC フィルタ機能を有効に<br>します。                                                                                                    |
| ブラックリスト/<br>ホワイトリスト      | デフォルトは、「登<br>録された MAC アド<br>レスを拒否」です | 「登録された MAC アドレスを拒否」を選択すると、名前に示<br>されているように、ルールで指定されたパケットはブロック<br>されます (ブラックリストに表示されます)。<br>対照的に、「登録された MAC アドレスを許可」を使用して、<br>ホワイトリストを指定し、このパケットを通過させ、残りを<br>ブロックします。 |
| ログアラート                   | デフォルトは、<br>チェックなしです                  | 有効ボックスにチェックを入れると、Event Log(イベント<br>ログ)が有効になります。                                                                                                    |
| LAN PC リストからの<br>既知の MAC | 該当なし                                 | LAN クライアントリストから「MAC アドレス」を選択しま<br>す。<br>[コピー先]をクリックして、選択した「MAC アドレス」をフ<br>ィルタルールにコピーします。                                                                             |
| 保存                       | 該当なし                                 | [保存]ボタンをクリックし、設定を保存します。                                                                                                    |
| キャンセル                    | 該当なし                                 | [キャンセル]ボタンをクリックし、設定をキャンセルしま<br>す。                                                                                                    |

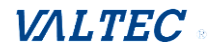

## MAC制御ルールの作成/編集

ゲートウェイは、最大 20 のフィルタルールセットをサポートします。 制御ルールを作成する前に、「MAC制御」が有効になっていることを確認してください。 [追加]ボタンが適用されると、「MAC制御ルールの設定」画面が表示されます。

| <b>•</b> M | AC制御ルールリスト | 追加」     |        |    | - ×   |
|------------|------------|---------|--------|----|-------|
| ID         | ルール名       | MACアドレス | スケジュール | 有効 | アクション |
|            |            |         |        |    |       |

## MAC制御ルールの設定

| ■ MAC制御ルールの設定          |                   |          | ×              |  |
|------------------------|-------------------|----------|----------------|--|
| 1-1-2                  | MACアドレフ(毎田・作品する)  | 時間スケジュー  | <del>414</del> |  |
| <i>N</i> - <i>N</i> -A |                   | ル        | 7月29月          |  |
| Rule1                  | 00:50:18:11:22:43 | (0) 常時 ▼ |                |  |
| 保存                     |                   |          |                |  |

| 項目       | 設定値                               |                                                                                                    |
|----------|-----------------------------------|----------------------------------------------------------------------------------------------------|
| ルール名     | 1. 文字列形式は任<br>意のテキストです<br>2. 入力必須 | MAC 制御ルール名を入力します。<br>覚えやすい名称を入力します。                                                                                                    |
| MAC アドレス | 1.MAC アドレスの<br>文字列形式です<br>2.入力必須  | ルールをフィルタリングするソース MAC アドレスを指定しま<br>す。                                                                                                    |
| 時間スケジュール | 入力必須                              | 時間スケジュールをこのルールに適用し、それ以外の場合は<br>「(0) 常時」にします。<br>ドロップダウンリストが空の場合、時間スケジュールが事前<br>設定されていることを確認します。<br>オブジェクト定義 >スケジュール設定> 「設定」タブを参照<br>します。 |
| 有効       | デフォルトは、<br>チェックなしです               | 有効ボックスにチェックを入れて、本ルールを有効にし、設<br>定を保存します。                                                                                                  |
| 保存       | 該当なし                              | [保存]ボタンをクリックし、設定を保存します。                                                                                                    |

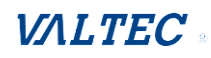

# 5.2.4 コンテントフィルター【未対応】

本製品ではサポートされていない機能です。

# 5-2-5. アプリケーションフィルター 【未対応】 本製品ではサポートされていない機能です。

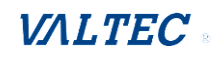

# 5. 2. 6 IPS

| ■ 設定                 |                            | ~ X |
|----------------------|----------------------------|-----|
| 項目                   | 設定                         |     |
| ▶ IPS                | □ 有効                       |     |
| ▶ ログアラート             | ■ 有効                       |     |
|                      |                            |     |
| Intrusion Prevention |                            | ~ X |
| 項目                   | 設定                         |     |
| ▶ SYNフラッド防御          | ■ 有効 300 パケット秒 (10~10000)  |     |
| ▶ UDPフラッド防御          | ■ 有効 300 パケット/秒 (10~10000) |     |
| ▶ ICMPフラッド防御         | ■ 有効 300 パケット/秒 (10~10000) |     |
| ▶ ポートスキャン防御          | ■ 有効 200 パケット/秒 (10~10000) |     |
| ▶ Land Attackのブロック   | ■ 有效                       |     |
| ▶ Ping of Deathのブロック | ■ 有效                       |     |

インターネットにアプリケーションサーバーを提供するには、管理者は、サービスの特定のポートを開く必要があります。しかし、インターネット上のサービスポートを開くことには、常に、いくつかのリスクがあります。このような攻撃のリスクを回避するには、IPS 機能を有効することが重要です。

IPS (侵入防止システム) は、ネットワークやシステムで悪意のあるアクティビティが実 行されていないか監視するネットワークセキュリティ装置です。IPS の主な機能は、悪意 のあるアクティビティを特定すること、そのアクティビティに関する情報を記録するこ と、およびそのアクティビティをブロック/停止して報告することです。必要があれば、 IPS 機能を有効にして、リストの侵入アクティビティが存在しないか確認することがで きます。また、ログ警告を有効にすると、該当する侵入が検出された場合に侵入イベン トがシステムにより記録されます。

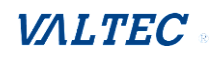

### IPS のシナリオ

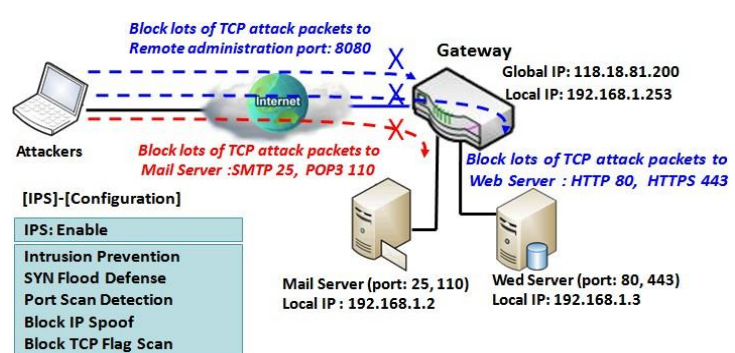

図に示すように、ゲートウェイ は、電子メールサーバー、Webサ ーバーとして機能し、リモート管 理用の TCPポート 8080を提供し ます。

したがって、リモートユーザー、 または未知のユーザーは、インタ ーネットからこれらのサービスを 要求することができます。

IPS を有効にすると、ゲートウェイはサービスを含むTCP ポート(25、80、110、443、 および、8080)を含む着信攻撃パケットを検出することができます。これは、攻撃パケ ットをブロックし、通常アクセスがゲートウェイを通過できるようにします。

IPS設定

**セキュリティ 〉 [ファイヤーウォール] 〉 [IPS] タブ**に進みます。

| 🖉 27-92                | バケット:                    | フィルター 🄹 MAC制 | \$ <b>I</b> ▶ IPS  | • オプショ       | >          |      |        |       |        |       | ウィジェット |
|------------------------|--------------------------|--------------|--------------------|--------------|------------|------|--------|-------|--------|-------|--------|
| ◎ 基本ネットワーク             | <b>.</b> 272             |              |                    |              |            |      |        |       |        |       |        |
| 🚯 オブジェクト定義             |                          | 項目           |                    |              |            |      | 設定     |       |        |       |        |
|                        | <ul> <li>パケット</li> </ul> | -フィルター       |                    | 口有効          |            |      |        |       |        |       |        |
| 1 セキュリティ               | ▶ ブラック                   | フリスト/ホワイトリスト |                    | 規則に一         | 致するものを拒否する | ×    |        |       |        |       |        |
| © VPN                  | <ul> <li>ログアラ</li> </ul> | 5-N          |                    | 🕘 ログア        | ラート        |      |        |       |        |       |        |
| ファイヤーウォール<br>バケットフィルター | <b>。</b> バケッ             | トフィルタ 追加 削   | 除                  |              |            |      |        |       |        |       |        |
| MAC制御<br>IPS<br>オブション  | <b>∢</b> ID              | ルール名         | 入力イン<br>ターフェ<br>ーフ | 出カイン<br>ターフェ | 送信元IP      | 宛先IP | 送信元MAC | プロトコル | 送信元ポート | 宛先ボート | 時間スケジ  |

Intrusion Prevention System (IPS: 侵入防御システム) 設定では、侵入防止ルール をカスタマイズし、悪意のあるパケットを防ぐことができます。

## IPS ファイヤーウォールの有効

| ■ 設定     |                     | × 🔺                                               |
|----------|---------------------|---------------------------------------------------|
|          | 項目                  | 設定                                                |
| ▶ IPS    |                     | □ 有効                                              |
| ▶ ログアラート |                     | □ 有効                                              |
| 項目       | 設定値                 | 説明                                                |
| IPS      | デフォルトは、<br>チェックなしです | 有効ボックスにチェックを入れ、IPS 機能を有効にします。                     |
| ログアラート   | デフォルトは、<br>チェックなしです | 有効ボックスにチェックを入れると、Event Log (イベント<br>ログ) が有効になります。 |
| 保存       | 該当なし                | [保存]ボタンをクリックし、設定を保存します。                           |
| キャンセル    | 該当なし                | [キャンセル]ボタンをクリックし、設定をキャンセルしま<br>す。                 |

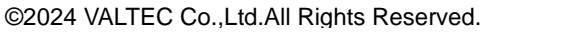

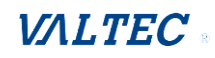

# 侵入防止ルールの設定

# ルーターにより、有効する侵入防止ルールを選択することができます。 防御機能を有効にするには、IPS が有効になっていることを確認してください。

| ■ 侵入防止機能                    | 🔺 🔺                        |
|-----------------------------|----------------------------|
| 項目                          | 設定                         |
| ▶ SYNフラッド防御                 | □ 有効 300 パケット/秒 (10~10000) |
| ▶ UDPフラッド防御                 | □ 有効 300 パケット/秒(10~10000)  |
| ▶ ICMPフラッド防御                | □ 有効 300 パケット/秒(10~10000)  |
| <ul><li>ポートスキャン防御</li></ul> | □ 有効 200 パケット/秒(10~10000)  |
| ▶ Land Attackのブロック          | □ 有効                       |
| ▶ Ping of Deathのブロック        | □ 有効                       |
| ▶ IP Spoofのブロック             | □ 有効                       |
| ▶ TCP Flag Scanのブロック        | □ 有効                       |
| ▶ Smurfのブロック                | □ 有効                       |
| ▶ Tracerouteのブロック           | □ 有効                       |
| ▶ Fraggle Attackのブロック       | □ 有効                       |
| ▶ ARPスプーフィング防御              | □ 有効 300 パケット/秒 (10~10000) |

| 項目                                                                                                    | 設定値                                                                                                    | 説明                                                                               |
|----------------------------------------------------------------------------------------------------|----------------------------------------------------------------------------------------------------|----------------------------------------------------------------------------------|
| SYN フラッド防御<br>UDP フラッド防御<br>ICMP フラッド防御                                                                                                    | <ol> <li>入力必須</li> <li>デフォルトは、</li> <li>チェックなしです</li> <li>トラフィックしきい値</li> <li>はデフォルトで「300」に</li> <li>設定されています</li> <li>値の範囲は 10~10000</li> <li>です</li> </ol> | 有効ボックスにチェックを入れてこの侵入防<br>止ルールを有効にし、このフィールドにトラ<br>フィックしきい値を入力します。<br>値の範囲:10~10000 |
| ポートスキャン防御                                                                                                    | <ol> <li>入力必須</li> <li>デフォルトは、</li> <li>チェックなしです</li> <li>トラフィックしきい値は、デフォルトで「200」</li> <li>に設定されています</li> <li>値の範囲は 10~10000</li> <li>です</li> </ol>          | 有効ボックスにチェックを入れてこの侵入防<br>止ルールを有効にし、このフィールドにトラ<br>フィックしきい値を入力します。<br>値の範囲:10~10000 |
| LandAttack のブロック<br>Ping of Death のブロック<br>IP Spoof のブロック<br>TCP Flag Scan のブロック<br>Smurf のブロック<br>Traceroute のブロック<br>Fraggle Attack のブロック | デフォルトは、チェック<br>なしです                                                                                                    | 有効ボックスにチェックを入れて、この侵入<br>防止ルールを有効にします。                                            |

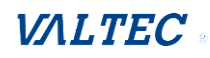

| ARP スプーフィング防御 | <ol> <li>入力必須</li> <li>デフォルトは、チェックなしです</li> <li>トラフィックしきい値は、デフォルトで「300」</li> <li>に設定されています</li> <li>値の範囲は 10~10000です</li> </ol> | 有効ボックスにチェックを入れてこの侵入防<br>止ルールを有効にし、このフィールドにトラ<br>フィックしきい値を入力します。<br>値の範囲:10~10000 |
|---------------|----------------------------------------------------------------------------------------------------|----------------------------------------------------------------------------------|
| 保存            | 該当なし                                                                                                    | [保存]ボタンをクリックし、設定を保存しま<br>す。                                                      |
| キャンセル         | 該当なし                                                                                                    | [キャンセル]ボタンをクリックし、設定をキ<br>ャンセルします。                                                |

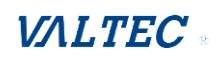

# 5.2.7 オプション

| コアイアウォールオブション |                  |             |           |        |          |             | ~ X |           |
|---------------|------------------|-------------|-----------|--------|----------|-------------|-----|-----------|
| 項目            |                  |             |           |        | 設定       |             |     |           |
| ・ス            | テルスモ-            | -  ~        |           | □ 有効   |          |             |     |           |
| ▶ SF          | YI (             |             |           | ☑ 有効   |          |             |     |           |
| ► WA          | ANからのF           | Pingパケットを破棄 | する        | ■ 有効   |          |             |     |           |
| u ا           | モート管             | 理者ホスト定義     |           |        |          |             |     | ~ X       |
| ID            | インタ<br>ーフェ<br>イス | プロトコル       | IP        |        | サブネットマスク | サービス<br>ポート | 有効  | アクシ<br>ョン |
| 1             | All<br>WAN       | HTTP        | 任意のIPアドレス |        | N/A      | 80          |     | 編集        |
| 2             | All<br>WAN       | HTTP        | 任意のIPアドレス |        | N/A      | 80          |     | 編集        |
| 3             | All<br>WAN       | HTTP        | 任意のIPアドレス |        | N/A      | 80          |     | 編集        |
| 4             | All<br>WAN       | HTTP        | 任意のIPアドレス |        | N/A      | 80          |     | 編集        |
| 5             | All<br>WAN       | HTTP        | 任意の       | IPアドレス | N/A      | 80          |     | 編集        |

このページには、さらに便利なファイアウォールオプションがいくつかあります。

「ステルスモード」は、ゲートウェイが WAN からのポートスキャンに応答しないように するため、インターネット上での検出や攻撃の影響を受けにくくなります。

「SPI」は、ゲートウェイがゲートウェイを通過する間に、ゲートウェイが IPアドレス、 ポートアドレス、ACK、SEQ 番号などのパケット情報を記録することを可能にし、ゲート ウェイはすべての着信パケットをチェックしてこのパケットが有効かどうかを検出しま す。

「WAN からの Ping パケットを破棄する」により、WAN 側のホストが、このゲートウェイに pingを実行できなくなります。最後に、「リモート管理者ホスト」を使用すると、リモー トホストから管理タスクを実行することができます。この機能を有効にすると、指定した IP アドレスでのみリモート管理を実行できるようになります。

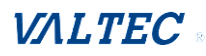

# SPI シナリオの有効

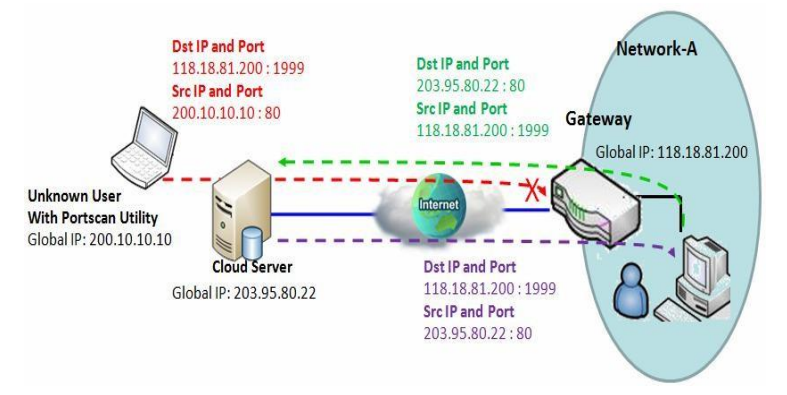

図に示すように、ゲートウェイの IPアドレスは、WANインターフェ イスについては、 118.18.81.200、LAN インターフ ェイスについては、 192.168.1.253 です。これは、 NATゲートウェイとして機能しま す。ネットワーク-A のユーザー は、ゲートウェイ経由でクラウド サーバーにアクセスします。 時々、未知のユーザーが、パケッ トをシミュレートしますが、異な るソースIPを使用してマスカレー ドします。SPI機能をゲートウェ イで有効すると、未知のユーザー からのそのようなパケットがブロ ックされます。

## WAN およびリモート管理者ホストの Ping を破棄するシナリオ

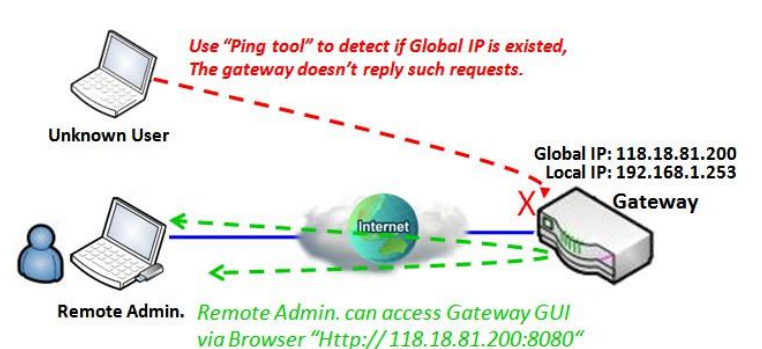

「WANからのPingの破棄」により、 WAN側のすべてのホストは、このゲ ートウェイが ICMPパケットに応答 する pingを実行できなくなりま す。ローカルユーザがインターネ ットをサーフィンしているときに セキュリティリークを防ぐため に、「WANからのPingの破棄」機能 を有効します。

リモート管理者は、ゲートウェ イのグローバルIPを知ってお り、TCP 8080 ポート経由でゲー トウェイ GUIにアクセスするこ とができます。

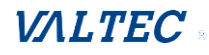

# ファイアウォールオプション設定

# セキュリティ > [ファイヤーウォール] > [オプション] タブに進みます。

| 🖉 ステータス                  | •                        | フィルター 🏼 MAC制      | 80 🕨 IPS | ▶ オブショ | 2           |      |        |       |        |       | ウィジュ | ェット  |
|--------------------------|--------------------------|-------------------|----------|--------|-------------|------|--------|-------|--------|-------|------|------|
| ◎ 基本ネットワーク               | <b>a</b> 200             |                   |          |        |             |      |        |       |        |       |      | ×    |
| (長) オブジェクト定義             |                          | 項目                |          |        |             |      | 設定     |       |        |       |      |      |
|                          | パケット                     | ・フィルター            |          | □ 有効   |             |      |        |       |        |       |      |      |
| V 242U71                 | <ul> <li>ブラック</li> </ul> | リスト/ホワイトリスト       |          | 規則に一   | 致するものを拒否する、 | /    |        |       |        |       |      |      |
| Ø VPN                    | ・ログアラ                    | i-ト               |          | □ ログア  | ラート         |      |        |       |        |       |      |      |
| ◎ ファイヤーウォール<br>パケットフィルター | <u>।</u> //5%            | <b>トフィルタ</b> 追加 削 |          |        |             |      |        |       |        |       |      | ×    |
| MAC制御<br>IPS             |                          |                   | 1.7.2    | 出力イン   |             |      |        |       |        |       | 時間ス  | P    |
| オプション                    | ID                       | ルール名              | ターフェース   | ターフェース | 送信元IP       | 宛先IP | 送信元MAC | プロトコル | 送信元ボート | 宛先ボート | ケ有効ユ | ッション |

ファイヤーウォールオプションの設定により、ネットワーク管理者はファイヤーウォー ルの動作を変更し、リモートルータのアクセス制御を有効することができます。

## ファイアウォールオプションの有効

| ■ ファイアウォールオプション       | × •  |
|-----------------------|------|
| 項目                    | 設定   |
| ▶ ステルスモード             | □ 有效 |
| ▶ SPI                 | ☑ 有効 |
| ▶ WANからのPingパケットを破棄する | □ 有效 |

| 項目                         | 設定値                 | 説明                                            |
|----------------------------|---------------------|-----------------------------------------------|
| ステルスモード                    | デフォルトは、<br>チェックなしです | 有効ボックスにチェックを入れ、ステルスモード機能<br>を有効にします。          |
| SPI                        | デフォルトは、<br>チェックありです | 有効ボックスにチェックを入れ、SPI 機能を有効にし<br>ます。             |
| WAN からの Ping パケット<br>を破棄する | デフォルトは、<br>チェックなしです | 有効ボックスにチェックを入れ、WAN からの Ping の破<br>棄機能を有効にします。 |

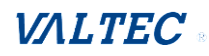

## リモート管理者ホストの定義

ルーターにより、ネットワーク管理者は、ルーターをリモート管理することができま す。

ネットワーク管理者は、特定のIPアドレスとサービスポートを割り当てて、ルーターに アクセスすることができます。

### 各IDの[編集]ボタンをクリックすると、編集可能になります。

| u y | モート管             | 理者ホスト定義 |               |          |             |    | - X       |
|-----|------------------|---------|---------------|----------|-------------|----|-----------|
| ID  | インタ<br>ーフェ<br>イス | プロトコル   | IP            | サブネットマスク | サービス<br>ポート | 有効 | アクシ<br>ョン |
| 1   | All<br>WAN       | HTTP    | 任意のIPアドレス     | N/A      | 80          |    | 編集        |
| 2   | All<br>WAN       | HTTP    | 任意のIPアドレス     | N/A      | 80          |    | 編集        |
| 3   | All<br>WAN       | HTTP    | 任意のIPアドレス     | N/A      | 80          |    | 編集        |
| 4   | All<br>WAN       | HTTP    | 任意のIPアドレス N/A |          | 80          |    | 編集        |
| 5   | All<br>WAN       | HTTP    | 任意のIPアドレス     | N/A      | 80          |    | 編集        |

| 項目      | 設定値                                                        | 説明                                                                                                    |
|---------|------------------------------------------------------------|----------------------------------------------------------------------------------------------------|
| プロトコル   | デフォルトは、<br>「HTTP」です                                        | ルーターアクセスの場合、HTTP または HTTPS 方式を選択しま<br>す。                                                                                                    |
| IP      | 入力必須                                                       | このフィールドは、リモートアクセスのアクセス権を割り当て<br>るためのリモートホストを指定するためのフィールドです。<br>「任意 IP」を選択して、すべてのリモートホストを許可しま<br>す。<br>「特定 IP」を選択して、特定のサブネットからのリモートホ<br>ストを許可します。<br>このフィールドに入力された IP アドレスと、サブネットを構<br>成するために選択されたサブネットマスクです。 |
| サービスポート | 1. HTTP のデフォルト<br>は、「80」です<br>2. HTTPS のデフォル<br>トは、「443」です | このフィールドは、サービスポートを HTTP または HTTPS 接<br>続に指定するためのフィールドです。<br>値の範囲 : 1~65535                                                                                                    |
| 有効      | デフォルトは、<br>チェックなしです                                        | 有効ボックスにチェックをして、本ルールを有効にします。                                                                                                    |
| 保存      | 該当なし                                                       | [保存]ボタンをクリックして本ルールを有効にし、設定を保存<br>します。                                                                                                    |
| キャンセル   | 該当なし                                                       | [キャンセル]ボタンをクリックし、設定をキャンセルします。                                                                                                    |

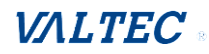

# 第6章. 管理(Administration)

# 6-1. 設定と管理

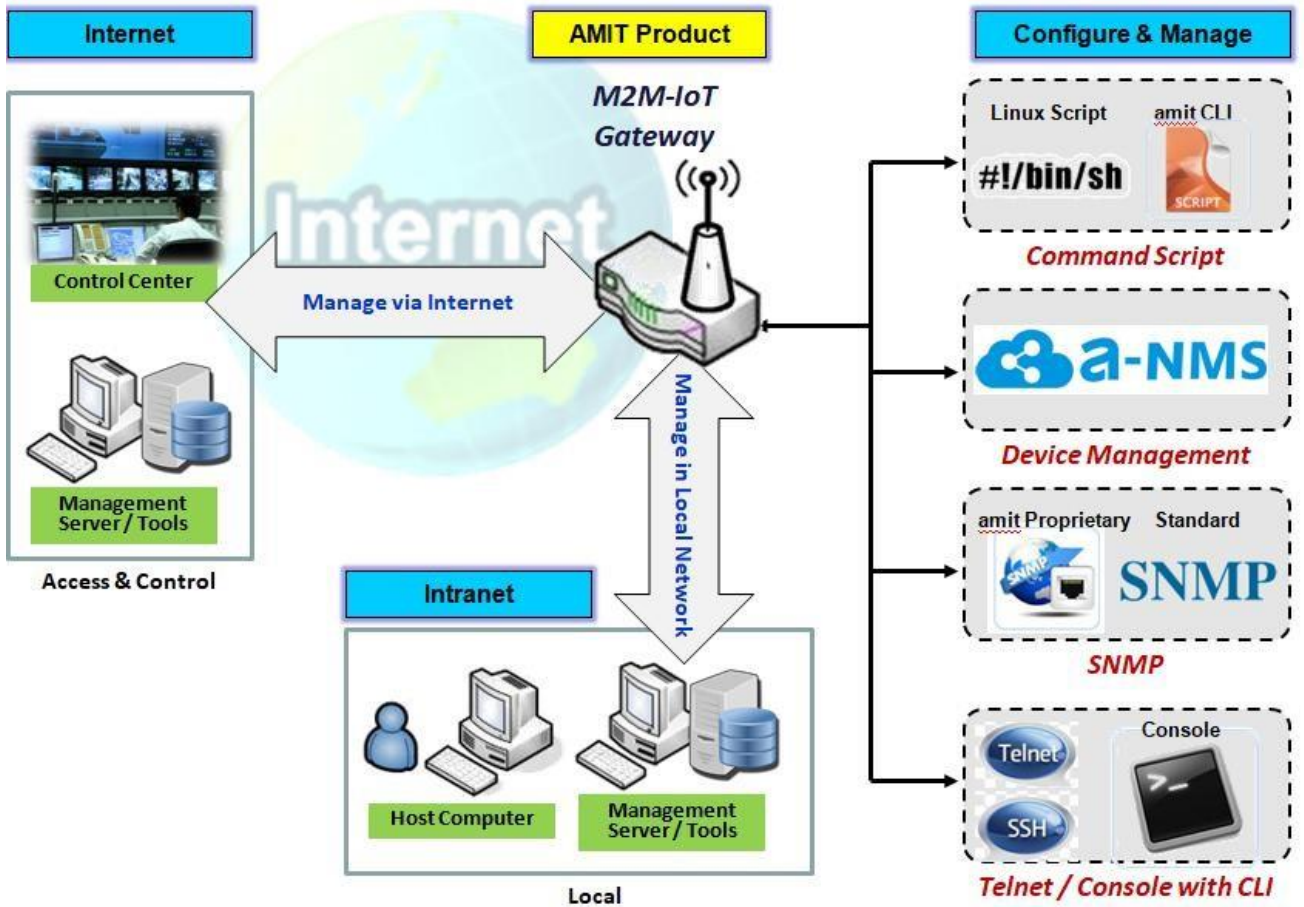

Access & Control

構成と管理は、コンピュータシステムを含む分散システムの企業全体の管理を指します。 集中管理には、会社の規模、ITスタッフの専門知識、使用される技術の量に関連する時間 と労力のトレードオフがあります。

本デバイスは、コマンドスクリプト、デバイス管理、SNMP、Telnet with CLIなど、多くの システム管理プロトコルをサポートしています。

これらの構成は、「設定および管理」セクションで行うことができます。

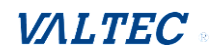

# 6-1-1. コマンドスクリプト

※コマンドスクリプトはサポートされていない機能です。 コマンドスクリプト構成とは、管理者が事前定義された構成をプレーンテキスト形式で 設定し、起動時に構成を適用できるようにするアプリケーションです。

管理(Administration) > 設定と管理 > 「コマンドスクリプト」タブに進みます。

# コマンドスクリプト構成の有効

| ■ 設定          |                  |          | × •                                    |
|---------------|------------------|----------|----------------------------------------|
| 項目            |                  |          | 設定                                     |
| ▶ コマンドスクリプト   | ▶ コマンドスクリプト 目 有効 |          |                                        |
| ▶ スクリプトのバックア  | ップ               | Web UI経由 |                                        |
| ▶ スクリプトのアップロ・ | - 1%             | Web UI経由 |                                        |
| ▶ スクリプト名      |                  |          |                                        |
| ▶ バージョン       |                  |          |                                        |
| ▶ 説明          |                  |          | <i>i</i>                               |
| ▶ 更新時間        |                  |          |                                        |
| 項目            | 1                | 设定值      | 説明                                     |
| コマンド          | デフォ              | ルトは、     | [有効]ボックスにチェックを入れ、コマンドスクリプト機能を          |
| スクリプト         | チェッ              | クなしです    | 有効します。                                 |
| スクリプトの        | 該当な              | L        | [Web UI 経由] ボタンをクリックして、既存のコマンドスクリプ     |
| バックアップ        |                  |          | トを.txt ファイルにバックアップします。                 |
|               |                  |          | 以下の「スクリプト名」項目で、スクリプトファイル名を指定す          |
|               |                  |          | ることができます。                              |
| スクリプトの        | 該当な              | L        | [Web UI 経由] ボタンをクリックして、既存のコマンドスクリプ     |
| アップロード        |                  |          | トを指定した. txt ファイルからアップロードします。           |
| スクリプト名        | 1. 任意            | の設定      | スクリプトバックアップのスクリプトファイル名を指定するか、          |
|               | 2. 任意            | の有効な     | 選択したアップロードスクリプトファイル名を表示します。            |
|               | ファイル名            |          | 値の範囲: 0~32 文字                          |
| バージョン         | 1.任意の設定          |          | 適用されたコマンドスクリプトのバージョン番号を指定します。          |
|               | 2. 任意の設定         |          | 値の範囲: 0~32 文字                          |
| 説明            | 1.任意の設定          |          | 適用されるコマンドスクリプトの簡単な説明を入力します。            |
|               | 2. 任意            | の設定      |                                        |
| 更新時刻          | 該当なし             |          | 最後のコマンドスクリプトアップロードのアップロード時刻を記<br>録します。 |

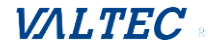

# プレーンテキストコマンドスクリプトの編集/バックアップ

| ◎ コマンドスクリプト編集者 消去                                                   |        |
|---------------------------------------------------------------------|--------|
|                                                                     |        |
| STARTUP=firewall 1 opt_remote_adm 1                                 |        |
| STARTUP=firewall 1 opt_remote_type 0                                | ^      |
| STARTUP=firewall 1 opt_remote_ip                                    |        |
| STARTUP=firewall 1 opt_remote_port 81                               |        |
| STARTUP=apply firewall_opt                                          |        |
| STARTUP=sysmgmt 0 tr069_enable on                                   |        |
| STARTUP=sysmgmt 0 tr069_if 1                                        |        |
| STARTUP=sysmgmt 0 tr069_data_model 1                                |        |
| STARTUP=sysmgmt 0 tr069_acsurl https://amitnms.ddns.net:8443/tr069/ | $\sim$ |
| STARTUP=sysmgmt 0 tr069_acspwd amitcpe                              |        |
|                                                                     |        |
| 1530 / 65280                                                        |        |

## 上記のように、構成画面でプレーンテキスト構成設定を編集することができます。

| プレーンテキスト構成 |      |                                                                         |  |  |  |
|------------|------|-------------------------------------------------------------------------|--|--|--|
| 項目         | 設定値  | 説明                                                                      |  |  |  |
| クリーン       | 該当なし | テキストエリアをクリーンします。<br>(すでに保存されている設定をさらにクリーンにするには、[保存]<br>ボタンをクリックしてください)。 |  |  |  |
| バックアップ     | 該当なし | 構成をバックアップ・ダウンロードします。                                                    |  |  |  |
| 保存         | 該当なし | 構成を保存します。                                                               |  |  |  |

サポートされているプレーンテキスト構成の項目を次のリストに示します。

標準のLinuxコマンドで実行できる設定については、それらをスクリプトファイルに入れて、STARTUPコマンドでsystem configureに適用することができます。

対応するLinuxコマンドが構成されていない構成については、独自のコマンドセットで構成 することができます。

## Telnetによるプレーンテキストシステム構成

前述のWebスタイルのプレーンテキスト設定に加えて、ゲートウェイシステムでは、 Telnet CLIを使用した構成を行うことができます。

管理者は、独自のtelnetコマンド「txtConfig」と関連するアクション項目を使用して、 単純なシステム構成を実行することができます。

コマンド形式は次のとおりです:txtConfig (action) [option]

| 項目   | 設定値     | 説明                                                                                                    |
|------|---------|----------------------------------------------------------------------------------------------------|
| 複製   | 出力ファイル  | 構成コンテンツをデータベースから複製し、構成ファイルとして<br>保管します。<br>(例:txtConfig clone /tmp/config) 構成ファイルの内容は、<br>上記のプレーンテキストコマンドと同じです。このアクション<br>は、「バックアップ」プレーンテキスト設定の実行とまったく同<br>じです。 |
| コミット | 既存のファイル | 構成内容をデータベースにコミットします。<br>(例:txtConfig commit /tmp/config)                                                                                                    |

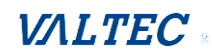

| 有効              | 該当なし    | プレーンテキストシステム構成を有効します。<br>(例:txtConfig enable)                   |
|-----------------|---------|-----------------------------------------------------------------|
| 無効              | 該当なし    | プレーンテキストシステム構成を無効します。<br>(例:txtConfig disable)                  |
| run_immediately | 該当なし    | データベースでコミットされた構成内容を適用します。<br>(例:txtConfig run_immediately)      |
| run_immediately | 既存のファイル | 適用する構成ファイルを割り当てます。<br>(例:txtConfig run_immediately /tmp/config) |

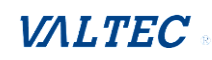

# 6-1-2. Device Management

※Device Management はサポートされていない機能です。
 管理(Administration) > 設定と管理 > 「Device Management」タブ

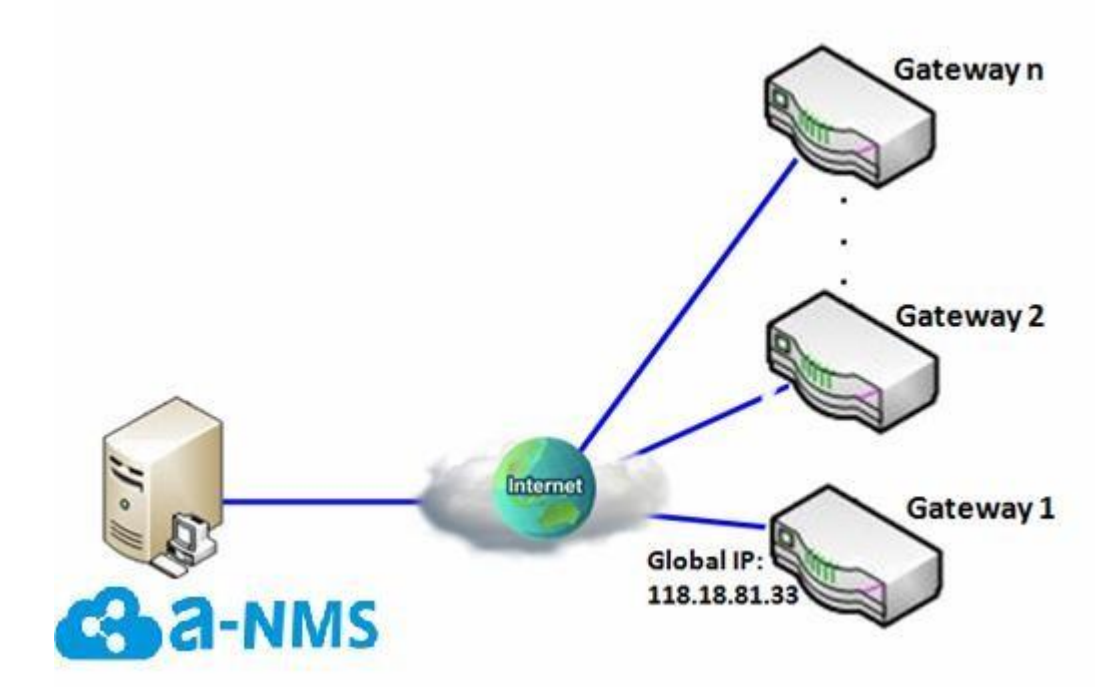

## シナリオの説明

a-NMSプラットフォームは、これらのゲートウェイを構成し、最新のFWでアップグレード し、監視することができます。

リモートゲートウェイは、各期間に実行するジョブについて a-NMS プラットフォームに問い合わせます。a-NMS プラットフォームは、ゲートウェイにいくつかの緊急ジョブの実行を要求できます。

| ■ 設定                 |      |
|----------------------|------|
| 項目                   | 設定   |
| ▶ デバイス管理             | □ 有効 |
| ▶ サービスのURLを入力        |      |
| ▶ サーバーのIP STUNトラフィック |      |
| ▶ 自己署名               | □ 有効 |

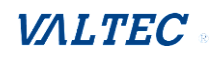

| 項目                      | 設定値                    | 説明                                                  |
|-------------------------|------------------------|-----------------------------------------------------|
| デバイス管理                  | 1. デフォルトは、<br>チェックなしです | 有効ボックスにチェックを入れて、 Device Management<br>を有効にします。      |
| サービスの URL を<br>入力       | 1. 入力必須                | a-NMS 管理者に依頼し、a-NMS の URL を提供して、手動で<br>設定することができます。 |
| サーバーの IP STUN<br>トラフィック | 1. デフォルトは、<br>空白です     | サーバーのパブリック IP、またはドメイン名を指定しま<br>す。                   |
| 自己署名                    | 1. デフォルトは、<br>チェックありです | 自身を証明するために発行する証明書を有効にする場合<br>は、有効ボックスにチェックを入れます。    |

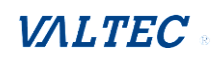

6-1-3. SNMP

SNMP(簡易ネットワーク管理プロトコル)は、簡単に言えば、ユーザーが端末値のポーリ ングと設定、およびネットワークイベントの監視により、リモートでコンピュータネット ワークを管理できるようにするためのプロトコルです。

ー般的なSNMPの使用例では、1台または複数の管理用コンピュータ(マネージャ)が、コ ンピュータネットワークのホストやデバイスのグループの監視や管理を行います。管理対 象システムは、エージェントと呼ばれるソフトウェアコンポーネントを常時実行し、SNMP 経由で情報をマネージャに報告します。

SNMPエージェントは管理対象システムに関する管理データを変数として提供します。この プロトコルでは、これらの変数をリモートで変更することにより、アクティブな管理タス ク(構成の変更と適用など)を実行することもできます。SNMP経由でアクセスできる変数 は階層別にまとめられます。これらの階層やその他のメタデータ(変数の型や説明など) はMIB(管理情報ベース)に記述されていま す。

本デバイスではSNMPエージェント用に複数の公開MIBと1つの非公開MIBを使用できます。 使用できるMIBは次の通りです:

MIB-II (RFC1213、IPv6を含む)、IF-MIB、IP-MIB、TCP-MIB、UDP-MIB、SMIv1 および SMIv2、SNMPv2-TMおよびSNMPv2-MIB、および、AMIB (AMITプライベートMIB)

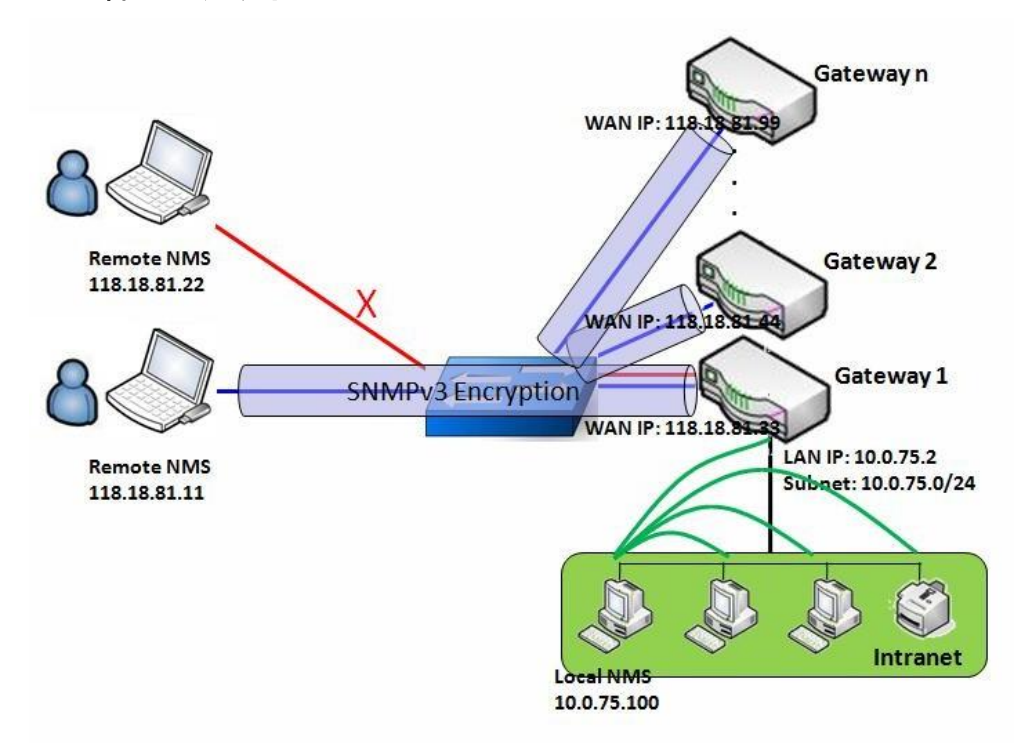

SNMP 管理シナリオ

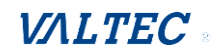

#### シナリオの適用タイミング

SNMPネットワーク管理システム (NMS) には、2つのアプリケーションシナリオがありま す。ローカル NMS は、イントラネット上にあり、イントラネット内の SNMP プロトコル をサポートするすべてのデバイスを管理します。もう1つは、スイッチまたは UDP転送 機能を備えたルーターを使用して、WAN インターフェイスが相互に接続されているデバ イスを管理する Remote NMS (リモートNMS) です。一部のデバイスを管理し、すべてが SNMPプロトコルをサポートしている場合は、アプリケーションシナリオの1つ、特にイ ントラネット内のデバイスの管理を使用してください。

#### シナリオ説明

- NMSサーバーは、SNMPプロトコルを使用して管理対象デバイスを監視および設定することができます。これらのデバイスは、UDPパケットが NMS から到達できる場所に配置されています。
- 管理対象デバイスは、緊急のトラップイベントを NMS サーバーに報告します。

プロトコルの SNMPv3 バージョンを使用すると、SNMP コマンドと応答の送信を保護する ことができます。

特権 IP アドレスを持つリモート NMS は、デバイスを管理できますが、他のリモート NMS は管理できません。

#### パラメータの設定例

次の表に、上図のゲートウェイ1の例として、LAN および WAN インターフェイスで 「SNMP」を有効にした場合のパラメータ設定を示します。 表に記載されていないパラメータには、デフォルト値を使用します。

| Configuration Path (構成パス)                 | [SNMP]-[Configuration(構成)] |
|-------------------------------------------|----------------------------|
| SNMP Enable (SNMP有効)                      | LAN WAN                    |
| Supported Versions (サポートバージョン)            | ■ v1 ■ v2c ■ v3            |
| Get/Set Community(コミュニティの取得/設定)           | 読み取りコミュニティ/書き込みコミュニティ      |
| Trap Event Receiver 1<br>(トラップイベントレシーバ 1) | 118. 18. 81. 11            |
| WAN Access IP Address (WANアクセスIPアドレス)     | 118. 18. 81. 11            |

| Configuration Path<br>(構成パス) | [SNMP]-[User Privacy | Definition (ユーザー | プライバシー定義)]   |
|------------------------------|----------------------|------------------|--------------|
| ID                           | 1                    | 2                | 3            |
| User Name (ユーザー名)            | UserName1            | UserName2        | UserName3    |
| Password (パスワード)             | Password1            | Password2        | Disable(無効)  |
| Anthentiation 認証             | MD5                  | SHA-1            | Disable (無効) |

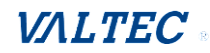

| Encryption(暗号化)             | DES                        | Disable (無効) | Disable(無効)  |
|-----------------------------|----------------------------|--------------|--------------|
| Privacy Mode<br>(プライバシーモード) | authPriv                   | authNoPriv   | noAuthNoPriv |
| Privacy Key<br>(プライバシーキー)   | 12345678                   | Disable(無効)  | Disable(無効)  |
| Authority (権限)              | Read/Write (読み取り<br>/書き込み) | Read(読み取り)   | Read(読み取り)   |
| Enable(有効)                  | Enable(有効)                 | Enable(有効)   | Enable(有効)   |

#### シナリオ操作手順

上図では、NMS サーバーは、イントラネットまたは UDP到達可能ネットワーク内の複 数のデバイスを管理することができます。「Gateway1 (ゲートウェイ1)」は、管 理対象デバイスの1つであり、LANインターフェイスでは 10.0.75.2、WAN-1インター フェイスでは 118.18.81.33 の IPアドレスを持ちます。これは、NATルーターとし て機能します。

最初の段階で、NMSマネージャは、すべての管理対象デバイスの関連情報を準備し、 NMS システムに記録します。次に、NMSシステムは、SNMP get コマンドを使用して、 すべての管理対象デバイスのステータスを取得します。

管理者が、管理対象デバイスを構成したい場合、NMSシステムで、SNMP set コマン ドを使用して管理することができます。マネージャが、SNMPv3 プロトコルを使用 して「Gateway1 (ゲートウェイ1)」を構成する場合、「UserName1」アカウントが 使用されます。アカウントの権限が「Read/Write (読み取り/書き込み)」である ため、「UserName1」アカウントのみが「Gateway1 (ゲートウェイ1)」に NMSから の設定を受け入れることができます。

管理対象デバイスに緊急イベントを送信すると、デバイスはトラップイベントレシーバにトラップを発行します。NMS自体は、その中にあります。

NMSと管理対象デバイス間で送信されたSNMPコマンドと応答を保護する場合は、 SNMPv3 バージョンのプロトコルを使用します。

特権IPアドレスを持つNMSのみ、「Gateway1(ゲートウェイ1)」を WANインターフェイ ス経由で管理できるため、特権IPアドレスを持たないリモートNMSは、「Gateway1 (ゲートウェイ1)」を管理することができません。

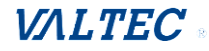

**管理(Administration) > 設定と管理 > 「SNMP」タブ**に進みます。

SNMPを使用すると、インターフェイス、バージョン、アクセス制御、トラップレシーバな どのSNMP関連設定を構成することができます。

### SNMPの有効

| □ 設定                     | 🗙 🗻                           |
|--------------------------|-------------------------------|
| 項目                       | 設定                            |
| ▶ SNMP有効                 | LAN WAN                       |
| ▶ WANインタフェース             | すべてのWAN ▼                     |
| ▶ サポートバージョン              | ✓ v1 ✓ v2c □ v3               |
| ▶ SNMPポート                | 161                           |
|                          | 特定のIPアドレス▼                    |
|                          | (IPアドレス/FQDN(完全修飾ドメイン名)) 🗌 有効 |
|                          | (IPアドレス/FQDN(完全修飾ドメイン名)) 🔲 有効 |
| Limited Remote Access IP | (IPアドレス/FQDN(完全修飾ドメイン名)) 🔲 有効 |
|                          | (IPアドレス/FQDN(完全修飾ドメイン名)) 🗌 有効 |
|                          | (IPアドレス/FQDN(完全修飾ドメイン名)) 📄 有効 |

| 項目         | 設定値              | 説明                                      |
|------------|------------------|-----------------------------------------|
| SNMP 有効    | 1. デフォルトは、       | SNMP のインターフェイスを選択し、SNMP 機能を有効にしま        |
|            | チェックなしです         | す。                                      |
|            |                  | LAN ボックスにチェックを入れると、SNMP 機能が有効にな         |
|            |                  | り、LAN 側から SNMP にアクセスできます。               |
|            |                  | WAN ボックスにチェックを入れると、SNMP 機能が有効にな         |
|            |                  | り、WAN 側から SNMP にアクセスできます。               |
| WAN        | 1. デフォルトは、       | 基本ネットワーク WAN-1~WAN-n の設定が完了したら、         |
| インタフェース    | 「すべての WAN」です     | WAN-1~WAN-n を選択することができます。               |
| サポート       | 1. v1 ボックスは、     | SNMP のバージョンを選択します。                      |
| バージョン      | デフォルトでチェック       | v1 ボックスにチェックが入っているとき。                   |
|            | ありです             | バージョン 1 で、SNMP にアクセスすることができます。          |
|            | 2. v2c ボックスは、    | v2 ボックスにチェックが入っているとき。                   |
|            | デフォルトでチェック       | バージョン 2c で、SNMP にアクセスすることができます。         |
|            | ありです             | v3 ボックスにチェックが入っているとき。                   |
|            |                  | バージョン 3 で、SNMP にアクセスすることができます。          |
| SNMP ポート   | 1. 文字列形式:任意の     | SNMP Port(SNMP ポート)を指定します。              |
|            | ポート番号            | 任意のポート番号を入力することができます。しかし、ポ              |
|            | 2. デフォルト SNMP ポー | ート番号を使用しないようにする必要があります。                 |
|            | トは、161 です        | 値の範囲: 1~65535                           |
|            | 3. 入力必須          |                                         |
| 遠隔アクセスの    | 1. 文字列形式:任意の     | WAN の Remote Access IP(リモートアクセス IP)を指定し |
| 設定(Limited | Ipv4 アドレス        | ます。                                     |

VALTEC

| Remote Access |      | 特定の IP アドレスを選択した場合。これは、この IP アド   |
|---------------|------|-----------------------------------|
| IP)           |      | レスだけが、WAN 側から SNMP にアクセスできることを意味  |
|               |      | します。                              |
|               |      | 特定の IP 範囲を選択した場合。これは、この IP 範囲だけ   |
|               |      | が、WAN 側から SNMP にアクセスできることを意味します。  |
|               |      | ブランクのままにしておくと、任意の IP アドレスが、WAN    |
|               |      | 側から SNMP にアクセスできることを意味します。        |
| 保存            | 該当なし | [保存]ボタンをクリックして設定を保存します。           |
| 元に戻す          | 該当なし | [元に戻す]ボタンをクリックして、設定をキャンセルしま<br>す。 |

### 複数コミュニティの作成/編集

SNMPを使用すると、バージョン1、およびバージョン2のユーザーのアクセス制御をカスタマイズすることができます。ルーターは、最大10のコミュニティセットをサポートします。

[追加] ボタンが適用されると、「マルチブルコミュニティルール構成」画面が表示されます。

| <b>•</b> र | ルチプルコミュニティリスト 追加 削除 |    | - ×   |
|------------|---------------------|----|-------|
| ID         | コミュニティ              | 有効 | アクション |
|            |                     |    |       |

| ■ マルチプルコミュニティルール設定 |          |  |
|--------------------|----------|--|
| 項目                 | 設定       |  |
| ▶ コミュニティ           | 読み取りのみ ▼ |  |
| ▶ 有効               | ☞ 有効     |  |
|                    | 保存キャンセル  |  |

| 項目     | 設定値                                                                                                | 説明                                                                                                    |
|--------|----------------------------------------------------------------------------------------------------|----------------------------------------------------------------------------------------------------|
| コミュニティ | <ol> <li>1. デフォルトは、</li> <li>「読み取りのみ」です</li> <li>2. 入力必須</li> <li>3. 文字列形式:任意の<br/>テキスト</li> </ol> | 「読み取りのみ」、または「読み取り書き込み」アクセスが<br>許可されるこのバージョン 1、またはバージョン v2c ユー<br>ザーのコミュニティをそれぞれ指定します。<br>コミュニティの最大長は 32 です。 |
| 有効     | 1. デフォルトは、<br>チェックありです                                                                             | このバージョン 1、またはバージョン v2c ユーザーを有効<br>にするには、「有効」にチェックをします。                                                      |
| 保存     | 該当なし                                                                                               | [保存]ボタンをクリックして設定を保存します。                                                                                     |

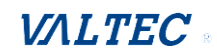

| 元に戻す | 該当なし | [元に戻す]ボタンをクリックして、設定をキャンセルしま |
|------|------|-----------------------------|
|      |      | す。                          |
| 前へ   | 該当なし | [前へ]ボタンをクリックして、最後のページに戻ります。 |

## ユーザープライバシーの作成/編集

SNMPを使用すると、バージョン3のユーザーのアクセス制御をカスタマイズすることができます。ルーターは、最大128のユーザープライバシーセットをサポートします。

[追加]ボタンが適用されると、「ユーザープライバシールール設定」画面が表示されま す。

| 0 2 | レーザープライ | バシーリスト | 追加 | 削除  |                   |              |    |                    |    | - ×   |
|-----|---------|--------|----|-----|-------------------|--------------|----|--------------------|----|-------|
| ID  | ユーザー名   | パスワード  | 認証 | 暗号化 | プライバ<br>シーモー<br>ド | プライバシ<br>ーキー | 権限 | OIDフィルタプ<br>レフィックス | 有効 | アクション |
|     |         |        |    |     |                   |              |    |                    |    |       |

| ■ ユーザープライバシールール設定 |                |  |  |  |
|-------------------|----------------|--|--|--|
| 項目                | 設定             |  |  |  |
| ▶ ユーザー名           |                |  |  |  |
| ▶ パスワード           |                |  |  |  |
| ▶ 認証              | なし 🔻           |  |  |  |
| ▶ 暗号化             | なし *           |  |  |  |
| ▶ プライバシーモード       | noAuthNoPriv • |  |  |  |
| ▶ プライバシーキー        |                |  |  |  |
| ▶権限               | 読み取り▼          |  |  |  |
| ▶ OIDフィルタプレフィックス  | 1              |  |  |  |
| ▶ 有効              | ✓ 有效           |  |  |  |

| 項目    | 設定値                              | 説明                                                                                                    |
|-------|----------------------------------|----------------------------------------------------------------------------------------------------|
| ユーザー名 | 1. 入力必須<br>2. 文字列形式 :<br>任意のテキスト | このバージョン 3 ユーザーの「ユーザー名」を指定します。<br>値の範囲 : 1~32 文字                                                                                        |
| パスワード | 1. 文字列形式:<br>任意のテキスト             | 「プライバシーモード」が「authNoPriv」、または「authPriv」<br>の場合、このバージョン 3 ユーザーの「パスワード」を指定する<br>必要があります。<br>値の範囲: 8~64 文字                                 |
| 認証    | 1. デフォルトは、<br>「なし」です             | 「プライバシーモード」が「authNoPriv」、または「authPriv」<br>の場合、このバージョン 3 ユーザーの Authentication (認証タ<br>イプ)を指定する必要があります。<br>使用する認証タイプ MD5 / SHA-1 を選択します。 |

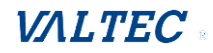

| 暗号化                 | 1. デフォルトは、<br>「なし」です                                                                                  | 「プライバシーモード」が「authPriv」の場合、このバージョン<br>3 ユーザーの「暗号化」プロトコルを指定する必要があります。<br>使用する暗号化プロトコル DES / AES を選択します。                                                                                                    |
|---------------------|----------------------------------------------------------------------------------------------------|----------------------------------------------------------------------------------------------------|
| プライバシー<br>モード       | 1. デフォルトは、<br>「noAuthNoPriv」<br>です                                                                    | このバージョン 3 ユーザーの「プライバシーモード」を指定し<br>ます。<br>・「noAuthNoPriv」を選択:<br>認証タイプと暗号化プロトコルは使用しません。<br>・「authNoPriv」を選択:<br>「認証」および「パスワード」を指定する必要があります。<br>・「authPriv」を選択:<br>「認証」、「パスワード」、「暗号化」および「プライバシーキ<br>ー」を指定する必要があります。 |
| プライバシーキー            | 1. 文字列形式:<br>任意のテキスト                                                                                  | 「プライバシーモード」が、「authPriv」の場合、このバージョ<br>ン 3 ユーザーの「プライバシーキー」(8~64 文字)を指定する<br>必要があります。                                                                                                    |
| 権限                  | 1. デフォルトは、<br>「読み取り」です                                                                                | 「読み取り専用」(GET および GETNEXT)、または 「読み取り/書<br>き込み」(GET、GETNEXT および SET) アクセスを許可する、この<br>バージョン 3 ユーザーの権限をそれぞれ指定します。                                                                                                    |
| OID フィルタ<br>プレフィックス | <ol> <li>1. デフォルトは、</li> <li>「1」です</li> <li>2. 入力必須</li> <li>3. 文字列形式:</li> <li>任意の有効な OID</li> </ol> | 「OID フィルタプレフィックス」は、このバージョン 3 ユーザー<br>のアクセスを、指定された OID をルートとするサブツリーに<br>制限します。<br>値の範囲: 1~2080768                                                                                                    |
| 有効                  | 1. デフォルトは、<br>チェックありです                                                                                | 有効にチェックをつけると、バージョン 3 ユーザーを有効にします。                                                                                                    |
| 保存                  | 該当なし                                                                                                  | [保存] ボタンをクリックして、構成を保存します。しかし、<br>SNMP 機能には適用されません。SNMP メインページに戻るとき<br>「Click on save button to apply your changes (変更を適用す<br>るには保存ボタンをクリックしてください)」と表示され、メイ<br>ンページの [保存] ボタンをクリックするように促します。                       |
| 元に戻す                | 該当なし                                                                                                  | [元に戻す]ボタンをクリックして、設定をキャンセルします。                                                                                                    |
| 前へ                  | 該当なし                                                                                                  | [前へ]ボタンをクリックして、最後のページに戻ります。                                                                                                    |

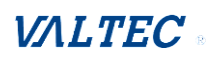

トラップイベントレシーバの作成/編集

SNMPを使用すると、トラップイベント受信機をカスタム設定することができます。 ルーターは、最大4つのトラップイベントレシーバセットをサポートします。

[追加] ボタンが適用されると、「トラップイベント受信機ルール設定」画面が表示されます。 デフォルトのSNMPバージョンは v1です。設定画面には、バージョン1の必須項目が表示されます。

| $ID \qquad \begin{matrix} \forall - / - \\ IP \\ IP \\ h \\ h \end{matrix} \qquad \begin{matrix} \forall - \\ N \\ r \\ h \\ h \end{matrix} \qquad \begin{matrix} \exists z \\ z \\ z \\ z \end{matrix} \qquad \begin{matrix} z - / - z \\ A \\ z \\ z \end{matrix} \qquad \begin{matrix} z - / - A \\ r \\ z \\ z \\ z \end{matrix} \qquad \begin{matrix} z - / - A \\ r \\ r \\ r \end{matrix} \qquad \begin{matrix} z - / - A \\ r \\ r \\ r \\ r \end{matrix} \qquad \begin{matrix} z - / - A \\ r \\ r \\ r \\ r \end{matrix} \qquad \begin{matrix} z - / - A \\ r \\ r \\ r \\ r \\ r \end{matrix} \qquad \begin{matrix} z - / - A \\ r \\ r \\ r \\ r \\ r \end{matrix} \qquad \begin{matrix} z - / - A \\ r \\ r \\ r \\ r \\ r \\ r \end{matrix} \qquad \begin{matrix} z - / - A \\ r \\ r \\ r \\ r \\ r \\ r \\ r \\ r \\ r \\$ | ■ トラップイベント受信機リスト 追加 |            |                | 削除                    |    |            |       |       |                   |    | ××  |              |    |           |
|----------------------------------------------------------------------------------------------------|---------------------|------------|----------------|-----------------------|----|------------|-------|-------|-------------------|----|-----|--------------|----|-----------|
|                                                                                                    | ID                  | サーバー<br>IP | サー<br>バー<br>ポト | SNMP<br>バー<br>ジョ<br>ン | 35 | ミュニテ<br>イ名 | ユーザー名 | パスワード | プライバ<br>シーモー<br>ド | 認証 | 暗号化 | プライバシ<br>ーキー | 有効 | アクショ<br>ン |

| ■ トラップイベント受信機ルール設定 |                          |  |  |  |
|--------------------|--------------------------|--|--|--|
| 項目                 | 設定                       |  |  |  |
| ▶ サーバーIP           | (IPアドレス/FQDN(完全修飾ドメイン名)) |  |  |  |
| ▶ サーバーポート          | 162                      |  |  |  |
| ▶ SNMPノ(ージョン       | v1 •                     |  |  |  |
| ▶ コミュニティ名          |                          |  |  |  |
| ▶ 有効               | ☞ 有効                     |  |  |  |

# v2c を選択すると、構成画面はバージョンを除いて、v1とまったく同じになります。 v3 を選択すると、構成画面にバージョン3トラップの設定項目が追加されます。

| ■ トラップイベント受信機ルール設定 |                |                          |  |  |
|--------------------|----------------|--------------------------|--|--|
| 項目                 |                | 設定                       |  |  |
| → サーバーIP           |                | (IPアドレス/FQDN(完全修飾ドメイン名)) |  |  |
| ▶ サーバーポート          | 162            |                          |  |  |
| ▶ SNMPバージョン        | V3 <b>v</b>    |                          |  |  |
| ▶ コミュニティ名          |                |                          |  |  |
| ▶ ユーザー名            |                |                          |  |  |
| ▶ パスワード            |                |                          |  |  |
| ▶ プライバシーモード        | noAuthNoPriv 🔻 |                          |  |  |
| ▶ 認証               | なし ▼           |                          |  |  |
| ▶ 暗号化              | なし 🔻           |                          |  |  |
| ▶ プライバシーキー         |                |                          |  |  |
| ▶有効                | ☑ 有効           |                          |  |  |

| 項目     | 設定値                                   | 説明                                             |
|--------|---------------------------------------|------------------------------------------------|
| サーバーIP | 1. 入力必須<br>2. 文字列形式:任<br>意の Ipv4 アドレス | トラップサーバーIP を指定します。<br>DUT はサーバーIP にトラップを送信します。 |

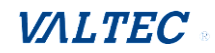

| サーバーポート   | 1. 文字列形式:任      | トラップ「サーバーポート」を指定します。                   |
|-----------|-----------------|----------------------------------------|
|           | 意のポート番号         | 任意のポート番号を入力することができます。                  |
|           | 2. デフォルト SNMP   | しかし、ポート番号を使用しないようにする必要があります。           |
|           | トラップボートは        | 値の範囲:1~65535                           |
|           | 162 です          |                                        |
|           | 3. <b>入力必</b> 須 |                                        |
| SNMPバージョン | 1. デフォルトは、      | トラップのバージョンを選択します。                      |
|           | v1 です。          | ・v1 を選択:                               |
|           |                 | 設定画面には、バージョン 1 の必須項目が表示されます。           |
|           |                 | ・v2c を選択:                              |
|           |                 | 設定画面には、バージョン 2c の必須項目が表示されます。          |
|           |                 | ・v3 を選択:                               |
|           |                 | 設定画面には、バージョン 3 の必須項目が表示されます。           |
| コミュニティ名   | 1.v1 および v2c は  | このバージョン 1 またはバージョン v2c トラップのコミュニ       |
|           | 入力必須            | ティ名を指定します。                             |
|           | 2. 文字列形式:任      | 値の範囲:1~32 文字                           |
|           | 意のテキスト          |                                        |
| ユーザー名     | 1.v3 は入力必須      | このバージョン 3 トラップの「ユーザー名」を指定します。          |
|           | 2. 文字列形式:任      | 値の範囲:1~32 文字                           |
|           | 意のテキスト          |                                        |
| パスワード     | 1.v3 は入力必須      | 「プライバシーモード」が「authNoPriv」、または「authPriv」 |
|           | 2. 文字列形式:任      | の場合、このバージョン 3 トラップの「パスワード」を指定す         |
|           | 意のテキスト          | る必要があります。                              |
|           |                 | 値の範囲:8~64 文字                           |
| プライバシー    | 1.v3 は入力必須      | このバージョン 3 トラップの「プライバシーモード」を指定し         |
| モード       | 2. デフォルトは、      | ます。                                    |
|           | 「noAuthNoPriv」  | ・「noAuthNoPriv」を選択:                    |
|           | です              | 認証タイプと暗号化プロトコルは使用しません。                 |
|           |                 | ・「authPriv」を選択:                        |
|           |                 | 「Authentication」(認証)、および「パスワード」を指定する   |
|           |                 | 必要があります。                               |
|           |                 | ・「authPriv」を選択:                        |
|           |                 | 「Authentication」(認証)、「ハスワート」、「暗号化」および  |
|           |                 | - ノフ1ハンーヤー」を指定する必要かめります。               |
| 認証        | 1.v3 は入力必須      | 「フライバシーモード」が「authNoPriv」、または「authPriv」 |
|           | 2. デフォルトは、      | の場合、このバージョン 3 トラップの「認証タイプ」を指定す         |
|           | 「なし」です          | る必要があります。                              |
| -+        |                 | 使用する認証タイプ MD5 / SHA-1 を選択します。          |
| 暗号化       | 1.v3 は人力必須      | 「フライバシーモード」が、「authPriv」の場合、このバージョ      |
|           | 2. デフォルトは、      | ン3トラッフの「暗号化」フロトコルを指定する必要がありま           |
|           | 「なし」です          |                                        |
|           |                 | 使用する暗号化フロトコル DES / AES を選択します。         |
| ノフィハシーキー  |                 | ノフイハンーモート」か、lauthPriv」の場合、このバージョ       |
|           | 2. 又子列形式:任      | ン3トフッフの「フライバシーキー」(8~64 文字)を指定する        |
|           | 恴のテキスト          | 必要かあります。                               |

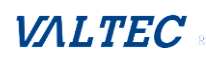
| 有効   | 1. デフォルトは、<br>チェックありです | 有効にチェックをつけると、このトラップレシーバを有効にし<br>ます。                                                                                                    |
|------|------------------------|----------------------------------------------------------------------------------------------------|
| 保存   | 該当なし                   | [保存] ボタンをクリックして、構成を保存します。しかし、<br>SNMP 機能には適用されません。SNMP メインページに戻るとき<br>「Click on save button to apply your changes (変更を適用<br>するには保存ボタンをクリックしてください)」と表示され、メ<br>インページの [保存] ボタンをクリックするように促します。 |
| 元に戻す | 該当なし                   | [元に戻す]ボタンをクリックして、設定をキャンセルします。                                                                                                    |
| 前へ   | 該当なし                   | [前へ]ボタンをクリックして、最後のページに戻ります。                                                                                                    |

### SNMP MIB-システムの指定

必要に応じて、MIB-2 システムに必要な情報を指定することもできます。

| SNMP MIB-2 System |                                 |                                         |
|-------------------|---------------------------------|-----------------------------------------|
| 項目                |                                 | 設定                                      |
| sysContact        |                                 |                                         |
| sysLocation       |                                 |                                         |
| 項目                | 設定値                             |                                         |
| sysContact        | 1. 任意設定<br>2. 文字列形式:任意          | MIB-2 システムの連絡先情報を指定します。<br>値の範囲:0~64 文字 |
|                   | のテキスト                           |                                         |
| sysLocation       | 1. 任意設定<br>2. 文字列形式:任意<br>のテキスト | MIB-2 システムの位置情報を指定します。<br>値の範囲:0~64 文字  |

### SNMP オプションの編集

特定のプライベートMIBを使用する場合は、企業名、番号、およびOIDを入力する必要があります。

| ■ オプション    |                |                          |                                | ~ X |
|------------|----------------|--------------------------|--------------------------------|-----|
| 項目         |                | 設定                       |                                |     |
| ▶ 企業名      |                | Default                  |                                |     |
| ▶ 企業番号値は無効 | ਰੁਵਾਰ          | 12823                    |                                |     |
| ▶ 企業OID    |                | 1.3.6.1.4.1. 12823.4.4.9 |                                |     |
| 項目         | 設定値            |                          | 説明                             |     |
| 企業名        | 1. デフォルトは、     |                          | 特定のプライベート MIB の企業名を指定します。      |     |
|            | 「AMIT」です       |                          | 値の範囲:1~10 文字、A~Z、a~z、0~9、「-」、「 | J.  |
|            | 2. 入力必須        |                          |                                |     |
|            | 3. 文字列形式:任意のテキ |                          |                                |     |
|            | スト             |                          |                                |     |

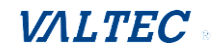

| 企業番号値は<br>無効です | <ol> <li>デフォルトは、「12823」</li> <li>です         <ul> <li>(AMIT の企業番号)</li> </ul> </li> <li>2. 入力必須</li> <li>3. 文字列形式:任意の数字</li> </ol> | 特定のプライベート MIB の企業番号を指定します。<br>値の範囲 : 1~2080768                                                                   |
|----------------|----------------------------------------------------------------------------------------------------|----------------------------------------------------------------------------------------------------|
| 企業 01D         | <ol> <li>デフォルトは、</li> <li>3.6.1.4.1.12823.4.4.9<br/>(AMIT の企業 OID)</li> <li>入力必須</li> <li>文字列形式:任意の有効<br/>な OID</li> </ol>        | 特定のプライベート MIB の企業 OID を指定します。各 OID<br>番号の範囲は 1~2080768 です。<br>企業 OID の最大長は 31 です。<br>7 番目の番号は、企業番号と同一でなければなりません。 |
| 保存             | 該当なし                                                                                                    | [保存]ボタンをクリックして、変更を SNMP 機能に適用し<br>ます。                                                                            |
| 元に戻す           | 該当なし                                                                                                    | [元に戻す]ボタンをクリックして、設定をキャンセルしま<br>す。                                                                                |

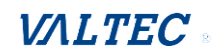

## 6-1-4. Telnet & SSH

コマンドラインインターフェイス (CLI) はコマンドラインユーザーインターフェイ ス、コンソール ユーザーインターフェイスとも呼ばれています。これはコンピュータ プログラムを操作する方法のひとつで、ユーザー(またはクライアント)がプログラ ムに対して、連続するテキスト行(コマンドライン)の形式でコマンドを実行しま す。このインターフェイスには通常コマンドラインシェルが実装されています。これ は、コマンドをテキスト入力として受け取り、所定のオペレーティング システムの機 能に変換します。一般的に、コマンドラインインターフェイスがあるプログラムの方 が、スクリプトによる自動化が簡単にできます。本デバイスでは Telnet と SSH (Secure Shell) CLIの両方が使用できます。デフォルトのサービスポートはそれぞれ 23 と 22 で す。

#### Telnet および SSH のシナリオ

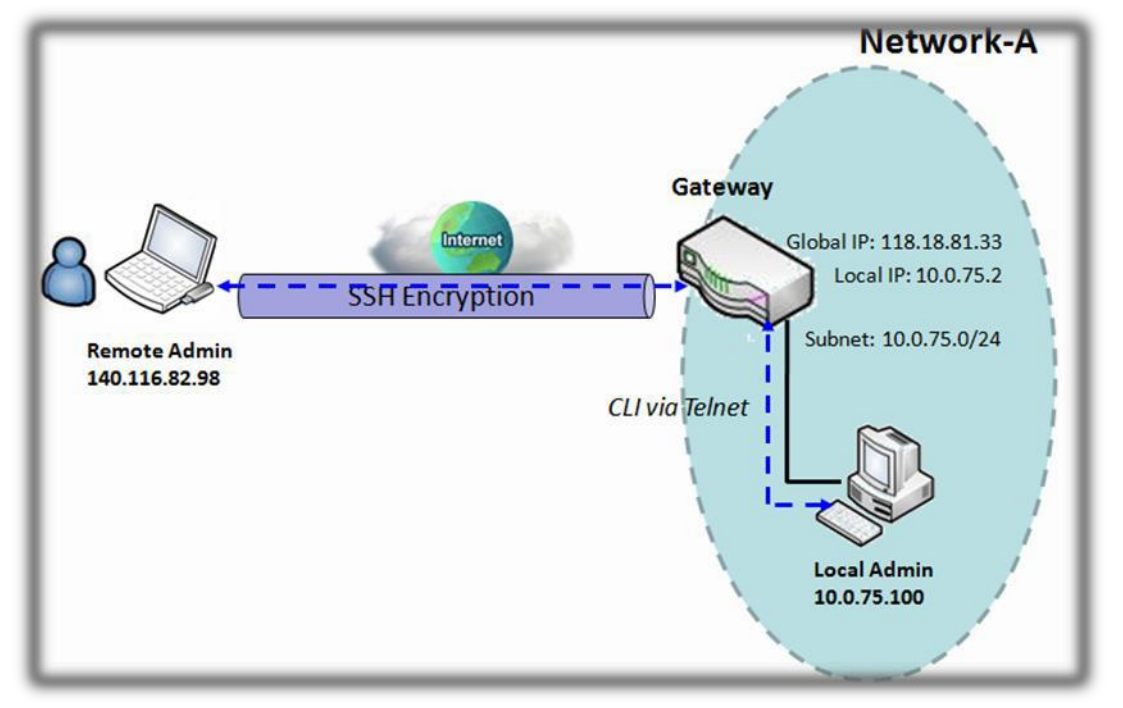

### シナリオの適用タイミング

ゲートウェイ管理者が、イントラネットまたはインターネットのリモートサイトから 管理する場合、「Telnet」または「SSH」ユーティリティを使用して、「Telnet with CLI」機能を使用することができます。

#### シナリオ説明

ローカル管理者またはリモート管理者は、特権ユーザー名とパスワードで、「Telnet」 または「SSH」ユーティリティを使用して、ゲートウェイを管理することができます。 ローカル管理者とゲートウェイ間、または、リモート管理者とゲートウェイ間のデータパ ケットは、プレーンテキストまたは暗号化されたテキストにすることができます。ローカ ル管理者用の イントラネットでは、「Telnet」ユーティリティを使用するプレーンテキス トであり、リモート管理者用の暗号化されたテキストは、「SSH」ユーティリティを使用 することを推奨します。

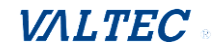

### パラメータの設定例

次の表に、上図のゲートウェイ1の例として、LAN および WAN インターフェイスで 「Telnet with CLI」を有効にした場合のパラメータ設定を示します。 表に記載されていないパラメータには、デフォルト値を使用します。

| Configuration Path (構成パス) | [Telnet with CLI]-[Configuration (構成)] |
|---------------------------|----------------------------------------|
| Telnet with CLI           | LAN : 🔳 EnableWAN : 🔳 Enable           |
| Connection Type(接続タイプ)    | Telnet : サービスポート 23   ■ Enable         |
|                           | SSH: サービスポート 22 ■ Enable               |

### シナリオ操作手順

上図では、「ローカル管理者」または「リモート管理者」が、イントラネットまたはイ ンターネットの「ゲートウェイ」を管理することができます。「ゲートウェイ」は、ネ ットワーク-A のゲートウェイであり、イントラネットのサブネットは 10.0.75.0/24 で す。これは、LAN インターフェイスに対して 10.0.75.2、WAN-1 インターフェイスに対し て 118.18.81.33 の IP アドレスを持っています。これは、NAT ゲートウェイとして機能し ます。

イントラネットの「ローカル管理者」は、特権アカウントで「Telnet」ユーティリティ を使用して、ゲートウェイにログインします。

または、インターネットの「リモート管理者」は、特権アカウントで「SSH」ユーティリ ティを使用して、ゲートウェイにログインします。

ゲートウェイ管理者は、ゲートウェイの前にいるかのようにデバイスを制御することが できます。

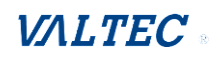

管理 (Administration) > 設定と管理 > 「Telnet & SSH」 タブに進みます。

| 🖉 27-92                | → コマンドスクリプト → Device Mana  | gement SNMP Telnet & SSH | ウィジェット |
|------------------------|----------------------------|--------------------------|--------|
|                        | a 1995                     |                          | - ×    |
|                        | 項目                         | 設定                       |        |
| (1) オブジェクト定義           | コマンドスクリプト                  | □ 有効                     |        |
| 1 セキュリティ               | スクリプトのパックアップ               | Web UI経由                 |        |
|                        | スクリプトのアップロード               | Web UI経由                 |        |
| 29 管理 (Administration) | <ul> <li>スクリプト名</li> </ul> |                          |        |
| ◎ 設定と管理                | ▶ パージョン                    |                          |        |
| コマンドスクリプト              |                            |                          |        |
| Device Man             | <ul> <li>説明</li> </ul>     |                          |        |
| SNMP                   |                            |                          |        |
| Telnet & S             | ▶ 更新時間                     |                          |        |

Telnet with CLI 設定により、管理者は従来の Telnetプログラムを通じてこのデバイス にアクセス することができます。端末にログインする前に、関連する設定とパスワード を慎重に設定してください。

パスワード管理部分では、TelnetとSSHのロギングに、rootパスワードを設定することができます。

| ■ 設定 保存 キャンセル | × 🔺                                                |
|---------------|----------------------------------------------------|
| 項目            | 設定                                                 |
| ▶ Telnet      | LAN 🗹 有効<br>WAN 📄 有効 (WAN-1 📄 )<br>マ<br>サービスポート 23 |
| ▶ SSH         | LAN   有効<br>WAN   有効 (WAN-1 )<br>マ<br>サービスポート 22   |

| 項目     | 設定値                | 説明                            |
|--------|--------------------|-------------------------------|
| Telnet | 1. デフォルトは、LAN 有効ボッ | 有効ボックスにチェックを入れ、Telnet サービスを有効 |
|        | クスにチェックありです        | します。対応するサービスを提供するサービスポートの     |
|        | 2. 「サービスポート」のデフ    | 数を設定することができます。                |
|        | オルトは、「23」です        | 値の範囲: 1~65535                 |
| SSH    | 1. デフォルトは、LAN 有効ボッ | 有効ボックスにチェックを入れ、SSH サービスを有効しま  |
|        | クスにチェックありです        | す。対応するサービスを提供するサービスポートの数を     |
|        | 2. 「サービスポート」のデフ    | 設定することができます。                  |
|        | オルトは、「22」です        | 値の範囲: 1~65535                 |
| 保存     | 該当なし               | [保存]ボタンをクリックして設定を保存します。       |
| キャンセル  | 該当なし               | [キャンセル]ボタンをクリックして、設定をキャンセル    |
|        |                    | します。                          |

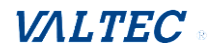

| ■ パスワード管 | 理保存 キャンセ                                                                                                    | UL                   |                                                                                                    |
|----------|----------------------------------------------------------------------------------------------------|----------------------|----------------------------------------------------------------------------------------------------|
|          | 項目                                                                                                    |                      | 設定                                                                                                    |
| ▶ パスワード  |                                                                                                    | 旧パス<br>新パス<br>新パス    | スワード: スワード: スワード確認:                                                                                        |
| 項目       | 設定値                                                                                                    |                      |                                                                                                    |
| パスワード    | <ol> <li>1. 文字列:任意の<br/>キスト(空白文号<br/>含みません)</li> <li>2. Telnetのデフ<br/>トパスワードは、<br/>「wirelessm2m」</li> </ol> | Dテ<br>₽を<br>オル<br>です | 古いパスワードを入力し、新しいパスワードを指定して、root パ<br>スワードを変更します。<br>注: デバイスを展開する前に、デフォルトの Telnet パスワード<br>を変更することを強くお勧めします。 |
| 保存       | 該当なし                                                                                                    |                      | [保存]ボタンをクリックして設定を保存します。                                                                                    |
| 元に戻す     | 該当なし                                                                                                    |                      | [元に戻す]ボタンをクリックして、設定をキャンセルします。                                                                              |

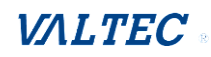

# 6-2. システム操作

システム操作により、ネットワーク管理者は、Web ベースのユーティリティアクセスパス ワードの変更、システム情報、システム時刻、システムログ、ファームウェア/設定のバッ クアップと復元、リセットおよび再起動などのシステム設定を管理することができます。

## 6-2-1. パスワードおよび MMI

管理(Administration) > [システム管理] > [パスワード & MMI] タブに進みます。

#### ホスト名の設定

ホスト名画面で、ネットワーク管理者はゲートウェイのホスト名を設定/変更できます。

| ■ ホスト名 |      |                | × •                                |
|--------|------|----------------|------------------------------------|
| 項目     |      |                | 設定                                 |
| ▶ ホスト名 |      | Cellular_Gatev |                                    |
| 項目     | 設    | 定値             | 説明                                 |
| ホスト名   | デフォル | トは空白です         | ゲートウェイのホスト名を入力します。                 |
| 保存     | 該当なし |                | [保存]ボタンをクリックして設定を保存します。            |
| キャンセル  | 該当なし |                | [キャンセル]ボタンをクリックして、設定をキャンセルしま<br>す。 |

#### ユーザー名の変更

▶ パスワード

ユーザー名画面では、ネットワーク管理者は Webベースの MMIログインアカウントをアク セスゲートウェイに変更できます。

 項目
 設定

 第日
 設定

 第日
 設定

 第日
 設定

 第しいユーザーネーム
 日

[変更]ボタンをクリックし、新しいユーザー名設定を入力します。

| 項目             | 設定値                          | 説明                              |
|----------------|------------------------------|---------------------------------|
| ユーザー名          | Web にログインする時、<br>デフォルトのユーザー名 | 現在のログインアカウントのユーザー名を表示します。       |
| ±=====         | は「admin」です<br>大会列して音のニキスト    | エレッマービータナンカレオー田女の記中ナ学を換えた       |
| 新しい<br>ユーザーネーム |                              | 新しいユーザー名をヘガして、現在の設定を直さ換えま<br>す。 |

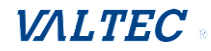

| パスワード | 文字列:任意のテキスト | 現在のパスワードを入力して、ユーザー名の設定を変更<br>する権限があるかどうかを確認します。 |
|-------|-------------|-------------------------------------------------|
| 保存    | 該当なし        | [保存]ボタンをクリックして設定を保存します。                         |
| キャンセル | 該当なし        | [キャンセル]ボタンをクリックして、設定をキャンセル<br>します。              |

## パスワードの変更

パスワード変更画面では、ネットワーク管理者は、WebベースのMMIログインパスワードを アクセスゲートウェイに変更することができます。

| ■ パスワード                    |    |
|----------------------------|----|
| 項目                         | 設定 |
| ▶ 旧パスワード                   |    |
| <ul> <li>新パスワード</li> </ul> |    |
| ▶ 新パスワード確認                 |    |

| 項目           | 設定値                | 説明                                |
|--------------|--------------------|-----------------------------------|
| 旧パスワード       | 1. 文字列:任意のテキスト     | 現在のパスワードを入力して、パスワードの変更をロッ         |
|              | 2.Web ベースの MMI のデフ | ク解除できるようにします。                     |
|              | ォルトパスワードは、         |                                   |
|              | 「admin」です          |                                   |
| 新パスワード       | 文字列:任意のテキスト        | 新パスワードを入力します。                     |
| 新パスワード<br>確認 | 文字列:任意のテキスト        | 再度、新パスワードを入力し、確認します。              |
| 保存           | 該当なし               | [保存]ボタンをクリックして設定を保存します。           |
| キャンセル        | 該当なし               | [キャンセル]ボタンをクリックして設定をキャンセルし<br>ます。 |

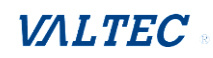

### アクセスのための MMI 設定の変更

これは、管理者が管理のためにゲートウェイにアクセスできるようにするゲートウェイの Webベースの MMアクセスです。

ゲートウェイの WebベースのMMIは、アイドル時間が経過すると自動的にログアウトしま す。この設定により、管理者は自動ログアウトを有効にし、ログアウトアイドル時間を設 定することができます。

ログインタイムアウトを無効にすると、システムは管理者を自動的にログアウトしません。

| a MMI                          | 🔺 🔺                       |
|--------------------------------|---------------------------|
| 項目                             | 設定                        |
| ▶ ログイン                         | 誤ったパスワードをチェック&試行回数: 3 (回) |
| <ul> <li>ログインタイムアウト</li> </ul> | ☞ 有効 3600 (秒)             |
| ▶ GUIアクセスプロトコル                 | http/https •              |
|                                | ・デフォルト                    |
| ▶ HTTPS証明書のセットアップ              | ◎ 証明書リストから選択              |
|                                | 証明書: ▼ キー: ▼              |
| ▶ HTTP <u>圧</u> 縮              | gzip deflate              |
| ▶ HTTPバインディング                  | CHCP 1                    |
| ▶ システム起動モード                    | 速い起動モード・                  |

| 項目                   | 設定値                       | 説明                                                                                                    |
|----------------------|---------------------------|----------------------------------------------------------------------------------------------------|
| ログイン                 | デフォルトは、<br>「3 回」です        | ログイン試行カウント値を入力します。値の範囲: 3~10。<br>誤ったパスワードを使って、カウント値を超えて Web GUI に<br>ログインしようとすると、「Already reaching maximum<br>Password- Guessing times, please wait a few seconds!<br>(すでに最大パスワード試行回数に達しています。数秒お待<br>ちください!)」という警告メッセージが表示され、次のログ<br>イン試行は無視されます。       |
| ログイン<br>タイムアウト       | デフォルトは、<br>チェックありです       | 有効ボックスにチェックを入れ、自動ログアウト機能を有効に<br>し、最大アイドル時間を指定します。<br>値の範囲: 30~65535。                                                                                                    |
| GUI アクセス<br>プロトコル    | デフォルトは、<br>「http/https」です | GUIアクセスに使用するプロトコルを選択します。<br>http/https、http only、https only から選択可能です。                                                                                                    |
| HTTPS 証明書の<br>セットアップ | デフォルトは、<br>「デフォルト」です      | [https Access Protocol (https アクセスプロトコル)]が<br>選択されている場合は、HTTPs 証明書のセットアップを使用し<br>て、さらに構成を行うことができます。<br>デフォルトのままにするか、ドロップダウンリストから期待される 証明書とキーを選択することができます。<br>証明書の構成については、オブジェクト定義 > 「証明書」の<br>セクションを参照してください。<br>※オブジェクト定義 > 「証明書」は、本製品では対応しており<br>ません。 |
| HTTP 圧縮              | デフォルトは、<br>チェックなしです       | 任意の圧縮方法が望ましい場合は、ボックスをチェックしま<br>す。<br>gzip、デフレート(deflate)が選択可能です。                                                                                                    |

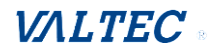

| HTTP<br>バインディング | デフォルトは、<br>「DHCP-1」です  | httpアクセスでバインドする DHCP サーバーを選択します。                                                                                                    |
|-----------------|------------------------|----------------------------------------------------------------------------------------------------|
| システム<br>起動モード   | デフォルトは、「通常<br>起動モード」です | <ul> <li>システムを起動するために採用されるシステム起動モードを選択します。</li> <li>・通常起動モード:</li> <li>起動時間が長くなり、デバイスの起動中に完全なファームウェアイメージチェックが行われます。</li> <li>・速い起動モード:</li> <li>デバイスの起動中にファームウェアイメージを確認することなく、起動時間が通常起動より約 5~10秒短縮されます。</li> </ul> |
| 保存              | 該当なし                   | [保存]ボタンをクリックして設定を保存します。                                                                                                    |
| キャンセル           | 該当なし                   | [キャンセル]ボタンをクリックして、設定をキャンセルしま<br>す。                                                                                                    |

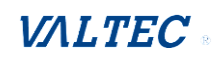

# 6-2-2. システム情報

システム情報画面では、ネットワーク管理者は購入したゲートウェイのデバイス情報を すばやく調べることができます。

## **管理(Administration) > [システム管理] > 「システム情報」タブ**に進みます。

| ■ システム情報                         |                                 | ; | ¢ |
|----------------------------------|---------------------------------|---|---|
| 項目                               | 設定                              |   |   |
| ▶ モデル名                           | IDG500-1M102                    |   |   |
| <ul> <li>デバイスのシリアル番号</li> </ul>  |                                 |   |   |
| カーネルパージョン                        | 2.6.36                          |   |   |
| <ul> <li>ファームウェアパージョン</li> </ul> | 0KG02VS.J31_031.0KG0_03271630   |   |   |
| ・システムタイム                         | Thu, 28 Mar 2019 15:06:29 +0800 |   |   |
| デバイス稼働時間                         | 0day 4hr 18min 58sec            |   |   |

| 項目           | 設定値  | 説明                                  |
|--------------|------|-------------------------------------|
| モデル名         | 該当なし | この製品のモデル名が表示されます。                   |
| デバイスのシリアル番号  | 該当なし | この製品のシリアル番号が表示されます。                 |
| カーネルバージョン    | 該当なし | 製品のLinuxカーネルバージョンが表示されます。           |
| ファームウェアバージョン | 該当なし | 製品のファームウェアバージョンが表示されます。             |
| CPU 使用率      | 該当なし | CPU使用率をパーセントで表示します。                 |
| メモリ使用率       | 該当なし | デバイスのメモリ率をパーセントで表示します。              |
| システムタイム      | 該当なし | このWebページを閲覧した現在のシステム時刻を表示しま<br>す。   |
| デバイス稼働時間     | 該当なし | 前回の起動以降のデバイスの稼働時間の統計情報が表示され<br>ます。  |
| 更新           | 該当なし | [更新]ボタンをクリックして、直ちにシステム情報を更新し<br>ます。 |

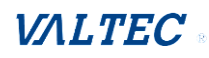

## 6-2-3. システムタイム

ゲートウェイは、管理者がゲートウェイのシステム時刻を設定するために、手動で設定 および自動同期化された方法を提供します。サポートされる時刻は、[タイムサーバ 一]、[手動]、[PC]、[セルラーモジュール]のいずれかです。 最初に方法を選択し、次に残りの設定を構成します。

ゲートウェイのシステム時刻を手動で設定するのではなく、正しい時刻情報を設定して ゲートウェイのシステム時刻として設定する簡単で迅速なソリューションが2つありま す。

1番目は「タイマーサーバーとの同期」です。上記の時刻情報設定画面でのタイムゾーン とタイムサーバーの選択に基づいて、[Synchronize immediately(直ちに同期)]ボタ ンをクリックすると、システムは NTPプロトコルでタイムサーバーと通信し、システム の日付と時刻を取得します。

2番目は「自分の PC と同期する」です。

方法を選択すると、システムは、その日付と時刻を管理 PC の時刻と同期させます。

管理(Administration)> [システム管理]> [システムタイム] タブに進みます。

| ■ システムタイム構成        |                                          |                                     |                                                                                                    | ×           |
|--------------------|------------------------------------------|-------------------------------------|----------------------------------------------------------------------------------------------------|-------------|
| 項目                 |                                          |                                     | 設定                                                                                                    |             |
| ▶ 同期方法             |                                          | タイムサーバー                             |                                                                                                    |             |
| ▶ タイムゾーン           |                                          | * タイムゾーンオフセ<br>GMT +8               | ットマニュアル設定 ▼                                                                                                    |             |
| ▶ オートシンクロ          |                                          | タイムサーバー:                            |                                                                                                    |             |
|                    |                                          | 利用可能なタイムサーバ-                        | - (RFC-868): 自動 ▼                                                                                                    |             |
| ▶夏時間               |                                          | □ 有効                                |                                                                                                    |             |
| ▶ NTPサーバーサービス      |                                          | ■ 有効                                |                                                                                                    |             |
| ▶ 即時同期             |                                          | アクティブ                               |                                                                                                    |             |
| 項目                 |                                          | 設定値                                 |                                                                                                    |             |
| 同期方法               | 1. 入力。                                   | 必須                                  | システム時刻の同期方法として「 <b>タイムサーバー」</b> を選                                                                                                    | 3           |
|                    | 2. デファ                                   | +ルトは、                               | 択します。                                                                                                    |             |
|                    | 「タイ」                                     | ムサーバー」です                            |                                                                                                    |             |
| タイムゾーン             | デフォノ                                     | レトは、                                | デバイスの所在地のタイムゾーンを選択します。                                                                                                    |             |
|                    | I GMT+0                                  | 0:00]です                             |                                                                                                    |             |
| オートシンクロ            | 1. 入力。                                   | 3須                                  | 有効ボックスにチェックを入れ、特定のNTPサーバーでB                                                                                                    | 侍           |
|                    | 2. デファ                                   | トルトは、「自動」                           | 刻自動同期機能を有効します。                                                                                                    |             |
|                    | です                                       |                                     | 利用可能なサーバーが1つずつ時刻同期に使用されるよ                                                                                                    |             |
|                    |                                          |                                     | う、NTPサーバーのIP、または FQDN を入力するか、ま†                                                                                                    | t:          |
|                    |                                          |                                     | は自動モードのままにします                                                                                                    |             |
| ッ イムソーン<br>オートシンクロ | テフォ)<br>「GMT+0<br>1. 入力卓<br>2. デファ<br>です | レトは、<br>0 ∶00」です<br>∆須<br>トルトは、「自動」 | テハイスの所在地のタイムソーンを選択します。<br>有効ボックスにチェックを入れ、特定のNTPサーバーでB<br>刻自動同期機能を有効します。<br>利用可能なサーバーが1つずつ時刻同期に使用されるよ<br>う、NTPサーバーのIP、または FQDN を入力するか、また<br>は自動モードのままにします | ー<br>時<br>た |

#### ■タイムサーバーと同期する

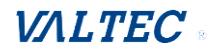

| 夏時間  | デフォルトは、<br>チェックなしです | 有効ボックスにチェックを入れ、夏時間機能を有効しま<br>す。<br>この機能を有効にする際、夏時間の開始日と終了日を指<br>定する必要があります。 |
|------|---------------------|-----------------------------------------------------------------------------|
| 即時同期 | 該当なし                | [アクティブ]ボタンをクリックすると、指定されたタイ<br>ムサーバーとシステム時刻を即座に同期させることがで<br>きます。             |
| 保存   | 該当なし                | [保存]ボタンをクリックして設定を保存します。                                                     |
| 更新   | 該当なし                | [更新]ボタンをクリックして、直ちにシステム情報を更<br>新します。                                         |

注:デバイスの正しいタイムゾーンを選択することを忘れないでください。 正しいタイムゾーンを選択しなかった場合、デバイスの現地時間ではなく、 UTC(協定世界時)の時刻が取得されます。

## ■手動で設定と同期する

| システムタイム構成       | × •                                              |
|-----------------|--------------------------------------------------|
| 項目              | 設定                                               |
| ▶ 同期方法          | マニュアル・                                           |
| ▶ タイムゾーン        | * タイムゾーンオフセットマニュアル設定…<br>GMT +8                  |
| ▶夏時間            | □ 有効                                             |
| ▶ 日付と時刻を手動で設定する | 2019▼/3▼/28▼ (年/月/日)         15▼:07▼:52▼ (時:分:秒) |
| ▶ NTPサーバーサービス   | □ 有効                                             |

| 項目                | 設定値                                  | 説明                                                                           |
|-------------------|--------------------------------------|------------------------------------------------------------------------------|
| 同期方法              | 1. 入力必須<br>2. デフォルトは、<br>「タイムサーバー」です | システム時刻の同期方法として、「マニュアル」を選択し<br>ます。<br>これは、管理者が手動で日付と時刻を設定する必要があ<br>ることを意味します。 |
| タイムゾーン            | デフォルトは、<br>「GMT+00 ∶00」です            | デバイスの所在地のタイムゾーンを選択します。                                                       |
| 夏時間               | デフォルトは、<br>チェックなしです                  | 有効ボックスにチェックを入れ、夏時間機能を有効しま<br>す。<br>この機能を有効にする際、夏時間の開始日と終了日を指<br>定する必要があります。  |
| 日付と時刻を<br>手動で設定する | 該当なし                                 | 時間自動同期機能を有効にしない場合は、日付(年/月/<br>日)と時刻(時:分:秒)を手動で設定することもでき<br>ます。               |
| 保存                | 該当なし                                 | [保存]ボタンをクリックして設定を保存します。                                                      |

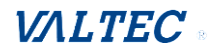

## ■PC と同期する

| システムタイム構成     |       |
|---------------|-------|
| 項目            | 設定    |
| ▶ 同期方法        | PC •  |
| ▶ NTPサーバーサービス | □ 有效  |
| ▶ 即時同期        | アクティブ |

| 項目   | 設定値                                  | 説明                                                              |
|------|--------------------------------------|-----------------------------------------------------------------|
| 同期方法 | 1. 入力必須<br>2. デフォルトは、<br>「タイムサーバー」です | システム時刻の同期方法として「PC」を選択すると、シス<br>テムが日付と 時刻を管理 PC の時刻に同期させます。      |
| 即時同期 | 該当なし                                 | [アクティブ]ボタンをクリックすると、指定されたタイム<br>サーバーとシステム時刻を即座に同期させることができま<br>す。 |
| 保存   | 該当なし                                 | [保存]ボタンをクリックして設定を保存します。                                         |
| 更新   | 該当なし                                 | [更新]ボタンをクリックして、直ちにシステム情報を更新<br>します。                             |

## ■セルラータイムサービスと同期する

| システムタイム構成     | × 🔺                             |
|---------------|---------------------------------|
| 項目            | 設定                              |
| ▶ 同期方法        | セルラーモジュール 🔻                     |
| ▶ タイムゾーン      | * タイムゾーンオフセットマニュアル設定…<br>GMT +8 |
| ▶ NTPサーバーサービス | □ 有效                            |
| ▶ 即時同期        | アクティブ                           |

| 項目     | 設定値                                  |                                                                                                    |
|--------|--------------------------------------|----------------------------------------------------------------------------------------------------|
| 同期方法   | 1. 入力必須<br>2. デフォルトは、<br>「タイムサーバー」です | 接続されたモバイル ISP から提供される時刻にシステムが<br>日付と時刻を同期させるために、システム時刻の同期方法<br>として、「セルラーモジュール」を選択します。<br>注:Cellular WAN インターフェイスを備えた製品でのみ使<br>用できます。 |
| タイムゾーン | デフォルトは、<br>「GMT+00 ∶00」です            | デバイスの所在地のタイムゾーンを選択します。                                                                                                    |
| 即時同期   | 該当なし                                 | [アクティブ]ボタンをクリックすると、指定されたタイム<br>サーバーとシステム時刻を即座に同期させることができま<br>す。                                                                      |
| 保存     | 該当なし                                 | [保存]ボタンをクリックして設定を保存します。                                                                                                    |
| 更新     | 該当なし                                 | [更新]ボタンをクリックして、直ちにシステム情報を更新<br>します。                                                                                                  |

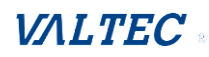

# 6-2-4. システムログ

システムログ画面には、ネットワーク管理者がローカルイベントロギングとリモートレポートを実行できるようにする、さまざまなイベントログツールが含まれています。

### 管理(Administration)> [システム管理]> [システムログ] タブに進みます。

| ■ システムログ ビュー Email No | W                                                                                                    | ~ × |
|-----------------------|----------------------------------------------------------------------------------------------------|-----|
| 項目                    | 設定                                                                                                    |     |
| ▶ Webログタイプカテゴリ        | ◙ システム ◙ 攻撃 ◙ ドロップ ◙ ログインメッセージ 目 デバッグ                                                                                                    |     |
| ▶ Eメールアラート            | <ul> <li>□ 有効</li> <li>サーバー: オプション ▼ 追加</li> <li>Eメール アドレス:</li> </ul>                                                                                                    |     |
|                       | /<br>サブジェクト:<br>ログタイプカテゴリ:  ロシステム  ロ 攻撃  ロドロップ  ログインメッセージ  ロデバッグ                                                                                                    |     |
| Syslogd               | <ul> <li>□ 有効 サーバー: オプション ▼</li> <li>□ グタイプカテゴリ: □ システム □ 攻撃 □ ドロップ □ ログインメッセージ □ デバッグ</li> </ul>                                                                                                    |     |
| ▶ ストレージでログの保管         | <ul> <li>■ 有効<br/>選択デバイス: 内部 ▼</li> <li>ログファイル4: Syslog</li> <li>分創ファイル: ■ 有効 ファイルサイズ: 200 KB ▼</li> <li>間隔: ■ 有効 1440 (1 ~ 10080 Minutes)</li> <li>Max Records: 3000 (5~10000)</li> <li>□グファイルをダウンロードする clear logs</li> <li>ログタイブカテゴリ: ■ システム ■ 攻撃 ■ ドロップ ■ ログインメッセージ ■ デバッグ</li> </ul> |     |

#### 表示および Eメールログ履歴

ネットワーク管理者がゲートウェイのログ履歴を表示するための[ビュー]ボタンが用意 されています。[Email Now]ボタンを使用すると、管理者はインスタントEメールを分析 用に送信することができます。

| 項目                 | 設定値  | 説明                                                     |
|--------------------|------|--------------------------------------------------------|
| [ビュー]ボタン           | 該当なし | [ビュー]ボタンをクリックすると、Web ログリストウィンドウにログ<br>履歴が表示されます。       |
| [Email Now]<br>ボタン | 該当なし | [Email Now]ボタンをクリックすると、直ちにEメール経由でログ履歴<br>を送信することができます。 |

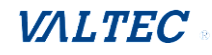

| システムロ/ ビュー             | Email No | DW     |        |              |       |        |  | × |
|------------------------|----------|--------|--------|--------------|-------|--------|--|---|
| 項目                     | _        |        |        |              | 設定    |        |  |   |
| ► Mab ロガカノ プ + 二 ゴ । । |          | ■ ミクテム | ☑ τ⊢曲? | <br>■ ロガントマミ | +7_~~ | □ ≓バッグ |  |   |

| Nov 26 18:08:55         BusyBox(csm lib) v1.3.2           Nov 26 18:08:55         kernel: klogd started: BusyBox v1.3.2 (2023-05-26 15:15:56 CST)(csm           Nov 26 18:08:55         csman: hookcs_load[301]: section_tag cmark:0x07 secid:0x07 magic:0<br>imglen:0x0000166B imgchk:0x92EF tagchk:0x242C           Nov 26 18:08:55         csman: hookcs_load[301]: section_tag cmark:0x07 secid:0x07 magic:0<br>imglen:0x0000166B imgchk:0x54D9 tagchk:0x6243           Nov 26 18:08:55         csman: C section 1 is up to date, load C section 1           Nov 26 18:08:59         commander: commander: System is in Normal mode: 0, do untarmysq           Nov 26 18:09:00         BEID: BEID(00001A02)(00:50:18:6B:EE:8A), STATUS:0, OK!           Nov 26 18:09:02         commander: NETWORK Initialization finished. Result: 0 | an lib)<br><2B24 ts:0x0000004E<br><2B24 ts:0x0000004E<br>script            |  |  |
|----------------------------------------------------------------------------------------------------|----------------------------------------------------------------------------|--|--|
| Nov 26 18:08:55kernel: klogd started: BusyBox v1.3.2 (2023-05-26 15:15:56 CST)(csmNov 26 18:08:55csman: hookcs_load[301]: section_tag cmark:0x07 secid:0x07 magic:0<br>imglen:0x0000166B imgchk:0x92EF tagchk:0x242CNov 26 18:08:55csman: hookcs_load[301]: section_tag cmark:0x07 secid:0x07 magic:0<br>imglen:0x0000166B imgchk:0x54D9 tagchk:0x6243Nov 26 18:08:55csman: C section 1 is up to date, load C section 1Nov 26 18:08:59commander: commander: System is in Normal mode: 0, do untarmysq<br>Nov 26 18:09:00Nov 26 18:09:00BEID: BEID(00001A02)(00:50:18:6B:EE:8A), STATUS:0, OKI<br>commander: NETWORK Initialization finished. Result: 0                                                                                                    | an lib)<br>x2B24 ts:0x0000004E<br>x2B24 ts:0x0000004E<br>script            |  |  |
| Nov 26 18:08:55         csman: hookcs_load[301]: section_tag cmark:0x07 secid:0x07 magic:0<br>imglen:0x0000166B imgchk:0x92EF tagchk:0x242C           Nov 26 18:08:55         csman: hookcs_load[301]: section_tag cmark:0x07 secid:0x07 magic:0<br>imglen:0x0000166B imgchk:0x54D9 tagchk:0x6243           Nov 26 18:08:55         csman: C section 1 is up to date, load C section 1           Nov 26 18:08:59         commander: commander: System is in Normal mode: 0, do untarmysq           Nov 26 18:09:00         BEID: BEID(00001A02)(00:50:18:6B:EE:8A), STATUS:0, OKI           Nov 26 18:09:02         commander: NETWORK Initialization finished. Result: 0                                                                                                    | x2B24 ts:0x0000004E<br><2B24 ts:0x0000004E<br>script                       |  |  |
| Nov 26 18:08:55         csman: hookcs_load[301]: section_tag cmark:0x07 secid:0x07 magic:0<br>imglen:0x0000166B imgchk:0x54D9 tagchk:0x6243           Nov 26 18:08:55         csman: C section 1 is up to date, load C section 1           Nov 26 18:08:59         commander: commander: System is in Normal mode: 0, do untarmysq           Nov 26 18:09:00         BEID: BEID(00001A02)(00:50:18:6B:EE:8A), STATUS:0, OK!           Nov 26 18:09:02         commander: NETWORK Initialization finished. Result: 0                                                                                                    | x2B24 ts:0x0000004E<br>script                                              |  |  |
| Nov 26 18:08:55         csman: C section 1 is up to date, load C section 1           Nov 26 18:08:59         commander: commander: System is in Normal mode: 0, do untarmysq           Nov 26 18:09:00         BEID: BEID(00001A02)(00:50:18:6B:EE:8A), STATUS:0, OKI           Nov 26 18:09:02         commander: NETWORK Initialization finished. Result: 0                                                                                                    | script                                                                     |  |  |
| Nov 26 18:08:59         commander: commander: System is in Normal mode: 0, do untarmysq           Nov 26 18:09:00         BEID: BEID(00001A02)(00:50:18:6B:EE:8A), STATUS:0, OK!           Nov 26 18:09:02         commander: NETWORK Initialization finished. Result: 0                                                                                                    | script                                                                     |  |  |
| Nov 26 18:09:00         BEID: BEID(00001A02)(00:50:18:6B:EE:8A), STATUS:0, OK!           Nov 26 18:09:02         commander: NETWORK Initialization finished. Result: 0                                                                                                    | commander: commander: System is in Normal mode: 0, do untarmysql script    |  |  |
| Nov 26 18:09:02 commander: NETWORK Initialization finished. Result: 0                                                                                                    | BEID: BEID(00001A02)(00:50:18:6B:EE:8A), STATUS:0, OK!                     |  |  |
|                                                                                                    |                                                                            |  |  |
| Nov 26 18:09:02 commander: init vlan                                                                                                    |                                                                            |  |  |
| Nov 26 18:09:02 commander: init Ian                                                                                                    |                                                                            |  |  |
| Nov 26 18:09:02 commander: init stp                                                                                                    | commander: init stp                                                        |  |  |
| Nov 26 18:09:02 commander: init ondemand                                                                                                    |                                                                            |  |  |
| Nov 26 18:09:02 commander: init multiwan2                                                                                                    | commander: init multiwan2                                                  |  |  |
| Nov 26 18:09:02 commander: Initialize MultiWAN                                                                                                    | commander: Initialize MultiWAN                                             |  |  |
| Nov 26 18:09:02 commander: wantype = 16, wantype index = 0, wan mode = 1, route en                                                                                                    | commander: wantype = 16, wantype index = 0, wan mode = 1, route enable = 1 |  |  |

| Webログリスト | ウィンドウ |                    |
|----------|-------|--------------------|
| 項目       | 設定値   | 説明                 |
| 時間列      | 該当なし  | イベントタイムスタンプを表示します。 |
| ログ列      | 該当なし  | ログメッセージを表示します。     |

| Webログリスト ボタンの説明 |      |                                                    |  |  |
|-----------------|------|----------------------------------------------------|--|--|
| ボタン             | 設定値  | 説明                                                 |  |  |
| 前               | 該当なし | [前]ボタンをクリックして、前ページに移動します。                          |  |  |
| 次               | 該当なし | [次]ボタンをクリックして、次ページに移動します。                          |  |  |
| 最初              | 該当なし | [最初]ボタンをクリックして、最初のページにジャンプします。                     |  |  |
| 最後              | 該当なし | [最後]ボタンをクリックして、最後のページにジャンプします。                     |  |  |
| ダウンロード          | 該当なし | [ダウンロード]ボタンをクリックして、tar ファイル形式でPCにログを<br>ダウンロードします。 |  |  |
| 消去              | 該当なし | [消去]ボタンをクリックして、すべてのログを消去します。                       |  |  |
| 閉じる             | 該当なし | [閉じる]ボタンをクリックして、Webログリストウィンドウを閉じま<br>す。            |  |  |

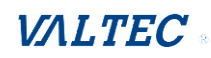

#### Web ログタイプカテゴリ

Web ログタイプカテゴリ画面では、ネットワーク管理者は、前のセクションで説明した ように、 記録するイベントのタイプを選択して、Webログリストウィンドウに表示する ことができます。[ビュー]ボタンをクリックすると、Web ログリストウィンドウにログ 履歴が表示されます。

| ▶ Webログタイプカテゴリ | ☑ システム ☑ 攻撃 🖉       | 🛚 ドロップ 🕑 ログインメッセージ 🔲 デバッグ                      |
|----------------|---------------------|------------------------------------------------|
|                | - m                 |                                                |
| Webログタイプカテ     | ゴリ設定ウィンド            | <sup>.</sup> ウ                                 |
| 項目             | 設定値                 | 説明                                             |
| システム           | デフォルトは、<br>チェックありです | チェックを入れ、システムイベントを記録し、Web ログリ<br>ストウィンドウに表示します。 |
| 攻撃             | デフォルトは、<br>チェックありです | チェックを入れ、攻撃イベントを記録し、Webログリストウ<br>ィンドウに表示します。    |
| ドロップ           | デフォルトは、<br>チェックありです | チェックを入れ、ドロップイベントを記録し、Webログリス<br>トウィンドウに表示します。  |
| ログインメッセージ      | デフォルトは、<br>チェックありです | チェックを入れ、ログイベントを記録し、Webログリストウ<br>ィンドウに表示します。    |
| デバッグ           | デフォルトは、<br>チェックありです | チェックを入れ、デバッグイベントを記録し、Webログリス<br>トウィンドウに表示します。  |

#### Eメールアラート

### Eメールアラート画面では、ネットワーク管理者が、ログに記録するイベントの種類を 選択し、 宛先電子メールアカウントに送信することができます。

|            | □ 有效                                             |
|------------|--------------------------------------------------|
|            | サーバー: オプション ▼ 追加                                 |
| ▶ Eメールアラート | Eメール アドレス:                                       |
|            | サブジェクト:                                          |
|            | ログタイプカテゴリ: 🔲 システム 🔲 攻撃 🔲 ドロップ 📄 ログインメッセージ 🔲 デバッグ |

### Eメールアラート設定ウィンドウ

| 項目   | 設定値                 | 説明                                                                                                    |
|------|---------------------|----------------------------------------------------------------------------------------------------|
| 有効   | デフォルトは、<br>チェックありです | 有効ボックスにチェックを入れ、E メールアドレスの空白スペ<br>ースで定義された宛先電子メールアカウントにイベントログメ<br>ッセージを送信できるようにします。                                                                                                    |
| サーバー | 該当なし                | <ul> <li>Eメールを送信するには、「サーバー」のドロップダウンボックスからメールサーバーを1つ選択します。</li> <li>何も利用できない場合は、[追加]ボタンをクリックして、送信メールサーバーを作成します。</li> <li>また、オブジェクト定義 &gt; 外部サーバー &gt; 「外部サーバー」タブから、送信メールサーバーを追加することもできます。</li> <li>※「外部サーバー」は、本製品では対応しておりません。</li> </ul> |

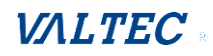

| E メールアドレス     | 文字列 : E メール<br>形式   | 受信者のEメールアドレスを入力します。E メールアドレスをカ<br>ンマ、セミコロン、またはセミコロンで区切ります。<br>Eメールアドレスを「myemail@domain.com」の形式で入力しま<br>す。 |
|---------------|---------------------|----------------------------------------------------------------------------------------------------|
| サブジェクト        | 文字列 : 任意のテ<br>キスト   | Eメールの件名を入力して、Eメールクライアントで簡単に識別<br>できるようにします。                                                               |
| ログタイプ<br>カテゴリ | デフォルトは、<br>チェックなしです | 記録するイベントのタイプを選択し、指定されたEメールアカウ<br>ントに送信します。<br>システム、攻撃、ドロップ、ログインメッセージ、デバッグ が<br>利用可能です。                    |

### Syslogd

Syslogd 画面では、ネットワーク管理者が、ログに記録するイベントの種類を選択し、 宛先 Syslogdサーバーに送信することができます。

| ▶ Syslogd     |                     | あ サーバー: オプション ▼ 追加<br>マイプカテゴリ: ■ システム ■ 攻撃 ■ ドロップ ■ ログインメッセージ ■ デパッグ                                                                                                    |  |
|---------------|---------------------|----------------------------------------------------------------------------------------------------|--|
| Syslogd設定     | ウィンドウ               |                                                                                                    |  |
| 項目            | 設定値                 |                                                                                                    |  |
| 有効            | デフォルトは、<br>チェックなしです | 有効ボックスにチェックを入れ、Syslogd 機能を有効し、イベント<br>ログを Syslog サーバーに送信します。                                                                                                    |  |
| サーバー          | 該当なし                | <ul> <li>イベントログを送信する1台の syslogサーバーをサーバードロップ</li> <li>ダウンボックスから選択します。</li> <li>何も利用できない場合は、[追加]ボタンをクリックして、システム</li> <li>ログサーバーを作成します。</li> <li>また、オブジェクト定義 &gt; 外部サーバー &gt; 「外部サーバー」タブ</li> <li>から、システムログサーバーを追加することもできます。</li> <li>※「外部サーバー」は、本製品では対応しておりません。</li> </ul> |  |
| ログタイプ<br>カテゴリ | デフォルトは、<br>チェックなしです | 記録するイベントのタイプを選択し、指定されたシスログサーバー<br>に送信します。<br>システム、攻撃、ドロップ、ログインメッセージ、デバッグ が利<br>用可能です。                                                                                                    |  |

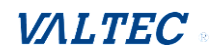

## ログの保管

ログの保管画面では、ネットワーク管理者がログに記録するイベントの種類を選択し、 内部または外部のストレージに保存することができます。

| <ul> <li>ストレージでログの保管</li> </ul> | <ul> <li>■ 有効</li> <li>選択デパイス: 内部 ▼</li> <li>ログファイル名: syslog</li> <li>分割ファイル: ■ 有効 ファイルサイズ: 200</li> <li>KB ▼</li> <li>間隔: ■ 有効 1440 (1~10080 Minutes)</li> <li>Max Records: 3000 (5~10000)</li> </ul> |
|---------------------------------|----------------------------------------------------------------------------------------------------|
|                                 | ログファイルをダウンロードする clear logs                                                                                                    |
|                                 | ログタイプカテゴリ: 🔲 システム 🔲 攻撃 📄 ドロップ 📄 ログインメッセージ 📄 デバッグ                                                                                                    |

## Syslogd設定ウィンドウ

| Systogu設在'ノインド'ノ |            |                              |
|------------------|------------|------------------------------|
| 項目               | 設定値        | 説明                           |
| 有効               | デフォルトは、    | チェックを入れ、ログのストレージへの送信を有効します。  |
|                  | チェックなしです   |                              |
| 選択デバイス           | デフォルトは、    | 内部または外部ストレージを選択します。          |
|                  | 「内部」です     |                              |
| ログファイル名          | デフォルトは、    | 指定されたストレージに保存するログファイル名を入力しま  |
|                  | チェックなしです   | す。                           |
| 分割ファイル           | デフォルトは、    | 有効ボックスにチェックを入れ、ログファイルが指定された制 |
| の有効              | チェックなしです   | 限に達 するたびにファイルを分割します。         |
| 分割ファイル           | デフォルトは、    | 各分割ログファイルのファイルサイズ制限を入力します。   |
| のサイズ             | 「200KB」です  | 値の範囲: 10~1000。               |
| 間隔               | デフォルトは、    | システムは指定された時間間隔ごとにログをストレージに保存 |
|                  | 「1440 分」です | します。                         |
|                  |            | 値の範囲: 1~10080。               |
| 間隔の有効            | デフォルトは、    | 有効ボックスにチェックを入れ、ログ間隔の設定を保存しま  |
|                  | チェックなしです   | す。                           |
| ログタイプ            | デフォルトは、    | 送信するログの種類を確認します。             |
| カテゴリ             | チェックなしです   | システム、攻撃、ドロップ、ログインメッセージ、デバッグ  |
|                  |            | が利用可能です。                     |

| ログの保管ボタンの定義 |      |                              |
|-------------|------|------------------------------|
| 項目          | 設定値  | 説明                           |
| ログファイルの     | 該当なし | [ログファイルをダウンロードする]ボタンをクリックして、 |
| ダウンロード      |      | ログファイルを tar ファイルにダウンロードします。  |

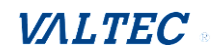

# 6-2-5. バックアップおよび復元

バックアップおよび復元ウィンドウでは、新しいファームウェアが使用可能になったとき にデバイスのファームウェアをアップグレードしたり、デバイス設定をバックアップ/復元 したりすることができます。

工場出荷時の設定に加えて、特別な構成設定をカスタマイズされたデフォルト値としてカ スタマイズすることもできます。このカスタマイズされたデフォルト値を使って、必要に 応じて、デバイスを期待されるデフォルト設定にリセットすることができます。

**管理(Administration) > [システム管理] > [バックアップおよび復元] タブ**に 進みます。

| ■ 設定保存/復元   | × 🔺                             |
|-------------|---------------------------------|
| 項目          | 設定                              |
| ▶ FWアップグレード | Web UI経由▼ FWアップグレード             |
| ▶ バックアップ設定  | ダウンロード▼ Web UI経由                |
| ▶ オートリストア設定 | □ 有効 保存Conf. クリアConf. Conf.情報   |
| ▶ ユーザー定義ロゴ  | ダウンロード▼ Web UI経由 設定リセット         |
| ▶ ユーザー定義CSS | 編集 :<br>ダウンロード▼ Web UI経由 設定リセット |

| ログの保管設定ウィンドウ |                              |                                                                                                    |
|--------------|------------------------------|----------------------------------------------------------------------------------------------------|
| 項目           | 設定値                          | 説明                                                                                                    |
| F₩ アップグレード   | デフォルトは、<br>「Web UI 経由」<br>です | 新しいファームウェアが利用可能な場合は、[FW アップグレー<br>ド]ボタンをクリックして、「Web UI 経由」または「ストレー<br>ジ経由」でデバイスファームウェアをアップグレードしま<br>す。<br>[FW アップグレード]をクリックし、[ファイルを選択]ボタン<br>を使って、新しいファームウェアのファイル名を指定し、[ア<br>ップグレード]ボタンをクリックして、本デバイスで FW アッ<br>プグレードを開始します。GPL ポリシーからのファームウェア<br>をアップグレードする場合は、「非公式ファームウェアの承<br>諾」にチェックを入れてください。 |
| バックアップ設定     | デフォルトは、<br>「ダウンロード」<br>です    | <ul> <li>[Web UI 経由]ボタンをクリックすると、デバイスの設定をバックアップまたは復元できます。</li> <li>・ダウンロード:デバイス構成を config.bin ファイルにバックアップします。</li> <li>・アップロード:指定された構成ファイルをデバイスに復元します。</li> <li>・[Web UI 経由]: Web UI 経由で設定ファイルを取得します。</li> </ul>                                                                                  |

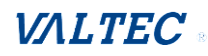

| オートリストア  | デフォルトは、  | 有効ボックスにチェックを入れ、カスタマイズされたデフォ      |
|----------|----------|----------------------------------|
| 設定       | チェックなしです | ルト設定機能を有効にします。                   |
| (自動復元構成) |          | 機能が有効になったら、[保存 Conf.]ボタンをクリックして、 |
|          |          | 希望の設定をカスタマイズされたデフォルト設定として保存      |
|          |          | することができます。                       |
|          |          | また、[クリア Conf.]をクリックして、保存・カスタマイズさ |
|          |          | れた構成を消去します。                      |

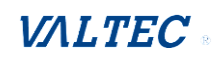

## 6-2-6. 再起動およびリセット

特別な理由または状況によっては、ゲートウェイを再起動するか、デバイスの設定をデフ オルト値にリセットする必要があります。

これらの操作を実行は、電源オン/オフ、デバイスパネルのリセットボタンを押す、または、Web GUIでも行うことができます。

**管理(Administration) 〉 [システム管理] 〉 [再起動およびリセット] タブ**に進み ます。

再起動およびリセットウィンドウで、リセットボタンをクリックして、このデバイスを再 起動し、リセットボタンをクリックして、このデバイスをデフォルト設定にリセットする ことができます。

| ■ システム管理                       | × 🔺       |
|--------------------------------|-----------|
| 項目                             | 設定        |
| ▶ 再起動                          | 今すぐ ▼ 再起動 |
| <ul> <li>デフォルト設定に戻す</li> </ul> | 設定リセット    |

| システム操作ウィンドウ    |                    |                                                                                                    |
|----------------|--------------------|----------------------------------------------------------------------------------------------------|
| 項目             | 設定値                | 説明                                                                                                    |
| 再起動            | デフォルトは、<br>「今すぐ」です | <ul> <li>[再起動]ボタンを押して直ちにゲートウェイを再起動する、または事前定義した時間スケジュールに再起動します。</li> <li>・今すぐ:直ちに再起動します。</li> <li>・時間スケジュール:指定した時刻にデバイスを自動的に再起動するには、事前定義済み自動再起動時間スケジュールルールを選択します。</li> <li>時間スケジュールを定義するには、オブジェクト定義 &gt;スケジューリング &gt; 「設定」タブに進みます。</li> </ul> |
| デフォルト設定に<br>戻す | 該当なし               | [設定リセット]ボタンをクリックし、デバイスの設定をデフォル<br>ト値にリセットします。                                                                                                    |

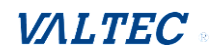

# 6-3. FTP

ファイル転送プロトコル(FTP)は、コンピュータネットワーク上のクライアントとサーバ ーの間で、コンピュータファイルを転送するために使用される標準的なネットワークプロト コルです。FTPは、クライアント/サーバーモデルアーキテクチャ上に構築され、クライアン トとサーバーの間で別々の制御とデータ接続を使用します。 FTPユーザーは、通常、ユーザ ー名とパスワードの形式でクリアテキストサインインプロトコルで自分自身を認証できます が、サーバーが許可するように構成されている場合は匿名で接続できます。

ユーザー名とパスワードを保護し、コンテンツを暗号化する安全な伝送のために、FTPは、 多くの場合、SSL/TLS(FTPS)で保護されます。 さらに、SSHファイル転送プロトコル (SFTP)が代わりに使用されることもありますが、技術的には異なります。

このゲートウェイは、管理者が自分のコンピュータまたはデータベースにログファイルをダ ウンロードするためのFTP/SFTPサーバーを組み込んでいます。次の2つのセクションでは、 FTPサーバーを構成し、サーバーにログインできるユーザーアカウントを作成できます。FTP サーバーにログインした後、ログディレクトリを参照したり、保存されたログファイルを ダウンロードしたり、ダウンロードしたファイルを削除したり、追加のデータログ用の記憶 領域を増やしたりすることができます。

使用可能なログファイルは、システムログ(管理(Administration) >システム管理>シス テムログ を参照)、ネットワークパケット(管理(Administration) >診断>パケットア ナライザ を参照)。

購入した製品でサポートされているさまざまなログ機能を適切に設定することで、FTP/SFTP 接続経由でログをダウンロードできます。

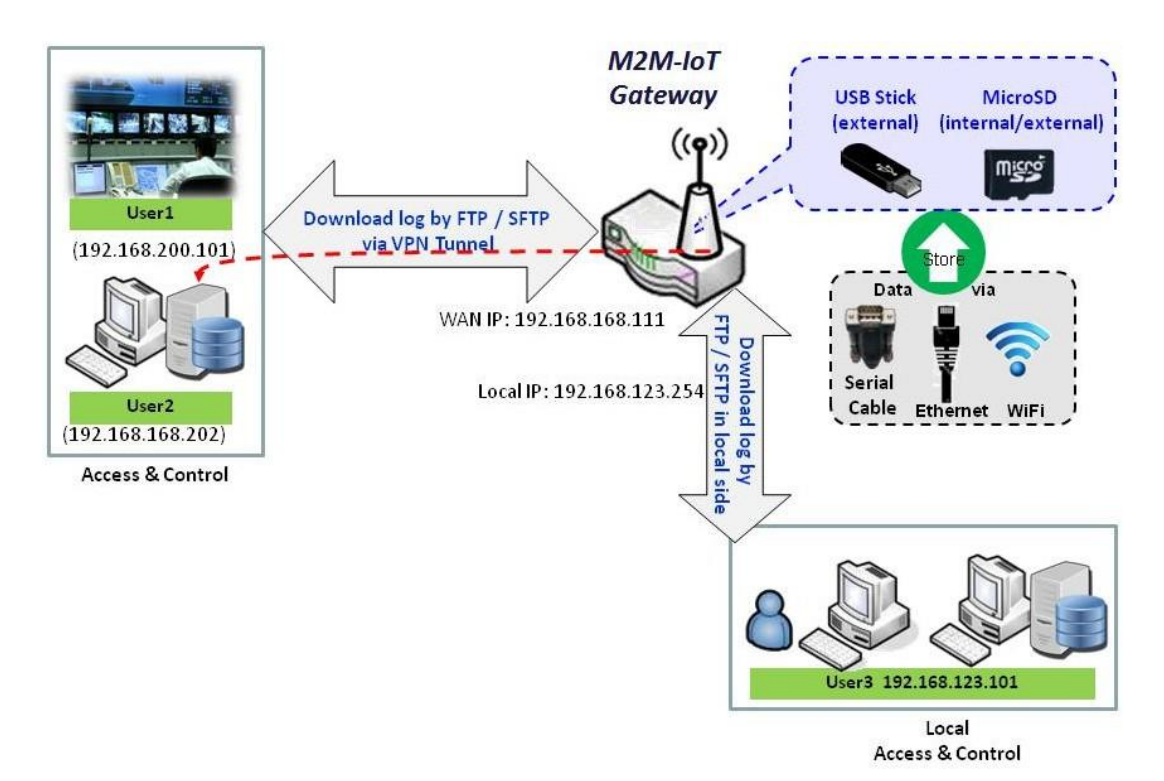

# 6-3-1. サーバー構成

このセクションでは、関心のあるログファイルを取得するための組み込みFTPおよび SFTPサーバーを設定できます。

[(管理) Administration] > [FTP] > [サーバー構成] タブに進みます。

### FTPサーバーを有効にする

| ■ FTPサーバー設定保存                              | × 🔺               |
|--------------------------------------------|-------------------|
| 項目                                         | 設定                |
| ▶ FTP                                      | ✔ 有効              |
| ▶ FTPポート                                   | 21                |
| ▶ タイムアウト                                   | 300 秒(秒)(60-7200) |
| ▶ 最大接続IPアドレスごと                             | 2 •               |
| ▶ 最大FTPクライアント                              | 5 •               |
| ▶ PASVモード                                  | □ 有効              |
| Port Range of PASV Mode                    | 50000 ~ 50031     |
| ▶ PASVモードで自動に外部IPを<br>レポートする               | □ 有効              |
| ▶ ASCII転送モード                               | □ 有效              |
| <ul> <li>FTPS(FTP over SSL/TLS)</li> </ul> | □ 有効              |

### 構成

| 項目        | 設定値      | 説明                                |  |
|-----------|----------|-----------------------------------|--|
| FTP       | デフォルトは、  | [有効] ボックスにチェックを入れると、組み込み FTP サーバ  |  |
|           | チェックなしです | 一機能が有効になります。                      |  |
|           |          | FTP サーバーを有効にすると、FTP 接続を介して、保存されたロ |  |
|           |          | グファイルを取得または削除できます。                |  |
|           |          | 注:組み込み FTP サーバーはログダウンロード専用です。した   |  |
|           |          | がって、ストレージへのユーザーファイルのアップロードには      |  |
|           |          | 書き込み権限が実装されていません。                 |  |
| FTP ポート   | デフォルトは、  | FTP 接続のポート番号を指定します。ゲートウェイは、指定さ    |  |
|           | 「21」です   | れたポートで受信 FTP 接続を待ち受けます。           |  |
|           |          | 値の範囲: 1~65535                     |  |
| タイムアウト    | デフォルトは、  | FTP 接続の最大タイムアウト間隔を指定します。サポートされ    |  |
|           | 「300」です  | る範囲は 60~7200 秒です。                 |  |
| 最大接続      | デフォルトは、  | FTP 接続の同じ IP アドレスからの最大クライアント数を指定し |  |
| IP アドレスごと | 「2」クライアン | ます。同じ IP アドレスから最大 5 つのクライアントがサポート |  |
|           | トです      | されます。                             |  |
| 最大 FTP    | デフォルトは、  | FTP 接続の最大クライアント数を指定します。最大 32 のクライ |  |
| クライアント数   | 「2」クライアン | アントがサポートされています。                   |  |
|           | トです      |                                   |  |
| PASV モード  | 任意の設定    | [有効] ボックスにチェックを入れると、FTP クライアントか   |  |
|           |          | らの FTP 接続の PASV モードのサポートが有効になります。 |  |

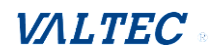

| PASV モードの<br>ポート範囲                | デフォルトは、<br>[Port 50000~<br>50031] です | PASV 形式のデータ接続に割り当てるポート範囲を指定します。<br>値の範囲:1024~65535                                   |
|-----------------------------------|--------------------------------------|--------------------------------------------------------------------------------------|
| PASV モードで自<br>動に外部 IP をレ<br>ポートする | 任意の設定                                | [有効] ボックスにチェックを入れると、PASV コマンドに応答<br>して IP アドレスの広告を無効にするサポートが有効になりま<br>す。             |
| ASCII 転送モード                       | 任意の設定                                | [有効] ボックスにチェックを入れると、ASCII モードのデー<br>タ転送のサポートが有効になります。 デフォルトで、バイナリ<br>モードがサポートされています。 |
| FTPS (FTP over<br>SSL / TLS)      | 任意の設定                                | [有効]ボックスにチェックを入れ、SSL/TLS 経由のセキュア<br>な接続のサポートを有効にします。                                 |

## SFTPサーバーを有効にする

| a SFTPサーバー設定 | 保存                  |                                                                                                    |                                                                | •              | ×                   |
|--------------|---------------------|----------------------------------------------------------------------------------------------------|----------------------------------------------------------------|----------------|---------------------|
| 項目           |                     |                                                                                                    | 設定                                                             |                |                     |
| ▶ SFTP       |                     | <ul> <li>         有効         経由         LAN         经由         WAN (WAN-1 ■ WAN-2 ■ )         ▼         </li> </ul> |                                                                |                |                     |
| ▶ SFTPポート    |                     | 22                                                                                                    |                                                                |                |                     |
| 構成           |                     |                                                                                                    |                                                                |                |                     |
| 項目           |                     | 設定値                                                                                                    | 説明                                                             |                |                     |
| SFTP         | デフォルトは、<br>チェックなしです |                                                                                                    | [有効]ボックスにチェックを入れると、組み込み SFTP・<br>一機能が有効になります。 SFTP サーバーを有効にすると | サー<br>、七<br>取得 | ·バ<br><u>2</u><br>ま |
|              |                     |                                                                                                    | キュアなる「正接続を」して、保存されたログラアイルを                                     | ᄞ              |                     |

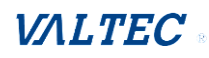

# 6-4. 診断

このゲートウェイは、管理者がトラブルシューティングを行い、ゲートウェイを通過す る異常な動作または トラフィックの根本的な原因を見つけるための簡単なネットワーク 診断ツールをサポートしています指定された インターフェイスまたは特定のソース/宛 先ホストのパケットを記録するパケットアナライザと、ネットワーク接続の問題をテス トする別のPing および Tracertツールがあります。

# 6-4-1. パケットアナライザ 【未対応】

本製品ではサポートされていない機能です。

## 6-4-2. 診断ツール

診断ツールは、ネットワーク管理者が、デバイスの接続を確認するためによく使用するネットワーク接続診断ツール(アプローチ)を提供します。

**管理(Administration) > [診断] > [診断ツール] タブ**に進みます。

| 💿 診断ツール        |                                | × •                          |
|----------------|--------------------------------|------------------------------|
| 項目             |                                | 設定                           |
| ▶ Pingテスト結果    | ホストIP:<br>デフォルトマ Ping          | 外部インタフェース: [自動 →] LANソース:    |
| ▶ Tracertテスト結果 | ホストIP: 1.1.1.1                 | インターフェイス: 自動 v UDP v Tracert |
| ▶ スループットテスト    | インターフェイス: Auto V mode: DL+UL V | テストを開始                       |
| Wake on LAN    | 起動                             |                              |

※「Wake on LAN」項目は、本製品では対応しておりません。

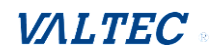

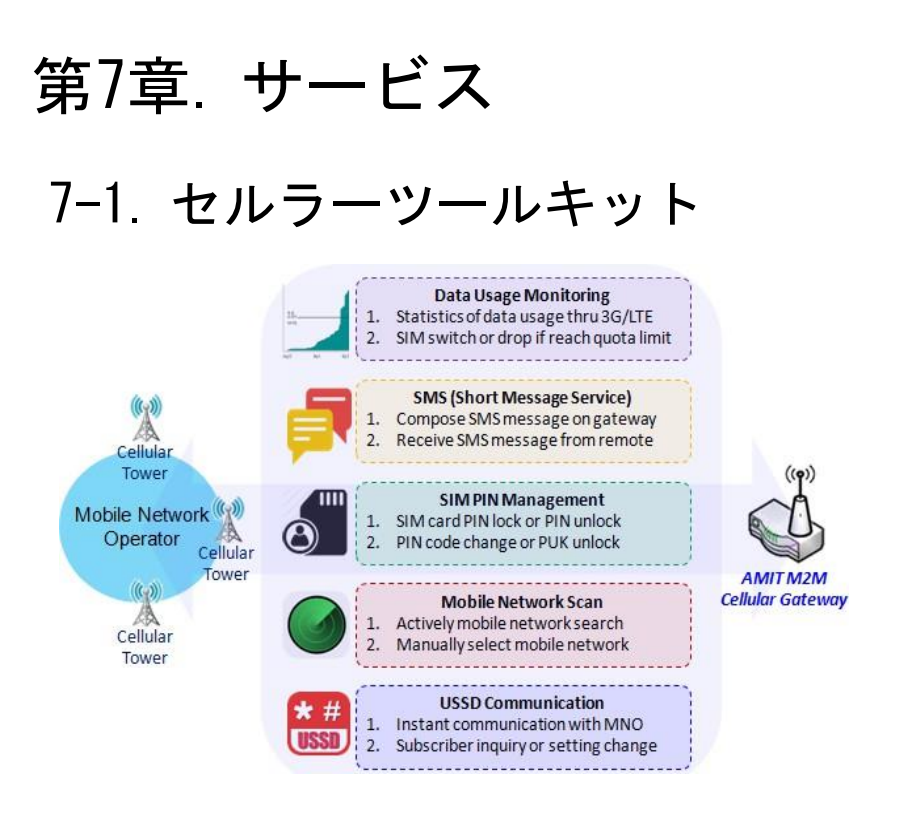

セルラーデータ接続以外にも、セルラー WANのデータ使用状況の監視、SMSによるテキス トメッセージの送信、SIMカードの PINコードの変更、USSDコマンドによる通信事業者 /ISPとの通信、診断目的のセルラーネットワークスキャンなどがあります。

「セルラーツールキット」セクションには、セルラーの構成やアプリケーションに関連 するいくつかの便利な機能が含まれています。

ここでは、 SIM PIN、Network Scan (ネットワークスキャン)の設定を構成できます。こ のセクションの設定を続ける前に、有効なSIMカードをデバイスに挿入する必要があります。 ※SIM PIN・USSDは、本製品では対応しておりません。

| Ø 27-92               | ▶ データ使用 | I里 )SMS )S  | IM PIN 💧 USSD | ▶ 通信スキャン |       |      |      | ウィジェット |
|-----------------------|---------|-------------|---------------|----------|-------|------|------|--------|
| 基本ネットワーク              | - モバイ   | ルNFTデーター使用量 | ブロファイルリスト     | 自加 削除    |       |      |      |        |
| オプジェクト定義              | ID      | SIM情報 キャリ   | アー名 サイクル期間    | 開始日      | データ制限 | 接続制限 | 有効アク | 2<br>2 |
| 1 セキュリティ              |         |             |               |          |       |      |      |        |
| E 管理 (Administration) |         |             |               |          |       |      |      |        |
| ● セルラーツールキット          |         |             |               |          |       |      |      |        |
| データ使用量<br>SMS         |         |             |               |          |       |      |      |        |
| SIM PIN<br>USSD       |         |             |               |          |       |      |      |        |
| 通信スキャン                |         |             |               |          |       |      |      |        |

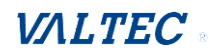

# 7-1-1. データ使用量

セルラー接続のデータプランの大部分は、データ使用量が制限されています。デー タ使用量が制限容量を超えると、毎日の運用に影響する可能性のある程度にデータ スループットが大幅に低下したり、通信事業者/ISP が制限容量を超過したデータ使用 量に課金するため、翌月に「請求が大幅に増える」現象が発生したりします。

データ使用量機能を使って、デバイスは、データ使用を継続的に監視し、措置を行いま す。データ使用量が制限容量に達すると、デバイスが、直ちにセルラーデータ接続を切 断するように設定することができます。それ以外の場合、セカンダリSIMカードが挿 入されている場合、デバイスは、セカンダリSIMに切り替わり、セカンダリSIMを使 って、別のセルラーデータ接続を自動的に確立します。

データ使用量機能が有効になっている場合、セルラーデータ使用履歴は、 すべて、サービス > [セルラーツールキット] > 「セルラー使用量」タブで確認でき ます。

| u E | バイル NETデータ- | -使用量プロファ | ィルリスト 追 | 加削除 |       |      |    | -     |
|-----|-------------|----------|---------|-----|-------|------|----|-------|
| ID  | SIM情報       | キャリアー名   | サイクル期間  | 開始日 | データ制限 | 接続制限 | 有効 | アクション |

## <u>モバイルNETデータ使用量</u>

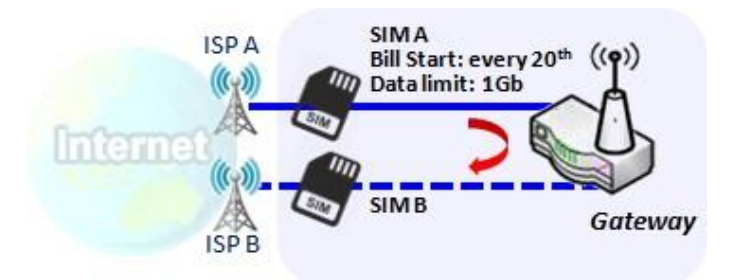

SIM A Settings -Cycle Period: monthly -Start Date: 2017 / Feb / 20 -Data Limitation: 1Gb -Connection Restrict: Enable データ使用量機能により、ゲートウェ イ装置は、セルラーデータの使用状況 を継続的に監視し、措置を行いま す。

この図では、SIM Aの制限容量は 1Gbで、請求書の開始日は毎月20日 です。このデバイスは、毎月20 日 に新しいデータ使用量の計算を開 始します。

接続制限の有効は、データ使用量が、 制限容量(この場合は1Gb)に達する と、ゲートウェイデバイスに SIM Aの セルラー接続を強制的に切断させま す。

SIMフェールオーバー機能が、インターネット設定で構成されている場合、ゲートウェ イは、SIM Bに切り替え、新しいセルラーデータ接続を自動的に確立します。

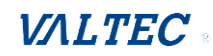

**サービス 〉 [セルラーツールキット] 〉 [データ使用量] タブ**に進みます。

データ使用量の設定を完了する前に、データプランに従って、請求書の開始日、請求 期間、およびデータ使用量の制限を知る必要があります。この情報は、通信事業者または ISPに問い合わせることができます。

モバイルNET データ使用量プロファイルの作成/編集

[追加]ボタンが適用されると、「モバイルNETデータ使用量プロファイル設定」画面が 表示されます。

| ο Ŧ. | バイル NETデーター | −使用量プロファ | イルリスト | 追加 | 削除  |       |      |    |       |  |
|------|-------------|----------|-------|----|-----|-------|------|----|-------|--|
| ID   | SIM情報       | キャリアー名   | サイクル期 | 期間 | 開始日 | データ制限 | 接続制限 | 有効 | アクション |  |
|      |             |          |       |    |     |       |      |    |       |  |
|      |             |          |       |    |     |       |      |    |       |  |

ゲートウェイで使用される SIM カードごとに 1 つのプロファイルを使用して、最大 4 つ のデータ使用量プロファイルを作成ですることがきます。

| ■ モバイル NETデーター使用量プロファイル設定 |                            |  |  |  |
|---------------------------|----------------------------|--|--|--|
| 項目                        | 設定                         |  |  |  |
| ▶ SIM選択                   | モバイル NET(5G/LTE) ~ SIM A ~ |  |  |  |
| ▶ キャリアー名                  |                            |  |  |  |
| ▶ サイクル期間                  | 日単位~                       |  |  |  |
| ▶ 開始日                     |                            |  |  |  |
| ▶ データ制限                   | <u>КВ ү</u>                |  |  |  |
| ▶ 接続制限                    | □ 有効                       |  |  |  |
| ▶ 制限有効化                   | ☑ 有効                       |  |  |  |

| モバイルNETデー          | モバイルNETデータ使用量プロファイル構成                  |                                                                                                    |  |  |  |  |
|--------------------|----------------------------------------|----------------------------------------------------------------------------------------------------|--|--|--|--|
| 項目                 | 設定値                                    | 説明                                                                                                    |  |  |  |  |
| SIM 選択             | デフォルトは、<br>「モバイル NET」、およ<br>び「SIM A」です | セルラーインターフェイスと SIM カードを選択して、デー<br>タ使用量プロファイルを構成します。<br>注:xxxx -2 は、デュアルセルラーモジュールを搭載した<br>製品でのみ使用できます。                                              |  |  |  |  |
| キャリアー名<br>(通信事業者名) |                                        | 識別のために、選択した SIM カードの通信事業者名を入力<br>します。                                                                                                    |  |  |  |  |
| サイクル期間             | デフォルトは、<br>「日単位」です                     | 最初のボックスには、サイクル期間の3つのタイプがあります。<br>日単位、週単位、月単位です。<br>・日単位:サイクル期間当たりについて、2番目のボック<br>スにさらに日数を指定する必要があります。<br>値の範囲:1~90日<br>・週単位、月単位:サイクル期間は1週間、または1ヶ月 |  |  |  |  |

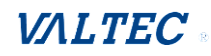

|       |                     | です。                                                                                                  |
|-------|---------------------|----------------------------------------------------------------------------------------------------|
| 開始日   | 該当なし                | ネットワークトラフィックの測定を開始する日付を指定し<br>ます。<br>過去の日付を選択しないでください。<br>日付を指定しない場合、トラフィック統計が正しく表示さ<br>れません。        |
| データ制限 | 該当なし                | 定義されたサイクル期間の許容データ制限を指定します。                                                                           |
| 接続制限  | デフォルトは、<br>チェックなしです | 有効ボックスにチェックを入れ、接続制限機能を有効にし<br>ます。<br>指定されたサイクル期間中、実際のデータ使用量が許容デ<br>ータ制限を超えた場合、セルラー接続は強制的に切断され<br>ます。 |
| 制限有効化 | デフォルトは、<br>チェックなしです | 有効ボックスにチェックを入れ、データ使用量プロファイ<br>ルを有効にします。                                                              |

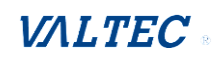

## 7-1-2. SMS

ショートメッセージサービス(SMS)とは、携帯電話で広く使用されているテキ ストメッセージング サービスです。これは、標準化された通信プロトコルを使 用し、携帯電話またはセルラーデバイスが、短文テキストメッセージを瞬時かつ 簡便に交換できるようにします。

### SMS設定

**サービス>** [セルラーツールキット] > [SMS] タブに進みます。

このゲートウェイデバイスを使用すると、携帯電話で通常行うように、SMSテキスト メッセージを送信したり、受信したSMSメッセージを参照したりすることができま す。

#### SMS 構成の設定

| <ul> <li>動定 SMS設定 マネージ</li> </ul> | ングイベント設定 通知イベント設定 🍡 🔹      |  |  |
|-----------------------------------|----------------------------|--|--|
| 項目                                | 設定                         |  |  |
| <ul> <li>物理インターフェイス</li> </ul>    | Cellular-1 V               |  |  |
| ▶ SMS                             | ☑ 有効 SIMステータス: SIM_A       |  |  |
| ▶ SMSストレージ                        | SIMカードのみ v                 |  |  |
| ▶ SMS容量                           | □ 有効 & 利用可能な容量を保持する (1-10) |  |  |

| 構成             |                               |                                                                                                    |
|----------------|-------------------------------|----------------------------------------------------------------------------------------------------|
| 項目             | 設定値                           | 説明                                                                                                    |
| 物理<br>インターフェイス | デフォルトは、<br>「Cellular-1」で<br>す | 次の SMS 機能設定のセルラーインターフェイスを選択しま<br>す。<br>注: Cellular-2 は、デュアルセルラーモジュールを搭載し<br>た制日本の24年日できます                                    |
|                |                               |                                                                                                    |
| SMS            | デフォルトは、<br>チェックありです           | ボックスにチェックを入れると SMS 機能が有効になり、ボッ<br>クスのチェックを外すと、SMS 機能が無効になります。                                                                |
| SMS ステータス      | 該当なし                          | 現在の SIM のステータスに依存します。<br>可能な値は、SIM_A または SIM_B です。                                                                           |
| SMS ストレージ      | デフォルトは、<br>「SIM カードのみ」<br>です  | SMS の格納場所です。<br>現在、選択できるのは「SIM カードのみ」です。                                                                                     |
| SMS 容量         | デフォルトは、<br>チェックなしです           | 有効ボックスをオンにして、使用可能なストレージスペース<br>を予約してストレージが不足するのを防ぐために、メッセー<br>ジ数の数値(1~10)を指定します。<br>SMS ストレージがいっぱいになると、最も古いメッセージが削<br>除されます。 |
| 保存             | 該当なし                          | [保存]ボタンをクリックして、設定を保存します。                                                                                                    |

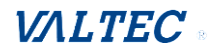

### SMS 要約

「未読の SMS」、「受信済 SMS」、「残り SMS」を表示し、送信する SMS 本文を編集し、 SIM カードから SIM を読み取ります。

| a SMS要約       | 新規SMS | SMS受 | 言トレイ | SMS送信フォルダ                                                                                                    |
|---------------|-------|------|------|----------------------------------------------------------------------------------------------------|
|               | 項目    |      |      | 設定                                                                                                    |
| ▶ 未読のSMS 0    |       | 0    |      |                                                                                                    |
| ▶ 受信済SMS      |       |      | 1    |                                                                                                    |
| ▶ SMSを送信      | しました。 |      | 1    |                                                                                                    |
| ▶ 残りSMS       |       |      | 9    |                                                                                                    |
| SMS要約         |       |      |      |                                                                                                    |
| 項目            | 1     | 設定   | [値   | 説明                                                                                                    |
| 未読の SM        | S     | 該当な  | L    | 初めて SIM カードをルーターに挿入すると、未読の SMS 値はゼロになり<br>ます。<br>新しい SMS を受信し、読まなかった場合は、この値に 1 が加わります。                             |
| 受信済 SM        | S     | 該当な  | L    | この値は、SIM カードからの既存の SMS 数を記録します。<br>新しい SMS を受信すると、この値に 1 を加えた値になります。                                               |
| SMS を<br>送信しま | した    | 該当なし |      | この値は発信 SMS の数を記録します。<br>1 つの SMS を送信する場合、この値に 1 を加えた値です。                                                           |
| 残り SMS        |       | 該当なし |      | この値は SMS 容量から受信済 SMS を差し引いたものです。<br>新しい SMS を受信すると、この値から 1 が減算されます。                                                |
| 新規 SMS        |       | 該当な  | L    | [新規 SMS]ボタンをクリックすると、新規 SMS 画面を表示します。<br>この画面から SMS の設定を行うことができます。<br>次のページの新規 SMS を参照してください。                       |
| SMS 受信 H      | - レイ  | 該当な  | L    | [SMS 受信トレイ]ボタンをクリックすると、SMS 受信トレイリスト画面<br>を表示します。<br>この画面から SMS を読む、削除、返信、転送ができます。<br>次のページの SMS 受信トレイリストを参照してください。 |
| 更新            |       | 該当な  | L    | [更新]ボタンをクリックして、直ちに SMS summary (SMS 要約)を更新<br>します。                                                                 |

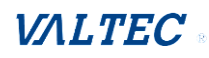

### 新規 SMS

[新規SMS]ボタンが適用されると、「新規SMS」画面が表示されます。

| 🧧 SMS要約       | 新規SMS | SMS受 | 言トレイ | SMS送信フォルダ |  | 6 |
|---------------|-------|------|------|-----------|--|---|
| 項目            |       | 設定   |      |           |  |   |
| ▶ 未読のSMS      |       | 0    |      |           |  |   |
| ▶ 受信済SMS      |       | 1    |      |           |  |   |
| ▶ SMSを送信しました。 |       | 1    |      |           |  |   |
| ▶ 残りSMS       |       | 9    |      |           |  |   |
|               |       |      |      |           |  |   |

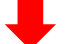

### この画面から SMSの設定を行うことができます。

| ■ 新規SMS Send |                                         |  |  |  |  |  |
|--------------|-----------------------------------------|--|--|--|--|--|
| 項目           | 設定                                      |  |  |  |  |  |
| ▶ 受取人        | (国際フォーマットには '+'を使用し、複数の受信機には ';'を使用します) |  |  |  |  |  |
| ▶ テキストメッセージ  | <br>入力の長さ:0                             |  |  |  |  |  |
| ▶結果          |                                         |  |  |  |  |  |

## 新規SMS

| 項目        | 設定値  | 説明                                                                                |  |  |  |
|-----------|------|-----------------------------------------------------------------------------------|--|--|--|
| 受取人       | 該当なし | SMS を送信する受信者を記述します。セミコロンを追加し、SMS<br>をグループ化できる複数の受信者を作成する必要があります。                  |  |  |  |
| テキストメッセージ | 該当なし | SMS を送信する SMS 本文を作成します。<br>ルーターは、SMS 本文の長さに対して最大 1023 文字をサポートし<br>ます。             |  |  |  |
| Send(送信)  | 該当なし | [Send]ボタンをクリックすると、上記テキストメッセージが SMS<br>として送信されます。                                  |  |  |  |
| 結果        | 該当なし | SMS が正常に送信された場合は、Send OK(送信 OK)と表示され<br>ます。<br>それ以外の場合は、Send Failed(送信失敗)が表示されます。 |  |  |  |

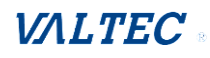

## SMS 受信トレイリスト [SMS受信トレイ]ボタンが適用されると、「SMS受信トレイリスト」画面が表示されます。

| SMS要約         | 新規SMS | SMS受 | 言トレイ | SMS送信フォルダ | - × |  |
|---------------|-------|------|------|-----------|-----|--|
| 項目            |       |      |      |           |     |  |
| ▶ 未読のSMS      |       | 0    |      |           |     |  |
| ▶ 受信済SMS      |       |      | 1    |           |     |  |
| ▶ SMSを送信しました。 |       |      | 1    |           |     |  |
| ▶ 残りSMS       |       | 9    |      |           |     |  |
|               |       |      |      |           |     |  |

## この画面から SMS を読む、削除、返信、転送ができます。

| ■ SMS受信トレイリスト          | 更新削除閉じる                 | 前 1 - 次に                                                                                                    |  |  |  |  |  |  |  |
|------------------------|-------------------------|----------------------------------------------------------------------------------------------------|--|--|--|--|--|--|--|
| ID 電話番号から              | タイムスタンプ                 | SMS テキストプレビアクション                                                                                                    |  |  |  |  |  |  |  |
| SMS受信トレイリ              | SMS受信トレイリスト             |                                                                                                    |  |  |  |  |  |  |  |
| 項目                     | 設定値                     |                                                                                                    |  |  |  |  |  |  |  |
| ID                     | 該当なし                    | 番号または SMS です。                                                                                                    |  |  |  |  |  |  |  |
| 電話番号から                 | 該当なし                    | SMS の発信者の電話番号です。                                                                                                    |  |  |  |  |  |  |  |
| タイムスタンプ                | 該当なし                    | SMS を受信した時刻です。                                                                                                    |  |  |  |  |  |  |  |
| SMS テキスト 該当なし<br>プレビュー |                         | SMS 本文をプレビューします。<br>[詳細]ボタンをクリックすると、特定のメッセージを読むことがで<br>きます。                                                                                                    |  |  |  |  |  |  |  |
| アクション                  | デフォルトは、<br>チェックなし<br>です | <ul> <li>[詳細]ボタンをクリッして、SMSの詳細を読みます。</li> <li>[Reply](返信)/[フォワード](転送)ボタンをクリックして、</li> <li>SMS に返信/転送します。</li> <li>また、ボックスにチェックを入れ、[削除]ボタンをクリックする</li> <li>と、チェックされている SMS が削除されます。</li> </ul> |  |  |  |  |  |  |  |
| 更新                     | 該当なし                    | 「SMS 受信トレイリスト」を更新します。                                                                                                    |  |  |  |  |  |  |  |
| 削除                     | 該当なし                    | 「アクション」項目のチェックが入っている SMS を対象に削除し<br>ます。                                                                                                    |  |  |  |  |  |  |  |
| 閉じる                    | 該当なし                    | 「SMS 受信トレイリスト」画面を閉じます。                                                                                                    |  |  |  |  |  |  |  |

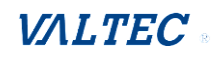

## SMS 送信フォルダ

[SMS送信フォルダ]ボタンが適用されると、「SMS送信フォルダ」画面が表示されます。

| ■ SMS要約 新規SMS | SMS受信 | トレイ | SMS送信フォルダ | 🔺 🔺 |  |  |
|---------------|-------|-----|-----------|-----|--|--|
| 項目            |       |     |           |     |  |  |
| ▶ 未読のSMS      |       | 0   |           |     |  |  |
| ▶ 受信済SMS      |       | 1   |           |     |  |  |
| ▶ SMSを送信しました。 |       | 1   |           |     |  |  |
| ▶ 残りSMS       |       | 9   |           |     |  |  |
|               |       |     |           |     |  |  |

## この画面から SMS を読んだり、削除したりすることができます。

| ■ SMS送信フォルダ 削     | 除 閉じる 前 1 ∨ 次(      |                                                                                           |                                        |  |  |  |  |  |
|-------------------|---------------------|-------------------------------------------------------------------------------------------|----------------------------------------|--|--|--|--|--|
| ID 受取人            | タイムスタンプ             | SMS テキストプレビ<br>ユー                                                                         | アクション                                  |  |  |  |  |  |
| SMS送信トレイリン        | SMS送信トレイリスト         |                                                                                           |                                        |  |  |  |  |  |
| 項目                | 設定値                 |                                                                                           | 説明                                     |  |  |  |  |  |
| ID                | 該当なし                | 番号または SM                                                                                  | IS です。                                 |  |  |  |  |  |
| 受取人               | 図人 該当なし             |                                                                                           | Sの受信者リストです。                            |  |  |  |  |  |
| タイムスタンプ           | 該当なし                | SMS を送信した時刻です。                                                                            |                                        |  |  |  |  |  |
| SMS テキスト<br>プレビュー | 該当なし                | SMS 本文をプレ<br>[詳細]ボタンネ<br>ことができます                                                          | ッビューします。<br>をクリックすると、特定のメッセージを読む<br>す。 |  |  |  |  |  |
| アクション             | デフォルトは、<br>チェックなしです | [詳細]ボタンをクリッして、SMS の詳細を読みます。<br>また、ボックスにチェックを入れ、[削除]ボタンをクリッ<br>クすると、チェックされている SMS が削除されます。 |                                        |  |  |  |  |  |
| 更新                | 該当なし                | [SMS 送信トレ                                                                                 | イリスト]を更新します。                           |  |  |  |  |  |
| 削除                | 該当なし                | 「アクション」<br>削除します。                                                                         | 項目のチェックが入っている SMS を対象に                 |  |  |  |  |  |
| 閉じる               | 該当なし                | 「SMS 送信フォ                                                                                 | - ルダ」画面を閉じます。                          |  |  |  |  |  |

# 7-1-3. SIM PIN

世界中でほとんどの場合、音声サービスまたはデータサーフィンのためにセルラーネットワークを利用するには、エンドデバイスにSIMカード(つまり、UICC)を挿入する必要があります。SIMカードは、通常、移動体通信事業者またはサービスプロバイダによりリリースされます。各SIMカードは、ネットワーク所有者またはサービスプロバイダが各加入者を識別するための固有の番号(いわゆるICCID)を有します。SIMカードは、サービスプロバイダと加入者の間で重要な役割を果たすため、不正なアクセスを防ぐためにSIMカードにはいくつかのセキュリティメカニズムが必要です。

SIM カードで PIN コードを有効にすると、不正なアクセスからセルラーデバイスを簡 単かつ効果的に保護することができます。本ゲートウェイデバイスを使用すると、Web GUI を通じて SIM カード上の PIN コードを有効かつ管理することができます。

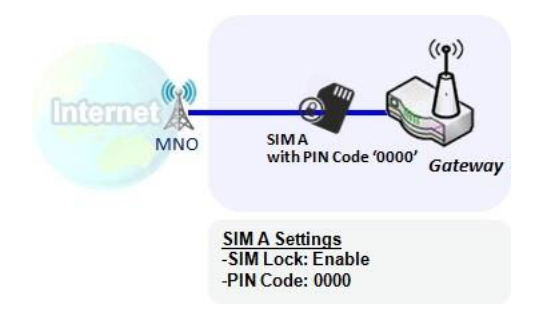

## SIM カード上の PIN コードの有効

本ゲートウェイデバイスでは、SIM カード上の PIN コードを 有効することができます。この例 では、デフォルトの PIN コード「0000」を使っ て、3G-4G-1 の SIM-A で PIN コードを有効する 方法を示します。

## SIM カード上の PIN コードの変更

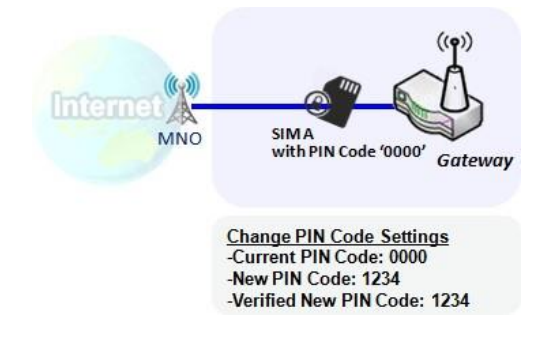

本ゲートウェイデバイスでは、SIM カード上の PIN コードを 変更することができます。上の例 では、新しい PIN コードを「1234」に設定する 場合は、 元の PIN コード「0000」を入力し、 「1234」の新しい PIN コードを入力する必要が あります。 入力した新しい PIN コードが正しい かどうかを確認するには、Verified New PIN Code(新しい PIN コードの検証)にもう一度 PIN コード 「1234」を入力する必要がありま す。

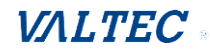
### PUK コードによる SIM カードのロック解除

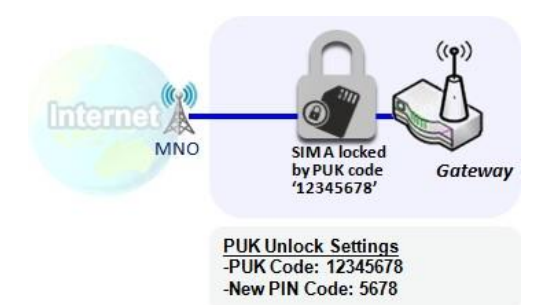

モバイル NET-1 WAN 設定ページで誤った PIN コ ードを3回以上 入力すると、SIM カードが PUK コードによりロックされます。その後、SIM カ ードのロックを解除する PUK コードを取得する には、サービス番号に電話する必要がありま す。この図では、PUK コードは「12345678」で あり、新しい PIN コードは「5678」です。

### SIM PIN 設定

サービス > [セルラーツールキット] > [SMS PIN] タブに進みます。

SIM PIN 機能ウィンドウでは、SIM ロック(PIN コードで保護されていること)を有効 または無効にするか、PIN コードを変更することができます。 また、前述したよう に、失敗試行の残り回数の情報を確認することもできます。これらの失敗試行を使い 果たした場合は、SIM カードのロックを解除する PUK コードを取得する必要がありま す。

#### SIMカードの選択

| Configuration | × 🔺              |
|---------------|------------------|
| 項目            | 設定               |
| ▶ 物理インターフェイス  | 3G/4G-1 <b>v</b> |
| ▶ SIMステータス    | SIM-A 未挿入        |
| ▶ SIM選択       | SIM-A▼ 切り替え      |

構成

| 1777           |                              |                                                                                                    |
|----------------|------------------------------|----------------------------------------------------------------------------------------------------|
| 項目             | 設定値                          | 説明                                                                                                    |
| 物理<br>インターフェイス | デフォルトは、<br>「モバイル<br>NET-1」です | 選択した SIM カードの SIM PIN 設定を変更するには、セルラ<br>ーインターフェイス(モバイル NET-1 またはモバイル NET-<br>2)を選択します。<br>注:モバイル NET-2 は、デュアルセルラーモジュールを<br>世報した 制日本の25年日本まます                                                                                                    |
| SIMステータス       | 該当なし                         | <ul> <li>         揺戦した製品でのみ使用できます。     </li> <li>         選択された SIM カードおよび SIM カードステータスの表示。         <ul> <li>ステータスは、「準備完了」、「未挿入」、または「SIM PIN」です。             <li>・Ready(準備完了) ー SIM カードが挿入され、使用準備ができています。             <li>PIN 保護のない SIM カードでも、SIM カードが正しい PIN コ</li> </li></li></ul> </li> </ul> |

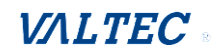

|        |      | <ul> <li>ードでロック解除されていてもかまいません。</li> <li>Not Insert(未挿入) SIM スロットには SIM カードが挿入されていません。</li> <li>SIM PIN SIM カードは PIN コードで保護されていますが、正しい PIN コードではまだロックされていません。この SIM カードはまだロックされた状態です。</li> </ul> |
|--------|------|----------------------------------------------------------------------------------------------------|
| SIM 選択 | 該当なし | SIM PIN をさらに構成するために、SIM カードを選択しま<br>す。<br>[切り替え] ボタンを押すと、ゲートウェイは、SIM カード<br>を別のものに切り替えます。その後、SIM カードを構成する<br>ことができます。                                                                           |

### PINコードの有効/変更

PIN コード(パスワード)機能を有効/無効にし、PIN コード機能を変更します。

| ■ SIM機能 保存     | PINコードの変更         | 🔺 💌                                                                                                    |  |  |
|----------------|-------------------|----------------------------------------------------------------------------------------------------|--|--|
| 項目             |                   | 設定                                                                                                    |  |  |
| ▶ PINロック       |                   | ] 有効 PINコード: (4~8桁)                                                                                                    |  |  |
| ▶残り回数          | 3                 |                                                                                                    |  |  |
| 構成             |                   |                                                                                                    |  |  |
| 項目             | 設定値               |                                                                                                    |  |  |
| PIN ロック        | SIM カードに<br>依存します | 有効チェックボタンにチェックを入れて、SIM ロック機能を有効し<br>ます。初めて SIM ロック機能を有効する場合は、PIN コードも入力<br>し、[保存] ボタンをクリックして、設定を適用します。                                                                                                    |  |  |
| 残り回数           | SIM カードに<br>依存します | SIM PIN ロック解除の残りの試行回数を表します。                                                                                                    |  |  |
| 保存             | 該当なし              | [保存] ボタンをクリックして、設定を適用します。                                                                                                    |  |  |
| PIN コードの<br>変更 | 該当なし              | <ul> <li>[PINコードの変更] ボタンをクリックして、PINコード(パスワード)を変更します。</li> <li>SIMロック機能が有効になっていない場合、[PINコードの変更] ボタンは無効になります。この場合、PINコードを変更したい場合は、まず SIM ロック機能を有効して PINコードを入力し、[保存] ボタンをクリックして、有効する必要があります。その後、[PIN コードの変更] ボタンをクリックして、PINコードを変更することができます。</li> </ul> |  |  |

### [PINコードの変更] ボタンをクリックすると、以下の画面が表示されます。

| ltem                   | Setting      |
|------------------------|--------------|
| Current PIN Code       | (4~8 digits) |
| New PIN Code           | (4~8 digits) |
| Vertified New PIN Code | (4~8 digits) |

Apply Cancel

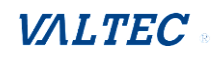

| 項目                                               | 設定値  | 説明                                                             |
|--------------------------------------------------|------|----------------------------------------------------------------|
| Current PIN Code<br>(現在の PIN コード)                | 入力必須 | SIM カードの現在の(古い)PIN コードを入力します。                                  |
| New PIN Code<br>(新しい PIN コード)                    | 入力必須 | 変更したい新しい PIN コードを入力します。                                        |
| Verified New PIN<br>Code<br>(新しい PIN コードの<br>確認) | 入力必須 | 再度、新しい PIN コードを確認します。                                          |
| Apply(適用)                                        | 該当なし | [Apply] (適用) ボタンをクリックして、指定した新し<br>い PIN コードを使って、PIN コードを変更します。 |
| Cancel (キャンセル)                                   | 該当なし | 変更をキャンセルして、現在の PIN コードを保存するに<br>は、[Cancel](キャンセル)ボタンをクリックします。  |

注: 特定の SIM カードの PIN コードを変更した場合は、[基本ネットワーク] > WAN & アップリンク > 接続設定 > 「SIM カードとの接続」ページで、指定した対応する PIN コードも変更する必要があります。

そうしないと、無効な(古い) PINコードを使って、間違った SIM PIN 試行が行われ る可能性があります。

#### PUKコードを用いるロック解除

PUK 機能ウィンドウは、その SIM カードが PUK コードでロックされている場合にのみ 利用可能です。SIM カードがロックされており、ロックを解除するには追加の PUK コ ードが必要です。通常、間違った PIN コードの試行が多すぎると、SIM 機能テーブル の残り回数が0になります。この場合、サービスプロバイダに連絡して SIM カード用 の PUK コードを申請し、提供された PUK コードで ロックされた SIM カードのロックを 解除する必要があります。PUK コードで SIM カードのロックを 解除すると、SIM ロッ ク機能が自動的に有効になります。

| PUK機能保存     |                       | × 🔺                                                                                 |  |  |
|-------------|-----------------------|-------------------------------------------------------------------------------------|--|--|
| 項目          | ŧ                     |                                                                                     |  |  |
| ▶ PUKステータス  |                       | ロックされていません                                                                          |  |  |
| ▶ 残り回数      |                       | N/A                                                                                 |  |  |
| ▶ PUK⊐−ド    |                       | (8桁)                                                                                |  |  |
| ▶ 新しいPINコード |                       | (4~8村)                                                                              |  |  |
| PUK機能       |                       |                                                                                     |  |  |
| 項目          | 設定値                   | 説明                                                                                  |  |  |
| PUK         | PUK Unlock            | PUK ステータスの表示します。                                                                    |  |  |
| ステータス       | (PUK ロック<br>解除) / PUK | ステータスは、PUK Lock(PUK ロック)または PUK Unlock(PUK ロ<br>ック解除)になります。前述のように、SIM カードは、失敗 PIN コ |  |  |

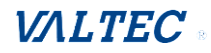

|               | Lock (PUK ロ<br>ック) | ードの試行回数が多すぎると、PUK コードによってロックされま<br>す。<br>この場合、PUK Status (PUK ステータス)は、PUK Lock (PUK ロッ<br>ク)に変わります。通常の状況では、PUK Unlock (PUK ロック解<br>除)表示されます。 |
|---------------|--------------------|----------------------------------------------------------------------------------------------------|
| 残り回数          | SIM カードに<br>依存します  | PUK ロック解除の残りの試行回数を表します。<br>注: 残り回数を0にしないでください。これは、SIM カードを永<br>久的に損傷します。PUK コードがない場合は、ISP のヘルプに電話<br>をかけ、正しい PUK を取得し、SIM ロックを解除してください。      |
| PUK コード       | 入力必須               | UK ロック解除状態にある SIM カードのロックを解除できる PUK コ<br>ード(8 桁)を入力します。                                                                                      |
| 新しい<br>PINコード | 入力必須               | SIM カードの新しい PIN コード(4~8桁)を入力します。 忘れて<br>しまった古い PIN コードを置き換えるには、新しい PIN コードを決<br>定する必要があります。PIN コード(パスワード)は慎重に保管し<br>てください。                   |
| 保存            | 該当なし               | [保存] ボタンをクリックして、設定を適用します。                                                                                                    |

注:特定の SIM カードの PUK コードおよび PIN コードを変更した場合は、[基本ネット ワーク] > WAN &アップリンク > 接続設定 > 「SIM カードとの接続」ページで、指定 した対応する PIN コードも変更する必要があります。

そうしないと、無効な(古い) PIN コードを使って、間違った SIM PIN 試行が行われ る可能性があります。

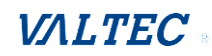

### 7-1-4. USSD

非構造付加サービスデータ(USSD)は、GSMセルラー電話がサービスプロバイダのコンピュータと通信するためのプロトコルです。USSDは、WAPブラウジング、プリペイドコール バックサービス、モバイルマネーサービス、位置ベースのコンテンツサービス、メニュ ーベースの情報サービスで使用され、またネットワーク上での電話の構成にも使用され ます。

USSDメッセージの長さは、英数字で最大182文字です。ショートメッセージサービス (SMS)メッセージとは異なり、USSDメッセージは、USSDセッション中にリアルタイム接 続を作成します。接続は開いたままで、一連のデータの双方向交換が可能です。これに より、USSDは、SMSを使用するサービスよりも応答性が良くなります。

| ■ 設定     |         |           |                        |    |  | - x |
|----------|---------|-----------|------------------------|----|--|-----|
| :        | 項目      |           |                        | 設定 |  |     |
| ▶ 物理インタ  | ーフェイス   | 3G/4G-1 🔻 | SIMステータス: SIM_4        | λ. |  |     |
| a USSDプロ | ロアイルリスト | 追加  削除    |                        |    |  | - x |
| ID       | プロファイ   | ル名        | レ名 USSDコマンド コメント アクション |    |  |     |
|          |         |           |                        |    |  |     |
| USSD要求   | ▶ 送信 消去 | キャンセル     |                        |    |  | - × |
| :        | 項目      |           |                        | 設定 |  |     |
| ▶ USSDプロ | ファイル    | オプショ      | >▼                     |    |  |     |
| ► USSD⊐マ | ンド      |           |                        |    |  |     |

### USSD のシナリオ

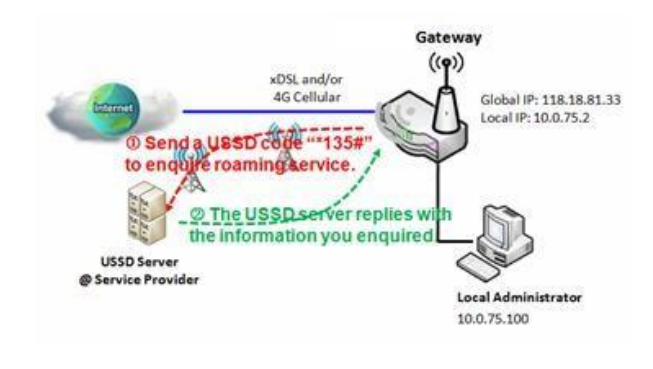

USSD では、キャリア/ISP との即時双方向通 信を行うことができます。図において、USSD コマンド「\* 135#」は、データローミング サービスと呼ばれます。その USSD コマンド を通信事業者に送信した後、USSD Response (USSD 応答)ウィンドウで応答を取得する ことができます。USSD コマンドは、キャリ ア/ ISP によって異なることに注意してくだ さい。

### USSD 設定

**サービス 〉 [セルラーツールキット] 〉 [USSD] タブ**に進みます。

「USSD」ページには、USSD機能用の4つのウィンドウがあります。 「設定」ウィンドウで、USSD機能に使用される3G/4Gモジュール(物理インターフェイ

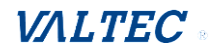

ス)を指定することができます。システムは、モジュールで現在どのSIMカードが使用 されているかを表示します。

2番目のウィンドウは「USSDプロファイルリスト」です。これは、USSDセッションをア クティブ化するためのプリコマンドを保存している、定義済みのすべてのUSSDプロファ イルを表示します。ウィンドウ内の[追加]ボタンを使用すると、新しいUSSDプロファ イルを1つ追加し、3番目のウィンドウでプロファイルのコマンド「USSDプロファイル構 成」を定義することができます。USSDサーバーに対するUSSD接続セッションのアクティ ベーションを開始する場合は、USSDプロファイルを選択するか、適切な事前コマンドを 入力して、セッションの[送信]ボタンをクリックします。

USSDサーバーからの応答は、「USSD Command (USSDコマンド)」行の下に表示されま す。「USSD Command (USSDコマンド)」フィールドに入力されたコマンドが送信される と、受信した応答が「USSD Response (USSD応答)」の空白スペースに表示されます。 ユーザーは、USSDコマンドを送信し、USSD応答をゲートウェイ経由で取得することによ り、USSDサーバーと通信することができます。

#### USSD 設定

| ■ 設定         | 🔺 💌                       |
|--------------|---------------------------|
| 項目           | 設定                        |
| ▶ 物理インターフェイス | 3G/4G-1 ▼ SIMステータス: SIM_A |

| · 設定 · · · · · · · · · · · · · · · · · · |            |                                    |  |  |
|------------------------------------------|------------|------------------------------------|--|--|
| 項目                                       | 設定値        | 説明                                 |  |  |
| 物理                                       | デフォルトは、    | 接続されたセルラーサービス(SIM_A または SIM_B で識別さ |  |  |
| インターフェイス                                 | 3G/4G-1 です | れる)の USSD 設定を構成するには、セルラーインターフェ     |  |  |
|                                          |            | イス(3G/4G-1 または 3G/4G-2)を選択します。     |  |  |
|                                          |            | 注:3G/4G-2は、デュアルセルラーモジュールを搭載した製     |  |  |
|                                          |            | 品でのみ使用できます。                        |  |  |
| SIM                                      | 該当なし       | 接続されたセルラーサービス(SIM_A または SIM_B で識別さ |  |  |
| ステータス                                    |            | れる)を表示します。                         |  |  |

#### USSD プロファイルの作成/編集

セルラーゲートウェイを使用すると、USSDプロファイルをカスタム設定することができます。

これは、最大35のUSSDプロファイルをサポートします。

[追加] ボタンが適用されると、「USSDプロファイルリスト」画面を表示します。

| <ul> <li>USSDプロファイルリスト 追加 削除</li> </ul> |             |          |      |       |  |
|-----------------------------------------|-------------|----------|------|-------|--|
| ID                                      | プロファイル<br>名 | USSDコマンド | コメント | アクション |  |
|                                         | Ļ           |          |      |       |  |

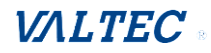

| USSDプロファイル設定 保存 |    |  |  |  |
|-----------------|----|--|--|--|
| 項目              | 設定 |  |  |  |
| ▶ プロファイル名       |    |  |  |  |
| ▶ USSDコマンド      |    |  |  |  |
| ▶ コメント          |    |  |  |  |

### 設定

| 項目        | 設定値  | 説明                                                                                                    |
|-----------|------|----------------------------------------------------------------------------------------------------|
| プロファイル名   | 該当なし | USSD プロファイルの名称を入力します。                                                                                                    |
| USSD コマンド | 該当なし | プロファイル用に定義された USSD コマンドを入力します。 通<br>常、数字キーパッド「0~9」、「*」、「#」で構成されるコマンド<br>文字列です。USSD コマンドは、セルラーサービスと非常に関連<br>しています。詳細については、サービスプロバイダに確認して<br>ください。 |
| コメント      | 該当なし | プロファイルの簡単なコメントを入力します。                                                                                                    |

### USSD 要求の送信

USSDコマンドを送信すると、USSD Response (USSD応答) 画面が表示されます。 Clear (クリア) ボタンをクリックすると、USSD Respons (USSD応答) が消えます。

| ■ USSD要求 送信 消去 | キャンセル   |
|----------------|---------|
| 項目             | 設定      |
| ▶ USSDプロファイル   | オプション ▼ |
| ▶ USSDコマンド     |         |

| _ |
|---|
| - |
| - |
|   |

| 設定          |      |                                                                                                    |  |  |  |  |  |
|-------------|------|----------------------------------------------------------------------------------------------------|--|--|--|--|--|
| 項目          | 設定値  | 説明                                                                                                    |  |  |  |  |  |
| USSD プロファイル | 該当なし | ドロップダウンリストから USSD プロファイル名を選択します。                                                                                       |  |  |  |  |  |
| USSD コマンド   | 該当なし | 選択したプロファイルの USSD コマンド文字列が、ここに表示さ<br>れます。                                                                               |  |  |  |  |  |
| USSD 応答     | 該当なし | [送信] ボタンをクリックすると、USSD コマンドが送信され<br>と、USSD Response (USSD 応答) 画面が表示されます。対応す<br>るサービスの応答メッセージが表示され、サービス SMS が受信<br>されます。 |  |  |  |  |  |

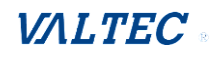

### 7-1-5. 通信スキャン

「通信スキャン」機能により、管理者は、各3G/4Gインターフェイスにおけるデータ通信のために、モバイルシステムに接続する方法をデバイスに指定することができます。 例えば、管理者は、接続、3G、または、LTEに使用されるモバイルシステムの世代を指定することができます。

さらに、ゲートウェイデバイスが、モバイルシステムに自動的に接続するための接続シ ーケンスを定義することができます。また、管理者は、手動でモバイルシステムをスキ ャンし、対象となる操作システムを選択して、適用することができます。手動スキャン アプローチは、問題診断に使用されます。

### ネットワークスキャン

サービス 〉 [セルラーツールキット] 〉 [通信スキャン] タブに進みます。

「ネットワークスキャン」ページには、ネットワークスキャン機能用のウィンドウがあり ます。

「設定」ウィンドウで、ネットワークスキャンを実行するために使用する3G/4Gモジュール (物理インターフェイス)を選択することができます。システムは、現在モジュールで使 用されているSIMカードを表示します。ネットワークスキャンを順次実行することにより、 各3G/4G WANインターフェイスを設定することができます。対象とするモバイルシステムの 世代(3G/LTE)の接続シーケンスを指定することもできます。

### 通信スキャン構成

| ■ 設定                           |                                       | <ul> <li>Image: A set of the set of the</li></ul> |  |  |  |
|--------------------------------|---------------------------------------|----------------------------------------------------------------------------------------------------|--|--|--|
| 項目                             |                                       | 設定                                                                                                    |  |  |  |
| <ul> <li>物理インターフェイス</li> </ul> | Cellular-1 ~ s                        | IMステータス: SIM_A                                                                                                    |  |  |  |
| ▶ ネットワークタイプ                    | 自動 🖌                                  |                                                                                                    |  |  |  |
| ▶ スキャンアプローチ                    | 自動 🗸                                  |                                                                                                    |  |  |  |
| 設定                             |                                       |                                                                                                    |  |  |  |
| 項目                             | 設定値                                   | 説明                                                                                                    |  |  |  |
| 物理<br>インターフェイス<br>SIM ステータス    | デフォルトは、<br>「Cellular-1」<br>です<br>該当なし | 通信スキャン機能のセルラーインターフェイス(Cellular-<br>1 または Cellular-2)を選択します。<br>注: Cellular-2 は、デュアルセルラーモジュールを搭載し<br>た製品でのみ使用できます。<br>接続されたセルラーサービス(SIM_A または SIM_B で識別                                                                                                    |  |  |  |
| ネットワーク<br>タイプ                  | デフォルトは、<br>「自動」です                     | <ul> <li>される)を表示します。</li> <li>通信スキャン機能のネットワークタイプを指定します。</li> <li>これは、自動、Cat. M1、NB-IoTです。</li> <li>・「自動」を選択すると、ネットワークは、自動的に登録されます。</li> <li>・「優先」が選択されている場合は、まず、ネットワーク7</li> <li>登録されます。</li> </ul>                                                                                                    |  |  |  |

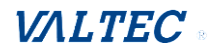

|               |                   | ・「のみ」が選択されている場合は、選択したネットワーク<br>のみが登録されます。                                                                |
|---------------|-------------------|----------------------------------------------------------------------------------------------------|
| スキャン<br>アプローチ | デフォルトは、<br>「自動」です | <ul> <li>「自動」を選択すると、セルラーモジュールが自動的に登録されます。</li> <li>・「手動」を選択すると、ネットワークプロバイダリスト画</li> </ul>                |
|               |                   | 面を表示します。<br>[Scan] ボタンを押すと、最も近い基地局をスキャンしま<br>す。優先基地局を選択し(ボックスにチェックを入れて)、<br>[Apply] ボタンをクリックして、設定を適用します。 |
| 保存            | 該当なし              | [保存] ボタンをクリックして、設定を保存します                                                                                 |

2番目のウィンドウは「ネットワークプロバイダリスト」ウィンドウです。

これは、設定ウィンドウの「スキャンアプローチ」で「手動」が選択されているとき に表示されます。

[Scan] ボタンをクリックして1~3分待つと、検出されたモバイルオペレータシステムが表示されます。

[Apply] ボタンをもう一度クリックすると、専用の3G/4Gインターフェイス用のモバ イルオペレータシステムに接続するためのシステムが起動します。

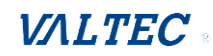

## 7-2. イベント処理

イベント処理とは、管理者が個々のプロファイルで事前定義されたイベント、ハンドラ、または、応答の動作を設定できるようにするアプリケーションです。イベント処理機能を適切 に設定することで、管理者は、購入したゲートウェイ経由で簡単にステータスと情報を取得 することができます。

サポートされるイベントは、管理イベントと通知イベントの2つのグループに分類されます。 管理イベントとは、ゲートウェイを管理するため、または、ゲートウェイの特定の機能の設 定/ステータスを変更するために使用されるイベントです。管理イベントを受信すると、ゲー トウェイは機能を変更し、管理に必要なステータスを同時に収集します。

通知イベントとは、いくつかの関連オブジェクトがトリガーされたイベントであり、イベントの発生時に対応するアクションを実行します。

これは、SMSメッセージ、電子メール、SNMPトラップなどで起こったことを管理者に警告する イベントです。

構成を容易にするために、管理者は、特定のイベントに即座に反応したり、高度に有用な目 的でデバイスを管理したりするために、一般的な定義済みの管理/通知イベントプロファイ ルを作成および編集することができます。例えば、ゲートウェイのルーチンをメンテナンス するためにリモート管理SMSを送受信するなどです。このような管理および通知機能はすべ て、イベント処理機能によって効果的に実現することができます。

提供されたプロファイルとイベントの要約リストは次のとおりです:

- プロファイル (ルール):
  - ・SMS の構成およびアカウント
  - ・Eメールアカウント
- 管理イベント:
  - ・トリガータイプ:SMS、SNMPトラップ
  - アクション:ネットワークステータスを取得する。LAN/VLANの動作、NATの動作、 ファイアウォールの動作、VPNの動作、システム管理、管理を構成する。
- 通知イベント:
  - トリガータイプ: 接続変更(WAN、LANおよび VLAN、DDNS)、管理、および、データの使用。
  - アクション: SMS、Syslog、SNMPトラップ、または、Eメールアラートを使って管理者 に通知します。

イベント処理機能を使用するには、まず、イベント管理設定を有効にして、提供されるプ ロファイル設定でイベントの詳細を構成する必要があります。個別の管理/通知イベント用 に事前定義されたプロファイルを作成または編集することができます。プロファイル設定 はいくつかの項目に分かれています。

つまり、SMSアカウント定義、電子メールサービス定義です。次に、各管理/通知イベント を、イベントのトリガー条件、および、イベントの対応するアクション(イベントに対す る反応)を識別するように構成する必要があります。各イベントについて、複数のアクシ ョンを同時に有効することができます。

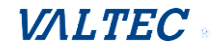

### 7-2-1. 構成

**サービス 〉 [SMS&イベント] 〉 [設定] タブ**に進みます。

イベント処理とは、管理者が個々のプロファイルで事前定義されたイベント、ハンドラ、 または、応答の動作を設定できるようにするサービスです。

### イベント管理の有効

| ■ 設定          | × ×  |
|---------------|------|
| 項目            | 設定   |
| ▶ イベントマネージメント | □ 有效 |

| 項目              | 設定値                 | 説明                        |
|-----------------|---------------------|---------------------------|
| イベント<br>マネージメント | デフォルトは、<br>チェックなしです | 有効ボックスにチェックを入れ、本機能を有効します。 |

### SMS 管理の有効

| ■ SMSコンフィグレーション | 🔺 🔺                       |
|-----------------|---------------------------|
| ltem            | Setting                   |
| ▶ メッセージ接頭辞      | □有效                       |
| ▶ 物理インターフェイス    | 3G/4G-1 ▼ SIMステータス: SIM_B |
| ▶処理後の管理対象SMSの削除 | □ 有効                      |

| SMS構成              |                               |                                                                                                    |  |  |  |  |
|--------------------|-------------------------------|----------------------------------------------------------------------------------------------------|--|--|--|--|
| 項目                 | 設定値                           | 説明                                                                                                    |  |  |  |  |
| メッセージ<br>プレフィックス   | デフォルトは、<br>チェックなしです           | 有効ボックスにチェック入れて、受信した SMS を検証するた<br>めの SMS プレフィックスを有効します。<br>この機能を有効した後、チェックボックスの後にプレフィッ<br>クスを入力する必要があります。受信した管理イベント SMS<br>は、指定されたプレフィックスを初期識別子として持つ必要<br>があり、対応するハンドラは、その後の処理に有効になりま<br>す。 |  |  |  |  |
| 物理<br>インターフェイス     | デフォルトは、<br>「Cellular-1」で<br>す | <ul> <li>SMS 管理設定を構成するには、セルラーインターフェイス<br/>(Cellular-1、または Cellular-2)を選択します。</li> <li>注: Cellular-2は、デュアルセルラーモジュールを搭載した<br/>製品でのみ使用できます。</li> </ul>                                         |  |  |  |  |
| SIM ステータス          | 該当なし                          | 接続されたセルラーサービス(SIM_A または SIM_B で識別さ<br>れる)を表示します。                                                                                                    |  |  |  |  |
| 処理後の管理対象<br>SMSの削除 | デフォルトは、<br>チェックなしです           | 有効ボックスにチェックと入れ、受信した管理イベント SMS<br>を処理された後に削除します。                                                                                                    |  |  |  |  |

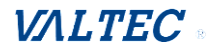

### SMS アカウントの作成/編集

SMSを介してゲートウェイを管理するために、SMSアカウントを設定します。 これは、最大5アカウントをサポートします。

[追加] ボタンをクリックして、SMSアカウントを構成することができます。

| o s | MSアカウントリスト | 自加 | 削除   |          |                   |    |     |     | × |
|-----|------------|----|------|----------|-------------------|----|-----|-----|---|
| ID  | 電話番号       |    | 電話説明 | アプリケーション | 確認済みのSMSを<br>送信する | 有効 | アクラ | ション | / |
|     |            |    |      |          |                   |    |     |     |   |

| SMSアカウント構成      |                           |  |
|-----------------|---------------------------|--|
| 項目              | 設定                        |  |
| ▶ 電話番号          | 特定番号                      |  |
| ▶ 電話説明          |                           |  |
| ▶ アプリケーション      | □ イベント設定トリガー □ イベント通知ハンドル |  |
| ▶ 確認済みのSMSを送信する | □ 有効                      |  |
| ▶ 有効            | ✓ 有効                      |  |
| 保存              |                           |  |

| SMSアカウント構成          |                                    |                                                                                                    |  |  |
|---------------------|------------------------------------|----------------------------------------------------------------------------------------------------|--|--|
| 項目                  | 設定値                                | 説明                                                                                                    |  |  |
| 電話番号                | 1. 携帯電話番号形式<br>です<br>2. 入力必須       | SMS アカウント識別子として携帯電話番号を指定します。<br>値の範囲 : -1~32 桁                                                                                                    |  |  |
| 電話説明                | 1. 任意のテキスト<br>2. 任意の設定             | SMS アカウントの簡単な説明を入力します。                                                                                                    |  |  |
| アプリケーション            | 入力必須                               | アプリケーションタイプを指定します。<br>「イベント設定トリガー」、「イベント通知ハンドル」、また<br>は、両方を選択することが可能です。                                                                                    |  |  |
| 確認済みの SMS を<br>送信する | 1. 任意の設定<br>2. デフォルトは、<br>チェックなしです | SMS 応答機能を有効にするには、有効ボックスにチェックを<br>入れます。<br>ゲートウェイは、SMS 管理イベントを受信するたびに、確認<br>されたメッセージを送信者に送り返します。<br>確認されたメッセージは、「デバイスがコマンド xxxxx で<br>SMS を受信しました」のような形式です。 |  |  |
| 有効                  | デフォルトは、<br>チェックなしです                | 有効ボックスにチェック入れて、このアカウントを有効にし<br>ます。                                                                                                    |  |  |
| 保存                  | 該当なし                               | [保存]をクリックして、構成を保存します。                                                                                                    |  |  |

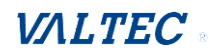

### Eメールサービスアカウントの作成/編集

イベント通知のEメールサービスアカウントを設定します。

これは、最大5アカウントをサポートします。

[追加] ボタンをクリックして、Eメールアカウントを構成することができます。

| 🔲 Email | サービスリスト    | 追加 | 削除        |    |       | - × |
|---------|------------|----|-----------|----|-------|-----|
| ID      | D Eメールサーバー |    | Emailアドレス | 有効 | アクション |     |
|         |            |    |           |    |       |     |

| ■ Emailサービス構成 | ×        |
|---------------|----------|
| 項目            | 設定       |
| ▶ Eメールサーバー    | Option 🔻 |
| ▶ Emailアドレス   |          |
| ▶ 有効          | ☑ 有效     |
|               | 保存       |

| Eメールサービス構成 |                                       |                                                        |  |  |
|------------|---------------------------------------|--------------------------------------------------------|--|--|
| 項目         | 設定値                                   | 説明                                                     |  |  |
| E メールサーバー  | デフォルトは、<br>「Option」です                 | E メールアカウント設定の「外部サーバー」設定から、<br>「E メールサーバー」プロファイルを選択します。 |  |  |
| Emailアドレス  | 1. インターネットEメ<br>ールアドレス形式です<br>2. 入力必須 | 宛先 E メールアドレスを指定します。                                    |  |  |
| 有効         | デフォルトは、<br>チェックなしです                   | 有効ボックスにチェック入れて、このアカウントを有効<br>にします。                     |  |  |
| 保存         | 該当なし                                  | [保存]をクリックして、設定を保存します。                                  |  |  |

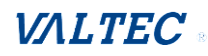

### リモートホストプロファイルの作成/編集

リモートホストプロファイルを設定します。これは、最大 10 プロファイルをサポートします。

### [追加] ボタンをクリックして、プロファイルを構成することができます。

|    | リモートホスト | リスト 追加 | 削除               |       |                  |                 |    | × ×   |
|----|---------|--------|------------------|-------|------------------|-----------------|----|-------|
| ID | ホスト名    | ホストIP  | プロト<br>コルタ<br>イプ | ポート番号 | プレフィックスメッセ<br>ージ | サフィックスメッセー<br>ジ | 有効 | アクション |
|    |         |        |                  |       |                  |                 |    |       |

| 🛢 リモートホスト設定                      | ×     |
|----------------------------------|-------|
| 項目                               | 設定    |
| ▶ ホスト名                           |       |
| ▶ ホストIP                          |       |
| ▶ プロトコルタイプ                       | TCP V |
| ▶ ポート番号                          |       |
| <ul> <li>プレフィックスメッセージ</li> </ul> |       |
| サフィックスメッセージ                      |       |
| ▶ 有効                             |       |
|                                  | 保存    |

リモートホスト構成 説明 項目 設定値 ホスト名 1. 文字列形式 ホスト名を指定します。 2. 入力必須 値の範囲:1~64 文字 ホスト IP 1. 入力必須 リモートホストの場合は、IP を指定します。 2. IP Address IPv4 形式です。 format. プロトコルタイプ リモートホストの場合は、プロトコルを指定します。 1. 入力必須 2. デフォルトは 「TCP」、または「UDP」形式です。 「TCP」です ポート番号 入力必須 リモートホストにアクセスするためのポート番号を指定しま す。 値の範囲:1~65535 プレフィックス 1. 文字列形式 プレフィックスメッセージ文字列を、リモートホストにアク メッセージ 2. 任意の設定 セスするための事前定義された ID として指定します。 値の範囲:1~64 文字 サフィックスメッセージ文字列を、リモートホストにアクセ サフィックス 1. 文字列形式 メッセージ 4. 任意の設定 スするための事前定義された ID として指定します。 値の範囲:1~64 文字 有効ボックスをクリックして、このプロファイル設定を有効 有効 デフォルトは、 チェックなしです します。 [保存]をクリックして、構成を保存します。 保存 該当なし

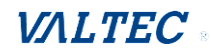

### 7-2-2. 管理イベント

**サービス 〉 [SMS&イベント] 〉 [マネージングイベント] タブ**に進みます。

管理イベントにより、管理者は、イベントトリガー、ハンドラ、および、応答の間の関係 (ルール)を定義することができます。

### 管理イベントの有効

| ■ 設定           |                     | × ×                                 |
|----------------|---------------------|-------------------------------------|
| 項目             |                     | 設定                                  |
| ▶ マネージングイベント   | □ 有効                |                                     |
| 項目             | 設定値                 | 説明                                  |
| マネージング<br>イベント | デフォルトは、<br>チェックなしです | 有効ボックスにチェックを入れ、管理イベント機能を有効に<br>します。 |

### 管理イベントルールの作成/編集

管理イベントルールの設定は、最大 128 ルールをサポートします。 [追加]ボタンが適用されると、[管理イベント構成]画面が表示されます。

| ■ マネージングリスト 追加                 | 削除          |        |    |    | ~ ×   |
|--------------------------------|-------------|--------|----|----|-------|
| ID イベント名                       | イベント        | トリガタイプ | 説明 | 有効 | アクション |
|                                |             |        |    |    |       |
|                                |             |        |    |    |       |
| マネージングコンフィグレー                  | ーション        |        |    |    | ×     |
| 項目                             |             |        | 設定 |    |       |
| <ul> <li>Event Name</li> </ul> |             |        |    |    |       |
|                                | SNMP Trap • |        |    |    |       |
| ▶ イベント                         | SNMP Trap 🔻 |        |    |    |       |

| ・イベント                                   | SNMP Trap <b>v</b>                                                                                                    |  |  |  |
|-----------------------------------------|----------------------------------------------------------------------------------------------------|--|--|--|
|                                         | なし •                                                                                                    |  |  |  |
| トリガタイプ                                  | 期間 ▼                                                                                                    |  |  |  |
| 「「「」」の「「」」の「「」」の「「」」の「「」」の「「」」の「」」の「」」の | 0 (0~86400 秒)                                                                                                    |  |  |  |
| ▶説明                                     |                                                                                                    |  |  |  |
|                                         | Network Status                                                                                                    |  |  |  |
| ▶ アクション                                 | <ul> <li>Network Status</li> <li>WAN</li> <li>LAN&amp;VLAN</li> <li>NAT</li> <li>ファイヤーウォール</li> <li>VPN</li> <li>GRE</li> <li>System Manage</li> <li>管理 (Administration)</li> <li>リモートホスト</li> </ul> |  |  |  |
| ▶ 管理イベント                                | ☑ 有効                                                                                                    |  |  |  |
|                                         | 保存                                                                                                    |  |  |  |

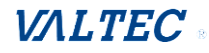

| 管理イベント構成 |                                    |                                                                                                    |  |
|----------|------------------------------------|----------------------------------------------------------------------------------------------------|--|
| 項目       | 設定値                                | 説明                                                                                                    |  |
| イベント     | デフォルトは、<br>SMS(または SNMP<br>Trap)です | <ul> <li>イベントタイプ (SMS、SNMP トラップ) およびイベント識別子/プロファイルを指定します。</li> <li>SMS: SMS を選択し、テキストボックスのメッセージをイベントのトリガー条件として入力します。</li> <li>SNMP Trap: SNMP Trapを選択し、テキストボックスにメッセージを入力して、SNMP トラップイベントを指定します。</li> <li>注:利用可能なイベントタイプは、購入した製品によって異なる場合があります。</li> </ul>                                                                                                    |  |
| トリガタイプ   | デフォルトは、<br>「期間」です                  | イベントトリガーのタイプを間隔または1回のいずれかで指定しま<br>す。<br>・期間:期間を選択して時間間隔を指定すると、指定されたイベン<br>ト条件が成立するたびに、その期間ごとにイベントが繰り返しトリ<br>ガーされます。<br>・一回:指定したイベント条件が成立したときにイベントが1回だ<br>けトリガーされます。                                                                                                    |  |
| 間隔       | デフォルトは、<br>「0」です                   | 繰り返しイベントトリガーの時間間隔を指定します。<br>値の範囲:0~86400 秒。                                                                                                    |  |
| 説明       | 文字列形式:任意<br>のテキスト                  | 管理イベントの簡単な説明を入力します。                                                                                                    |  |
| アクション    | デフォルトは、<br>チェックなしです                | Network Status (ネットワークステータス)、または、予想される<br>イベントが発生したときに行う少なくとも1つの休止アクションを<br>指定します。<br>・Network Status (ネットワークステータス):ネットワークステ<br>ータスをイベントのアクションとして取得するには、Network<br>Status (ネットワークステータス) チェックボックスを選択しま<br>す。<br>・LAN & VLAN : LAN&VLAN チェックボックスと関心のあるサブ項目<br>(ポートリンクのオン/オフ)を選択すると、ゲートウェイは、イ<br>ベントのアクションとして設定を変更します。<br>・NAT : NAT チェックボックスと関心のあるサブ項目 (仮想サーバ<br>ールー ルのオン/オフ、DMZ オン/オフ)を選択すると、ゲートウ<br>ェイは、イベントのアクションとして設定を変更します。<br>・ファイヤーウォール:ファイヤーウォールチェックボックスと関<br>心のあるサブ項目 (リモート管理者ホスト ID のオン/オフ)を選<br>択すると、ゲートウェイは、イベントのアクションとして設定を変<br>更します。<br>・VPN : VPN チェックボックスと関心のあるサブ項目 (IPSec トンネ<br>ルのオン/オフ、OpenVPN クライアントのオン/オフ)を選択する<br>と、ゲートウェイは、イベントのアクションとして設定を変更しま<br>す。<br>・GRE : GRE チェックボックスと関心のあるサブ項目 (GRE トンネル<br>のオン/オフ、を選択すると、ゲートウェイは、イベントのアクションとして設定を変更しま<br>ョンとして設定を変更します。<br>・System Manage (システム管理): System Manage チェックボッ<br>クスと関心のあるサブ項目 (WAN SSH サービスオン/オフ)を選択<br>すると、ゲートウェイは、イベントのアクションとして設定を変更<br>します。 |  |

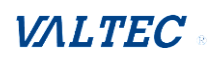

|        |                     | <ul> <li>・管理 (Administration):管理チェックボックスと関心にあるサブ項目 (バックアップ構成、復元構成、再起動、デフォルトとして現在の設定を保存)を選択すると、ゲートウェイは、イベントのアクションとして設定を変更します。</li> <li>・リモートホスト:リモートホストチェックボックスと、イベントのアクションとして定義したリモートホストプロ ファイルを選択します。</li> </ul> |
|--------|---------------------|----------------------------------------------------------------------------------------------------|
|        |                     | <ul> <li>※VPN (OpenVPN・PPTP・GRE) は、本製品では対応しておりません。</li> <li>注:利田可能なイベントタイプは、購入した制品によって異なる場合</li> </ul>                                                                                                    |
|        |                     | 合があります。                                                                                                    |
| 管理イベント | デフォルトは、<br>チェックなしです | 有効ボックスにチェックを入れて、管理イベント設定を有効にしま<br>す。                                                                                                    |
| 保存     | 該当なし                | [保存]をクリックして、構成を保存します。                                                                                                    |

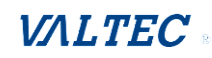

### 7-2-3. 通知イベント

サービス > [SMS&イベント] > [通知イベント] タブに進みます。

す。

通知イベント設定により、管理者は、イベントトリガーとハンドラ間の関係(ルール) を定義することができます。

#### 通知イベントの有効

| ■ 設定     |      |      | × 🔺                            |
|----------|------|------|--------------------------------|
| 項目       |      |      | 設定                             |
| ▶ 通知イベント |      | 🔲 有効 |                                |
| 項目       | 設定   | 已值   | 説明                             |
| 通知イベント   | デフォル | トは、  | 有効ボックスにチェックを入れて、通知イベント機能を有効にしま |

#### 通知イベントルールの作成/編集

チェックなしです

通知イベントルールを設定します。これは、最大 128ルールをサポートします。 [追加]ボタンが適用されると、[通知イベント設定]画面が表示されます。

| ■ 通知 | ロイベントリスト 追加 | 1 削除 |        |    |       |              | -  | ×             |
|------|-------------|------|--------|----|-------|--------------|----|---------------|
| ID   | イベント名       | イベント | トリガタイプ | 説明 | アクション | 時間スケジュ<br>ール | 有効 | アク<br>ショ<br>ン |
|      | _           | Ļ    |        |    |       |              |    |               |

| ■ 通知イベント設定 | ×                                                                           |  |  |  |
|------------|-----------------------------------------------------------------------------|--|--|--|
| 項目         | 設定                                                                          |  |  |  |
| Event Name |                                                                             |  |  |  |
| ) /<>>     | はし<br>なし<br>なし<br>なし<br>マ                                                   |  |  |  |
| トリガタイプ     | 期間▼                                                                         |  |  |  |
| 「「「」」の「「」」 | 0 (0~86400 秒)                                                               |  |  |  |
| ▶説明        |                                                                             |  |  |  |
| ▶ アクション    | SMS<br>Syslog<br>SNMP Trap (Only Support v1 and v2c)<br>Eメールアラート<br>リモートホスト |  |  |  |
| ▶ 時間スケジュール | (0) 常時 ▼                                                                    |  |  |  |
| ▶ 通知イベント   | ☑ 有効                                                                        |  |  |  |
| 保存         |                                                                             |  |  |  |

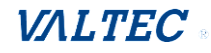

| 通知イベント構成     |                                        |                                                                                                    |  |  |  |  |  |
|--------------|----------------------------------------|----------------------------------------------------------------------------------------------------|--|--|--|--|--|
|              | 設定値                                    |                                                                                                    |  |  |  |  |  |
| イベント         | デフォルトは、<br>「デジタル入力」<br>または、「WAN」で<br>す | <ul> <li>イベントタイプと対応するイベント設定を指定します。</li> <li>サポートされているイベントタイプは次のとおりです</li> <li>・WAN:特定の WAN イベントを指定するには、WAN とトリガー条件を選択します。</li> <li>・LAN&amp;VLAN:特定の LAN および LAN イベントを指定 するには、</li> <li>LAN&amp;VLAN (LAN および VLAN) とトリガー条件を選択します。</li> <li>・管理:特定の管理イベントを指定するには、Administration (管理) とトリガー条件を選択します。</li> <li>・データ使用量:特定のデータ使用状況イベントを指定するには、</li> <li>データ使用量、SIM Card (Cellular Service)、およびトリガー条件を選択します。</li> <li>※DDNS は、本製品では対応しておりません。</li> <li>注:利用可能なイベントタイプは、購入した製品によって異なる</li> </ul>                                                                       |  |  |  |  |  |
|              |                                        | 場合があります                                                                                                    |  |  |  |  |  |
| 説明           | 文字列形式:任意<br>のテキスト                      | 通知イベントの簡単な説明を入力します。                                                                                                    |  |  |  |  |  |
| アクション        | デフォルトは、<br>チェックなしです                    | <ul> <li>想定されるイベントが発生したときに実行するアクションを少なくとも想定されるイベントが発生したときに実行するアクションを少なくとも1つ指定します。</li> <li>SMS:SMSを選択すると、ゲートウェイは、イベントのアクションとして定義されたすべてのSMSアカウントにSMSを送信します。</li> <li>Syslog:Syslogを選択し、イベントのアクションとして、</li> <li>Enable Checkbox (チェックボックスを有効にする)を選択/選択解除します。</li> <li>SNMPトラップ:SNMPトラップを選択すると、ゲートウェイは、イベントのアクションとして定義された SNMPイベント受信者にSNMPトラップを送信します。</li> <li>Eメールアラート:Eメールアラートを選択すると、ゲートウェイは、イベントのアクションとして定義されたすべてのEメールアカウントにEメールを送信します。</li> <li>リモートホストチェックボックスと、イベントのアクションとして定義したリモートホストプロファイルを選択します。</li> <li>注:利用可能なイベントタイプは、購入した製品によって異なる場合があります。</li> </ul> |  |  |  |  |  |
| 時間<br>スケジュール | デフォルトは、<br>「0」です                       | 通知イベントの時間スケジューリングルールを選択します。                                                                                                    |  |  |  |  |  |
| 通知イベント       | デフォルトは、<br>チェックなしです                    | 有効ボックスをクリックして、通知イベント設定を有効にします。                                                                                                    |  |  |  |  |  |
| 保存           | 該当なし                                   | [保存]をクリックして、構成を保存します。                                                                                                    |  |  |  |  |  |

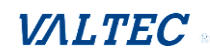

# 7-3. 位置追跡【未対応】

本製品ではサポートされていない機能です。

# 7-3-1. GNSS 【未対応】

本製品ではサポートされていない機能です。

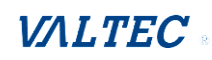

# 第8章. ステータス

# 8-1. ダッシュボード

| •          | デバイス     | ダッシュボー  | · <b>F</b> |               |        |            | Widget   |
|------------|----------|---------|------------|---------------|--------|------------|----------|
|            |          |         |            |               |        |            |          |
| <b>•</b> > | ステム情     | 報       |            |               | ~ ×    | ■ システム情報履歴 | - x      |
|            | Ŧ        | ·バイス稼働時 | 間: 0day 1h | nr 15min 4sec |        | 秒 ▼        |          |
|            |          | CI      | PU:        | 14%           |        | 100%       | CDU4     |
|            |          | メモ      | :U: 💼      | 33%           |        | 90%        | CPUT     |
|            |          | 接続セッショ  | ン:         | 0%            |        | 80%        |          |
|            | a. I. 🗂  | D/N.D   | -//        | 17            |        | 60%        |          |
|            | -646     | マップロー   | ガウンロー      | 用たのマッ         | 田左のだウ  | 50%        |          |
| デバ         | タイプ      | ドトラフィ   | ドトラフィ      | 現在のアップロードト    | 現在のタク  | 40%        |          |
| 1          |          | ック      | ック         | ラフィック         | ラフィック  | 30%        |          |
| eth2       | Ethernet | 79 (MB) | 4 (MB)     | 16 (KB)       | 2 (KB) | 20%        |          |
| br0        | Ethernet | 79 (MB) | 3 (MB)     | 16 (KB)       | 2 (KB) | 10%        |          |
| eth2.1     | Ethernet | 54 (MB) | 2 (MB)     | 16 (KB)       | 2 (KB) | 0%         | 09:14:50 |

# 8-1-1. デバイスダッシュボード

[デバイスダッシュボード]ウィンドウには、ゲートウェイの動作ステータスをす ばやく把握するためのグラフまたは表に現在のステータスが表示されます。これら は、システム情報、システム情報履歴、および、ネットワークインターフェイスス テータスです。表示は1秒ごとに更新されます。

左側のメニューから、

ステータス > [ダッシュボード] > [デバイスダッシュボード] タブを選択します。

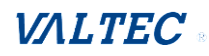

### システム情報ステータス

「システム情報」画面には、デバイス稼働時間、CPU、メモリのリソース使用率、および 接続セッションが表示されます。

| ■ システム情報  | - ×                 |
|-----------|---------------------|
| デバイス稼働時間: | 0day 1hr 15min 4sec |
| CPU:      | 14%                 |
| メモリ:      | 33%                 |
| 接続セッション:  | 0%                  |

### システム情報履歴

「システム情報履歴」画面には、CPUとメモリの統計グラフが表示されます。

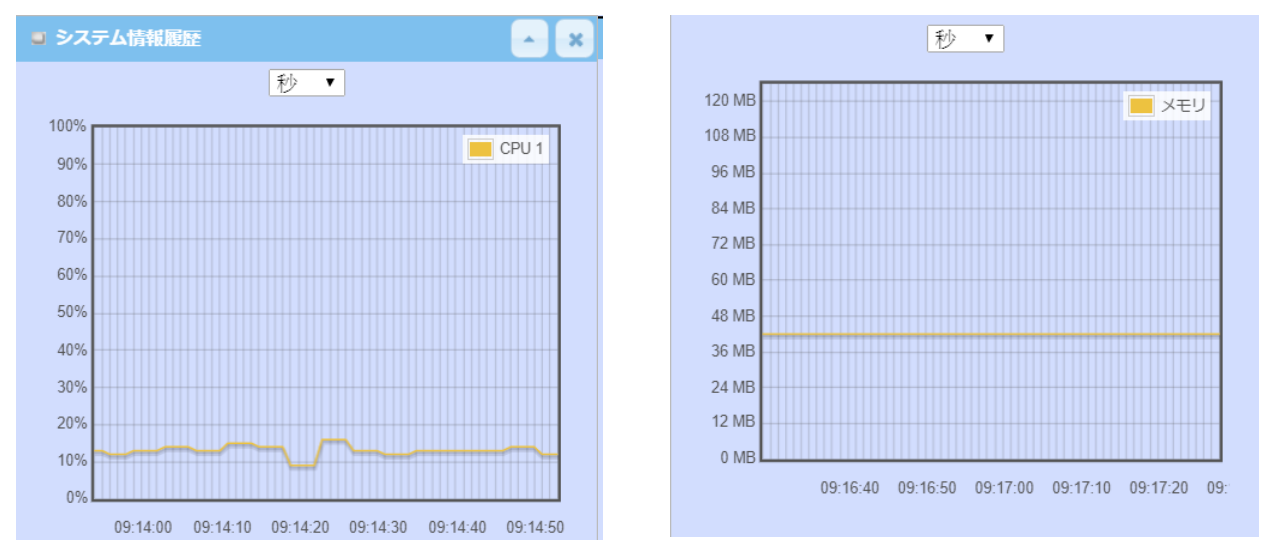

### ネットワークインターフェイスステータス

「ネットワークインターフェイスステータス」画面には、ゲートウェイの各ネットワー クインターフェイスの統計情報が表示されます。

統計情報には、インターフェイスタイプ、アップロードトラフィック、ダウンロードト ラフィック、および「現在のアップロード/ダウンロードトラフィック」が含まれます。

| 💿 ネットワークインターフェイスステータス |          |                                     |        |                         |                          |  |  |
|-----------------------|----------|-------------------------------------|--------|-------------------------|--------------------------|--|--|
| デバ<br>イス              | タイプ      | アップロー ダウンロー<br>ドトラフィ ドトラフィ<br>ック ック |        | 現在のアッ<br>プロードト<br>ラフィック | 現在のダウ<br>ンロード ト<br>ラフィック |  |  |
| eth2                  | Ethernet | 85 (MB)                             | 4 (MB) | 701 (KB)                | 19 (KB)                  |  |  |
| br0                   | Ethernet | 85 (MB)                             | 4 (MB) | 699 (KB)                | 16 (KB)                  |  |  |
| eth2.1                | Ethernet | 61 (MB)                             | 2 (MB) | 701 (KB)                | 17 (KB)                  |  |  |

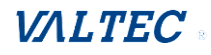

8-2. 基本ネットワーク

| × 7-97                                                   | ► WA  | N&アップリンク                | LAN                | ▶ダイナミックDN            | S             |                 |               |                             |         |                     | Widget |
|----------------------------------------------------------|-------|-------------------------|--------------------|----------------------|---------------|-----------------|---------------|-----------------------------|---------|---------------------|--------|
| <b>●</b><br>ダッシュポード                                      |       |                         |                    |                      |               |                 |               |                             |         |                     |        |
| ◎ 基本ネットワーク                                               | ID    | ANインタフェースII<br>インターフェイス | Pv4 ネットワ<br>WANタイプ | ークステータス<br>ネットワークタイプ | IP Addr.      | サブネットマスク        | ゲートウェイ        | DNS                         | MACアドレス | 接続状態                | アクション  |
| ● セキュリティ                                                 | WAN-1 | 3G/4G                   | 3G/4G              | NAT                  | 10.183.108.38 | 255.255.255.252 | 10.183.108.37 | 168.95.1.1,<br>168.95.192.1 | N/A     | 接続<br>0 day 0:02:45 | 編集     |
| <ul> <li>管理 (Administration)</li> <li>統計とレポート</li> </ul> | - L/  | Nインタフェースネ               | ットワークス             | . <del></del>        |               |                 |               |                             |         |                     | ××     |
| ◎ 基本ネットワーク                                               |       | IPv4アドレス                |                    | IPv4サラ               | ブネットマスク       |                 |               | MACアドレス                     |         | アク                  | ション    |
|                                                          |       | 192.168.12.53           |                    | 255                  | 5.255.255.0   |                 | 0             | 0:50:18:00:0F:3             | 35      | IPv4を               | 編集する   |

### 8-2-1. WAN&アップリンクステータス

詳細は、ステータス > [基本ネットワーク] > [WAN&アップリンク] タブに進みます。

WAN&アップリンクステータスウィンドウには、ネットワーク構成、接続情報、モデムス テータス、トラフィック統計など、さまざまなネットワークタイプの現在のステータスが 表示されます。表示は5秒ごとに更新されます。

### WAN インターフェイス IPv4 ネットワークステータス

「WAN インターフェイス IPv4 ネットワークステータス」画面には、IPv4 ネットワークのステータス情報が表示されます。

| • w/     | ■ WANインタフェースIPv4 ネットワークステータス |                                                                                          |                                                                                                    |                                                                                                 |                 |               |                             | - x                            |                        |       |
|----------|------------------------------|------------------------------------------------------------------------------------------|----------------------------------------------------------------------------------------------------|-------------------------------------------------------------------------------------------------|-----------------|---------------|-----------------------------|--------------------------------|------------------------|-------|
| ID       | インターフェイス                     | WANタイプ                                                                                   | ネットワークター                                                                                                    | イプ IPアドレス                                                                                       | サブネットマスク        | ゲートウェイ        | DNS                         | MACアドレス                        | 接続状態                   | アクション |
| WAN-1    | モバイル NET(5G/LTE)             | モバイルNET                                                                                  | NAT                                                                                                    | 25.71.243.207                                                                                   | 255.255.255.224 | 25.71.243.208 | 168.95.1.1,<br>168.95.192.1 | N/A                            | 接続<br>0 day 0:11:09    | 編集    |
| WAN      | インターフ                        | ェイスI                                                                                     | P v 4ネッ                                                                                                    | トワークン                                                                                           | ステータス           | •             |                             |                                |                        |       |
|          | 項目                           | 設                                                                                        | 定値                                                                                                    |                                                                                                 |                 | 説             | 明                           |                                |                        |       |
| ID       |                              | 該当な                                                                                      | :し ヌ                                                                                                    | 対応する WAN                                                                                        | インターフ           | ェイスの          | WAN ID を                    | 表示しま                           | す。                     |       |
| イン       | <b>/</b> ターフェイス              | 該当な                                                                                      | :し W<br><u>県</u><br>ノ                                                                                                    | WAN 物理インターフェイスのタイプを表示します。<br><u>購入したモデルに応じて</u> 、イーサネット、モバイル NET、USB モバィ<br>ル NET を使用することができます。 |                 |               |                             |                                |                        | モバイ   |
| WAN      | タイプ                          | 該当な                                                                                      | S当なし     ISP から公開 IP アドレスを取得する方法を表示します。<br><u>デルに応じて</u> 、 Static IP (静的 IP)、Dynamic IP (動的<br>PPPoE、PPTP、L2TP、モバイル NET、WiFi アップリンクを<br>とができます。     とができます。 |                                                                                                 |                 |               |                             | t。 <u>購入</u><br>動的 IP)<br>クを使用 | <u>したモ</u><br>、<br>するこ |       |
| ネッ<br>タイ | ットワーク<br>イプ                  | 該当な                                                                                      | :L<br>द                                                                                                    | [NAT モード]、[ブリッジモード]、または [NAT 無効]<br>す。                                                          |                 |               |                             | 〕を表え                           | <b>⊼しま</b>             |       |
| IP       | Addr.                        | 該当な                                                                                      | :し -<br>?<br>ラ                                                                                                    | インターネット接続用に ISP から取得したパブリック IP アド<br>を表示します。<br>未構成の場合、デフォルト値は 0.0.0.0 です。                      |                 |               |                             |                                | ドレス                    |       |
| サフマス     | ブネット<br>、ク                   | 該当なしインターネット接続用に ISP から取得したパブリック IP アドレ<br>サブネットマスクが表示されます。<br>未構成の場合、デフォルト値は 0.0.0.0 です。 |                                                                                                    |                                                                                                 |                 | レスの           |                             |                                |                        |       |

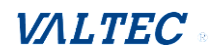

| ゲートウェイ   | 該当なし | インターネット接続用に ISP から取得したゲートウェイの IP アド<br>レスを表示します。<br>未構成の場合、デフォルト値は 0.0.0.0 です。                                                                                                    |
|----------|------|----------------------------------------------------------------------------------------------------|
| DNS      | 該当なし | インターネット接続用に ISP から取得した DNS サーバーの IP アドレ<br>スを表示します。<br>未構成の場合、デフォルト値は 0.0.0.0 です。                                                                                                    |
| MAC アドレス | 該当なし | インターネットアクセスを許可する ISP の MAC アドレスを表示しま<br>す。<br>注:すべての ISP がこのフィールドを必要とするわけではありま<br>せん。                                                                                                    |
| 接続状態     | 該当なし | ISP に対するデバイスの接続状態を表示します。<br>ステータスは、「接続」、または「切断」です。                                                                                                    |
| アクション    | 該当なし | この領域には機能ボタンがあります。<br>[更新]ボタンを使用すると、デバイスは、DHCP サーバーから IP ア<br>ドレスを要求するように強制することができます。<br>注:[更新]ボタンは、DHCP WAN タイプを使用し、WAN 接続が切断さ<br>れている場合に利用可能です。<br>[解除]ボタンを使用すると、デバイスは、IP アドレス設定をクリア<br>して DHCP サーバーから切断することができます。<br>注:[解除]ボタンは、DHCP WAN タイプを使用し、WAN 接続が切断さ<br>れている場合に利用可能です。<br>[接続]ボタンを使用すると、デバイスをインターネットに手動で接<br>続することができます。<br>注:[接続]ボタンは、WAN タイプの接続制御が、「手動接続」に設定<br>され(基本ネットワーク > WAN&アップリンク > 「インターネット設<br>定」の[編集]ボタンを使用すると、デバイスをインターネットに手動で切<br>断することができます。<br>注:[接続]ボタンを使用すると、デバイスをインターネットに手動で切<br>断することができます。<br>注:[接続]ボタンを参照)、WAN 接続ステータスが切断の時に利用<br>可能です。<br>[1915]ボタンを使用すると、デバイスをインターネットに手動で切<br>断することができます。<br>注:[接続]ボタンを参照)、WAN 接続ステータスが技続の時に利用<br>可能です。 |

### LAN インターフェイスネットワークステータス

「LAN インターフェイスネットワークステータス」画面には、LAN ネットワークの IPv4 と IPv6 の情報が表示されます。

※本製品では「IPv6」は対応しておりません。

| ■ LANインタフェースネットワークステータス |          |                                                                                                    |                   |           |  |  |
|-------------------------|----------|----------------------------------------------------------------------------------------------------|-------------------|-----------|--|--|
| IPv4アドレス                | IPv4     | サブネットマスク                                                                                             | MACアドレス           | アクション     |  |  |
| 192.168.12.53           |          | 255.255.255.0                                                                                        | 00:50:18:00:0F:35 | IPv4を編集する |  |  |
| LANインターフェ・              | イスIPv4ネッ | <b>・トワークステー</b>                                                                                      | タス                |           |  |  |
| 項目                      | 設定値      |                                                                                                    | 説明                |           |  |  |
| IPv4 アドレス               | 該当なし     | ゲートウェイの現在の IPv4 IP アドレスを表示します。<br>また、これは、ルーターの Web ベースユーティリティにアクセス<br>するために、ユーザーが使用する IP アドレスでもあります。 |                   |           |  |  |
| IPv4<br>サブネットマスク        | 該当なし     | サブネットの現在の                                                                                            | マスクを表示します。        |           |  |  |

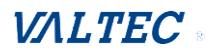

| アクション | 該当なし | <ul> <li>[Pv4 編集する]ボタンを押すと、Web ベースのユーティリティが、</li> <li>イーサネットLAN 構成ページに移動します。</li> <li>(基本ネットワーク &gt; LAN および VLAN ステータス &gt; 「イーサネットLAN」タブ)</li> <li>※[IPv6 編集する]ボタンは、本製品では対応しておりません。</li> </ul> |
|-------|------|----------------------------------------------------------------------------------------------------|
|-------|------|----------------------------------------------------------------------------------------------------|

### モバイル NET ステータス

「モバイル NET モデムステータスリスト」画面には、モバイル NET WAN ネットワークの ステータス情報が表示されます。

| 🧧 Cellular Modem Status L |                                       |                                              |              |                        | ~ ×      |  |
|---------------------------|---------------------------------------|----------------------------------------------|--------------|------------------------|----------|--|
| インターフェイス                  | カード情報                                 | リンクステータス                                     | 信号強度         | ネットワーク名                | アクション    |  |
| モバイル NET(5G/LTE)          | -                                     | 接続                                           | 67% (-71dBm) | Chunghwa Telecom (5G)  | 詳細       |  |
| モデムステータ                   | スリスト                                  |                                              |              |                        |          |  |
| 項目                        | 設定値                                   |                                              | 説明           |                        |          |  |
| インターフェイス                  | 該当なし                                  | WAN 物理インターフェ                                 | イスモバイル NET の | Dタイプを表示しま <sup>-</sup> | す。       |  |
|                           |                                       | 注:デバイスモデルに                                   | よっては、2つのモ    | ·バイル NET モジュ-          | -ルをサ     |  |
|                           |                                       | ポート するものもあ                                   | ります。         |                        |          |  |
|                           |                                       | 物理インターフェイス                                   | .名は、モバイル NE  | T-1、およびモバイ             | ル NET -2 |  |
|                           |                                       | になります。                                       |              |                        |          |  |
| カード情報                     | 「報 該当なし ベンダーのモバイル NET モデム モデル名を表示します。 |                                              |              |                        |          |  |
| リンクステータス                  | 該当なし                                  | モバイル NET 接続ス・                                | テータスを表示しま    | す。                     |          |  |
|                           |                                       | 表示するステータスは「接続中」、「接続」、「切断中」、「切断」 <sup>-</sup> |              |                        |          |  |
| 信号強度                      | 該当なし                                  | モバイル NET 無線信号                                | 号レベルを表示しま    | す。                     |          |  |
| ネットワーク名                   | 該当なし                                  | サービスネットワーク                                   | 通信事業者の名前か    | 「表示されます。               |          |  |
| アクション                     | 該当なし                                  | [詳細]ボタンを押すと                                  | ドウが表示されます。   | >                      |          |  |
|                           |                                       | モデム情報、SIM ステ                                 |              |                        |          |  |
|                           |                                       | 詳細については、以下                                   |              |                        |          |  |
|                           |                                       | 注:現在、USB モバイ                                 | ル NET は、この機能 | 能をサポートしてい              | ません。     |  |

### [詳細]ボタンを押すと、「モデム情報」、「SIM ステータス」、「サービス情報」、および 「信号強度/品質」などのモバイル NET モデム情報ウィンドウを表示します。

| Cellular Modem Status List |       |          |              |                       |       |  |  |
|----------------------------|-------|----------|--------------|-----------------------|-------|--|--|
| インターフェイス                   | カード情報 | リンクステータス | 信号強度         | ネットワーク名               | アクション |  |  |
| モバイル NET(5G/LTE)           | 100   | 接続       | 67% (-71dBm) | Chunghwa Telecom (5G) | 詳細    |  |  |

| ■ モデム情報          |        |           |             |                     |    |                 |
|------------------|--------|-----------|-------------|---------------------|----|-----------------|
| インターフェイス         | モジュール名 | IMEI/MEID | ハードウェアバージョン | ファームウェアバージョン        | 温度 | Bandリスト         |
| モバイル NET(5G/LTE) | -      |           | GL          | Despise Terror (11) | 44 | 3G<br>LTE<br>5G |

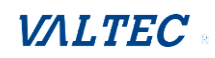

| SIM2                 | ■ SIMステータス    |     |                  |      |               |                         |      |       |                       |        |        |       |
|----------------------|---------------|-----|------------------|------|---------------|-------------------------|------|-------|-----------------------|--------|--------|-------|
| SIM                  | M PINコードステータス |     | PIN / PUKコード残存時間 |      | ICCID         |                         | IMSI |       | SMSC                  |        | MSISDN |       |
| SIM-A                | SIM-A 進備完了    |     |                  | 3/10 |               | Couples New York Course |      |       | and the second second |        | erne : | N/A   |
| ■ サー                 | ● サービス情報      |     |                  |      |               |                         |      |       |                       |        |        |       |
| <b>م</b> لا          | ペレーター         | мсс | MNC              |      |               | サービス種類                  | L    | AC    | TA                    | с      | Ce     | II ID |
| Chunghwa Telecom 466 |               |     | 92               |      | E-UTRA-NR N/A |                         | 8E30 |       | 960DD0D               |        |        |       |
| CS / PS ジスタステータス     |               |     |                  |      |               | PS添付ステータス               |      |       | ローミング                 | ジステータス |        |       |
| 登録完了/登録完了            |               |     |                  |      | 添付            |                         |      | ローミング | していません                |        |        |       |

| LTE Signal Strength and Quality |      |      |   |      |              |     |      |      |      |
|---------------------------------|------|------|---|------|--------------|-----|------|------|------|
| Band                            | RSSI | RSRQ |   |      | RSRP         |     | SINR |      |      |
| Band 3                          | -71  | -11  |   |      | -100         |     | 15   |      |      |
|                                 |      |      |   |      |              |     |      |      |      |
| NR Signal Strength and Quality  |      |      |   |      |              |     |      |      |      |
| Mode                            | Туре | Band | d | RSSI | R            | SRQ | RSR  | P    | SINR |
| NR5G_NSA                        | 5G   | 78   |   | N/A  |              | -13 | -86  |      | 18   |
| ■ SCC 信号情報                      |      |      |   |      |              |     |      |      |      |
| Туре                            |      |      |   | Band |              |     | F    | RSRP |      |
| PCC                             |      | 3    |   | -100 |              |     |      |      |      |
| SCC 1                           |      | 8    |   | -108 |              |     |      |      |      |
| SCC 2                           |      | 3    |   | -102 |              |     |      |      |      |
|                                 |      |      |   |      |              |     |      |      |      |
| a エラーメッセージ                      |      |      |   |      |              |     |      |      |      |
| 索引                              |      |      |   | エラー  | <b>-の</b> 説明 |     |      |      |      |
| 1                               |      | N/A  |   |      | I/A          |     |      |      |      |

### インタフェーストラフィック統計

### 「インタフェーストラフィック統計」画面には、インタフェースの合計送信パケット 数が表示されます。

| a 13  | コ インタフェーストラフィック統計 |            |            |       |  |  |  |  |  |  |
|-------|-------------------|------------|------------|-------|--|--|--|--|--|--|
| ID    | インタフェーズ           | 受信パケット(Mb) | 送信パケット(Mb) | アクション |  |  |  |  |  |  |
| WAN-1 | 3G/4G             | 3.65       | 3.71       | Reset |  |  |  |  |  |  |

| インタフェーストラフィック統計 |      |                                                    |  |  |  |  |  |
|-----------------|------|----------------------------------------------------|--|--|--|--|--|
| 項目              | 設定値  | 説明                                                 |  |  |  |  |  |
| ID              | 該当なし | 対応する WAN インターフェイスの WAN ID を表示します。                  |  |  |  |  |  |
| インターフェイス        | 該当なし | WAN 物理インターフェイスのタイプを表示します。                          |  |  |  |  |  |
| 受信パケット          | 該当なし | ダウンストリームパケットを表示します。<br>デバイスが再起動するとリセットされます。        |  |  |  |  |  |
| 送信パケット          | 該当なし | アップストリームパケットを表示します。<br>デバイスが再起動するとリセットされます。        |  |  |  |  |  |
| アクション           | 該当なし | [設定リセット] ボタンをクリックすると統計情報全体がクリアされ、カウンターが0にリセットされます。 |  |  |  |  |  |

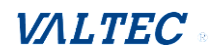

### 8-2-2. LAN および VLAN ステータス

詳細は、ステータス > [基本ネットワーク] > [LAN および VLAN] タブに進みます。

クライアントリスト

「クライアントリスト」には、このゲートウェイに接続されている各デバイスの「LAN インターフェイス」、「IP アドレス」、「ホスト名」、「MAC アドレス」、および 「残りのリース時間」が表示されます。表示は 5 秒ごとに更新されます。

| LANクライアントリスト |        |      |         | ·        |
|--------------|--------|------|---------|----------|
| LANインタフェース   | IPアドレス | ホスト名 | MACアドレス | 残りのリース時間 |

| LANクライアントリスト    |      |                                                                                 |  |  |  |  |
|-----------------|------|---------------------------------------------------------------------------------|--|--|--|--|
| 項目              | 設定値  | 説明                                                                              |  |  |  |  |
| LAN<br>インターフェイス | 該当なし | LAN インターフェイスのクライアントレコードです。文字列形式で<br>す。                                          |  |  |  |  |
| IP アドレス         | 該当なし | IP アドレスタイプと IP アドレスのクライアントレコードです。<br>タイプは文字列フォーマットで、IP アドレスは IPv4 フォーマット<br>です。 |  |  |  |  |
| ホスト名            | 該当なし | ホスト名のクライアントレコードです。<br>文字列形式です。                                                  |  |  |  |  |
| MAC アドレス        | 該当なし | MAC アドレスのクライアントレコードです。<br>MAC アドレス形式です。                                         |  |  |  |  |
| 残りのリース時間        | 該当なし | 残りリース時間のクライアントレコードです。<br>時間形式です。                                                |  |  |  |  |

# 8-2-3. 無線ステータス 【未対応】

本製品ではサポートされていない機能です。

### 8-2-4. ダイナミック DNS ステータス 【未対応】

本製品ではサポートされていない機能です。

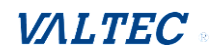

# 8-3. セキュリティ

| R 25-92              | ▶ VPN ♪ファイヤーウォール                                                                | Widget     |
|----------------------|---------------------------------------------------------------------------------|------------|
| ●ダッシュホード             |                                                                                 |            |
| ●基本ネットワーク            | ■ IPSecトンネルステータス 編集                                                             | ××         |
| ●セキュリティ              | ID トンネル名 トンネルシナリオ ローカルサブネット リモートIP/FQDN(完全修飾ドメイン名) リモートサブネット 接続タイム              | ステータス      |
| 會管理 (Administration) | - Depay/DWクライアントフニーカフ 55年 Datail                                                |            |
| ● 統計とレポート            |                                                                                 | 使结开能       |
| 基本ネットワーク             |                                                                                 | 1902/04/24 |
|                      | ■ L2TPクライアントステータス <mark>編集</mark>                                               | ~ ×        |
|                      |                                                                                 | ステ         |
| □ フィール Kim/m         | ID L2TPクライアント名 インターフェイス バーチャルIP リモートIP/FQDN(完全修飾ドメイン名) デフォルトゲートウェイ/リモートサブネット 接続 | タイムー       |

### 8-3-1. VPN

※OpenVPN、PPTP、GRE は、本製品ではサポートされていない機能です。

ステータス > [セキュリティ] > [VPN] タブに進みます。

VPN ステータスウィンドウには、VPN トンネルの全体的なステータスが表示されます。 表示は 5 秒ごとに更新されます。

### IPSec トンネルステータス

IPSecトンネルステータスウィンドウには、IPSec VPN接続と現在の接続ステータスを確 立するための設定が表示されます。

|   | I IPSecトンネルステ | ータス編集        |            |                          |           |         |     | ×  |
|---|---------------|--------------|------------|--------------------------|-----------|---------|-----|----|
| п | トンネルタ         | トンネルシナリオ     | ローカルサブネット  | リエートIP/FODN(完全修飾ドメインタ)   | リエートサブネット | 控結タイト   | ステー | -9 |
| U | 1.24.164      | 1.24/02/2/2/ | L 37092491 | うそ 「FIF/I QUN(光主修即「スイン石) | 52 195451 | DEC 211 | ス   |    |

| IPSec トンネルステ | IPSecトンネルステータス |                                                                                                    |  |  |  |  |  |  |
|--------------|----------------|----------------------------------------------------------------------------------------------------|--|--|--|--|--|--|
| 項目           | 設定値            | 説明                                                                                                    |  |  |  |  |  |  |
| トンネル名        | 該当なし           | 識別するために入力したトンネル名を表示します。                                                                                              |  |  |  |  |  |  |
| トンネルシナリオ     | 該当なし           | 指定されたトンネルシナリオを表示します。                                                                                                 |  |  |  |  |  |  |
| ローカルサブネット    | 該当なし           | 指定されたローカルサブネットを表示します。                                                                                                |  |  |  |  |  |  |
| リモート IP/FQDN | 該当なし           | 指定されたリモート IP/FQDN を表示します。                                                                                            |  |  |  |  |  |  |
| リモートサブネット    | 該当なし           | 指定されたリモートサブネットを表示します。                                                                                                |  |  |  |  |  |  |
| 接続タイム        | 該当なし           | IPSec トンネルの接続時間を表示します。                                                                                               |  |  |  |  |  |  |
| ステータス        | 該当なし           | VPN 接続のステータスを表示します。ステータス表示は、Connected<br>(接続)、Disconnected(切断)、Wait for traffic(トラフィック<br>待ち)、および、Connecting(接続中)です。 |  |  |  |  |  |  |
| 編集ボタン        | 該当なし           | [編集] ボタンをクリックして、IPSec 設定を変更すると、Web ベー<br>スのユーティリティにより、IPSec 設定ページにリダイレクトされま<br>す。([セキュリティ] > VPN > 「IPSec」タブ)        |  |  |  |  |  |  |

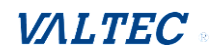

### OpenVPNサーバーステータス

OpenVPN構成に従い、OpenVPNサーバー/クライアントステータスは、 サーバー側または クライアント側からOpenVPN接続のステータスおよび統計情報を表示します。

| OpenVPNサーバーステータス 編集 A A A A A A A A A A A A A A A A A A A |                  |                                        |                                   |                                    |             |
|-----------------------------------------------------------|------------------|----------------------------------------|-----------------------------------|------------------------------------|-------------|
| ID ユーザー名                                                  | リモートIP/FQE       | DN(完全修飾ドメイン名)                          | バーチャルIP/Mac                       | 接続タイム                              | ステータス       |
| 0penVPNサーバース                                              | 0penVPNサーバーステータス |                                        |                                   |                                    |             |
| 項目                                                        | 設定値              |                                        | 説明                                |                                    |             |
| ユーザー名                                                     | 該当なし             | 識別のために入力した                             | クライアント名を表                         | 示します。                              |             |
| リモート IP/FQDN                                              | 該当なし             | 接続されている OpenVI<br>(WAN IP アドレス)を       | Ŵ クライアントのパ <sup>™</sup><br>そ示します。 | ブリック IP ア                          | 'ドレス        |
| バーチャル IP/Mac                                              | 該当なし             | 接続された OpenVPN ク<br>レスを表示します。           | ライアントに割り当 <sup>.</sup>            | てられた仮想                             | IP/MAC アド   |
| 接続タイム                                                     | 該当なし             | 対応する OpenVPN トン                        | ネルの接続時間を表え                        | 示します。                              |             |
| ステータス                                                     | 該当なし             | 対応する OpenVPN トン<br>ステータスは、Connec<br>す。 | ネルの接続ステータ<br>ted(接続)または D         | スを表示しま <sup>.</sup><br>isconnected | す。<br>(切断)で |

### 0penVPNクライアントステータス

| ■ OpenVPNクライアントステータス 編集 詳細 |          |                                          |                                   |                  |                  | ~ ×      |
|----------------------------|----------|------------------------------------------|-----------------------------------|------------------|------------------|----------|
| ID OpenVPNクライアント名 インターフ    | リエイス リモー | - トIP/FQDN(完全修飾ドメイン名)                    | リモートサブネット                         | バーチャルIP          | 接続タイム            | 接続状態     |
| OpenVPNクライアントス             | テータス     |                                          |                                   |                  |                  |          |
| 項目                         | 設定値      |                                          | 説明                                |                  |                  |          |
| OpenVPN クライアント名            | 該当なし     | 識別のために入力した                               | <b>-</b> クライアント:                  | 名を表示し            | ます。              |          |
| インターフェイス                   | 該当なし     | OpenVPN クライアント<br>スを表示します。               | 接続用に指定さ                           | きれた WAN ·        | インター             | フェイ      |
| リモート IP/FQDN               | 該当なし     | OpenVPN クライアント<br>スを表示します。               | 接続用に指定さ                           | きれた WAN -        | インター             | フェイ      |
| リモートサブネット                  | 該当なし     | 指定されたリモートサ                               | ナブネットを表                           | 示します。            |                  |          |
| バーチャル IP                   | 該当なし     |                                          |                                   |                  |                  |          |
| 接続タイム                      | 該当なし     | 対応する OpenVPN トン                          | レネルの接続時                           | 間を表示し            | ます。              |          |
| 接続状態                       | 該当なし     | 対応する OpenVPN トン<br>ステータスは、Conne<br>断)です。 | vネルの接続ス <sup>-</sup><br>cted(接続)ま | テータスを<br>たはDisco | 表示しま<br>onnected | す。<br>(切 |

### [詳細] ボタンをクリックすると、以下を表示します。

|    | OpenVPNクライアントステータス                   | 編集 詳細    |                   |        |              |         |             | - ×  |
|----|--------------------------------------|----------|-------------------|--------|--------------|---------|-------------|------|
| ID | OpenVPNクライアント名                       | インターフェイス | リモートIP/FQDN(完全修飾  | ドメイン名) | リモートサブネット    | バーチャルIP | 接続タイム       | 接続状態 |
|    |                                      |          |                   |        |              |         |             |      |
|    |                                      |          |                   |        |              |         |             |      |
|    |                                      |          |                   |        |              |         |             |      |
|    | <ul> <li>詳細なOpenVPNクライアント</li> </ul> |          |                   |        |              |         |             |      |
| ID | ID TUN/TAP読み取り(bytes) TUN/TAP書き込み(   |          | UN/TAP書き込み(bytes) | TCP/UD | P読み取り(bytes) | TCP/UE  | )P書き込み(byte | es)  |
|    |                                      |          |                   |        |              |         |             | _    |

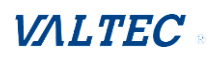

| 項目                  | 設定値  | 説明                                      |
|---------------------|------|-----------------------------------------|
| TUN/TAP 読み取り(bytes) | 該当なし | OpenVPN クライアントの TUN/TAP 読み取りバイト数を表示します。 |
| TUN/TAP 書き込み(bytes) | 該当なし | OpenVPN クライアントの TUN/TAP 書き込みバイト数を表示します。 |
| TCP/UDP 読み取り(bytes) | 該当なし | OpenVPN クライアントの TCP/UDP 読み取りバイト数を表示します。 |
| TCP/UDP 書き込み(bytes) | 該当なし | OpenVPN クライアントの TCP/UDP 書き込みバイト数を表示します。 |

### L2TP サーバー/クライアントステータス

L2TP サーバー/クライアントステータスは、LT2TP トンネルを確立するための構成と現在の接続状態を示します。

| ■ L2TP サーバーステータス | 編集     |                                                               |                                                      |                   | - ×         |
|------------------|--------|---------------------------------------------------------------|------------------------------------------------------|-------------------|-------------|
| ID ユーザー名         | リモートIP | リモート仮想IP                                                      | リモートコールID                                            | 接続タイム             | ステータス       |
| LNSTPサーバース       | テータス   |                                                               |                                                      |                   |             |
| 項目               | 設定値    |                                                               | 説明                                                   |                   |             |
| ユーザー名            | 該当なし   | 接続に使用されたユーサ                                                   | 「一のログイン名を表:                                          | 示します。             |             |
| リモート IP          | 該当なし   | 接続されている L2TP ク<br>(WAN IP アドレス)を剥                             | ライアントのパブリ <sub>ン</sub><br>表示します。                     | ック IP アド          | レス          |
| リモート仮想 IP        | 該当なし   | 接続された L2TP クライ<br>示します。                                       | アントに割り当てられ                                           | ıた IP アド          | レスを表        |
| リモートコール ID       | 該当なし   | L2TP クライアントのコー                                                | ール ID を表示します。                                        |                   |             |
| 接続タイム            | 該当なし   | L2TP トンネルの接続時間                                                | 間を表示します。                                             |                   |             |
| ステータス            | 該当なし   | 各 L2TP クライアント接続<br>ステータスに、Connecto<br>び、Connecting(接続中        | 続のステータスを表示<br>ed(接続)、Disconned<br>コ)を表示します。          | 、します。<br>ct (切断)、 | およ          |
| 編集               | 該当なし   | [編集] ボタンをクリッ<br>と、Web ベースのユーテ<br>ジにリダイレクトされま<br>([セキュリティ] > W | ックして、L2TP サーバ<br>ィリティにより、L2T<br>ミす。<br>PN 〉「L2TP」タブ) | ー設定を変<br>P サーバー   | 更する<br>設定ペー |

|    | 」L2TPクライアントステータス 編集 |           |                                                    | ĸ     |
|----|---------------------|-----------|----------------------------------------------------|-------|
| ID | L2TPクライアント名 インターフェイ | ス バーチャルip | リモートIP/FQDN(完全修飾ドメイン名) デフォルトゲートウェイ/リモートサブネット 接続タイム | ステータス |
| ľ  | L2TPクライアントステ        | ータス       |                                                    |       |
|    | 項目                  | 設定値       | 説明                                                 |       |
| I  | _2TP クライアント名        | 該当なし      | 指定された L2TP クライアントの名称を表示します。                        |       |

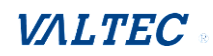

| インターフェイス                  | 該当なし | ゲートウェイが、PPTP サーバーへの PPTP トンネリング接続を<br>要求するために使用する WAN インターフェイスを表示します。                                                                                                    |
|---------------------------|------|----------------------------------------------------------------------------------------------------|
| バーチャル IP                  | 該当なし | L2TP サーバーの仮想 IP サーバーが割り当てた IP アドレスを表<br>示します。                                                                                                    |
| リモート IP/FQDN              | 該当なし | L2TP サーバーのパブリック IP アドレス(WAN IP アドレス)ま<br>たは FQDN を表示します。                                                                                                    |
| デフォルトゲートウェイ/<br>リモートサブネット | 該当なし | デフォルトゲートウェイである L2TP サーバーに接続するために<br>インターネットに接続するために使用されるゲートウェイデバ<br>イスの指定された IP アドレスが表示されます。または、デフォ<br>ルトゲートウェイが、L2TP サーバーに接続するために使用され<br>ていない場合は、他の指定されたサブネット(リモートサブネ<br>ット)。 |
| 接続タイム                     | 該当なし | L2TP トンネルの接続時間を表示します。                                                                                                    |
| ステータス                     | 該当なし | VPN 接続のステータスを表示します。ステータスに、Connected<br>(接続)、Disconnect(切断)、および、Connecting(接続中)<br>を表示します。                                                                                      |
| 編集                        | 該当なし | [編集] ボタンをクリックして、L2TP クライアント設定を変更<br>すると、Web ベースのユーティリティにより、L2TP クライアン<br>ト設定ページにリダイレクトされます。<br>([セキュリティ] > VPN > 「L2TP」タブ)                                                     |

### PPTP サーバー/クライアントステータス

L2TP サーバー/クライアントステータスは、 PPTP トンネルを確立するための構成と現在の接続状態を示します。

| ■ PPTPサーバーステータス 編集                                                                                                    |               |                                                          |                                                         |                   | ~ ×          |
|----------------------------------------------------------------------------------------------------|---------------|----------------------------------------------------------|---------------------------------------------------------|-------------------|--------------|
| ID ユーザー名                                                                                                    | リモートIP        | リモート仮想IP                                                 | リモートコールID                                               | 接続タイム             | ステータス        |
| PPTPサーバーステータ                                                                                                    | PPTPサーバーステータス |                                                          |                                                         |                   |              |
| 項目                                                                                                    | 設定値           |                                                          | 説明                                                      |                   |              |
| ユーザー名                                                                                                    | 該当なし          | 接続に使用されたユー                                               | ザーのログイン名を表                                              | 長示します。            |              |
| リモート IP                                                                                                    | 該当なし          | PPTP クライアントのノ<br>ス)を表示します。                               | ペブリック IP アドレス                                           | . (WAN IP 7       | アドレ          |
| リモート仮想 IP                                                                                                    | 該当なし          | 亥当なし 接続された PPTP クライアントに割り当てられた IP アドレスを<br>表示します。        |                                                         |                   | ドレスを         |
| リモートコール ID                                                                                                    | 該当なし          | PTP クライアントのコ                                             | ール ID を表示します。                                           | ,                 |              |
| 接続タイム                                                                                                    | 該当なし          | PPTP トンネルの接続時                                            | <b>間を表示します</b> 。                                        |                   |              |
| ステータス<br>該当なし<br>ステータス<br>該当なし<br>A PPTP クライアント接続のステータスを表示します。ス<br>スに、Connected (接続)、Disconnect (切断)、および、<br>Connecting (接続中)を表示します。 |               |                                                          | ステータ                                                    |                   |              |
| 編集                                                                                                    | 該当なし          | [編集] ボタンをクリ<br>と、Web ベースのユー<br>ージにリダイレクトさ<br>([セキュリティ] > | ックして、PPTP サール<br>ティリティにより、PF<br>れます。<br>VPN > 「PPTP」タブ) | ヾー設定を<br>?TP サーバ− | 変更する<br>−設定ペ |

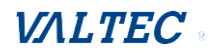

ID PPTPクライアント名 インターフェイス バーチャルIP リモートIP/FQDN(完全修飾ドメイン名) デフォルトゲートウェイ/リモートサプネット 接続タイム クタス

| PPTPサーバーステータ              | ス    |                                                                                                    |
|---------------------------|------|----------------------------------------------------------------------------------------------------|
| 項目                        | 設定値  | 説明                                                                                                    |
| PPTP クライアント名              | 該当なし | 指定された PPTP クライアントの名称を表示します。                                                                                                    |
| インターフェイス                  | 該当なし | ゲートウェイが、PPTP サーバーへの PPTP トンネリング接続を<br>要求するために使用する WAN インターフェイスを表示しま<br>す。                                                                                                    |
| バーチャル IP                  | 該当なし | PPTP サーバーの仮想 IP サーバーが割り当てた IP アドレスを<br>表示します。                                                                                                    |
| リモート IP/FQDN              | 該当なし | PPTP サーバーのパブリック IP アドレス(WAN IP アドレス)<br>または FQDN を表示します。                                                                                                    |
| デフォルトゲートウェイ/<br>リモートサブネット | 該当なし | デフォルトゲートウェイである PPTP サーバーに接続するため<br>にインターネットに接続するために使用されるゲートウェイ<br>デバイスの指定された IP アドレスが表示されます。または、<br>デフォルトゲートウェイが、PPTP サーバーに接続するために<br>使用されていない場合は、他の指定されたサブネット(リモ<br>ートサブネット)。 |
| 接続タイム                     | 該当なし | PPTP トンネルの接続時間を表示します。                                                                                                    |
| ステータス                     | 該当なし | VPN 接続のステータスが表示されます。ステータスに、<br>Connected (接続)、Disconnect (切断)、および、Connecting<br>(接続中)を表示します。                                                                                   |
| 編集                        | 該当なし | [編集] ボタンをクリックして、PPTP クライアント設定を変<br>更すると、Web ベースのユーティリティにより、PPTP サーバ<br>一設定ページにリダイレクトされます。<br>([セキュリティ] > VPN > PPTP タブ)                                                        |

~ X

211

8-3-2. ファイヤーウォール ステータス > [セキュリティ] > [ファイヤーウォール] タブに進みます。

ファイヤーウォールのステータスと現在のファイヤーウォール設定を素早く表示しま す。また、ファイヤーウォールルールポリシーによって ドロップされたパケットのログ 履歴が保持され、ファイアウォールオプションで指定された管理者のリモートログイン 設定も含まれます。

表示は5秒ごとに更新されます。

アイコン[+]をクリックすると、ステータステーブルが展開され、ログ履歴が表示されます。

[編集]ボタンをクリックすると、画面が設定ページに切り替わります。

### パケットフィルターステータス

| 🛢 パケットフィルター |         |    | - × |
|-------------|---------|----|-----|
| 有効化フィルタールール | 検出コンテンツ | IP | タイム |

| パケットフィルターステータス |      |                                                                                                    |  |
|----------------|------|----------------------------------------------------------------------------------------------------|--|
| 項目             | 設定値  | 説明                                                                                                    |  |
| 有効化<br>フィルタルール | 該当なし | パケットフィルタルール名です。                                                                                                    |  |
| 検出コンテンツ        | 該当なし | 送信元 IP、宛先 IP、プロトコル、および宛先ポート (TCP または<br>UDP) を含む記録されたパケット情報です。<br>文字列形式 :<br>ソース IP から宛先 IP へ : 宛先プロトコル (TCP または UDP) |  |
| IP             | 該当なし | 記録されたパケットの送信元 IP (IPv4) です。                                                                                           |  |
| タイム            | 該当なし | 記録されたパケットの日付と時刻。<br>日付と時刻の形式 ( "月" "日" "時間": "分": "秒")                                                                |  |

注:パケットフィルタログアラートが有効になっていることを確認してください。 [セキュリティ] > [ファイヤーウォール] > [パケットフィルター] タブを参照してください。 「ログアラート」にチェックを入れ、設定を保存します。

### MAC制御ステータス

| ■ MAC制御     |                |    | ~ × |
|-------------|----------------|----|-----|
| 有効化された制御ルール | ブロックされたMACアドレス | IP | タイム |

| MAC制御ステータス       |      |                                  |  |  |
|------------------|------|----------------------------------|--|--|
| 項目               | 設定値  | 説明                               |  |  |
| 有効制御ルール          | 該当なし | MAC Control Rule (MAC 制御ルール)名です。 |  |  |
| ブロック<br>MAC アドレス | 該当なし | 記録されたパケットの MAC アドレスです。           |  |  |

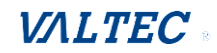

| IP  | 該当なし | 記録されたパケットの送信元 IP (IPv4) です。                            |
|-----|------|--------------------------------------------------------|
| タイム | 該当なし | 記録されたパケットの日付と時刻。<br>日付と時刻の形式 ( "月" "日" "時間": "分": "秒") |

注: MAC Control Log Alert (MAC 制御ログアラート)が有効になっていることを確認します。 セキュリティ > [ファイヤーウォール] > [MAC 制御] タブを参照してください。 「ログアラート」にチェックを入れ、設定を保存します。

### IPS ステータス

| ■ IPS 編集 |    | - × |
|----------|----|-----|
| 検出された侵入  | IP | タイム |
|          |    |     |

| IPファイアウィールステータス |      |                                                        |  |  |
|-----------------|------|--------------------------------------------------------|--|--|
| 項目              | 設定値  | 説明                                                     |  |  |
| 検出された侵入         | 該当なし | ブロックされているパケットの侵入タイプです。                                 |  |  |
| IP              | 該当なし | 記録されたパケットの送信元 IP (IPv4) です。                            |  |  |
| タイム             | 該当なし | 記録されたパケットの日付と時刻。<br>日付と時刻の形式 ( "月" "日" "時間": "分": "秒") |  |  |

注: IPS Log Alert (IPS ログアラート)が有効になっていることを確認します。 セキュリティ]> [ファイヤーウォール]> [IPS] タブを参照してください。 「ログアラート」にチェックを入れ、設定を保存します。

### ファイアウォールオプションステータス

| ■ オプション        | 編集          |                                    | - ×  |
|----------------|-------------|------------------------------------|------|
| ステルスモード SPI WA | ANからのPingパケ | ットを破棄する リモート管理者管理                  |      |
|                |             |                                    |      |
| ファイアウィール       | オプションス      | 、テータス                              |      |
| 項目             | 設定値         | 説明                                 |      |
| ステルスモード        | 該当なし        | ファイアウォールオプション上で、ステルスモードの設定ス        | 、テータ |
|                |             | スを有効または無効します。                      |      |
|                |             | 文字列形式: Disable(無効)または Enable(有効)   |      |
| SPI            | 該当なし        | ファイアウォールオプション上で、SPI の設定ステータスを      | 「有効ま |
|                |             | たは無効します。                           |      |
|                |             | 文字列形式: Disable(無効)または Enable(有効)   |      |
| WAN からの Ping   | 該当なし        | ファイアウォールオプション上で、WAN からの 破棄 Ping    | の設定  |
| パケットを破棄する      |             | ステータスを Enable(有効)または Disable(無効)にし | ます。  |
|                |             | 文字列形式: Disable(無効)または Enable(有効)   |      |
| リモート管理者管理      | 該当なし        | リモート管理者の設定ステータスを Enable (有効) または   |      |
|                |             | Disable(無効)にします。                   |      |
|                |             | リモート管理者が有効になっている場合は、現在ログインし        | ている  |
|                |             | 管理者の送信元 IP アドレスとログインユーザー名とログイ      | ン時間  |
|                |             | が表示されます。                           |      |

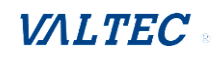

|  | 形式                                               |
|--|--------------------------------------------------|
|  | IP:「Source IP(ソース IP)」、ユーザー名: 「Login User Name   |
|  | (ログインユーザー名)」、時刻: 「Date time(日時)」                 |
|  | 例                                                |
|  | IP:192.168.127.39、ユーザー名:admin、時刻: Mar 3 01:34:13 |

注:ファイアウォールオプションログアラートが有効になっていることを確認します。 セキュリティ〉[ファイヤーウォール]>[オプション]タブを参照してください。 「ログアラート」にチェックを入れ、設定を保存します。

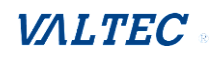

# 8-4. 管理 (Administration)

### 8-4-1. 設定と管理

**ステータス 〉 [管理 (Administration)] 〉 [設定と管理] タブ**に進みます。 「設定と管理」ウィンドウには、リモートネットワークデバイスを管理するためのス テータスが表示されます。デバイスで使用できる管理の種類は、購入したデバイスモ デルによって異なります。よく使われるのは、SNMP、UPnPです。 表示は5秒ごとに更新されます。

### SNMP リンクステータス

SNMP Link Status (SNMPリンクステータス) 画面には、現在有効なSNMP接続のステータ スが表示されます。

| ■ SNMP Linkingステータス |        |     |        |       |           | × ×       |
|---------------------|--------|-----|--------|-------|-----------|-----------|
| ユーザー名               | IPアドレス | ポート | コミュニティ | 認証モード | プライバシーモード | SNMPバージョン |

| SNMPリンクステータス |      |                                                   |  |  |
|--------------|------|---------------------------------------------------|--|--|
| 項目           | 設定値  | 説明                                                |  |  |
| ユーザー名        | 該当なし | 認証のためのユーザー名を表示します。<br>これは、SNMP バージョン 3 でのみ利用可能です。 |  |  |
| IP アドレス      | 該当なし | SNMP マネージャの IP アドレスを表示します。                        |  |  |
| ポート          | 該当なし | SNMP マネージャとの接続を維持するために使用されるポート番号<br>を表示します。       |  |  |
| コミュニティ       | 該当なし | SNMP バージョン1またはバージョン2cのコミュニティのみを表示します。             |  |  |
| 認証モード        | 該当なし | SNMP バージョン3 の認証方法のみを表示します。                        |  |  |
| プライバシーモード    | 該当なし | バージョン3のプライバシーモードのみを表示します。                         |  |  |
| SNMP バージョン   | 該当なし | 使用されている SNMP のバージョンを表示します。                        |  |  |

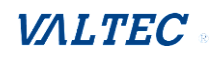
#### SNMPトラップ情報

SNMPトラップ情報画面には、現在受信しているSNMPトラップのステータスが表示されます。

| ■ SNMPトラップ情報 |      |                | × ×                  |  |
|--------------|------|----------------|----------------------|--|
| トラップレベル      |      | タイム            | トラップイベント             |  |
| SNMPトラップ情報   |      |                |                      |  |
| 項目           | 設定値  | 説明             |                      |  |
| トラップレベル      | 該当なし | トラップレベルを表示します。 |                      |  |
| タイム          | 該当なし | トラップイベントの      | タイムスタンプを表示します。       |  |
| トラップイベント     | 該当なし | トラップ送信者のI      | Pアドレスとイベントタイプを表示します。 |  |

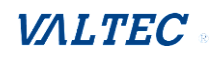

### 8-4-2. ログストレージ

ステータス > 管理(Administration) > 「ログストレージ」タブに進みます。

#### ストレージ情報

ストレージ情報画面には、選択したデバイスストレージの現在のステータスが表示され ます。

ステータスには、デバイスの選択、デバイスの説明、使用量、ファイルシステム、速 度、ステータスが含まれます。

| ■ ストレージ情報 |              |           |      | - ×   |
|-----------|--------------|-----------|------|-------|
| デバイスの説明   | 使用量          | ファイル・システム | スピード | ステータス |
| 内部ストレージ   | 14 / 1024 KB | JFFS2     | N/A  | Ready |
|           |              | 更新        |      |       |

# 8-4-3. GNSS 【未対応】

本製品ではサポートされていない機能です。

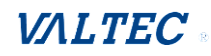

# 8-5. 統計とレポート

|                     | ▶ 接続セッション      | > ● ログイン | ν統計 ▶セルラー信号         |         |                  | Widget            |
|---------------------|----------------|----------|---------------------|---------|------------------|-------------------|
| ●<br>ダッシュポード        |                |          |                     |         |                  |                   |
| ●基本ネットワーク           | 👜 インターネット      | サーフィンリス  | ト (6 entries) 前 次に  | 最初 最後 E | xport(.xml)      |                   |
| 0 セキュリティ            | Export(.csv) 更 | 新        |                     |         |                  |                   |
| 管理 (Administration) | ユーザー名          | プロトコル    | 内部IP及びポート           | MAC     | 外部IP及びポート        | デュレーションタイム        |
| ◎ 統計とレポート           |                | TCP      | 192.168.12.126:3328 |         | 192.168.12.53:80 | 2019/03/28 16:37~ |
|                     |                | TCP      | 192.168.12.126:3327 |         | 192.168.12.53:80 | 2019/03/28 16:37~ |
|                     |                | TCP      | 192.168.12.126:3326 |         | 192.168.12.53:80 | 2019/03/28 16:37~ |
|                     |                |          |                     |         |                  |                   |

# 8-5-1. 接続セッション

ステータス > [統計とレポート] > [接続セッション] タブに進みます。

「インターネットサーフィンリスト」には、このルーター上の接続トラックを表示しま す。

| 🗧 インターネット       | サーフィンリス | <b>、ト (6 entries)</b> 前 次に | 最初 最後 E | xport(.xml)      |                   |
|-----------------|---------|----------------------------|---------|------------------|-------------------|
| Export(.csv) 更新 | 新       |                            |         |                  |                   |
| ユーザー名           | プロトコル   | 内部IP及びポート                  | MAC     | 外部IP及びポート        | デュレーションタイム        |
|                 | TCP     | 192.168.12.126:3328        |         | 192.168.12.53:80 | 2019/03/28 16:37~ |
|                 | TCP     | 192.168.12.126:3327        |         | 192.168.12.53:80 | 2019/03/28 16:37~ |
|                 | TCP     | 192.168.12.126:3326        |         | 192.168.12.53:80 | 2019/03/28 16:37~ |
|                 | TCP     | 192.168.12.126:3325        |         | 192.168.12.53:80 | 2019/03/28 16:37~ |
|                 | TCP     | 192.168.12.126:3324        |         | 192.168.12.53:80 | 2019/03/28 16:37~ |
|                 | TCP     | 192.168.12.126:3323        |         | 192.168.12.53:80 | 2019/03/28 16:37~ |

| インターネットサーフィン統計 |      |                                                         |  |  |
|----------------|------|---------------------------------------------------------|--|--|
| ボタン            | 設定値  | 説明                                                      |  |  |
| 前              | 該当なし | [前]ボタンをクリックします。<br>トラックリストの前のページを表示します。                 |  |  |
| 次に             | 該当なし | [次]ボタンをクリックします。<br>トラックリストの次のページを表示します。                 |  |  |
| 最初             | 該当なし | [最初]ボタンをクリックします。<br>トラックリストの最初のページを表示します。               |  |  |
| 最後             | 該当なし | [最後]ボタンをクリックします。<br>トラックリストの最後のページを表示します。               |  |  |
| Export(.xml)   | 該当なし | [Export(.xml)]ボタンをクリックします。<br>リストを xml ファイルにてエクスポートします。 |  |  |
| Export(.csv)   | 該当なし | [Export(.csv)]ボタンをクリックします。<br>リストを csv ファイルにてエクスポートします。 |  |  |
| 更新             | 該当なし | [更新]ボタンをクリックして、リストを更新します。                               |  |  |

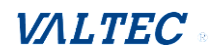

### 8-5-2. ネットワークトラフィック

ステータス > [統計とレポート] > [ネットワークトラフィック] タブに進みます。

「ネットワークトラフィック統計」画面には、選択したネットワークインターフェイスの履歴グラフが表示されます。インターフェイスドロップリストを変更し、監視するインターフェイスを選択できます。

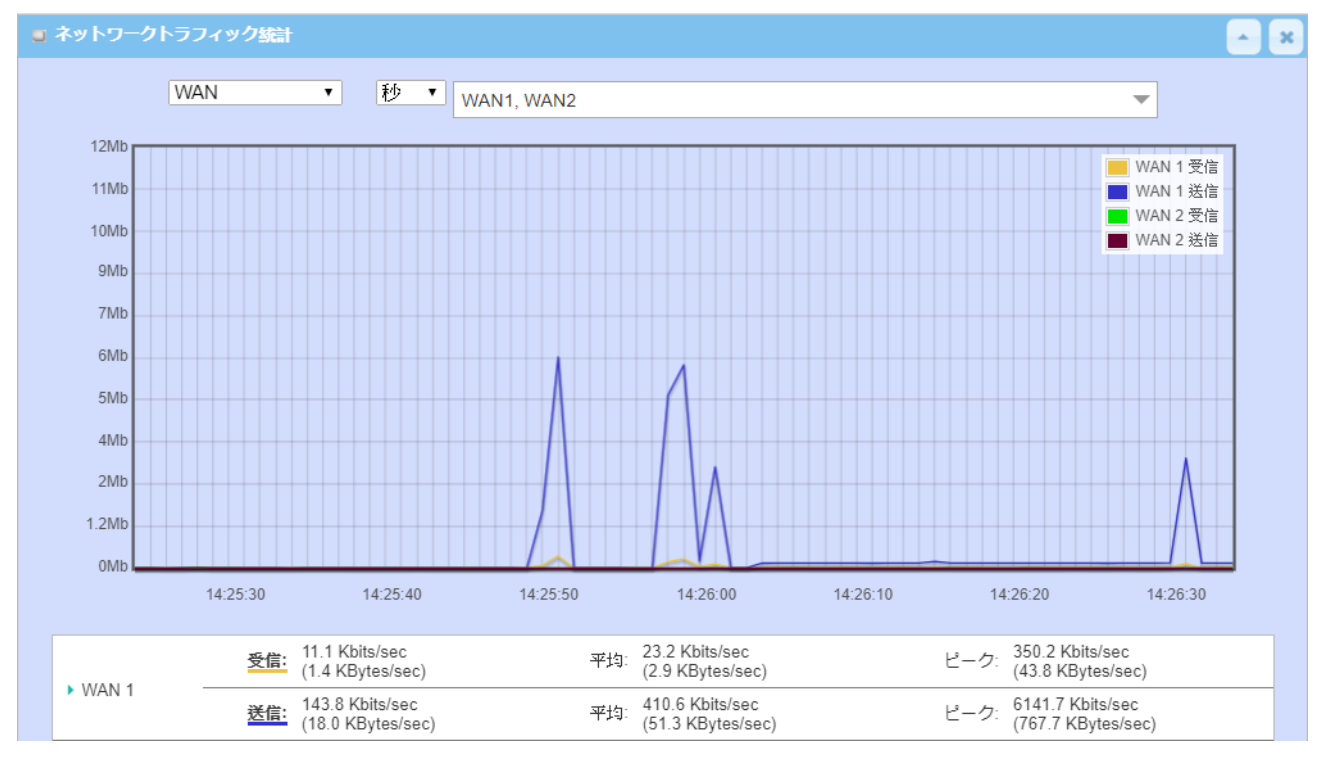

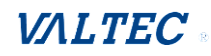

# 8-5-3. ログイン統計

#### ステータス > [統計とレポート] > [ログイン統計] タブに進みます。

#### 「デバイス管理者統計」には、ログイン情報が表示されます。

| 🛛 デバイス管理者 | 移計前次に最初    | 最後 Export(.xml) I | Export(.csv) 更新 | × ×               |
|-----------|------------|-------------------|-----------------|-------------------|
| ユーザー名     | プロトコルタイプ   | IPアドレス            | ユーザーレベル         | デュレーションタイム        |
| admin     | http/https | 192.168.12.126    | Admin           | 2019/03/28 15:07~ |

| デバイス管理者統計    |      |                                                            |  |  |
|--------------|------|------------------------------------------------------------|--|--|
| ボタン          | 設定値  | 説明                                                         |  |  |
| 前            | 該当なし | [前]ボタンをクリックします。<br>ログイン統計の前のページを表示します。                     |  |  |
| 次に           | 該当なし | [次]ボタンをクリックします。<br>ログイン統計の次のページを表示します。                     |  |  |
| 最初           | 該当なし | [最初]ボタンをクリックします。<br>ログイン統計の最初のページを表示します。                   |  |  |
| 最後           | 該当なし | [最後]ボタンをクリックします。<br>ログイン統計の最後のページを表示します。                   |  |  |
| Export(.xml) | 該当なし | [Export(.xml)]ボタンをクリックします。<br>ログイン統計を xml ファイルにてエクスポートします。 |  |  |
| Export(.csv) | 該当なし | [Export(.csv)]ボタンをクリックします。<br>ログイン統計を csv ファイルにてエクスポートします。 |  |  |
| 更新           | 該当なし | [更新]ボタンをクリックして、ログイン統計を更新します。                               |  |  |

©2024 VALTEC Co.,Ltd.All Rights Reserved.

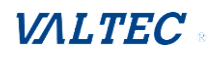

### 8-5-4. セルラー使用状況

ステータス > [統計とレポート] > [セルラー使用状況] タブに進みます。

「セルラー使用状況」画面には、選択したセルラーインターフェイスのデータ使用状 況統計が表示されます。

セルラーデータ使用状況は、1時間または1日に蓄積することができます。

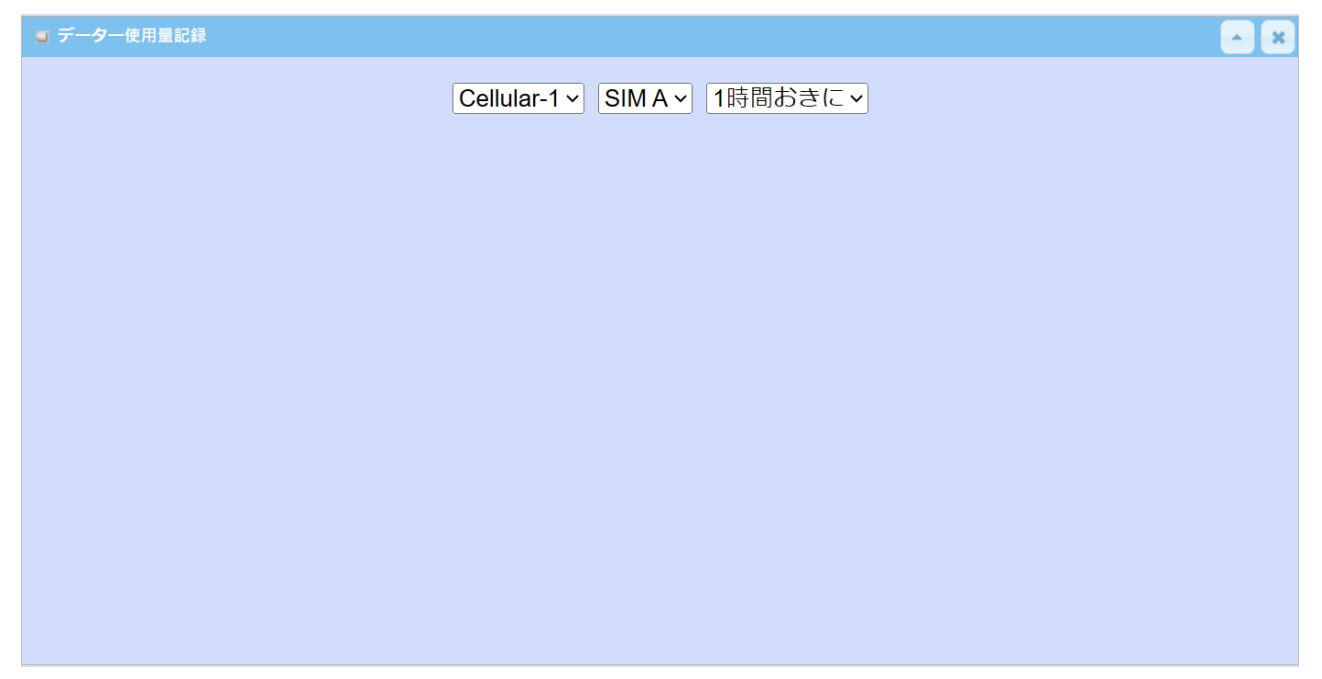

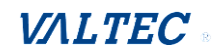

### 8-5-5. セルラー信号

ステータス > [統計とレポート] > [セルラー信号] タブに進みます。

「セルラー信号記録」画面には、選択したセルラーインターフェイスのデータ使用状況 統計が表示されます。

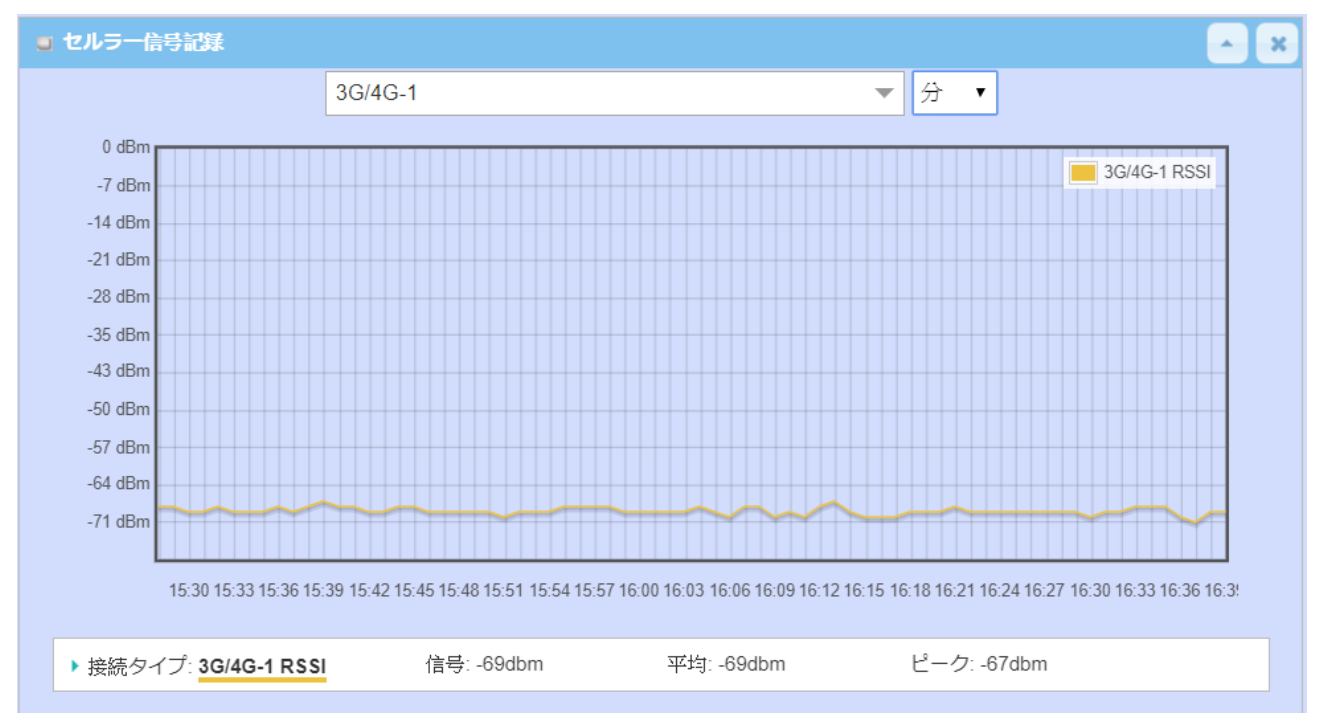

セルラー信号記録は、1時間、または1日に蓄積することができます。

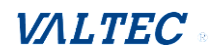

# 第9章. 改訂履歴

| 版     | 日付         | 内容 |
|-------|------------|----|
| 第1.0版 | 2024/12/05 | 初版 |

### SIM Router IDG500V-0T501 取扱説明書

更新日:2024/12/05

株式会社バルテック

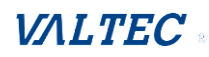